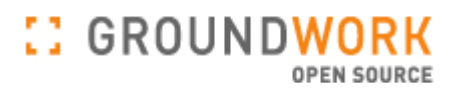

# **GroundWork Monitor Open Source**

## 管理者ガイド

Copyright 2006 GroundWork Open Source, Inc. ("GroundWork"). All rights reserved. 利用は、GroundWork商用ライセンスを前提にしています。

#### 目 次

- 第1部 GroundWork Monitor Open Sourceにようこそ 第1章 はじめに
- 第2部 GroundWork Monitor Open Sourceのインストール
   第1章 必要条件
   第2章 インストレーションと構成設定への必要条件
   第3章 新規インストレーション
   第4章 以前のバージョンからのマイグレーション
   第5章 GroundWork Monitor Open Source 動作確認

第3部 GroundWork Monitor Open Source の管理
 第1章 ユーザとロールの構成設定
 第2章 シングル・サイン・オン管理
 第3章 アプリケーションの定義
 第4章 パッケージの管理

第4部 監視テクニック 第1章 Nagios プラグイン

第5部 Monarchを使ったGroundWork Monitor Open Source の構成設定
第1章 Monarch 概要
第2章 構成設定プロセスの概要
第3章 Configuration EZ - 始める
第4章 高度な構成設定 - サービスの構成設定
第5章 高度な構成設定 - プロファイル構成設定
第6章 高度な構成設定 - ホストの構成設定
第6b章 高度な構成設定 - ホストの管理
第7章 高度な構成設定 - コンタクトの定義
第8章 高度な構成設定 - コマンドの定義
第10章 高度な構成設定 - コマンドの定義
第11章 高度な構成設定 - コントロールオプションを使う
第12章 高度な構成設定 - ツールオプションを使う

第6部 GroundWork Monitor Open Source コンポーネントの構成設定
 第1章 概要
 第2章 ステータスビューアの構成設定
 第3章 フィーダの構成設定
 第4章 レポートの構成設定
 第5章 Bookshelfの構成設定

第7部 GroundWork Monitor Open Sourceの維持管理 第1章 GroundWork Monitor Open Source 構成データベース 第2章 ヒストリカルデータベース

追補: GroundWork Monitor Open Source の 高度な構成設定の詳細

1. サービスの構成設定

- 2. プロファイル構成設定
- 3. ホストの構成設定
- 4. ホストの管理
- 5. コンタクトの定義
- 6. エスカレーションの構成設定
- 7. コマンドの定義
- 8. 時間帯の定義
- 9. コントロールオプションの使用
- 10. ツールオプションの使用

### 第1部 GROUNDWORK MONITOR OPEN SOURCEにようこそ

本セクションでは、GroundWork Monitor Open Source 管理者ガイドについての情報を提供します。

第1章 はじめに このガイドについて 関連ドキュメント GroundWork Monitor Open Sourceのサポート コメントを送る

### 第1章 はじめに

GroundWork Open Source, Inc.が開発した、GroundWork Monitor Open Sourceをご使用いただきありがとうございます。

GroundWork Monitor Open Source製品は、御社のITインフラストラクチャ全体にわたる集中化した可視性とコントロールを提供するよう設計されています。それは、システム、アプリケーション、データベースおよびネットワーク装置を 監視します。GroundWork Monitor Open Sourceは、魅力的で、直感的なユーザインタフェース、カスタムコンフィギュレーションとカスタムレポートをサポートする柔軟なアーキテクチャを特徴とします。本システムは、選りすぐったオー プンソースと、GroundWorkの専門家のよって開発された IT管理のネットワーク 可用性とパフォーマンスを監視して 管理するための革新的なソフトウェアを組み合わせた最新のアーキテクチャの上に構築されています。

### このガイドについて

GroundWork Monitor Open Source 管理者ガイド 1.0 は、GroundWork Monitor Open Sourceの管理のための詳細 が記述されています。本バージョンへの修正と更新は <u>http://www.groundworkopensource.com</u> 通して提供されるで しょう。このガイドは、特に、初期導入やシステムへのユーザアクセスを管理する一環として、システムのインストール や構成設定(コンフィギュレーション)、カスタマイズおよび保守管理することが必要な管理者のための情報を提供し ます。目次の表の中のセクションや左側のナビゲーション枠のリンクを選ぶことで、セクションの先頭や詳しい内容を 始めることができます。(HTML版のみ)

### 関連ドキュメント

アプリケーション運用操作については、GroundWork Monitor Open Source オペレータガイトを参照してください。 GroundWork Monitor Open Source 開発者ガイドは、開発者のためにGroundWorkのAPI、コンポーネントの構造と Guavaについて説明しています。

### <u>GroundWork Monitor Open Sourceのサポート</u>

- → GroundWorkのサブスクリプション(年間契約サービス)契約によって、製品サポートが受けられます。
- → 稼動時間帯は、米国太平洋標準時間(PST)の午前6:00 AMから午後6:00です。

| サービスデスク<br>(Webベース) | ここをクリックして、<br>GroundWork Support Center<br>にログインします。     | これは、当社のWebベースのサービスデスクであり、推奨するコンタクト<br>方法です。チケットの各欄を埋めた後、サービスエンジニアがあなたの<br>チケットをレビューし、できるだけ早くあるいは、2営業時間以内にあなた<br>にコンタクトします。ログインIDとパスワードはGroundWorkの担当者から<br>提供されます。                                                       |
|---------------------|----------------------------------------------------------|----------------------------------------------------------------------------------------------------|
| 電話                  | サービスデスク <b>866.899.4342</b><br>に電話を掛けてください。<br>(オプション 1) | サービスデスクの担当者は、あなたの問い合わせ番号を記録して、チケットを作成します。チケット作成後、サービスエンジニアが、あなたのチケットをできるだけ早くあるいは、 <b>4営業時間</b> 以内にあなたにコンタクトします。                                                                                                    |
| 電子メール               | ここをクリックして<br><u>GroundWork Support</u> に<br>メールを送ります。    | <ul> <li>メールを使ってチケットの各欄を埋めた後、サービスエンジニアが、あなたのチケットをできるだけ早くあるいは、4営業時間以内にあなたにコンタクトします。以下の情報を記述してください:</li> <li>あなたの氏名</li> <li>会社名</li> <li>問題点の説明(詳しく)</li> <li>問題の緊急性とその業務への影響度について</li> </ul>                             |
| 緊急時                 | サービスデスク 866.899.4342<br>に電話を掛けてください。(オプ<br>ション 1)        | 時折、あなたが、あなたの業務上、GroundWorkが本当にすぐにその問題に取り掛かる必要があることがあることを我々は知っています。サービスデスクの担当者にあなたのリクエストが緊急であることと、それが新しいか既存の件か、を教えてください。既存の件であれば、問い合わせ番号を教えてください。新チケットや既存チケットへの情報入力の後、サービスエンジニアが緊急案件についてきるだけ早くあるいは、30分以内(営業時間)にあなたに応答します。 |

### GroundWorkサービスデスクにコンタクトする

### 第2部 GroundWork Monitor Open Sourceのインストール

本セクションでは、必須ソフトウェアとハードウェア推奨条件をリストし、GroundWork Monitor Open Source システムのインストレーションと構成設定の手順を提供します。

Nagios から GroundWork Monitor Open Source へのマイグレーションの手順も、ここで説明します。一度インストレーションが完了すれば、提供されたガイドラインに従って、GroundWork Monitor Open Source の動作確認を行うことができます。

第1章 必要条件

サポートするオペレーティングシステム 必須ソフトウェア 推奨するブラウザ

推奨ハードウェア

第2章 インストレーションと構成設定への必要条件

- Step 1 SE Linuxコンフィギュレーション
- Step 2 MySQLコンフィギュレーション

Step 3 - ネットワークコンフィギュレーション

第3章 新規インストレーション

第4章 以前のバージョンからのマイグレーション

Nagios から GroundWork Monitor Open Source 4.5 へのマイグレーション

第5章 GroundWork Monitor Open Source 動作確認

Nagios 動作確認 Guava フレームワークの確認 Nagios と GroundWork のコネクション確認 ステータスビューア同期の確認

### 第1章 必要条件

### サポートするオペレーティングシステム

GroundWork Monitor Open Source 4.5 は RPM ベースのインストーラにより、すべてのGroundWorkコンポーネントは、 商用Linux上に、一緒にインストールすることができます。これらのサポートするオペレーティングシステムは、安定性 とパフォーマンスの理由から推奨されます。

#### SuSE Linux Enterprise Server 9.x

#### Red Hat Linux Enterprise WS 4

- ▶ デフォルトのインストールでよいですが、オフィスやグラフィックツールを削除してもかまいません。
- Red Hat 4 がデフォルトインストールする MySQL 4.1.10a はアンインストールする必要があります。Red Hat のデフォルトの MySQL バージョンはサポートされませんので、アンインストールして MySQL バージョ ン 5.0.16 以上をインストールしてください。

### <u>必須ソフトウェア</u>

- > MySQL バージョン 5.0.16 以上
- ▶ Linux カーネル バージョン 2.6
- ➢ glibc lib バージョン 2.3

### <u>推奨するブラウザ</u>

GroundWork は、GroundWork Monitor Open Source を使用する際、下のWebブラウザを推奨します:

- ➢ Firefox 1.x
- > Internet Explorer 6.x

### <u>推奨ハードウェア</u>

シングル構成の GroundWork Monitor Open Source server の最小限のハードウェア構成を下記に示します。100台 のホストに対して、デフォルトの監視インターバルで標準サービスプロファイルを使って監視する構成設定されたシス テムでは、最初構成で十分でしょう。それを大きく越える場合、より強力なハードウェア(CPU速度と数、RAM)が必要 になるでしょう。現時点では、64-bit Linuxカーネルはサポートしていません。

#### 最小ハードウェア構成

- ▷ CPU: Intel Pentium 4 プロセッサ(1 GHz)
- ▶ メモリ: 1 GB
- ▶ 40 GB ハードディスク
- ▶ CD-ROM ドライブ

### 推奨ハードウェア構成

- ▶ CPU: Intel Pentium 4 CPU (2 GHz以上)
- メモリ: 4 GB
- ➢ 80 GB ハードディスク
- > CD-ROM ドライブ

### 第2章 インストレーションと構成設定への必要条件

### <u> ステップ 1 - SE Linux 構成設定</u>

SE Linux パッケージは、MySQLインストレーションを妨害するので、無効にする必要があります。MySQLインストレーションが終われば、再度有効にすることができます。

/etc/selinux/config ファイルを編集し、下記のようにします:

# This file controls the state of SELinux on the system.
# SELINUX= can take one of these three values:
# enforcing - SELinux security policy is enforced.
# permissive - SELinux prints warnings instead of enforcing.
# disabled - SELinux is fully disabled.

#### SELINUX=disabled

# SELINUXTYPE= type of policy in use. Possible values are: # targeted - Only targeted network daemons are protected. # strict - Full SELinux protection. #SELINUXTYPE=targeted

### <u> ステップ 2 - MySQL 構成設定</u>

#### パッケージのインストール

GroundWork Monitor Open Source は、下記のパッケージ (バージョン 5.0.16 以上)がシステムにインストールされて いることを必要とします。正しいバージョンがインストールされているかどうか分からない場合、 rpm -qa |grep MySQL コマンドを使って、各パッケージのRPMデータベースに問い合わせで下さい。

- MySQL-server
- > MySQL-client
- > MySQL-shared-compat

適当な MySQLの RPM ファイルをコピーして、rpm -Uvh MySQL\* コマンドを実行することで、これらのパッケージを インストールことができます。これ(このコマンド)で MySQL パッケージを正しい順番でインストールすることができま す。 MySQL 5 の前提条件としてPerl-DBI モジュールがることに注意してください。もし、あなたがこのモジュールを 持っていなければ、GroundWork のダウンロードサイトからダウンロードすることができます。

### 発生する可能性があるアップグレードエラー

MySQL 4.1 からのアップグレード時、MySQL にアクセスしようとした際に、*Can't connect to local MySQL server through socket /var/lib/mysql/mysql.sock* というエラーが発生するかもしれません。MySQL 5.0 の動作に影響する、 古い MySQL のコンフィギュレーションファイルがあるかもしれません。/etc/my.cnf ファイルがあるかどうか確認して ください。もしあれば、そのファイルを削除するか、リネームしてください。

### データベースアクセス

インストーラは、新しいデータベースを生成しパーミッション設定をするため、rootアクセスする必要があります。MyS QLのrootパスワードが無い(お勧めしませんが、MySQLのインストール時のデフォルト状態です)場合、それ以上の MySQL構成は不要ですので、次のインストレーションステップに進めます。rootパスワードがすでに設定されている のであれば、環境変数を設定することでインストーラにそれを渡すことができます。

重要な注意:rootパスワードはインストレーションでのみ必要です。GroundWork Monitor Open Sourceアプリケーションは、どれも MySQLへのrootアクセスを必要としません。データベース信用証明は、

/usr/local/groundwork/config/db.properties に格納されています。

- パスワードの値を持つ環境変数 MYSQL\_ROOT (すべて大文字)を作成します (例:export MYSQL\_ROOT=password)。
- 2. 下記のインストレーションを実施します。
- 3. シェルをExitすると、その変数は見えなくなります。

### ステップ 3 - ネットワーク構成設定

MySQL は、/etc/hosts ファイルのlocalhostを使用します。localhost エントリーが、下記の例ようになっているかを確認してください。また、localhostがIPアドレスの直後にあって、その後に localhost.localdomainが続いていることも確認してください。192.168.2.100 をシステムのIPアドレスに置き換え、groundworkserverを実際のホスト名に変更してください。

127.0.0.1 localhost localhost.localdomain

192.168.2.100 groundworkserver

例: groundworkserver.groundworkopensource.com

### 第3章 新規インストレーション

下記のインストレーション手順は、GroundWork Monitor Open Source 4.5でアップデートされました。このインストール パッケージは、すべてのGroundWorkコンポーネントを単一のRPMで導入します。

### インストレーション

インストレーションを行うため、そのシステムのrootになる必要があります。インストレーションは、すべてのファイル を /usr/local/groundwork の中に置きます。GroundWorkの Apacheバージョンは、このパッケージと一緒にインストー ルされます。システム上に稼動中の Apache がある場合、それはインストレーション実行中に停止されますが、削除 はされません。提供されていたコンテンツは、GroundWork版の Apacheによって提供されますが、通常のパッチ配布 システムを使って適用されるパッチは、稼動中のApacheには適用されなくなりますので注意してください。このような 状況を起こさないようにするため、GroundWork Monitor Open Source パッケージは、独立したシステム上にインストー ルするべきです。

- パッケージのインストールには、groundwork-monitor-os-4.5-xx.i586.rpm ファイルをあなたのシステムにコ ピーし、下記のコマンドを投入します: rpm -Uvh groundwork-monitor-os-4.5-xx.i586.rpm
  - 重要な注意: rpm -Uvh からのインストールでは、config ディレクトリに デフォルトの nagios.cfg を置き (そこに何があっても上書きします)、それをスタートします。このことは、すなわち、status.log と status.sav、RRD関連、nagios.logと apache のエラーとアクセスログののファイルがなくなること意味し ます。バックアップしておくべきです。それは、アップグレードをする際いつでも行うと良いことです。最低 限、下記のものを含むとよいでしょう:

/usr/local/groundwork/nagios/etc /usr/local/groundwork/nagios/var /usr/local/groundwork/nagios/eventhandlers /usr/local/groundwork/nagios/libexec /usr/local/groundwork/apache2/logs /usr/local/groundwork/apache2/cgi-bin /usr/local/groundwork/rrd

 groundwork-monitorを削除した後、/usr/local/groundwork/backup というディレクトリが作られ、バック アップの tar-gzip ファイルが生成されます:

apache2-cgi.bin-backup.tar.gz apache2-log-backup.tar.gz etc-backup.tar.gz monarch-backup.tar.gz nagios-etc-backup.tar.gz nagios-eventhandlers-backup.tar.gz nagios-libexec-backup.tar.gz rrd-backup.tar.gz

- パッケージをアンインストールする必要がある場合、rpm -e groundwork-monitor-osv-4.5-XX.i586 コマンド を投入します。どのバージョンをインストールしているかを確認するためには rpm -qa | grep groundwork-monitor コマンドを投入します。
  - 重要な注意: rpm -e は、configファイルを含む、すべての GroundWork Monitor の痕跡を消しさります。あなたがそれら環境を残しておきたい場合、最低限、すべてのRRD関連、config ファイルと log ファイルをバックアップしておくべきでしょう。それは、ソフトウェアインストールの際いつでも行うと良いことです。
- 3. エラーメッセージ出力があるかを確認する。

### 4. 4. Nagios のファイルは、下記のディレクトリにインストールされます:

- バイナリ: /usr/local/groundwork/nagios/bin
- コンフィギュレーション: /usr/local/groundwork/nagios/etc
- > イベントハンドラ: /usr/local/groundwork/nagios/eventhandlers
- プラグイン: /usr/local/groundwork/nagios/libexec
- シェア: /usr/local/groundwork/nagios/share
- ▶ ログ: /usr/local/groundwork/nagios/var
- > コマンド: /usr/local/groundwork/nagios/var/spool
- > CGI: /usr/local/groundwork/apache2/cgi-bin

### 第4章 以前のバージョンからのマイグレーション

本章では、GroundWork Monitor Open Source のさまざまのマイグレーションのオプションについて説明します。

### <u>Nagios 1.2 / 2.0 から GroundWork Monitor Open Source 4.5 へのマイグレーション</u>

- 1. GroundWork Monitor Open Source を新しいサーバにインストールします.
- 2. 古いNagiosのディレクトリから、プラグインをコピーします:
  - たとえば:/usr/lib/nagios/pligins や /usr/local/nagios/libexec から新しいNagiosのプラグイン ディレクトリ /usr/local/groundwork/nagios/libexec へ.
  - プラグインは、プラグインディレクトリのためのリソースファイル resource.cfg を参照するようにしなけれ ばなりません。新システム上で、Monarchの中のリファレンスをチェックするか、そのファイルの中でこれ が新しいディレクトリに設定されているかを確認します。変数 \$USER1\$ は、 /usr/local/groundwork/nagios/libexec に設定されている必要があります。
  - どれかのプラグインスクリプトに、古いNagiosディレクトリへのリファレンスが含まれている場合、新しい ディレクトリ構造を反映するように変更する必要があります。
- 3. 古いNagiosディレクトリから、拡張サービス情報のためのカスタムCGIプログラムをコピーします:
  - たとえば:/usr/lib/nagios/cgi や /usr/local/nagios/sbin から新しい CGI ディレクトリ /usr/local/groundwork/apache2/cgi-bin/ へ
  - どれかのCGIプログラムに、古いApacheディレクトリ構造へのリファレンスが含まれている場合、新しい 構造を反映するように変更する必要があります。たとえば、スタイルシートやイメージのディレクトリはアッ プデートされる必要があります。
- 4. イベントハンドラプログラムを新しいサーバにコピーします:
  - パフォーマンスハンドラプログラムをチェックします。
  - このプログラムがカスタマイズされていれば、新しいシステム上のパフォーマンスハンドラが変更されていることを確認します。
  - 新しいパフォーマンスは /usr/local/groundwork/nagios/eventhandlers/process\_service\_perf.pl です。
- 5. /etc/nagios や /usr/local/nagios/etc 下にある現在の Nagios コンフィギュレーションファイルを新しい システムのディレクトリ /usr/local/groundwork/nagios/etc にコピーします。
  - Monarch において、/usr/local/groundwork/nagios/etc ディレクトリから構成データをインポートして Monarchに搭載します。
  - ▶ nagios.cfg の設定をチェックし、変数やリファレンスが正しいかを確認します。
  - ▷ cgi.cfg の設定をチェックし、変数やディレクトリリファレンスが正しいかを確認します。
  - ▶ 構成設定(コンフィギュレーション)が正しいのを確認するため、Pre Flight Test を実行します。
  - ▶ 新しいNagios システム内にコンフィギュレーションを導入するため、Commit を実施します。.

### 第5章 GroundWork Monitor Open Source 動作確認

### Nagios 動作確認

下記のプロセスは、Nagiosに対する Guava PHPフレームワークの シングル・サインオンのオプションが無効にされて いる場合にのみ有効です。この機能は、デフォルトで有効になっており、GroundWork Monitor Open Source ログイ ン以外からのアクセスを抑制します。シングル・サインオンのオプションを無効にしたら、下記の手順でNagiosにアク セスすることができます。

- 1. NagiosのURL http://<hostname>/nagios/ をブラウザで開きます。
- 2. Nagios のページが表示されるのを確認します。
- 3. Service Detailを選びます。local Hostの監視サービスが表示されるでしょう。

### Guava フレームワークの確認

- 1. GroundWorkサーバの URL http://<hostname>をブラウザで開きます。
- 2. GroundWork Monitor Open Sourceのログインページが表示されるはずです。
- 3. デフォルトのオペレータIDとパスワード、joe/joeでログインします。.
- 4. Status タブを選びます。
- 5. Overview ステータスのページを見ます。
- 6. NetView メニューオプションを選びます。
- 7. Host and Service 情報を開きます。ステータス情報が、Nagiosの status detail ページと一致するかチェック します。もし、status detailが一致しなければ、次のステップに進みます。
- 8. Console タブを開きます。 Nagios のコンソールメッセージが表示されることをチェックします。

### Nagios と GroundWork のコネクション確認

もし、Status Viewer のステータスと Nagios Service が一致すれば、下記を確認します。

- 1. 下記のコマンドを実行して nagios2db\_status.pl が実行されているかを確認します: ps -ef | grep nagios2db
- このプロセスが実行していなければ、下記のコマンドで、gwservicesを再起動します: /etc/init.d/gwservices restart

### <u>ステータスビューア同期の確認</u>

もし、最初のインストレーション後、Status Viewerコンフィギュレーションでホストグループの下のホストやサービスが 表示されなかったら、スクリプト /usr/local/groundwork/feeder/nagios2collage\_hostgroupcheck.pl を実行します。 このスクリプトは、Monarch構成ツールデータベース内のコンフィギュレーションとステータスビューアを同期させます。 同期は、Monarch の変更が Nagios にコミットされたときにも自動的に実施されます。

### 第3部 GroundWork Monitor Open Source の管理

本セクションでは、どのようにユーザ、ロールとパッケージを定義して構成設定するかと、GroundWork Monitor Open Sourceの中でどのように使用されるかをを説明します。

第1章 ユーザとロールの構成設定

ユーザ定義

ロール定義

第2章 シングル・サイン・オン管理

Nagios SSOのセットアップ

Nagios に直接アクセスする

第3章 アプリケーションの定義

アプリケーションの作成

アプリケーションの追加と削除

- 第4章 パッケージの管理
  - パッケージのインストール
  - パッケージのアン-インストール
  - パッケージの構成設定

### 第1章 ユーザとロールの構成設定

GroundWork Monitor Open Sourceの管理では、システム管理者、ネットワーク管理者、アプリケーション管理者、NO Cオペレータ、CIOなどの異なるITスタッフの役割によってユーザから監視システムをアクセスできるように構成する ことができます。ユーザは、GroundWork Monitor Open Sourceの特定のアプリケーションに関連付けられた、ロール (役割)にアサインされます。予め定義されているOperator のロールでは、ステータスビューア(Status Viewer)とレポー ト(Reports)およびブックシェルフ(Bookshelf)のアプリケーションへのアクセスが含まれています。Administratorの ロールには、管理(Administration),構成設定(Configuration)およびブックシェルフ(Bookshelf)が含まれています。

### ユーザ定義

管理(Administration)のユーザ(Users)オプションで、GroundWork Monitor Open Source システムのユーザを定義す ることができます。ユーザ名やアカウント状態とパスワードなどのユーザ属性は、ここで管理されます。一度、ユーザ (たとえば、matt)を作成されたら、それにロール(例、superuser)を追加します。デフォルトではユーザログインは、3 回試行できます。パスワードの使用期限が1にセットされると、ログインには、自動的にパスワードの使用期限が設定 されます。

#### 新ユーザの追加

- 1. GroundWork Monitor Open Source に管理者(Administrator)としてログインします。
- 2. Administration タブを選びます。.
- 3. User Accounts In System 画面で、Add A New User を選びます。
- 4. Create A New User 画面で、プロパティ(詳しくは、表 3.1.1.参照)を入力します。
- 5. 新しいユーザをセーブするため、Finish を選びます。そのユーザは、左枠のナビゲーションツリーの Users リストに追加されます。再度ユーザのアトリビュートを表示するには、ユーザ名を選びます。

| Circundwork Monitor Open Sour<br>Ble Edit Yew Go Bookmarks<br>Home Advicestration Co | c <b>e - Mozilia Firefox</b><br>Jools Help<br>Infiguration EZ Configuration Bodishelf                                                                                                    |         |
|--------------------------------------------------------------------------------------|----------------------------------------------------------------------------------------------------|---------|
| Users Packages                                                                       | Create A New User Username: nat: Account Enabled: Yes  Authentication Mode: Default Password Change On Hext Login: No  Password Change On Hext Login: No  Password: *** Ceefirm Password: *** Finish Cancel | Logeot  |
| Done                                                                                 |                                                                                                    | lle lle |

### 図 3.1.1. 新ユーザの追加

### 表 3.1.1. 新ユーザの追加

| Username(ユーザ名)                                   | GroundWork Monitor Open Sourceにアクセスするユーザの名前                                                                                                    |
|--------------------------------------------------|----------------------------------------------------------------------------------------------------|
| Account Enabled (アクセス可能)                         | Yes は、アカウントをアクティブにします。 No は作成したユーザを、非アクティブ状<br>態に保持します。                                                                                                    |
| Authentication Mode(認証モード)                       | Default (デフォルト)の認証モードは、内部データベースによって提供されます。<br>パスワードの変更、使用期限とアカウントの有効/無効を含むユーザ管理は、すべ<br>てそのフレームワークで行われます。<br>LDAPAuthModule (LDAP認証モジュール)認証モードは、Active Directory や e<br>Directory、OpenLDAPなどの外部ディレクトリソースによって提供されます。ディレ<br>クトリサービスは、モニタ基本パッケージのコンフィギュレーションの中で指定され<br>ます。 |
| Password Expiration<br>(パスワード使用期限)               | ユーザのパスワード期限切れの日付。入力がない場合は、期限切れなし。                                                                                                    |
| Password Change On Next Login<br>(次ログイン時パスワード変更) | Yes は、管理上アサインされたパスワードをユーザが次回ログインしたときに変更<br>するようにできます。 No はアサインされたパスワードが将来のログイン時にも保<br>持されます。                                                                                                    |
| Password (パスワード)                                 | ユーザのパスワード                                                                                                    |
| Confirm Password<br>(パスワード確認)                    | 上記で入力したパスワードの確認.                                                                                                    |

### ユーザ・アトリビュートの編集と削除

ユーザ情報は、編集できます。(たとえば、新しいパスワードをセットしたり、アカウントを無効にしたり)

- 1. GroundWork Monitor Open Source に Administratorとしてログインします。
- 2. Administration タブを選びます。
- 3. 定義済みのユーザを左枠のナビゲーションツリーから選びます。ユーザのアトリビュートが表示されます。
- 4. ここでユーザのアトリビュートを変更するために Edit を選ぶか、システムからユーザ名を削除するため Delete を選びます。

図 3.1.2. ユーザの編集

| Broundwork Monitor Open Source                                                                                                    | e - Mozilla Tirefox                                                                                                    |                    |
|----------------------------------------------------------------------------------------------------|----------------------------------------------------------------------------------------------------|--------------------|
| Elle Edit Yew Go Bookmarks                                                                                                    | Iools Help                                                                                                    | 0                  |
|                                                                                                    |                                                                                                    | GROUNDWORK MONITOR |
| Home Administration Con                                                                                                    | riguration EZ Configuration Bookshelf                                                                                                    |                    |
| Users I Packages                                                                                                    |                                                                                                    | Logout             |
| Uses         Jon         Joe         Joe         maff         Joe         maff         Joe         Maff         Joe         Maff         Joe         Maff         Joe         Maff         Joe         Sapet/Joe | Eddeng User: molt Username: polt Account Enabled: Ves  Authentication Mode: Default Password Expiration: Password Change On Hext Login: No  Password Change: Confirm Password: Pittin Cancet |                    |
| Done                                                                                                    |                                                                                                    | . lk.              |

<u>ロールの定義</u>

Administration の Roles オプションは、特定のアプリケーションを特定の GroundWork Monitor Open Source のユー ザが見ることのできるようにします。予め定義されているロール(Role): AdministratorとOperatorに加えて、新しいロー ルを作成することは、PHP フレームワークの管理カスタマイジング機能の一部です。

#### 新ロールの追加

ここで、新しいロールに名前と説明をアサインします。下記の図 3.1.4. では、ロール名(Role name)として*SuperUser* (説明(Description)としてShow everything)が追加し、表示しています。

- 1. GroundWork Monitor Open Sourceに Administrator としてログインします。
- 2. Administration タブを選びます。
- 3. 左側のナビゲーションツリーの中から Roles を選びます。
- 4. メインウィドウの中から、Add A New Role を選びます。
- 5. Create A New Role 画面で、アトリビュート Role Name と Role Description を入力します。
- 6. Finish を選びます。新しいロールが、左側のナビゲーションツリーの中の Roles のリストの中に表示されます。

### 図 3.1.4. 新ロールの追加

| 🥹 Graundwork Monitor Open Source - Mozilla Firefox                                            |                                                             |        |
|-----------------------------------------------------------------------------------------------|-------------------------------------------------------------|--------|
| Elle Edit Yew Go Bookmarks                                                                    | Tools Help                                                  | 0      |
|                                                                                               |                                                             |        |
| Home Administration Con                                                                       | riguration EZ Contiguration Bookehelf                       |        |
| Users   Packages                                                                              |                                                             | Logout |
| Users     domin     domin     peter     orcups     Admine     Refer     Opeutor     SuperDate | Create A New Role Role name: Role Description: Prish Cancel |        |
| Done                                                                                          |                                                             |        |

### ユーザをロールに追加する

このオプションを使って、ユーザを確立されたロールに割り当てます。これらのユーザは、指定されたロールとそれに 設定されたアプリケーションへののアクセスを取得します。下の図 3.1.5 では、SuperUser ロールにアサインされた、 ユーザ Matt が表示されています。

- 1. Administratorとして GroundWork Monitor Open Source にログインします。
- 2. Administration タブを選びます。
- 3. 左側のナビゲーションツリーの Roles の下のリストからユーザを追加するロールを選択します。
- Add User To This Role のドロップダウンボックスからユーザを選び、Add User ボタンを選びます。そのすぐ 上にある、Users with this Role のリストにユーザが追加されます。アプリケーションをロールに追加するに は、下記のステップに続きます。

### 図 3.1.5. ユーザをロールに追加する

| Groundwork Monitor Open Source - | Mozilla Firefox                         |     | _0×                |
|----------------------------------|-----------------------------------------|-----|--------------------|
| Elle Edit Yew Go Bookmarks Too   | ols Help                                |     | 0                  |
|                                  |                                         |     | GROUNDWORK MONITOR |
| None destautor Contra            | under 67 Conferentee Bartabart          |     | 0/3N40680          |
| Active Activity Control          | arason EL Configuration Bookanen        |     |                    |
| Users Packages                   |                                         |     | Logout             |
| - Upens                          | Showing Role Information For: SuperUser |     |                    |
| admin                            | Relation Control for                    |     |                    |
| joe                              | Rose: Superviser                        |     |                    |
| peter                            | Description: Show everything            |     |                    |
| - Oroups                         | Edit Delete                             |     |                    |
| Admina                           |                                         |     |                    |
| - Roles                          | Users With This Role                    |     |                    |
| Operator                         | peter                                   |     | Delete             |
| Superlined                       | matt                                    |     | Delete             |
|                                  | View Subscriptions                      |     |                    |
|                                  | Home                                    | *   | Delete             |
|                                  | Administration                          | A * | Delete             |
|                                  | Configuration EZ                        | A 7 | Delete             |
|                                  | Configuration                           | A * | Delete             |
|                                  | Status                                  | A 7 | Delete             |
|                                  | Nagios                                  | A * | Delete             |
|                                  | Map                                     | A T | Delete             |
|                                  | Nagios Reports                          | A * | Delete             |
|                                  | Reports                                 | A T | Delete             |
|                                  | Bookshelf                               | *   | Delete             |
|                                  | Add View To This Role: Home Add View    |     |                    |
| Done                             |                                         |     | li                 |

### ビュー(アプリケーション)をロールに追加する

Add View to this Role は、GroundWork Monitor Open Source 内の特定のビュー(アプリケーション)をロール内のユー ザにアクセスできるようにします。下の図 3.1.6. は、ユーザ *Matt と SuperUser* ロールの例です。そのロールにアサ インされているアプリケーションには、Home、Status、Reports、Configuration、AdministrationとBookshelfがあります。

- 1. GroundWork Monitor Open Source に Administratorとしてログインする。
- 2. Administration タブを選びます。
- 3. 左側のナビゲーションツリーのRolesの下のリストからビューを追加するロールを選択します。
- 4. Showing Role Information For: 画面の中のView Subscriptions の下に、現在のこのユーザに設定されているビューがリストされています。.
- 5. Add View to this Role のドロップダウンボックスからビューを選び、Add View ボタンを選択します。そのビュー が View Subscriptions のリストに追加されます。このロールに追加したいアプリケーションを続けて、追加し ます。
- 6. ここで、矢印を使って、ビューの順番を変えることができます。これによりアプリケーションのタブの順番がセットできます。ビューを削除するには、削除したいビューの行の Delete を選択します。また、この画面において、 ロールの編集や削除のために、画面の上部の Edit や Delete ボタンを選択できます。

| Groundwork Monitor Open Source | te - Mazilla Firefox                                     |                |                     |
|--------------------------------|----------------------------------------------------------|----------------|---------------------|
| Home Administration Co         | Loos Cep<br>sfiguration EZ Configuration Bookshelf       |                | GROUND WORK MONITOR |
| Users I Packages               | 1                                                        |                | Logout              |
| - Uzers                        | Showing Role Information For: SuperUser                  |                |                     |
| admin                          | Role: SuperUser                                          |                |                     |
| mati                           | Description: Show everything                             |                |                     |
| - peter<br>Oroups<br>Admine    | Edit Delete                                              |                |                     |
| - Roles                        | Users With This Role                                     |                |                     |
| Administration                 | peter                                                    |                | Delete              |
| EuperDired                     | mott                                                     |                | Delete              |
|                                | View Subscriptions                                       |                |                     |
|                                | Hone                                                     | •              | Delete              |
|                                | Administration                                           | * <del>*</del> | Delete              |
|                                | Configuration EZ                                         | **             | Delete              |
|                                | Configuration                                            | * *            | Delete              |
|                                | Status                                                   | **             | Delete              |
|                                | Nagios                                                   | * *            | Delete              |
|                                | Мар                                                      | A 7            | Delete              |
|                                | Nagios Reports                                           | * *            | Delete              |
|                                | Reports                                                  | **             | Delete              |
|                                | Bookshelf Add View To This Role: Home  Add View Add View | *              | Delete              |
| Done                           |                                                          |                |                     |

### 第2章 シングル・サイン・オン(Single Sign On)管理

本章では、どのようにセットアップして、GroundWork Monitor Open Source フレームワークの中から Nagios などの他 のアプリケーションにアクセスするかを概説します。Operator としてログインした時にユーザが Nagios (Status)、Nag ios Reports と Nagios Map を見ることができるように、Operator ロールをセットアップします。このAdministration ペー ジで、どんなWebページへのアクセスでも、タブと制御されたアクセスを追加することができます。注意:ロールの最 初のアプリケーションとして、常にHomeを最初にすることは、よいやり方です。

### GroundWork Monitor Open Source内で Nagios SSOをセットアップする

- 1. Administratorとしてログインする。.
- 2. Administration タブを選びます。
- 3. 左側枠のナビゲーションツリーのRolesの下のリストから既存の Operator ロールを選択します。
- 4. 右側枠の View Subscriptions の下の、Add View To This Role ドロップダウンボックスからNagiosを選び、 Add View ボタンを選択します。この手順を、Nagios Reportsとd Map に繰り返します。
- 5. 現在のセッションをログアウトするために、Home タブを選びます。Operator として、再度ログインすると、Na gios のページにアクセスできる、3つのNagios のタブが追加されているでしょう。

| Groundwork Monitor Open Source | - Mozilla Firefox                                                                                                    |                                      |                                                                    |
|--------------------------------|----------------------------------------------------------------------------------------------------|--------------------------------------|--------------------------------------------------------------------|
| Home Administration Con        | iguration Bookshelf                                                                                                    |                                      | GROUNDWORK MONITOR                                                 |
| Description                    | Showing Role Information For: Operator         Role: Operator         Description: Users who will monitor the systems and network         Exit       Delete         Users With This Role         joe         Add User To This Role:         View Subscriptions         Home         Status         Reports         Nagios         Nagios Reports         Map         Bookshelf         Add View To This Role:         More         Add View To This Role: | ▼<br>▲ ▼<br>▲ ▼<br>▲ ▼<br>▲ ▼<br>▲ ▼ | Delete<br>Delete<br>Delete<br>Delete<br>Delete<br>Delete<br>Delete |
| Done                           |                                                                                                    |                                      | 11                                                                 |

### 図 3.2.1. Nagios タブを追加する

### Nagios に直接アクセスする

もし、Nagios へ直接アクセスしたいならば、Apacheの httpd.conf ファイル: /usr/local/groundwork/apache2/conf/httpd.confの中のSSO(Single Sign On)を無効にすることができます。SS Oの行をコメントにするか削除し、ScriptAlias /nagios/cgi-bin と Alias /nagios のための標準の行のコメントを外しま す。どのようにするか、下記のテキスト行を参照してください。 ScriptAlias /nagios/cgi-bin /usr/local/groundwork/apache2/cgi-bin/nagios Directory /usr/local/groundwork/apache2/cgi-bin/nagios # Uncomment for Guava Single Sign On #AuthType Basic #require valid-user # The following line should be change to specify the default page for invalid access attempts to this directory. #TKTAuthLoginURL http://localhost/monitor/login.php #TKTAuthCookieName nagios\_auth\_tkt # Uncomment to disable Guava Single Sign On AllowOverride AuthConfig **Options ExecCGI** Order allow, deny Allow from all PassEnv LD\_LIBRARY\_PATH Directory Alias /usr/local/groundwork/nagios/share Directory /usr/local/groundwork/nagios/share # Uncomment for Guava Single Sign On #AuthType Basic #require valid-user # The following line should be change to specify the default page for invalid access attempts to this directory #TKTAuthLoginURL http://localhost/monitor/login.php #TKTAuthCookieName nagios\_auth\_tkt # Uncomment to disable Guava Single Sign On **Options None** AllowOverride AuthConfig Order allow, deny Allow from all "/Directory" http を下記のコマンドでリスタートします:

/etc/init.d/gwhttpd stop
/etc/init.d/gwhttpd start

これで、 "hostname"/nagios のURLに標準Nagiosのhtaccess IDとパスワード: nagiosadmin/nagiosadmin を使ってア クセスできるようになります。

### 第3章 アプリケーションの定義

### <u>アプリケーションの作成</u>

ほとんどすべてのWebアプリケーションがGuavaアプリケーションになり、GroundWork Monitor Open Sourceのユーザ インタフェースに組み込めます。これらは一般的なCGIアプリケーションですが、HTTPのURLリンクで参照されるアプ リケーションにすることができます。PHPアプリケーションもGuavaの要件に適合するよう修正できるかもしれません。 非PHPアプリケーションからGuavaアプリケーションを作成ため、メニュー構造とそのアプリケーションへのリンクを定 義するPHPラッパーを作ることができるでしょう。Guavaアプリケーションの作り方の詳細は、*GroundWork Monitor Op en Source開発者ガイド*を参照してください。

### アプリケーションの追加と削除

### アプリケーションの追加

- 1. Guavaアプリケーションを/usr/local/groundwork/guava/packagesの下の固有のサブディレクトリに コピーします。package.pkg ファイルを、そのサブディレクトリの中に置きます。
- これが済めば、Administrationの下のPackagesオプションから、アン-インストールされたパッケージとして、 そのパッケージが参照できるようになるでしょう。パッケージのインストールには、下記にある手順を実行し ます。

### 図 3.3.2. システム内で使用可能なパッケージ

| 😌 Groundwork Monitor Open Source - Mozilla Firefox 📃 💷 🗙                           |                                  |                |
|------------------------------------------------------------------------------------|----------------------------------|----------------|
| Eile Edit View Go Bookmarks                                                        | Iools Help                       | <u>ن</u>       |
| GROUNDWORK MONITOR<br>Home Administration Configuration EZ Configuration Bookshelf |                                  |                |
| Users Packages                                                                     |                                  | Logout         |
| ⊡Packages                                                                          | Packages Available In The System |                |
| -Groundwork Status Viewer                                                          | Package Names                    | Install Status |
| -Groundwork Monarch EZ                                                             | Groundwork Status Viewer         | Installed      |
| -Groundwork Reports                                                                | Groundwork Monarch EZ            | Installed      |
| -Nagios Map<br>-Nagios Reports                                                     | Groundwork Reports               | Installed      |
|                                                                                    | Hagios Map                       | Installed      |
| -Groundwork Monarch                                                                | Hagios Reports                   | Installed      |
| Groundwork Monitor Base                                                            | Groundwork Monarch               | Installed      |
| -Nagios                                                                            | Groundwork Monitor Base          | Installed      |
|                                                                                    | Hagios                           | Installed      |
| -Groundwork Bookshelf                                                              | Groundwork Bookshelf             | Installed      |
|                                                                                    |                                  |                |
| Done                                                                               |                                  | li             |

### アプリケーションの削除

- 1. GroundWork Monitor Open Source に Administratorとしてログインする。
- 2. Administration タブを選びます。
- 3. Packages オプションを選びます。
- 4. アン-インストールするパッケージ名を選びます。.
- 5. Uninstall This Package Now を選びます。
- 6. ここで、/usr/local/groundwork/guava/packages ディレクトリ下のパッケージを含むサブディレクトリを削除します。

### 図 3.3.3. パッケージ情報

| 😕 Groundwork Monitor Open Source - Mozilla Firefox 📃 🗆 🗶                                                                                                    |                                                                                                    |                    |
|----------------------------------------------------------------------------------------------------|----------------------------------------------------------------------------------------------------|--------------------|
| <u>File Edit View Go Bookmarks</u>                                                                                                    | Iools Help                                                                                                    | <u>ن</u>           |
| Home Administration Com<br>Users   Packages                                                                                                    | figuration EZ Configuration Bookshelf                                                                                                    | GROUNDWORK MONITOR |
| Packages Groundwork Status Viewer Groundwork Monarch EZ Groundwork Reports Hagios Map Hagios Reports Groundwork Monarch Groundwork Monitor Base Hagios Groundwork Bookshelf | Showing Package Information For: Nagios Reports<br>Version: Nagios Reports 1.0<br>Description: A utility showing Nagios reports.<br>Installed: Yes<br>Uninstall This Package Now<br>Package Configuration |                    |
| Done                                                                                                    |                                                                                                    | li.                |

### 第4章 パッケージの管理

### パッケージのインストール

- 1. GroundWork Monitor Open Source に Administratorとしてログインする。
- 2. Administration タブを選びます。
- 3. Packages オプションを選びます。パッケージのリストがインストレーション状態と共に表示されます。
- 4. アン-インストールされたパッケージ名を選びます。
- 5. Install This Package Now のリンクを選びます。パッケージのインストレーション状態が Installed に変わります。
- 6. パッケージに追加の構成設定が必要であれば、Configure this package のという文字が表示されます。その文字を選び、そのパッケージの構成設定ページを開きます。セッティングの設定や変更は、指示に従って ください。

<u>パッケージのアン-インストール</u>

- 1. GroundWork Monitor Open Source に Administratorとしてログインする。
- 2. Administration タブを選びます。
- 3. Packages オプションを選びます。パッケージのリストがインストレーション状態と共に表示されます。
- 4. アン-インストールするため、インストールされているパッケージの名を選びます。
- 5. Uninstall This Package Now を選びます。パッケージのインストレーション状態がUninstalled に変わります。

### パッケージの構成設定

- 1. GroundWork Monitor Open Source に Administratorとしてログインする。
- 2. Administration タブを選びます。
- 3. Packages オプションを選びます。パッケージのリストがインストレーション状態と共に表示されます。
- 4. 構成設定するため、インストールされているパッケージの名を選びます。
- 5. ッケージに追加の構成設定が必要であれば、Configure this package リンクが表示されます。そのリンクを 選び、そのパッケージの構成設定ページを開きます。セッティングの設定や変更は、指示に従ってください。

| 😺 Groundwork Monitor Open Source   | - Mozilla Firefox                           |                    |
|------------------------------------|---------------------------------------------|--------------------|
| <u>File Edit View Go Bookmarks</u> | Iools Help                                  | <u>ن</u>           |
|                                    |                                             | GROUNDWORK MONITOR |
| Home Administration Cont           | iguration EZ Configuration Bookshelf        | 型PFA 300 PC 8      |
| Users   Packages                   |                                             | Logout             |
|                                    |                                             |                    |
| Packages                           | Nagios Reports Single Sign-On Configuration |                    |
| -Groundwork Status Viewer          |                                             |                    |
| -Groundwork Monarch EZ             | SINGLE SIGN-ON: Enabled                     |                    |
| -Groundwork Reports                |                                             |                    |
| -flagios Map                       | SINGLE SIGN-ON NAME                         |                    |
| -flagios Reports                   |                                             |                    |
| -Groundwork Monarch                | Change Settings                             |                    |
| -Groundwork Monitor Base           |                                             |                    |
| -Nagios                            |                                             |                    |
| Groundwork Bookshelf               |                                             |                    |
|                                    |                                             |                    |
| I                                  |                                             |                    |
| Done                               |                                             | _//_               |

### 図 3.3.4. パッケージの構成設定

### GroundWork Monitor Open Sourceに含まれるアプリケーション

下記のGroundWork Monitor Open Source に含まれるアプリケーションは、構成設定可能です。しかしながら、Groun dWork Monitor Open Sourceのインストレーションプロセスで、設定をしていますので、再設定は必要ありません。

#### GroundWork Monitor Base

これは GroundWork Monitorのホームページです。LDAP 認証を導入したら、LDAP パラメータはここで入力します。 LDAP を使わない場合、追加の構成設定は不要です。

| Directory | ディレクトリーサービス サーバのホストアドレスか、ホスト名                                                                                     |
|-----------|----------------------------------------------------------------------------------------------------|
| Prefix    | LDAPでの認証時にユーザ名に付けるプレフィックス。例: uid=                                                                                 |
| Suffix    | LDAPでの認証時にユーザ名に付けるサフィックス。例: ou = people,<br>dc = myorganization, dc = com                                         |
| Туре      | 現バージョンでは、MySQLのみをサポート。                                                                                            |
| Address   | データベースのホストIPアドレス、ローカルシステムでの通常は 127.0.0.1 。これ<br>をリモートのサーバへのアクセスに変更する場合、データベースはこのサーバ<br>からアクセスできるよう作成する必要があることに注意。 |
| Name      | GroundWork Monitor Open Source の svとGroundWork Monitor Professional<br><i>GWCollageDB</i> に設定するデータベース名            |
| Username  | データベース名にアクセスするための認証されたユーザ名                                                                                        |
| Password  | データベース名にアクセスするための認証されたパスワード                                                                                       |

#### Nagios

### ステータスビューアで使用される Nagios パラメータがあります。

| Nagios        | ステータスビューアで使用される Nagios パラメータがあります.                                                                      |
|---------------|----------------------------------------------------------------------------------------------------|
| Comment file  | オペレータがNagiosに追加したコメントを格納する場所。 デフォルトでは<br>/usr/local/groundwork/nagios/var/comments.dat                  |
| Downtime file | Nagiosがホストとサービスの停止時間情報を格納する場所。 デフォルトでは<br>/usr/local/groundwork/nagios/var/downtime.dat                 |
| Command pipe  | 外部コマンドを追加するのに使用する、Nagiosコマンドのパイプがある場所。<br>デフォルトでは、これは /usr/local/groundwork/nagios/var/spool/nagios.cmd |

#### Bookshelf

このアプリケーションは、GroundWork Monitor Open Source 製品のドキュメントとオープンソースのリファレンスへの アクセスを提供します。

| Database Address | データベースのホスト IP アドレス。通常は localhost。これをリモートのサーバの<br>指定に変更する場合、データベースはこのサーバからアクセスされるよう作成す<br>る必要があることに注意してください。 |
|------------------|----------------------------------------------------------------------------------------------------|
| Database Name    | データベース名、GroundWork Monitor Open Source 4.5 では、 <i>guava</i> にセット<br>します。                                    |
| Downtime file    | データベース名にアクセスするために認証されたユーザ名。デフォルトでは<br>guavaとセットします。                                                         |
| Password         | データベース名にアクセスするために認証されたパスワード。デフォルトでは<br>gwrk と設定。                                                            |

### Bookshelf データベース構成

### Mnogosearch 構成

| Database Address        | データベースのホスト IP アドレス。通常は localhost。これをリモートのサーバの<br>指定に変更する場合、データベースはこのサーバからアクセスされるよう作成す<br>る必要があることに注意してください。 |
|-------------------------|----------------------------------------------------------------------------------------------------|
| Database Name           | データベース名、GroundWork Monitor Open Source 4.5 では、 <i>guava</i> にセット<br>します。                                    |
| Database Username       | データベース名にアクセスするために認証されたユーザ名。デフォルトでは<br>mnogosearchと設定。                                                       |
| Password                | データベース名にアクセスするために認証されたパスワード。デフォルトでは<br>gwrk と設定。                                                            |
| Indexer Binary Location | デフォルトで /usr/local/groundwork/sbin/indexer とセット。.                                                            |

### ステータスビューア

| Status Information Store | ステータス情報を格納するためのデータのタイプを指定します。<br>GroundWork Monitor Open Sourceの内部 <i>(Internal)</i> で設定されます。                           |
|--------------------------|----------------------------------------------------------------------------------------------------|
| Database                 | 情報格納のためのデータベースパラメータを指定します。                                                                                              |
| Туре                     | 本バージョンでは MySQLのみサポートされます。                                                                                               |
| Address                  | データベースのホスト IP アドレス。通常はローカルシステムのための 127.0.0.1。<br>これをリモートのサーバの指定に変更する場合、データベースはこのサーバか<br>らアクセスされるよう作成する必要があることに注意してください。 |
| Name                     | データベース名。GroundWork Monitor Open Sourceのために sv を設定。                                                                      |
| Username                 | データベース名にアクセスするために認証されたユーザ名。                                                                                             |
| Password                 | データベース名にアクセスするために認証されたパスワード。                                                                                            |
| Nagios                   | ステータスビューアによって使用される Nagios パラメータ                                                                                         |
| Current File             | オペレータがNagiosに追加したコメントを格納する場所。 デフォルトでは<br>/usr/local/groundwork/nagios/var/nagioscomment.log                             |
| Downtime File            | Nagiosがホストとサービスの停止時間情報を格納する場所。 デフォルトでは<br>/usr/local/groundwork/nagios/var/nagiosdowntime.log.                          |
| Command Pipe             | 外部コマンドを追加するのに使用する、Nagiosコマンドのパイプがある場所。<br>デフォルトでは、これは/usr/local/groundwork/nagios/var/spool/nagios.cmd                  |

### Nagios

このアプリケーションは、Nagios status ページを表示します。構成設定の内容は:

| Single Sign-On      | Enabled か Disabled。Enabledであれば、GroundWork Monitor Open Source の<br>アプリケーション外で、NagiosのCGIページからアクセスするWebユーザを抑止し<br>ます。これはデフォルトでは、Enabled です。 |
|---------------------|----------------------------------------------------------------------------------------------------|
| Single Sign-On Name | Nagiosに渡されるユーザ名。デフォルトで nagiosadmin に設定されます。                                                                                                |

### Nagios Reports

このアプリケーションは Nagios report ページを表示します。構成設定の内容は:

| Single Sign−On      | Enabled か Disabled。Enabledであれば、GroundWork Monitor Open Source の<br>アプリケーション外で、NagiosのCGIページからアクセスするWebユーザを抑止し<br>ます。これはデフォルトでは、Enabled です |
|---------------------|----------------------------------------------------------------------------------------------------|
| Single Sign-On Name | Nagiosに渡されるユーザ名。デフォルトで nagiosadmin に設定されます。                                                                                               |

### Nagios Map このアプリケーションは Nagios map ページを表示します。構成設定の内容は:

| Single Sign-On      | Enabled か Disabled。Enabledであれば、GroundWork Monitor Open Source の<br>アプリケーション外で、NagiosのCGIページからアクセスするWebユーザを抑止し<br>ます。これはデフォルトでは、Enabled です。 |
|---------------------|----------------------------------------------------------------------------------------------------|
| Single Sign-On Name | Nagiosに渡されるユーザ名。デフォルトで nagiosadmin に設定されます。                                                                                                |

### GroundWork Monarch

このアプリケーションは、GroundWork の Monarch 構成設定アプリケーションにアクセスします。 構成設定の内容は:

| Single Sign−On      | Enabled か Disabled。Enabledであれば、GroundWork Monitor アプリケーション<br>外で、Monarch のCGIページからアクセスするWebユーザを抑止します。これは<br>デフォルトでは、Enabled です。 |
|---------------------|----------------------------------------------------------------------------------------------------|
| Single Sign-On Name | Monarchアプリケーションに渡されるユーザ名。デフォルトで <i>monarch</i> に設定<br>されます。                                                                     |

### 第4部 監視テクニック

本セクションでは、Nagios プラグインの使い方を説明します。

第一章 Nagios プラグイン

### 第一章 Nagios プラグイン

### Nagios プラグインの概要

Nagiosは、サービスとホストの状態をチェックするのをプラグインと呼ぶ外部プログラムに依存しています。サービス 定義のコマンドは、指定されたサービスやリソースをチェックし、その結果をイベントハンドラや通知などのアクション を行う Nagios に返すプラグインを含んでいます。GroundWork Monitor Open Source の監視能力を拡張するため、 特定の環境のためにプラグインを書くことができます。

GroundWork Monitor Open Source は、インストレーション時にさまざまのプラグインを含んでいます。このパッケージ に含まれているプラグインのリストと説明については、BookshelfのオープンソースリファレンスでNagios と Nagios プ ラグインを選んでください。追加のプラグインのリソースについてのリンクもそこで見つけることができます。

### ディスク領域監視プラグインのサンプル

このプラグインは、マウントされたファイルシステムのディスクの使用パーセントをチェックし、そのパーセンテージが しきい値を超えた場合にアラートを発生させます。このチェックは、サーバ毎の異なるパーティションに適用すことが かもしれません。

チェックコマンド名 Check Disk

### コマンド

check\_disk -w limit -c limit [-p path | -x device] [-t timeout] [-m] [-e] [--verbose]

### パラメータ

```
-w, --warning=INTEGER
     空きディスク領域が INTEGER キロバイト以下の場合、ワーニング状態で終了。
-w, --warning=PERCENT%
     空きディスク領域の割合が PERCENT パーセント以下の場合、ワーニング状態で終了。
-c, --critical=INTEGER
     空きディスク領域が INTEGER キロバイト以下の場合、状態で終了。
-c. --critical=PERCENT%
     空きディスク領域の割合が PERCENT パーセント以下の場合、クリティカル状態で終了。
-p, --path=PATH
 --partition=PARTITION
     パスか、パーティション(指定されない場合、マウントされている全パーティション)
-m. --mountpoint
     パーティションの代わりにマウントポイントを表示
-x, --exclude device=PATH
     デバイスを無視する (-p が指定されない場合のみ適用)
-e, --errors-only
     エラーのあったデバイス/マウントポイントのみ表示
```

```
サンプル
```

Nagios がプラグインから出力される改行を切り取るので、実際にはアウトプットでは改行がなく、一行になります。

check\_disk -w 10% -c 5% DISK CRITICAL 90886592 kB (84%) free on /dev/hda2, 70700 kB (73%) free on /dev/hda1, 105252112 kB (96%) free on /dev/hdc1, 479908 kB (100%) free on /dev/shm

#### 第5部 Monarchを使ったGroundWork Monitor Open Source の構成設定

本セクションでは、Monarch を使った GroundWork Monitor Open Source のためのコンフィギュレーション(構成設定) プロセス全体を説明します。 GroundWork は、そのGroundWork Monitor Open Source をオープンソースのネットワー ク管理アプリケーションの Nagios を基盤にしました。 GroundWork Monitor Open Sourceは、実際にコンフィギュレー ションファイルを手で編集することなくWebベースのインターフェースを通してできるようにすることで、ITシステムの セットアップと保守をより簡単にすばやくできるようにします。

ビギナーと高度な構成設定オプションも、多数ホストのインポートとや、ホストをインポートして監視プロファイルをア サインするための検出(ディスカバリー)を通して、すばやく効果を提供します。 現在 Nagios を使っているユーザの ため、Monarch は Nagios の構成ファイルを読み書きし、既存システムとの統合を容易にします。 経験を積んだ Nagios ユーザは、Nagios の構成ファイルを編集し、Monarch と交互に使用することもできます。 インストレーション 後は、GroundWorkの構成設定ユーザインタフェース Monarch を使って、ITインフラストラクチャへの追加や変更、削 除をする際、監視システムのメンテナンスを容易にします。 本セクションでは、Monarch を使った監視環境の構成設 定を詳しく説明します。

第1章 Monarch 概要

Monarch について

ライセンスと入手

第2章 構成設定プロセスの概要 Monarch の構造概論

Monarch コンセプトの構造

Monarch のユーザインタフェース

- 第3章 Configuration EZ 始める ホストを定義する
  - ホストグループを定義する
  - プロファイルを構成する

通知を設定する

コミット(Commit)を使う

セットアップ(Setup)を使う

- 第4章 高度な構成設定 サービスの構成設定
- 第5章 高度な構成設定 プロファイル構成設定
- 第6章 高度な構成設定 ホストの構成設定
- 第6B章 高度な構成設定 ホストの管理
- 第7章 高度な構成設定 コンタクトの定義
- 第8章 高度な構成設定 エスカレーションの構成設定
- 第9章 高度な構成設定 コマンドの定義
- 第10章 高度な構成設定 時間帯の定義
- 第11章 高度な構成設定 コントロールオプションを使う
- 第12章 高度な構成設定 ツールオプションを使う

### 第1章 Monarch 概要

### Monarch について

GroundWork Monitor Architect (Monarch)は、Nagios を使うためのフル機能で使い勝手の良いWebベースの構成設 定(コンフィギュレーション)システムです。Monarch は、ユーザが Nagios や GroundWork Monitor Open Source を 容易に構成設定したり、保守するできるようにする一連のツールから構成されます。インストレーション後は、Ground Workの構成設定ユーザインタフェース Monarch を使って、ITインフラストラクチャへの追加や変更、削除をする際、 監視システムのメンテナンスを容易にします。Monarch は、Nagiosの重要な機能の隙間: 監視対象の各アプリケーショ ン、サービス、デバイスなどのため監視システムを構成設定するのが、手動でコマンドラインテキストエディタを行う 必要があること、を埋めます。現在 Nagios を使っているユーザのため、Monarch は Nagios の構成ファイルを読み書 きし、既存システムとの統合を容易にします。経験を積んだ Nagios ユーザは、Nagios の構成ファイルを編集し、Mo narch と交互に使用することもできます。

### ライセンスと入手

Monarch は、オープンソースのソフトウェアライセンスの基に、下記のサイトから入手することができます:

- GroundWork Open Source <a href="http://www.groundworkopensource.com/downloads/">http://www.groundworkopensource.com/downloads/</a>
- SourceForge <a href="http://sourceforge.net/projects/monarch/">http://sourceforge.net/projects/monarch/</a>

### 製品サポート

- > Monarch の質問を送るには、<u>monarch@groundworkopensource.com</u> に電子メールを送ってください。
- > Professional 製品サポートは、GroundWorkのサブスクリプション契約(年間契約)で受けることができます。
- Monarch は、GroundWork Open Source, Inc. の Scott Parris のよって開発されました。
- 本文書の範囲外のディレクティブの情報については、<u>http://www.nagios.org/docs/</u>の Nagios Documentation で見出すことができるでしょう。

### 第2章 構成設定プロセスの概要

#### <u>Monarch の構造概論</u>

Monarch は Perl で書かれた一連の .cgi スクリプトです。

Monarch を搭載した運用を行うときには、Nagios の構成ファイルはMySQLの Monarch データベースで更新され、デー タベースの中の全構成がミラーリングされます。その時、Monarch はこのデータベースを操作することで機能します。 Nagios の構成情報に加えて、Host と Service プロファイル、エスカレーションツリーや、Monarch アクセス権限などの、Monarchの機能を追加するための拡張データがあります。

一度、変更をし終えたら、稼動中の構成設定を制御するためのオプションを提供するため、Nagios -v コマンドと同等 の、Pre Flight Test を実施することができます。これは、構成を確認し、更新された Nagios の構成ファイルを作業 領域ディレクトリに書き込みます。この時点では、現在稼動中ののNagios の構成ファイルには影響を及ぼさずに、構 成ファイルを参照したり手動で変更したりできます。

Monarch は、そのファイルを稼働中の環境構成にコミット(commit)する機能も提供します。 Commit コマンドは、あなたの古い構成情報を別のディレクトリにバックアップし、更新された構成ファイルを稼動中の nagios/etc ディレクトリ に入れます。そして、Nagios のリスタートを行ってその構成を使うようにさせるようコミットします。

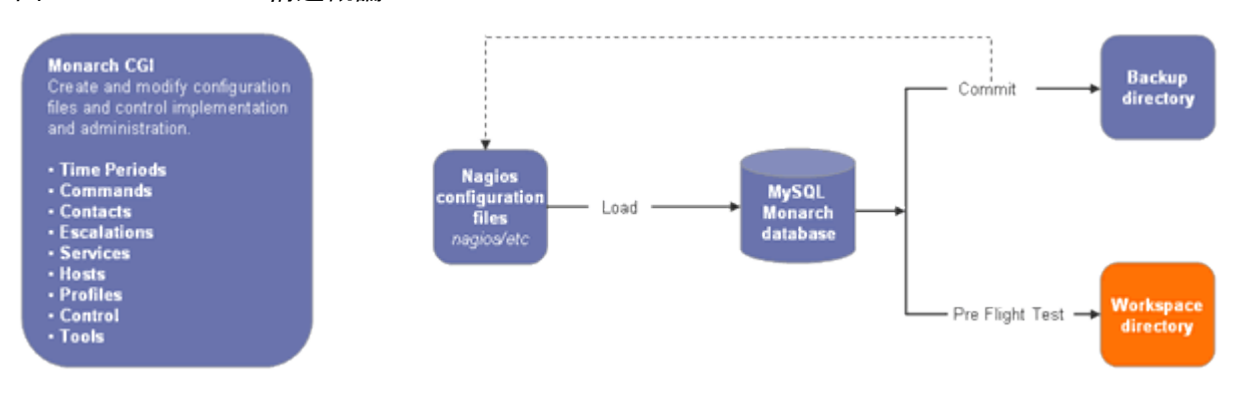

図 5.2.1. Monarch の構造概論

Monarch コンセプトの構造

ホストとサービステンプレート

ホストとサービステンプレートは、複数のホストとサービスを定義するのに使用する共通のオブジェクト属性を格納し ます。テンプレートは、オブジェクトを定義するときに多くの繰り返しのエントリを減らすのに使います。たとえば、新し いホストを定義するとき、あたなは最初に共通の属性をもつホストテンプレートをサクセスするでしょう。そして、ホスト に固有な定義をホストテンプレートに適用します。新しいサービスの定義も同様に、サービステンプレートから始めて、 テンプレートにサービス定義を適用します。

### 図 5.2.2. ホストとサービスのテンプレートと定義

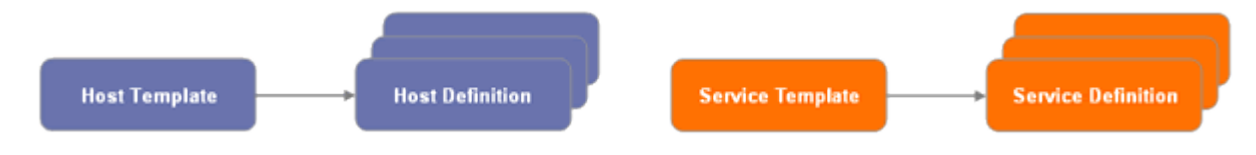

### サービス

Monarch におけるサービスは、サービステンプレートとサービス定義を組み合わせたものです。サービスは、あるホストに適用されている一般的なユニットです。ホストは、。完全に導入された時点で、ホストテンプレートとユニークなホスト定義、そしてサービスを持ちます。

### 図 5.2.3. 完全に導入されたホスト

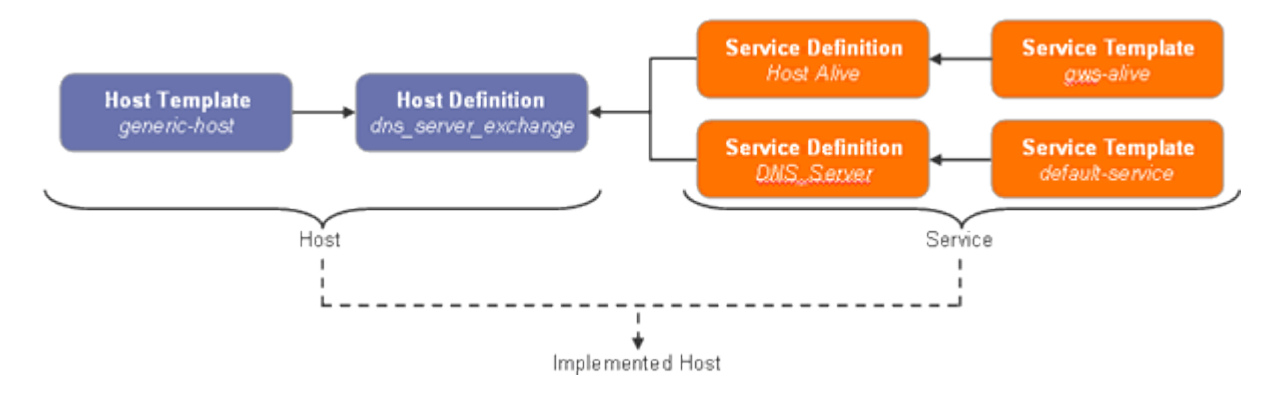

### サービスプロファイル

サービスプロファイルは、複数のサービスの集合です。Monarch は、予め定義された監視パラメータ設定とユーザ設 定の監視パラメータ設定を含む、デバイス固有のプロファイルを使います。プロファイルを使って、同種のデバイスを 監視するためにすばやくGroundWork Monitor Open Sourceを構成設定することができ、GroundWorkの監視設計に ついての深い専門知識が推奨案のメリットを得ることができます。例:50台のWebサーバを持ているとして、それらの 上野CPU、メモリ、ディスク、HTTPおよび apache プロセスを監視したいとします。50の定義をする代わりに、各々の サービスCPU、メモリ、ディスクなどのサービス定義を生成するでしょう。そこで、Web Monitoring というサービスプロ ファイルを作成し、サービスプロファイルの中にすべてのサービスを含めます。そして、サービスプロファイルを50台 のWebサーバ個々に関連付けることができます。Monarch は、これを、ホストプロファイルで行います。

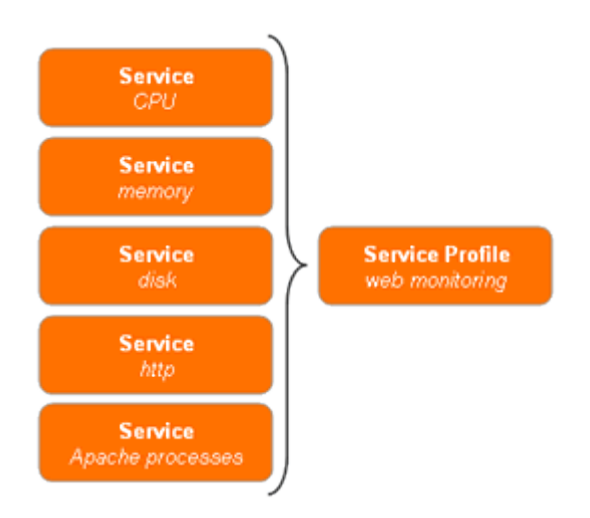

図 5.2.4. 完全に導入されたホスト

### ホストプロファイル

サービスプロファイルを定義すると、それをホストテンプレートを組み合わせて、ホストプロファイルを作ることができ ます。これらのプロファイルは、特定のホストに割り付けません。ホストプロファイルができたら、これを、あなたの50 台の個別のWebサーバ毎の定義に組み合わせることができます。このコンセプトにより、あなたが監視し、簡単の適 用する、異なるデバイスのための異なる役割を一般的に定義することができるようにします。上記の手順が完了して からどれかのパラメータひとつを変更し、それを50台すべてに適用したくなったら、全50台のサーバに適用されるホ ストプロファイルか、サービスプロファイルあるいは、サービスの中を変えることで変更できます。

### 図 5.2.5. 完全に導入されたホスト

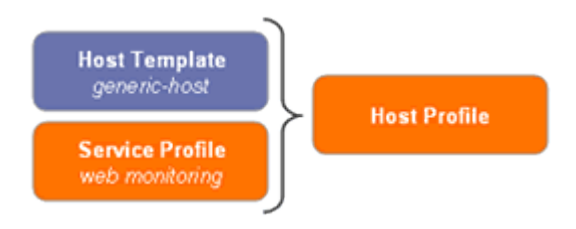

### Monarch のユーザインタフェース

Monarchをスタートすると、下記の表にリストされたメニューアイテムが表示されえます。この表で、各メニューアイテムを簡単に説明し、隣の列に、固有のカテゴリオプションをリストします。このメニューオプションは、よく使われる順/c 左から右にリストされていますが、なんのアイテムで始めたいかは、その時点のあなたのデザインと管理のニーズに依存します。

### 表 5.2.1. メニューアイテム

| Services<br>(サービス)   | Services オプションは、ホスト上で実行され<br>るサービスやホストに関連付けられた計測<br>基準の幾つかのタイプの定義と管理のため<br>に使用されます。サービス定義は、ホストと<br>サービスのテンプレートおよびプロファイル<br>の中で使用されます。 | <ul> <li>New</li> <li>Modify</li> <li>Service Templates</li> <li>Service Dependency Templates</li> <li>Extended Service Info Templates</li> <li>Service Groups</li> </ul>                                  |
|----------------------|----------------------------------------------------------------------------------------------------|----------------------------------------------------------------------------------------------------|
| Profiles<br>(プロファイル) | Profiles オプションは、ホストとサービスのプ<br>ロファイルを定義、変更および、インポートす<br>るのに使用されます。プロファイルは、ホス<br>トとサービスのデザインと管理の補助として<br>使われます。                         | – Host Profiles<br>– Service Profiles<br>– Profile Importer                                                                                                    |
| Hosts<br>(ホスト)       | Hosts オプションは、ネットワーク上にある物<br>理的なサーバ、ワークステーション、デバイ<br>スなどのホストを定義し、管理するのに使わ<br>れます。ホスト定義は、ホストグループとプ<br>ロファイル内で使われます。                     | <ul> <li>New Host Wizard</li> <li>Clone Host</li> <li>Hosts</li> <li>Host Groups</li> <li>Parent Child</li> <li>Host Templates</li> <li>Extended Host Info Templates</li> <li>Host Dependencies</li> </ul> |

| Contacts<br>(コンタクト:連絡先)   | Contacts オプションは、ネットワーク上の問<br>題イベントを誰に連絡するかを定義するの<br>に使います。コンタクトグループ(Contact Gr<br>oup)定義は、コンタクトグループ内の全コン<br>タクトにアラート/リカバリの通知を送る目的<br>で、ひとつ以上のコンタクト相互のグループ<br>を定義します。コンタクトの定義は、ホストと<br>サービステンプレートとエスカレーションで使<br>用されます。                     | - Contacts<br>- Contact Groups<br>- Contact Templates                                                                                                    |
|---------------------------|----------------------------------------------------------------------------------------------------|----------------------------------------------------------------------------------------------------|
| Escalations<br>(エスカレーション) | Escalations オプションは、ホストとサービス<br>のエスカレーションツリーを定義します。エ<br>スカレーションは、個々のサービス、ホスト<br>やホストグループのためのコンタクトへの通<br>知をエスカレート(上位に上げる)するのに<br>使われます。エスカレーションツリーは、通<br>知をエスカレートするため、ホスト、ホストプ<br>ロファイル、ホストグループやサービスにア<br>サインされた、複数のエスカレーションをグ<br>ルーピングします。 | – Escalations<br>– Escalation Trees                                                                                                    |
| Commands<br>(コマンド)        | Commands オプションは、サービスとホスト<br>チェック、サービスとホスト通知、サービス<br>とホストのイベントハンドラチェックに含まれ<br>るコマンドを定義するのに使用されます。コ<br>マンド定義は、ホストとサービスのテンプレー<br>トとプロファイルで使用されます。                                                                                            | – New<br>– Copy<br>– Modify                                                                                                    |
| Time Periods<br>(時間帯)     | Time Periods オプションは、さまざまな日付<br>にわたる通知やサービスチェックの適用時<br>間かどうかを判断する時間のリストを停止す<br>るのに使用されます。<br>時間帯の定義は、ホストとサービスのテンプ<br>レート、プロファイルおよび、コンタクトで使<br>用されます。                                                                                       | – New<br>– Copy<br>– Modify                                                                                                    |
| Control<br>(コントロール : 制御)  | Control タブは、Monarch管理、セットアップ<br>と導入のコントロールで使用されるオプショ<br>ンを含んでいます。                                                                                                    | <ul> <li>Users</li> <li>User Groups</li> <li>Setup</li> <li>Nagios CGI Configuration</li> <li>Nagios Main Configuration</li> <li>Nagios Resource Macros</li> <li>Load</li> <li>Files</li> <li>Pre Flight Test</li> <li>Commit</li> </ul> |
| Tools (ツール)               | ツールタブは、構成設定ファイルをエクスポー<br>トするのに使われます。                                                                                                    | – Export                                                                                                    |
# 第3章 Configuration EZ - 始める

本章では、Monarchを使うことから始め、Monarchの構成設定ウィザード Configuration EZ の操作を最初から最後 まで通します。Configuration EZ は、最もよく利用される構成設定機能へのアクセスを提供することにより、より容易 な監視システムの設定を可能にします。EZ (イージー)であることの大きな条件は効果的であることです。ホストのプ ロファイルは予め定義されている必要があります。上級の管理者は、標準の構成設定ツールを使ってホストプロファ イルに関連するすべての設定を定義することができます。監視システムにプロファイルをアサインしたり、導入するこ とは、EZ を使って行うことが可能です。EZ が提供する機能は以下のとおりです:

| Hosts         | 監視システムのために新しいホストを定義します。<br>以下の3つの方法が可能です: 1) EZ Monarch のWebページを使ってホスト情報を<br>手で入力する、2) カンマ区切り形式(CSV)ファイルからデータをロードする Import<br>(インポート)オプションを使う、3) デバイスの自動検出を行うため Discover (ディスカ<br>バー)オプションを使う。 |
|---------------|----------------------------------------------------------------------------------------------------|
| Host Groups   | 新しいホストグループを追加し、ホストをホストグループにアサインします。                                                                                                    |
| Profiles      | プロファイルをホストにアサインします。                                                                                                    |
| Notifications | 時間帯やコンタクトなどの通知パラメータを定義します。                                                                                                    |
| Commit        | Pre Flight Check であなたのコンフィギュレーションをチェックし、Commit オプション<br>を使って、変更内容を Nagios に実施させます。                                                                                                    |
| Setup         | デフォルトのパラメータを設定します。                                                                                                    |

### 表 5.3.1 Configuration EZ の機能

## <u>ホストを定義する</u>

## 手動でホストを定義する

Configuration EZ メニューオプションから Hosts を選びます。

- 1. New を選びます。
- 2. Host 画面の中で、プロパティを入力します。(表 5.3.1 にリストし、説明します)。
- 3. Save を選びます。Cancel を選ぶと、セーブせずに Host 画面を終了します。

# 図 5.3.1. 新しいホストを定義する

| 😵 Groundwork Monitor Open Source - Mozilla Firefox                                                   |                                                                                                    |                                                                                                    |                                                               |                                                                     |               |
|----------------------------------------------------------------------------------------------------|----------------------------------------------------------------------------------------------------|----------------------------------------------------------------------------------------------------|---------------------------------------------------------------|---------------------------------------------------------------------|---------------|
| Ele Edit Yew Go Bookmarks Tools Help                                                                 |                                                                                                    |                                                                                                    |                                                               |                                                                     |               |
| Nome Administration Configuration Bosidine<br>Hoster Haut Groups: Portner Nectrications: Commit Seco | r Cuntquatur EZ                                                                                                    |                                                                                                    |                                                               | GROUN                                                               | DWORK MONITOR |
| Hosts                                                                                                | Host Name: Alias (ong name): Address: Hostproups: Hostprofile. C host_profile_service_sing H C host_profile_service_name H C host_profile_service_name H C host_profile_service_name H | bolzano<br>bolzano.domainname.com<br>(172.29.113.202)<br>Remove so<br><< Add<br>usi profile for ping<br>est Profile for monitoring network devices using snmp<br>est Profile for monitoring network devices using snmp | Service profiles:<br>service_ping<br>snmp_network<br>ssh_unik | Ping service profile<br>network_smmp<br>unix server generic profile |               |
| ع علم<br>ع                                                                                           | Add Cancel                                                                                                    |                                                                                                    |                                                               |                                                                     |               |

# 表 5.3.1. ホスト(Host)

| Name         | [必須] ホスト名。Host 定義の中で Address ディレクティブが指定されなかった場合、<br>ホストの名称としてそのアドレスが使用されます。推奨方法:ホスト名には空白を入<br>れないように。必要であれば、"_" (アンダースコア)を使いましょう。                                                                                                    |
|--------------|----------------------------------------------------------------------------------------------------|
| Alias        | [必須] このディレクティブは、長い名称を定義したり、ホストを識別する記述を付け<br>るために使われまます。これは、あなたが、各ホストを識別しやすくするために提供さ<br>れています。                                                                                                    |
| Address      | [必須] このディレクティブは、ホストのアドレスを定義するために使われます。通常、<br>これはIPアドレスですが(ホストのステータスをチェックする使うことができる限り)、実際にはどのようなものでもかまいません。IPアドレスの代わりに、ホストの識別のため<br>ICFQDNを使うことができますが、DNSサーバが使用できない場合には、問題になり<br>ます。正しく使われる時には、\$HOSTADDRESS\$マクロがこのアドレスとして入るで<br>しょう。 注意:Host 定義の中で Address ディレクティブが指定しなかった場合、ホスト<br>名がアドレスとして使用されます。そうする場合の警告 - もしDNSに障害が発生す<br>ると、プラグインが、ホスト名を解決できなくなるので、ほとんどのサービスチェックが<br>失敗します。 |
| Host Groups  | [必須] あなたが定義するホストは、最低限ひとつのホストグループのメンバーでなけ<br>ればなりません - たとえ、ホストグループの唯一のホストであったとしても。ホストは、<br>二つ以上のホストグループに入れることができます。そのホストがダウンし、到達不<br>能(unreachable)や回復(recovers)になった時、Nagios は、そのホストが、どのホスト<br>グループのメンバーか探し、そのホストグループ毎のコンタクトグループを調べて、そ<br>れらのコンタクトグループに関連付けられたコンタクト(連絡先)に通知します。                                                                                                    |
| Host Profile | [オプション] ホストプロファイルは、ホストのデザインや管理の補助情報として使用されます。                                                                                                    |

## インポート(Import)を使ってホストを定義する

表計算ソフトなどのファイル中にホスト上がある場合、Import ツールでそのファイルを GroundWork の監視サーバに 吸い上げ、ファイルのフィールドをホスト定義にマッピングし、新しいホスト定義を構成データベースの中に選択してイ

ンポートすることができます。Import ツールのための最低限必要なデータは、Name、Alias と Address です。

- 1. Configuration EZ メニューオプションから Hosts を選びます。
- 2. Import を選びます。
- Import Host Wizard の Step 1: Upload File 画面で、ファイルのフィールドデリミタ(File delimiter)を選ぶか、 入力(Other file delimiter)します。コンマ区分形式(CSV)では、","(コンマ)が一般的です。アップロードファイ ル(Upload file:)を入力するか選択します。これは、あなたのシステム上にあって、サーバにアップロードし、 処理するファイルです。 browse オプションを使って、ファイルをナビゲートします。以上が終了したら、 Next を選んで、次のページに移ります。
- 次の画面、Step 2: Set Schema 画面で、あなたのファイルのフィールドをホストのパラメータに割り当てることができます。あなたのファイルの最初の行がリファレンスとして、表示されます。あなたのファイルの各フィールド毎に、ドロップダウンリストからホストパラメータを選びます。適当なフィールドを、name、addressとaliasフィールドに割り当てます。終了したら、Nextを選んで、次のページに移ります。
- 5. 次の画面、Step 3: Process Hosts画面で、ホストファイルに入っているすべてのホストが表示されます。 So rt columns セクション内の選んだ名称、アイリアス、アドレスOS、プロファイル、その他のテキストを指定し、 そのリストをソートすることができます。インポートしたいホストのチェックボックスを選びます。すると、Host Profile セクションの中に、選んだホストを適用するために Host Profile が現れます。それらのエントリを削除 するには Discard ボタンを選びます。それらのホストを監視システムのコンフィギュレーションに追加する場 合は、Add ボタンを選びます。一度ホストを追加すると、その後、左枠のナビゲーションツリー中のホストセ クションの中に、それらがリストされます。

#### 検出(Discover)を使ってホストを定義する

検出オプションは、インポートしたいホストのリストを自動的に作ろうとするために、ネットワーク検出プロトコルを使用 します。指定されたIPアドレスの範囲でポートをスキャンするためにNmapツールが、使用されます。このスキャンを基 に、ホスト名、IPアドレス、オペレーティングシステムを含むホストのリストが表示されます。そこで、監視システムのコ ンフィギュレーションにインポートしたいホストを選ぶことができます。注意:正しいホスト名を生成するために、そのホ ストについて、DNSの逆引き参照ができるように設定されている必要があります。そうでない場合、IPアドレスがホス ト名として使用されます。

- 1. Configuration EZ メニューオプションから Hosts を選びます。
- 2. Discoverを選びます。
- Discover Host Wizard の Step 1: Scan Parameters画面で、スキャンする IPアドレスの開始(Strat)と 終了(End)の幅を指定します。以上が終了したら、Next を選んで、次のページに移ります。
- Step 2: Scanning 画面で、スキャンされた各ネットワークアドレスの結果が表示されます。Cancel ボタンを 押すことで、いつでもスキャンを中止することができます。各スキャンの終了毎に、ホスト名、IPアドレス、オ ペレーティングシステムとステータスが表示されます。スキャンが完了したら、Next を選んで、次の ページに移ります。
- 5. 次画面、Step 3: Process Hosts内で、スキャンの結果存在したすべてのホストが表示されます。Sort columns セクション内の名称、アイリアス、アドレスOS、プロファイル、その他のテキストを指定し、そのリストをソートすることができます。インポートしたいホストのチェックボックスを選びます。すると、Host Profile セクションの中に、選んだホストを適用するために Host Profile が現れます。それらのエントリを削除するには Discardボタンを選びます。それらのホストを監視システムのコンフィギュレーションに追加する場合は、Add ボタンを選びます。一度ホストを追加すると、その後、左枠のナビゲーションツリー中のホストセクションの中に、それらがリストされます。

#### 既存ホストを変更する

上記以外の方法ででも、一度ホストがインポートされると、ホストのセッティングを変更することができます。ホストを 見つけるには、ナビゲーションツリーのHost ノードを開いて、そこでホストを選びます。 他の方法として、検索 (Search)オプションを使うこともできます。変更したいホスト名をタイプします。各文字を入力するごとに、マッチするホストがダイナミックに表示されていきます。そこで、リストの中からホストの名前を選ぶことができます。

ー度ホストが選択されると、そのホストのエイリアス、IPアドレス、ホストグループやホストプロファイルを変更することができます。

### ホストグループを定義する

本オプションで、新しいホストグループを作成することができ、既存のホストをホストグループにアサインすることができます。

- 1. Configuration EZ メニューオプションから Hosts Groups を選びます。
- 2. New を選びます。
- 3. Host Group 画面で、プロパティを入力します(表 5.3.2 にリストし、説明します)。
- 4. 新しいホストグループをセーブするため、Add を選びます。

#### 図 5.3.2. 新しいホストグループを作る

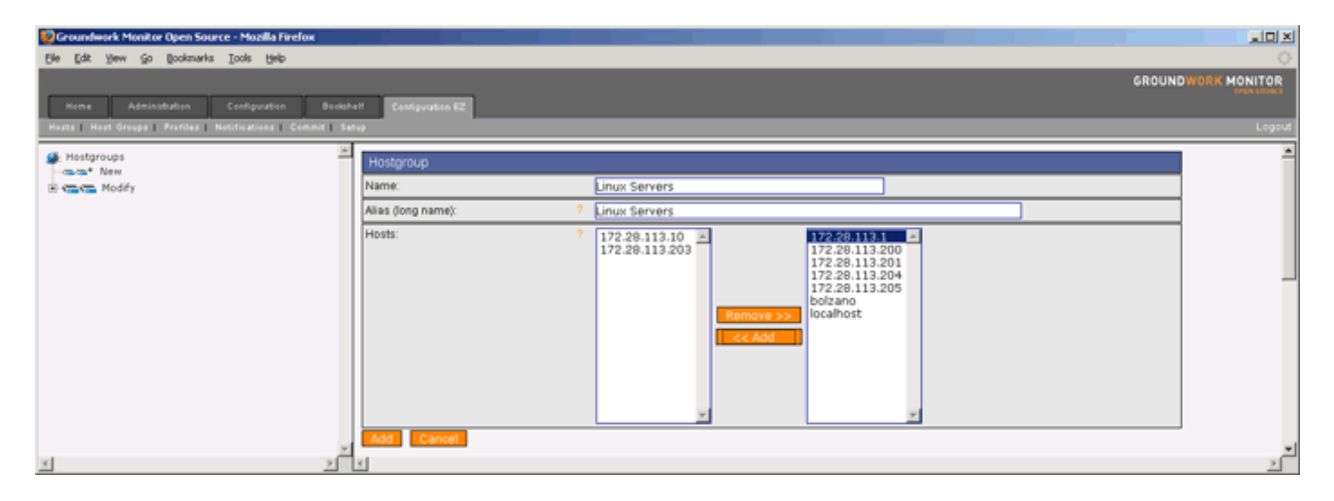

### 表 5.3.3. ホストグループ

| Name  | [必須]ホストグループ名。                                                                                         |
|-------|----------------------------------------------------------------------------------------------------|
| Alias | [必須] このディレクティブは、長い名称を定義したり、ホストグループを識別する記<br>述を付けるために使われまます。これは、あなたが、各ホストグループを識別しやすく<br>するために提供されています。 |
| Hosts | [必須]これは、ホストグループに含まれるべきホストのショートネームのリストです。                                                              |

## <u>プロファイルを構成する</u>

本オプションで、既存のホストプロファイルをホストにアサインすることができます。

- 1. Configuration EZ メニューオプションから Profiles を選びます。
- 2. Profiles のドロップダウンメニューを拡大します。
- 3. 構成設定するプロファイルを選択します。
- 4. Host Profile 画面で、プロパティ(属性)を入力します(表 5.3.3 にリストし、説明します)。
- 5. Add を選んで、Host Profile 画面に移ります。.

図 5.3.3. 新しいホストプロファイル

| 🥹 Groundwork Monitor Open Source - Mazilla Firefox |                                                                         |                                                                                                    | ad X             |
|----------------------------------------------------|-------------------------------------------------------------------------|----------------------------------------------------------------------------------------------------|------------------|
| Ele Edit Yew Go Bookmarks Iools Help               |                                                                         |                                                                                                    | 0                |
|                                                    |                                                                         | GR                                                                                                    | OUNDWORK MONITOR |
| Nome Administration Configuration Booksh           | elf Configuration 62                                                    |                                                                                                    | THE HOUSE        |
| Hosts Heat Groups Profiles Notifications Commit Se | hep.                                                                    |                                                                                                    | Logout           |
| 🗱 Profiles 🔺                                       | Host Profile                                                            | host profile somo neterorix                                                                                                    | -                |
| host_profile_snmp_network                          | Description                                                             | Host Profile for monitoring network devices using same                                                                                                    | _                |
| Ling host_profile_ssh_unix                         | Service Profiles<br>snmp_network: network_snmp<br>Hosts:<br>Save Cancel | 172:20.113.1         172:20.113.10           172:20:113.200         172:20:113.200           172:20:113.201         172:20:113.201           172:20:113.201         172:20:113.201           172:20:113.205         172:20:113.205           Iozano         Iocahost |                  |
| ×I ×                                               | x.                                                                      |                                                                                                    | <u>ت</u>         |

表 5.3.4. 新しいホストプロファイル

| Name         | [必須] ホストプロファイルの名称                    |
|--------------|--------------------------------------|
| Host Profile | [必須] ホストのデザインや管理の補助のために使用するホストプロファイル |
| Hosts        | ホストプロファイルに追加するためのホストのリスト             |

## 通知を設定する

本オプションで、通知をONにしたりOFFにしたりし、通知の時間帯を作成し、通知のコンタクトを定義します。

#### ステップ1-新しい時間帯(Time Period)を定義する

- 1. Configuration EZ メニューオプションから Notifications を選びます。
- 2. Time Periods のドロップダウンメニューを拡大します。
- 3. 新しい時間帯 (Time Period)を作るため、New を選びます。
- 4. Time Period 画面で、プロパティ(属性)を入力します(表 5.3.4 にリストし、説明します)。
- 5. 新しい時間帯を追加するため、Addを選びます。時間帯がセーブされたことが示され、次の画面が促され ます。

## 図 5.3.4. 時間帯のプロパティ

| Ble Edit Yew Go Bookmarks Icols Help                   |        | 0            |
|--------------------------------------------------------|--------|--------------|
|                                                        | GROUND | NORK MONITOR |
| None Advisibility Continuents Buildell Parameters (*   |        | Disk sound   |
| Hunt   Hut Group   Partier   Noticities   Commit State |        | Leasut       |
|                                                        |        |              |
| Retrications Time Period                               |        | -            |
| Roncadons off                                          |        |              |
| New Alias (ong name):      Non-Work Hours              |        |              |
|                                                        |        |              |
| Monday: 00:00-09:00,17:00-24:00                        |        | _            |
| Tuesday. 00:00-09:00,17:00-24:00                       |        |              |
| Wednesday: 00:00-09:00,17:00-24:00                     |        |              |
| Thursday: 00:00-09:00,17:00-24:00                      |        |              |
| Friday: 00:00-09:00,17:00-24:00                        |        |              |
| Saturday: 00:00-24:00                                  |        |              |
| vi zercei                                              |        | , <b>z</b>   |

#### 表 5.3.5. 時間帯

| Name            | 時間帯の名称                                                                                                    |
|-----------------|----------------------------------------------------------------------------------------------------|
| Alias           | [必須] このディレクティブは、時間帯を識別するための長い名称や説明。                                                                                                    |
| Sunday–Saturday | [オプション] Sunday から Saturday のディレクティブは、コンマで区切られた時間の<br>範囲で、との曜日の「適用」時間を示します。ここで、時間の範囲を指定できる7つの<br>異なる曜日(日曜日なら土曜日)があることに注意してください。各時間の範囲は、H<br>H: MM-HH: MM の形式で24時間時刻で指定します。たとえば、、00: 15-24: 00 は、朝<br>(早朝)0時15分から夜中の午後12:00までを示します(トータルの時間の範囲は、23<br>時間45分)。全日を、この時間帯に指定したくない場合は、単にここに時間帯指定を<br>入れないようにします。 |

## ステップ 2 - 新しいコンタクトを定義する

- 1. Configuration EZ メニューオプションから Notifications を選びます。
- 2. Contacts のドロップダウンメニューを拡大します。
- 3. New を選びます。
- 4. Contact Properties 画面で、プロパティ(属性)を入力します(表 5.3.5 にリストし、説明します)。
- 5. Add を選びます。
- 6. コンタクトが追加されたことが表示されます。Continue を選びます。

注意: コンタクトの変更や削除をするには、Modifyを選んでください。そうすると、コンタクトを編集し、変更 されたコンタクトを Save(セーブ)することができます。選んだコンタクトを削除するには Delete、名称の変更 にはRename、変更せずに終了するには Cancel を選びます。

# 図 5.3.5. コンタクトのプロパティ

| Groundwork Monitor Open Source - Mozilla Firefox              |                        |                            |        |              |
|---------------------------------------------------------------|------------------------|----------------------------|--------|--------------|
| Elle Edit Yew Go Bookmarks Loois Help                         |                        |                            |        | 0            |
|                                                               |                        |                            | GROUND | WORK MONITOR |
| Home Administration Configuration Dookpo                      | elf Configuration EZ   |                            |        |              |
| Hosts   Host Groups   Profiles   Natifications   Commit   Set | tup                    |                            |        | Logout       |
| Notifications                                                 | Contact                |                            |        | -            |
| B C Time periods                                              | Name:                  | nagiosadmin                | ]      |              |
| E 🕹 Contacts                                                  | Alias (long name): ?   | Nagios Admin               |        | _            |
| —————————————————————————————————————                         | Notification period: ? | 24x7                       |        |              |
|                                                               | Email: ?               | nagios-admin@localhost     | ]      |              |
|                                                               | Pager: ?               | pagenagios-admin@localhost | ]      |              |
| -                                                             | Add Cancel             |                            |        | -            |
| x >                                                           | x                      |                            |        | <u>) (</u>   |

## 表 5.3.6. コンタクト

| Name                | コンタクトの名前                                                                                                    |
|---------------------|----------------------------------------------------------------------------------------------------|
| Notification Period | [必須] このコンタクトが通知を受けることのできる時間帯を選びます。                                                                                                    |
| Alias               | [必須] このディレクティブは、長い名称を定義したり、Contactの説明を定義するの<br>に使われまます。正しい環境下では、 \$CONTACTALIAS\$ マクロがここの値となりま<br>す。                                                                                                    |
| Email               | [オプション] このディレクティブは、Contactのための電子メールアドレスを定義するのに使われまます。通知コマンドを設定することにより、アラートのメールをコンタクトとに送ることができます。正しい環境下では、\$CONTACTEMAIL\$ マクロがここの値となります。                                                                     |
| Pager               | [オプション] このディレクティブは、Contactのためのページャ番号を定義するのに<br>使われまます。ページャのゲートウェイの電子メールアドレスでも良いです(例: p<br>agejoe@pagenet.com)。通知コマンドを設定することにより、アラートのページャコール<br>をコンタクトとに送ることができます。正しい環境下では、\$CONTACTPAGER\$マ<br>クロがここの値となります。 |

# ステップ 3 - 通知をオンにする

- 1. Configuration EZ メニューオプションから Notifications を選びます。
- 2. Notifications Off オプションをクリックします。
- 3. 通知がオンに設定されます。

## 図 5.3.6. 通知

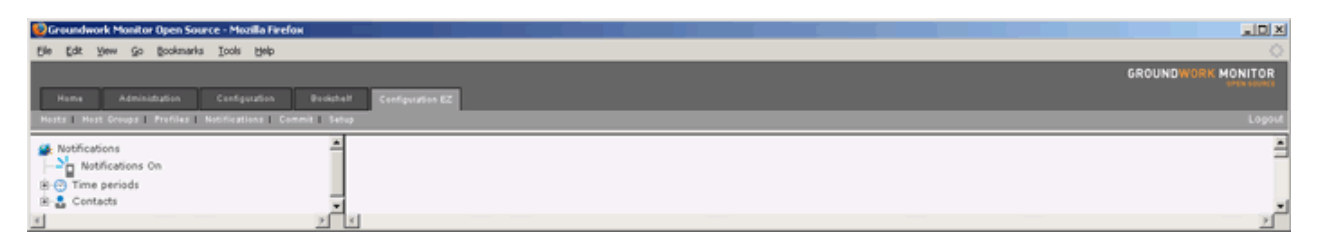

#### <u>コミット(Commit)を使う</u>

構成設定ツールを使ったどのような変更でも、その変更がコミット(実施)されるまでは、効果をおよぼしません。このオプションは、監視システムへの変更のコミットのためのプロセスを提供します。

コミットする前に、Preflight Test オプションを実施することをお勧めします。このオプションは、コンフィギュレーション にエラーがないかをチェックしますが、変更自体を導入はしません。もしエラーがあれば、 PreFlight Test が選択され た後で、それらエラーが Nagios Pre Flight Test ウィンドウにリスト表示されます。

変更を導入するには、ナビゲーションツーリ上の Commit オプションを選びます。Abort、Backup と Commit の選択 肢が表示されます。Backup オプションは、(変更が適用される前に)現在の Nagios 構成ファイルのコピーを作り、Mo narch の構成データベースのデータベースダンプを行います。 デフォルトでは、これらは

/usr/local/groundwork/monarch/backup の下のタイムスタンプされたディレクトリに置かれます。必要であれば、 バックアップされたどの構成でも、Nagios 構成ファイルを /usr/local/groundwork/nagios/etc ディレクトリにコピー、 あるいは、ダンプされた Monarch の MySQL データベースをリストアすることで、元に戻すことができます。

- 1. Configuration EZ メニューオプションから Commit を選びます。
- 2. Commit を選びます。
- 3. Nagios Commit 画面で、稼動中の Nagios 構成をバックアップ(backup)することを促されるでしょう。
- 4. Commit を選び、稼動中の Nagios 構成を上書きして、 Nagios を再起動します。

図 5.3.7. Nagios のコミット

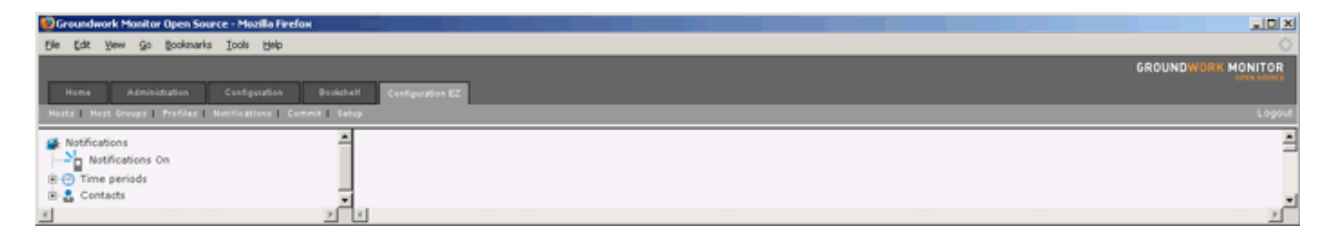

#### 表 5.3.7. Nagios のコミット

| Commit | 稼動中の Nagios 構成を上書きしてNagios を再起動するには Commit を選びます。 |
|--------|---------------------------------------------------|
| Backup | データベース内の Nagios 構成レコードをバックアップするため Backup を選びます。   |
| Abort  | Nagios 構成レコードをロードするのを中止やキャンセルします。                 |

## セットアップ(Setup)を使う

このオプションは、新しい定義が作られたときに適用されであろうデフォルトの値をセットアップすることができるようにします。

- 1. Configuration EZ メニューオプションから Setup を選びます。
- 2. Configuration Defaults を選びます。
- 3. Configuration Defaults 画面で、プロパティ(属性)を入力します(表 5.3.7 にリストし、説明します)。
- 4. Save を選びます。

図 5.3.8. 構成設定のデフォルト

| 😳 Groundwork Monitor Open Source - Muzilla Firefox            |                                  |                           | LIDI X      |
|---------------------------------------------------------------|----------------------------------|---------------------------|-------------|
| Elle Edit Yew Go Bookmarks Icols Help                         |                                  |                           | 0           |
|                                                               |                                  | GROUNDW                   | DRK MONITOR |
| Home Administration Configuration Booksh                      | 4 <sup>17</sup> Configuration EZ |                           |             |
| Hosts   Host Groups   Prefiles   Notifications   Commit   Set | thup .                           |                           | Logout      |
| Setup                                                         | Configuration Defaults           |                           | <u>^</u>    |
|                                                               | Host profile: ?                  | host_profile_service_ping | -           |
|                                                               | Contact group: ?                 | nagiosadmin 💌             |             |
|                                                               | Contact template: ?              | generic-contact-1 💌       |             |
|                                                               | Save Cancel                      |                           |             |
| X X                                                           | 2<br>X                           |                           | 2           |

# 表 5.3.8.構成設定のデフォルト

| Host Profile     | [必須] このツールで追加されるすべてのホストのために適切なホストプロファイルを<br>選びます。 これは、ほとんどの環境下では単純PING(simple ping)プロファイルにな<br>ります。 |
|------------------|----------------------------------------------------------------------------------------------------|
| Contact Group    | [必須] このツールで追加されるすべてのコンタクトのために適切なコンタクトグルー<br>プを選びます。                                                 |
| Contact Template | [必須] このツールで追加されるすべてのコンタクトのために適切なコンタクトテンプレー<br>トを選びます。                                               |

## 第4章 高度な構成設定 - サービスの構成設定

本章では、Monarchを使ったサービスの構成設定に焦点をあてます。このリファレンスは、サービス構成設定のす べての観点でより深い情報を提供するのを意図しています。各「どうやって(How To)」では、構成設定プロセスをステッ プ・バイ・ステップで説明します。 始める前に、各ハウツーの下にあるリストをチェックして、要求される前提条件がな いかを確認してください。

#### <u>サービス(Services)</u>

サービス定義は、ホスト上で実行されるサービス(Service)を定義するのに使用されます。サービスは、ホスト上で 実行されている実際のサービス(POPやSMTP、HTTPなど)または、ホストに関係付けれられた他のタイプの計測基 準(PINGへの応答、ログインしているユーザ数、空きディスクスペース、など)です。サービスは、複数の定義(サー ビステンプレート、チェックコマンド、コマンドライン、サービス依存テンプレート、拡張サービス情報テンプレートとサー ビスエスカレーションツリー)を組み込んで、ひとつにしたものです。これらのハウツーは、Monarchを使って、サー ビスを定義するプロセスを通して説明します。リストされた前提条件と共に始める必要があります。

- → どうやって、新しいサービスを定義するか? (追補1参照)
  - ▶ 時間帯 (追補8参照)
  - ▶ サービステンプレート (追補1参照)
  - ▶ コマンド(テンプレート内で定義されていなけば必須。) (追補7参照)

#### サービステンプレート(Service Template)

サービステンプレートは、複数のサービスに共通のアトリビュートを持つ場合に便利です。サービステンプレートは、 複数のサービスの詳細なディレクティブとサービスチェック定義を盛り込んでいます。このハウツーは、新しいサービ ステンプレートを定義するプロセスを紹介します。

例:サービステンプレート (generic-win-disk-c)において、チェックコマンド check\_nt\_disk は、

**\$USER1\$**/check\_nt -H **\$HOSTADDRESS\$** -p 1248 -v USEDDISKSPACE -I **\$ARG1\$** -w **\$ARG2\$** -c **\$ARG3\$** とい うコマンドラインを持っており、値(Value)として Service check\_disk\_c のためのデフォルトのコマンドラインの値である check\_nt\_disk!C!85!95 がセットされています。ここで、check\_disk\_d と言うサービスを作りたいなら、サービステンプレー トの generic-win-disk-c を選び、*Inherit all values from template* をチェックしないで、Cパラメータを Dに置き換えま す。

- → どうやって、サービステンプレートをつくるか? (追補1参照)
  - ▶ 時間帯 (追補8参照)
  - ▶ コマンド (追補7参照)
  - ▶ コンタクトグループ(通知が指定されていれば、必須) (追補5参照)

#### <u>サービス依存性テンプレート(Service Dependency Template)</u>

サービス依存性は、ひとつあるいはそれ以上の他のサービスのステータスに起因する、通知とアクティブチェックを 抑制することを可能にします。

- → どうやって、サービス依存性テンプレートを構成設定するか? (追補1参照)
  - ▶ サービス (追補1参照)

### 拡張サービス情報テンプレート(Extended Service Info Templates)

拡張サービス情報テンプレートは、基本的に status と extinfo のCGI の確認の出力を作るのに使用されます。それ らは監視には影響を及ぼさず、完全にオプショナルなものです。このハウツーは、拡張サービス情報テンプレートの 作成ステップを説明します。

→ どうやって、拡張サービス情報テンプレートをつくるか? (追補1参照)

#### サービスグループ(Service Group)

サービスグループ定義は、通知を単純化する目的で、ひとつ以上のサービスをグループにまとめるために使用しま す。サービスが停止(Down)し、到達不能(unreachable)や停止になったとき、Nagios はそのサービスが、どのサービ スグループのメンバーを見出し、それらの各サービスグループのためのコンタクトグループを確認して、そのコンタク トグループに関連付けられているすべてのコンタクトに通知します。サービスグループは、誰がどのような問題のとき にページャ通知を受けるかを決定するのに柔軟性を与えます。サービスグループは表示のため、CGIでサービスお 互いにグループ化できるようにし、構成設定を少し容易にするためにサービス依存性とサービスエスカレーション定 義の中で参照できるようにします。このハウツーは、新しいサービスグループの作成ステップを説明します。サー ビスグループのための前提条件は、ホストとサービスを定義し、サービスをホストにアサインしておくことです。

→ どうやって、サービスグループをつくるか? (追補1参照)

# 第5章 高度な構成設定 - プロファイル構成設定

本章では、Monarchを使った、プロファイルの構成設定に焦点をあてます。このリファレンスは、プロファイルの構成 設定のすべての観点でより深い情報を提供するのを意図しています。各「どうやって(How To)」では、構成設定プロ セスをステップ・バイ・ステップで説明します。 始める前に、各ハウツーの下にあるリストをチェックして、要求される 前提条件がないかを確認してください。

### ホストプロファイル(Host Profiles)

ホストプロファイルは、ホストテンプレートとサービスプロファイルを格納します。一度ホストプロファイルができたら、 それを複数のホスト、たとえば50台の特定のWebサーバ、をまとめた定義として適応することができます。ホストプ ロファイルは、特定のホストに関係付けられルものではありません。このコンセプトは、監視する異なるデバイスの 異なる役割を一般的に定義し、それを適応することができるようにします。ホストプロファイルを定義されたら、指定 されたすべてのホストに適用する、ひとつのパラメータの変更をしたくなるかもしれません。あなたは既にすべてのホ ストに適用されホストプロファイルやサービスプロファイルあるいは、サービスの中を変更することができます。

- → どうやって、ホストプロファイルを定義するか? (追補2参照)
  - ▶ サービスプロファイル(使われている場合) (追補2参照)
  - ▶ ホスト (追補3参照)
  - ▶ ホストテンプレート(このホストプロファイルを適用) (追補3参照)
  - ▶ ホストグループ(このホストプロファイルを適用) (追補3参照)

#### サービスプロファイル(Service Profile)

サービスプロファイルは、複数のサービスの集まりです。サービスプロファイルができると、これとホストテンプレート を組み合わせ、ホストプロファイルを作成します。 GroundWork Monitor Professionalでは、あなたが使うことのできる 独創的な、複数種類のサーバやデバイスなどのために予めロードされたサービスチェックを入手できます。サービス プロファイルは、一連のサービスとプラグインおよび特定のデバイスやプロトコルを監視するために適用するベストプ ラクティスをカプセル化します。 サービスプロファイルを使う利点は、それが予め統合化されていることです。 プロ ファイルを使って、デバイスのグループを同じ方法で監視するように、GroundWork Monitor Open Source をすばやく 構成設定することができます。 このハウツーは、新しいサービスプロファイルを定義するプロセス: ステップ 1 - 新 しいサービスプロファイル;名前のアサインと構成ファイルのアサイン、および ステップ 2 - サービスプロファイルの プロパティの定義、を説明します。

- → どうやって、サービスプロファイルを定義するか?(追補2参照)
  - ▶ サービス (追補1参照)
  - ▶ サービステンプレート (追補1参照)

#### <u>プロファイルのインポート</u>

予め定義された監視パラメータとユーザ定義の監視パラメータを含むプロファイルは、ホストとサービスをデザインや 管理するのに使うため、Monarch の中にインポートすることができます。 プロファイルは Profile Detail 画面の Expo rt ボタンによって、エクスポートすることができ、プロファイルを移動と、ファイル共有を可能にします。

→ どうやって、プロファイルをインポートするか?(追補2参照)

# 第6章 高度な構成設定 - ホストの構成設定

本章では、Monarchを使った、ホストの構成設定に焦点をあてます。このリファレンスは、ホスト構成設定のすべて の観点でより深い情報を提供するのを意図しています。各「どうやって(How To)」では、各手順をステップ・バイ・ステッ プで説明します。 始める前に、各ハウツーの下にあるリストをチェックして、要求される前提条件がないかを確認し てください。

## <u>ホスト(Hosts)</u>

ホストは、あなたのネットワーク上にある物理的なサーバ、ワークステーション、デバイスなどを定義するのに使われ ます。このハウツーは、Monarchを使って新しく監視するホストを定義するプロセスを説明します。まず、前提条件か らはじめる必要があります。ホストを生成するため、ホストの要点(Host Vitals)、ホストのアトリビュート(Host Attribut es)の1と2、およびこのホストに特定のサービスを追加するための、ホストサービス選択の数ステップを続ける必要 があります。新しいホストを作成する時、ホストプロファイルが選ばれたら、Parents、Host Groups、 Extended Host Info、Host Escalation Treeと Service Escalation Tree のフィールドが自動的に埋められ、それを変更 できます。

- → どうやって、新しいホストを定義するか? (追補3参照)
  - ▶ ホストテンプレート (追補3参照)
  - ▶ ホストとサービス構成ファイル (追補9参照)

#### ホストテンプレート (Host Templates)

ホストテンプレートは、複数のホストを定義するのに使われる共通のオブジェクト属性を格納します。 テンプレートは、 オブジェクトを定義するときに繰り返しエントリを削減するのに使用します。たとえば、新しいホストを定義するときに、 最初に共通の属性のホストテンプレートを作成します。 そして、個別のホストを定義するため、ホストテンプレートを 使って、その属性を適用します。

- → どうやって、ホストテンプレートを構成設定するか?(追補3参照)
  - ▶ 時間帯(追補8参照)

### <u>ホストグループ (Host Group)</u>

ホストグループの定義は、通知を簡略化のために、ひとつ以上のホストをグループ化するのに使います。 あなたが 定義した各ホストは、最低限ひとつのホストグループのメンバである必要があります – それがホストグループ内の 唯一のホストであったとしても。 ホストは、ひとつ以上のホストグループに入れることができます。ホストがダウンして、 到達不能(unreachable)や回復(recovers)になったとき、Nagios は、そのホストがどのホストグループのメンバーを 調べて、各ホストグループのためのコンタクトグループを入手し、それらのコンタクトグループに関連付けられたすべ てのコンタクトに通知します。 ホストグループは、どのような種類の問題のときに誰がページャ通知を受け取るかを 柔軟に定義するできるようにします。

- → どうやって、新しいホストグループを作成するか? (追補3参照)
  - ▶ Hosts (追補3参照)
  - ➢ Contact Groups (追補5参照)

## 親/子 (Parent/Child)

親ホストは、通常、監視ホストとリモートのホスト間にあるルータ、スイッチ、ファイウォールなどです。 リモートのホストの最も近くにあるルータ、スイッチなどは、ホストの親(Parent)となるとみなされます。 もしこのホストが(仲介するルータなしに)監視を実施しているホストと同じネットワークセグメント上にある場合、そのホストはローカルネットワーク上にあり、親ホストを持たないと認識されます。

- → どうやって、親/子関係(Parent/Child Relationship)を作るか? (追補3参照)
  - ホスト(追補3参照)

#### 拡張ホスト情報テンプレート(Extended Host Info Templates)

拡張ホスト情報のエントリーは、基本的に status、statusmap、statuswrl および extinfo のCGI の確認のアウトプット を作るのに使われます。それらは監視には影響を及ぼさず、完全にオプショナルなものです。

→ どうやって、拡張ホスト情報テンプレートを作るか? (追補3参照)

#### <u>ホスト依存性(Host Dependencies)</u>

ホスト依存性は、他のひとつ以上のホストのステータスに基づく、ホストのための通報を抑制するのに使います。サービス依存性は、ひとつあるいはそれ以上の他のサービスのステータスに起因する、通知とアクティブチェックを抑制することを可能にします。

- → どうやって、ホスト依存性を作るか? (追補3参照)
  - ➢ Hosts (追補3参照)

## 第6B章 高度な構成設定 - ホストの管理

本章では、Monarch を使った、ホスト構成の管理に焦点をあてます。New Host ウィザードやホストのクローニング (コピー)で新しいホストを作成した後、前に定義したホストを見つけ出すために検索機能を使ったり、ナビゲーション ツリー内 Hosts オプションを開いて、既存のホストを選ぶことができます。 定義されたホストを選択するとホスト詳細 (Host Detai)、ホストとサービスのプロファイル(Host and Service Profiles)、親(Parents)、ホストグループ (Host Groups)、エスカレーション(Escalations)とサービス(Services)を、一画面で管理するためにアクセスできます。 そ ぞれのホスト管理のタブを下記のリストします。ホスト属性を変更するためのステップ・バイ・ステップの指示を見るに、 そのリンクをクリックしてください。

### <u>ホスト詳細(Host Detail)の管理</u>

Manage Host 画面の Host Detail タブでは、すべて変種可能な、定義されたホスト名、エイリアス、ホストのアドレスと、 先に選択されたホストテンプレートがリストされます。選んだテンプレートからすべてのディレクティブの値を引き継ぐ には、Set Inheritance をクリックします。テンプレートの値を上書きするには、画面の下半分にある、そのディレク ティブの左側のチェックボックスのチェックを外します。

→ ホスト詳細 (追補4参照)

#### ホストプロファイル(Host Profiles)の管理

Manage Host 画面の Profile タブでは、ホストプロファイルとサービスプロファイルをアサインしたり適用したりできま す。変更を行った後、このページ上のサービスのリストを更新するため refresh ボタンを使います。 また、Apply を選ぶ前に、適切なサービスオプションを選択しているかを確認してください。 現在のホストから全サ ー ビスを削除してあなたが選んだもの置き換える Replace Existing Services を選ぶこともできます。 Merge with Existing Services は、既存のサービスをそのままにします。 Manage Host 画面の Profile タブからホスト プロファイルをアサインすることで関連を作り、プロファイルからホストを管理でき、ホストの構成に他の影響を及ぼし ません。

→ ホストプロファイル (追補4参照)

#### <u>ホスト - 親(Host - Parents)の管理</u>

Manage Host 画面の Parents タブは、ホスト定義に、親ホストをアサインします。 また、親子関係は Hosts>Parent Child と行くことで直接管理することもできるでしょう。親ホストは、通常、監視ホスト とリモートのホスト間にあるルータ、スイッチ、ファイウォールなどです。

→ ホスト - 親 (追補4参照)

#### <u>ホスト - ホストグループ(Host - Host Groups)の管理</u>

Manage Host 画面の Host Groups タブは、ホスト定義にホストグループをアサインするのに使います。 また、ホスト グループは Hosts>Host Groups と行くことで直接管理することもできるでしょう。ホストがダウンして、到達不能(unre achable)や回復(recovers)になったとき、Nagios は、そのホストがどのホストグループのメンバーを調べて、各ホスト グループのためのコンタクトグループを入手し、それらのコンタクトグループに関連付けられたすべてのコンタクトに 通知します。

→ ホスト - ホストグループ (追補4参照)

#### <u>ホスト – エスカレーション(Host – Escalations)の管理</u>

Manage Host 画面の Escalations タブは、ホストと、ホストのため適当なサービスエスカレーションツリーをオプショナ ルとして、選ぶことができるようにします。サービスエスカレーションが選択されると、選択されたホスト上のすべての サービスが同じエスカレーションを使います。異なるサービスに異なるエスカレーションを使うには、各サービスが、そ れ自体のエスカレーションを持つ必要がありますし、この場合は、サービスエスカレーションをアサインするべきでは ありません。エスカレーションオプションは、ホストとサービスエスカレーションツリーを定義するのに使われます。 エスカレーションは、特定のサービス、ホスト、ホストグループのためのコンタクト通知をエスカレートさせるのに使用 します。エスカレーションツリーは、通知をエスカレートするため、複数のエスカレーションをグルーピングして、ホス トやホストプロファイル、ホストグループとサービスにアサインしたものです。

→ ホスト - エスカレーション (追補4参照)

#### <u>ホスト - サービス(Host - Services)の管理</u>

Manage Host 画面の Service タブで、ホストにアサインされたサービスを管理できます。 あなたは、ホストに、サービスの追加、変更、削除ができます。 このページからサービスを管理すると、そのホストは、十中八九、そのサービスプロファイルとの同期から外れるでしょう。 変更を行った後、このホストにプロファイルを適用するとき用心してください。

→ ホスト - サービス (追補4参照)

## 第7章 高度な構成設定 - コンタクトの定義

本章では、Monarchを使った、コンタクト、コンタクトテンプレートおよびコンタクトグループ構成設定に焦点をあてま す。 各「どうやって(How To)」では、手順をステップ・バイ・ステップで説明します。 始める前に、各ハウツーの下に あるリストをチェックして、要求される前提条件がないかを確認してください。

#### コンタクト(Contacts)

コンタクト定義はあなたのネットワーク上の問題イベントの場合に連絡を受ける誰かを調べるために使います。

- → どうやって、新しいコンタクトを定義するか? (追補5参照)
  - コンタクトテンプレート (追補5参照)
  - 時間帯(追補8参照)

### コンタクトグループ(Contact Groups)

コンタクトグループは、アラート/回復の通知を送出するためのひとつ以上のコンタクトを定義します。ホストやサービスに問題が発生したり、回復した時、Nagios は通知を送るべき適切なコンタクトグループを見つけ、それらのコンタクトグループ内にすべてのコンタクトに通知を送ります。 Nagios 2.0 では、コミットを行う前に、最低ひとつのコンタクトグループをホストに設定する必要があります。 コンタクトグループは、ホストやサービスの通知のセットアップに使用するため、エスカレーションテンプレートとエスカレーションツリーに適用することができます。

- → どうやって、コンタクトグループを作成するか? (追補5参照)
  - ▶ コンタクト (追補5参照)

#### コンタクトテンプレート(Contact Templates)

コンタクトテンプレートは、共通の属性を持つ複数のコンタクトを作るときに便利です。コンタクト定義は、あなたの ネットワーク上の問題イベントの場合に連絡を受ける誰かを調べるために使います。

- → どうやって、コンタクトテンプレートを定義するか? (追補5参照)
  - ▶ 時間帯 (追補8参照)

## 第8章 高度な構成設定 - エスカレーションの構成設定

本章では、Monarchを使った、エスカレーション設定に焦点をあてます。 各「どうやって(How To)」では、手順をステッ プ・バイ・ステップで説明します。 始める前に、各ハウツーの下にあるリストをチェックして、要求される前提条件がな いかを確認してください。

#### エスカレーション(Escalations)

通知とエスカレーションは、監視サービスがステータス(OK、ワーニング、クリティカルと未知)の変化したとき、 GroundWork Monitor の Nagios エンジンがどのようにユーザにアラートを送るかを定義します。 エスカレーションは、 通知がエスカレートされた時に通知を受ける指定されたコンタクトグループを組み合わせます。 エスカレーションツ リーは、ホスト、ホストプロファイル、ホストグループやサービスにアサインされた複数のエスカレーションがグループ 化されたものです。 エスカレーションは、任意選択です。

- → どうやって、ホストやサービスのエスカレーションを構成設定するか? (追補6参照)
  - ▶ 時間帯 (追補8参照)

#### エスカレーションツリー(Escalation Trees)

エスカレーションツリーは、ホスト、ホストプロファイル、ホストグループやサービスにアサインされた複数のエスカレーションがグループ化されたものです。

- → どうやって、ホストやサービスのエスカレーションツリーを定義するか? (追補6参照)
  - > 定義されたホスト(追補3参照)
  - ▶ 定義されたホストグループ (追補3参照)
  - ▶ 定義されたサービス (追補1参照)
  - ▶ 定義されたサービスグループ (追補1参照)

#### 第9章 高度な構成設定 - コマンドの定義

本章では、Monarch を使った、コマンド設定に焦点をあてます。コマンドを定義するコマンドラインは、特にコンタクト、ホストとサービス定義内で参照されます。コマンドは、サービスチェック、サービス通知、サービスイベントハンドラ、ホストチェック、ホスト通知、およびホストイベントハンドラに含まれるよう定義されます。コマンド定義は、マクロを含むことができますが、コマンドが使用される時の環境において、それらのマクロが使用可能な場合のみ含めることを必ず確認してください。コマンドの実行直前に、Nagios はコマンドの中のすべてのマクロを、それらに対応する値で置き換えます。このことは、あなたの必要なことすべてを取り扱うため、少数の一般的なコマンドを定義できるようにします。コマンドが使用される時の環境において、それらのマクロが使用可能な場合のみ含めることを必ず確認してください。マクロの完全なリストと使い方は、Nagios のドキュメントを参照してください。。各「どうやって(How To)」では、手順をステップ・バイ・ステップで説明します。始める前に、各ハウツーの下にあるリストをチェックして、要求される前提条件がないかを確認してください。

→ どうやって、新しいコマンドを定義するか? (追補7参照)

### 第10章 高度な構成設定 - 時間帯の定義

本章では、Monarchを使った時間帯設定に焦点をあてます。 時間帯は、通知やサービスチェックの適用時間とみ なす、さまざまの日に渡る時間のリストです。 各「どうやって(How To)」では、手順をステップ・バイ・ステップで説明し ます。 始める前に、各ハウツーの下にあるリストをチェックして、要求される前提条件がないかを確認してください。

→ どうやって、時間帯を定義するか? (追補8参照)

### 第11章 高度な構成設定 - コントロールオプションを使う

本章では、Nagios ディレクトリ、CGI とメインの構成設定、コマンドの中で定義されるリソースマクロなど、Monarch を使った Nagios 内のコントロールオプションに焦点をあてます。 各「どうやって(How To)」では、手順をステップ・バイ・ステップで説明します。

- → どうやって、セットアップの中の設定を参照/編集するか? (追補9参照)
- → どうやって、Nagios CGI 構成のための設定を参照/編集するか? (追補9参照)
- → どうやって、Nagios メイン構成のための設定を参照/編集するか? (追補9参照)
- → どうやって、Nagios リソースマクロを参照するか? (追補9参照)
- → どうやって、Nagios 構成設定をロードするか? (追補9参照)
- → どうやって、ファイルを追加し、ファイルの関連を参照するか? (追補9参照)
- → どうやって、飛行前チェック(Pre Flight Test)を実行するか? (追補9参照)
- → どうやって、Nagios 構成設定をコミットするか? (追補9参照)

### 第12章 高度な構成設定 - ツールオプションを使う

本章で、あなたはすべての構成設定ファイルを見たり、デバッグするためエクスポートすることができます。 これら は、ディレクトリ /usr/local/groundwork/apache2/htdocs/monarch/download にダウンロードされる正しい構成設 定ファイルです。

→ どうやって、構成設定ファイルをエクスポートするか? (追補10参照)

## 第6部 GroundWork Monitor Open Source コンポーネントの構成設定

本セクションでは、GroundWork Monitor Open Sourceのコンポーネントとそれらのパッケージ構成についての情報を 提供します。

第1章 概要

第2章 ステータスビューアを構成設定する

第3章 フィーダを構成設定する

- 第4章 レポートを構成設定する
  - ディレクトリ構造

コンフィギュレーション(構成設定)

データロードスクリプト

レポート更新をスケジュールする

第5章 ブックシュルフを構成設定する

パッケージインストレーション

ディレクトリ構造

コンフィギュレーション(構成設定)

カスタマイズ作業

# 第1章 概要

GroundWork Monitor Open Source は、ステータスビューア、レポートとドキュメンテーションシステムである ブックシェ ルフ(Bookshelf)のコンポーネントから構成されます。 これらのコンポーネントは、それぞれ独立して操作することが できます。 フィーダーコンポーネントは、Nagios の構成とステータスファイルからデータを読み、sv データベースを アップデートします。 sv データベースは、ステータスビューアのアプリケーションによって Nagios オブジェクトのリア ルタイム状態を問い合わせるのに使用されます。 レポーティングシステムは、cron スクリプトによって毎日更新され る独自のデータベースを持ちます。 またブックシュルフも、ドキュメンテーションシステム内の項目検索を可能にする、 独自のデータベースを持っています。

# 第2章 ステータスビューアを構成設定する

ステータスビューアのアプリケーションによって使用される設定をカスタマイズするには、Administration タブを使います。(第3部 GroundWork Monitor Open Source の管理、の第4章 パッケージの管理を参照ください)。下記のパラメータが設定されるでしょう。

#### 表 6.2.1. パッケージの構成設定

| Status Information Store | これはステータスデータをデータ格納のタイプを指定します。これはGroundWork M<br>onitor Open Source では Internal 、GroundWork Monitor Professional では<br>Foundation となります。 |
|--------------------------|----------------------------------------------------------------------------------------------------|
| Database                 | これは、情報格納のためのデータベースパラメータを指定します。                                                                                                    |
| Туре                     | このバージョンでは、MySQL のみがサポートされます。                                                                                                    |
| Address                  | データベースのホスト IP アドレス、通常はローカルシステムの 127.0.0.1。 これをリ<br>モートのサーバの指定に変更する場合、データベースはこのサーバからアクセスさ<br>れるよう作成する必要があることに注意してください。                  |
| Name                     | データベース名、GroundWork Monitor Open Source では "sv"を、GroundWork M<br>onitor Professional では"GWCollageDB"をセットします。                            |
| Username                 | データベース名にアクセスするための認証されたユーザ名                                                                                                    |
| Password                 | データベース名にアクセスするための認証されたパスワード                                                                                                    |
| Nagios                   | ステータスビューアで使用される Nagios パラメータがあります。                                                                                                    |
| Comment file             | オペレータがNagiosに追加したコメントを格納する場所。<br>デフォルトでは /usr/local/groundwork/nagios/var/comments.dat                                                 |
| Downtime file            | Nagiosがホストとサービスの停止時間情報を格納する場所。<br>デフォルトでは /usr/local/groundwork/nagios/var/downtime.dat                                                |
| Command pipe             | 外部コマンドを追加するのに使用する、Nagiosコマンドのパイプがある場所。 デフォ<br>ルトでは、これは、/usr/local/groundwork/nagios/var/spool/nagios.cmd                               |

## 第3章 フィーダを構成設定する

ステータスビューアが使用するデータベースは、Nagios ログとステータスファイルを読みアップデートを行う一連のプロセスによって行われます。 これらのプロセスは、フィーダ(feeder)と呼ばれ、ディレクトリ /usr/local/groundwork/feeder 下に置かれ、下記の名前です:

- nagios2db\_status.pl Nagiosのステータスログを読みステータスビューアデータベースのホストとサービスのステータス情報をアップデートします。
- nagios2db\_synch.pl Monarch の構成設定データベースを読み、ホストグループ、ホストおよびサービスの 名前をステータスビューアと同期させます。このプロセスは、Monarch から Nagios に新しい構成が コミット されたら時に自動的に実行されますが、手動でこのスクリプトを実行することでも可能です。
- nagios2db\_eventlog.pl Nagiosのイベントログを読み、データベースの Log Message テーブルを更新します。Nagiosのイベントログメッセージをデータベースに格納する必要がなければ、これを無効にすることができます。イベントメッセージは、GroundWork Monitor Open Source版では使われませんが、GroundWork Monitor Professionalのコンソールアプリケーションでは、使用します。これは、disabled(無効)がデフォルトです。

フィーダは、常に監視されます。 それらが停止すると、サービスが自動的にそれらを再起動します。 フィーダを停止したい場合、/etc/init.d/gwservices stop コマンドを実行します。 フィーダを起動したい場合、 /etc/init.d/gwservices start コマンドを実行します。

sv データベースは、ステータスビューア以外のアプリケーションでも使用できます。一般的な使用法は、被監視環境 にあるホストグループ、ホスト、サービスやイベントの複雑な問い合わせを行う必要がある Nagios プラグインでしょう。 たとえば、ホストグループ内のすべてのサービスステータスを問い合わせ、50%のサービスがOKでない場合にアラー ムを発生させるために Perl API を使う Perl スクリプトを書くことができます。これらのプラグインを作成するのに使え る API と サンプルについては GroundWork Monitor Open Source Developers Guide を参照してください。

ひとつのコンフィギュレーションファイルが、フィーダプログラムの操作をコントロールします。このファイルは、 /u sr/local/groundwork/nagios/etc/nagiosfeeders.cfg にあります。デフォルトの内容と説明を下記に示します。

# # Global properties # # # # Version of Nagios. This us used to determine the format of the status and event logs. # Should be 1 or 2 nagios\_version = 2 # IP address of host name of the Nagios server. # This field is used to set the monitoring server entry in the SV database. nagios\_hostname = localhost # # Status feeder directives # #

# Debug flag for status feeder. Set to 1 to write debug messages to the feeder\_status\_log file status\_debug = 0 # Nagios log file. This is read by the status feeder and contains Host and status data. # There are different formats for Nagios 1 vs Nagios 2 nagios\_status\_log = /usr/local/groundwork/nagios/var/status.log # # This is the amount of time in seconds that the status プログラム will wait before # reading the nagios status log again. loop\_wait\_time = 10 # This is the log file for the nagios2db\_status.pl プログラム. # Debug and informational messages will be contained here feeder\_status\_log = /usr/local/groundwork/feeder/log/nagios2db\_status.log # This field determines when database updates will be performed. If smart\_update is set # to 0, every time the nagios status log is read, the プログラム will update each host and # service entry in the database. If this is set to 1, the プログラム will only update the # database when it recognizes a host or service status has changed. Change is defined as # when the last check time changes, or when the acknowledged flag changes. # Setting this to 1 will improve efficiency by reducing the number of database updates. smart\_update=1 # # Event log feeder directives # # # Enable event log feed into the database. Default is 0 since no applications use the log database. feeder\_event\_log file event enable = 0# # Debug flag for event log feeder. Set to 1 to write debug messages to the feeder\_event\_log file  $event_debug = 0$ # # Nagios event log file. This is read by the event feeder and contains an entry # for nagios actions. The HOST ALERT, HOST NOTIFICATION, SERVICE ALERT and # SERVICE NOTIFICATION event logs are read and inserted into the status viewer database. nagios\_event\_log = /usr/local/groundwork/nagios/var/nagios.log # # This is a temporary file used by the プログラム to store the location of the last # record read from the nagios event log. Every time the プログラム loops, it will # start to read from this location, read to the end of the file, then write the # last read file location to this file. This file is automatically created by # the event log feeder. If you want to start reading from the beginning of the # event log, erase this file. nagios\_event\_seekfile = /usr/local/groundwork/nagios/var/nagios\_seek.tmp # This is the log file for the nagios2db\_eventlog.pl プログラム. # Debug and informational messages will be contained here feeder\_event\_log = /usr/local/groundwork/feeder/log/nagios2db\_event.log # This is the amount of time in seconds that the プログラム will wait before # checking to see if the nagios event log has more events to process event\_sleep\_time = 15

#

# Synchronization Check feeder directives

#

# Debug flag for status feeder. Set to 1 to write debug messages to the feeder\_status\_log file hostgroup\_debug = 0

#

# This is the log file for the nagios2db\_synch.pl プログラム.

# Debug and informational messages will be contained here

 $feeder\_hostgroup\_log = /usr/local/groundwork/feeder/log/nagios2db\_hostgroup.log$ 

#

 $\ensuremath{\texttt{\#}}$  This is the host group name to assign to all hosts that do not belong to a host group.

# Since status viewer navigation starts at the host group, hosts that do not belong

 $\ensuremath{\texttt{\#}}$  to a host group will not appear. These hosts will be assigned this host group name

# so that they can be shown in status viewer.

orphan\_hostgroupname = \_\_hosts not in any hostgroup

# <u>パッケージの構成</u>

Insight Reports は Guava のパッケージで、/usr/local/groundwork/guava/reports ディレクトリにインストールされます。

# ディレクトリ構造

Insight Reports は下記の二つの機能から構成されます:

- Nagios ログデータをレポートデータベースの中にロードする。これらのスクリプトはディレクトリ: /usr/local/groundwork/reports/utils にあります。 これらのスクリプトは、ユーザ Nagios の下の Cronを使ってスケジュールされます。これらのスクリプトによっ て作れられるログメッセージは下記のディレクトリにあります: /usr/local/groundwork/reports/utils/log /usr/local/groundwork/nagios/var
- 2. CGI プログラムs that create and present the report to a browser. These プログラムs are run under the Gu ava portal framework and are in the directory: /usr/local/groundwork/apache2/cgi-bin/reports

# コンフィギュレーション(構成設定)

構成設定ファイルは、/usr/local/groundwork/nagios/etc/gwir.cfg にあり、Insight Report の CGI とデータロードプロ グラムで使用される設定が含まれています。 デフォルトの内容と説明を下記に示します。

# Configuration file for Nagios reports.

# This file is used by the following プログラムs:

# dashboard\_data\_load.pl - Updates the reports database with Nagios log data.

# dashboard\_lwp\_load.pl - Updates the reports database with Nagios availability report data.

# nagios\_alarms1.pl - CGI プログラム that generates the alerts report page.

# nagios\_outages1.pl - CGI プログラム that generates the outage report page.

#

#### 

#

# CGI parameters

#

# Directory to place the generated graph image files graphdirectory = /usr/local/groundwork/apache2/htdocs/reports # Relative URL to access the generated graph image files graphhtmlref = /reports # # Nagios log data load parameters # # The main nagios.cfg configuration file. The data load プログラム will read this file to get # all the other nagios configuration files that are reference. All the reference files will # then be read to identify host group directives. The host group and host members are identified # and used in the reports. nagios\_cfg\_file = /usr/local/groundwork/nagios/etc/nagios.cfg # # Nagios event log file. This is read by the event feeder and contains an entry # for nagios actions. The HOST ALERT, HOST NOTIFICATION, SERVICE ALERT and # SERVICE NOTIFICATION event logs are read and inserted into the status viewer database. nagios\_event\_log = /usr/local/groundwork/nagios/var/nagios.log # # This is the log file for the dashboard\_data\_load.pl プログラム. # Debug and informational messages will be contained here dashboard\_data\_log = /usr/local/groundwork/reports/utils/log/dashboard\_data.log # Debug setting for the dashboard data load プログラム # Set to 1 to write debug messages to the dashboard\_data\_log file dashboard\_data\_debug = 1 # # Nagios availability data load parameters # There are two methods for getting this data. # - The lwp method uses Perl LWP to open a browser to the Nagios availability # reports. # - The avail method execute the report cgi local and read the output. This is the # default method since it will work if Guava Single Sign authorization is on. # # Debug flag for status feeder. Set to 1 to write debug messages to the feeder\_status\_log file dashboard lwp debug = 1# # LWP method - IP Address of the nagios server. Used to call the Nagios availability report cgi nagios server address = localhost nagios\_server\_port = 80 # # LWP method - Nagios security realm. This is on the userid/password dialog box when accessing a secure Nagios page. nagios\_realm = Nagios Access # LWP method - Authorized user ID to access Nagios reports page.

nagios\_user = nagiosadmin

# Authorized password to access Nagios reports page.

nagios\_password = nagiosadmin

# This is the log file for the dashboard\_lwp\_load.pl プログラム.

# Debug and informational messages will be contained here

 $dashboard\_lwp\_log = /usr/local/groundwork/reports/utils/log/dashboard\_lwp.log$ 

#

# Debug flag for status feeder. Set to 1 to write debug messages to the feeder\_status\_log file dashboard\_avail\_debug = 1

# This is the log file for the dashboard\_lwp\_load.pl プログラム.

# Debug and informational messages will be contained here

 $dashboard\_avail\_log = /usr/local/groundwork/reports/utils/log/dashboard\_avail.log$ 

# The directory where the Nagios report CGI is located

#

nagios\_cgi\_dir = /usr/local/groundwork/apache2/cgi-bin/nagios

# データロードスクリプト

データ収集プロセスは、Nagios データを分析してMySQLデータベースのダッシュボードにロードします。このプロセス をコントロールする二つのスクリプトがあります。

1. dashboard\_data\_load.pl

このスクリプトは、nagios.log ファイルを読み、アラートと通知エントリをダッシュボードデータベースにロードします。下記のオプションが利用可能です。

- -c "configuration file"
   レポートロードプロセスのための設定が含まれる構成設定ファイル。
   デフォルトは /usr/local/groundwork/nagios/etc/gwir.cfg
- ≻ −a "DIRECTORY"

このディレクトリ下の全ログファイルを読みます。通常、アーカイブディレクトリの中のすべてのログファイルを読みます。たとえば、/usr/local/groundwork/nagios/var/archives では、Nagios アーカイブディレクトリ内の全ファイルを処理します。

➢ −C "NAGIOS CONTACT GROUP CONFIG FILE"

コンタクトグループ定義が含まれている Nagios 構成設定ファイル。このプログラムは、これがセット されていなければ実行されますが、通知コンタクトレポート(Notification Contact reports)は正しく 動作しません。デフォルトは/usr/local/groundwork/nagios/etc/contactgroups.cfg

### ➢ −f "NAGIOS LOG FILE"

この Nagios ログファイルを読みます。 デフォルトは /usr/local/groundwork/nagios/var/nagios.log

#### ➤ -L "OUTPUT LOG"

このプログラムからのステータスメッセージを含むログファイル。 デフォルトは /usr/local/groundwork/nagios/var /dashboard.log

#### H "NAGIOS HOST GROUP CONFIG FILE" ホストグループ定義が含まれている Nagios 構成設定ファイル。このプログラムは、これがセットさ ホストグループ定義が含まれている Nagios 構成設定ファイル。このプログラムは、これがセットさ

れていなければ実行されますが、ホストグループレポート(Host Group reports)は正しく動作しません。デフォルトは /usr/local/groundwork/nagios/etc /hostgroups.cfg

-d
 デバッグモード。ログファイルに追加メッセージがログされます。

-h または -help
 ヘルプメッセージが表示されます。

2. dashboard\_avail\_load.pl

このスクリプトは、Nagios CGI ユーザインタフェースから、レポートページを開くためにHTTP GETを実行しま す。このページの詳細なレポート情報は、このスクリプトで処理され、ダッシュボードデータベースにロードさ れます。下記のオプションが利用可能です。

- -c "configuration file"
   レポートロードプロセスのために設定を含む構成設定ファイル。
   デフォルトは /usr/local/groundwork/nagios/etc/gwir.cfg
- -L "OUTPUT LOG"
   このプログラムからのステータスメッセージを含むログファイル。
   デフォルトは /usr/local/groundwork/feeder/log/dashboard\_lwp.log
- -s "YYYYMMDD"
   開始日(デフォルト:前の日の00時)
- -e "YYYYMMDD"
   終了日(デフォルト:前の日の24時)
- -d
   デバッグモード。ログが追加されます。

## レポート更新をスケジュールする

デフォルトでは、毎晩、深夜12時に dashboard\_data\_load.pl スクリプトがスケジュールされます。 dashboard\_lwp\_load.pl スクリプトは毎晩、午前1時にスケジュールされます。スケジュールを変更するには:

- 1. root の ID を使って、GroundWork サーバへのセッションを開きます。
- 2. crontab のエントリを編集するため下記のコマンドを投入します: crontab -u nagios -e
- vi エディタのセッションが開き、Nagios のための crontab エントリが表示されます: 59 23 \* \* \* /usr/local/groundwork/reports/utils/dashboard\_data\_load.pl /usr/local/groundwork/reports/utils/log/dashboard\_data\_load.log 2;1
   0 1 \* \* \* /usr/local/groundwork/reports/utils/dashboard\_lwp\_load.pl > /usr/local/groundwork/reports/utils/log/dashboard\_avail\_load.log 2;1
- crontab エントリを適当なスケジュールに変更します。たとえば、実行時間を 11:59pm にする場合、下記のようにエントリを変更します:
   59 23 \* \* \* /usr/local/groundwork/reports/utils/dashboard\_data\_load.pl

/usr/local/groundwork/reports/utils/log/dashboard\_data\_load.log 2";1

# 第5章 ブックシュルフを構成設定する

## パッケージインストレーション

Bookshelf ライブラリは、Groundwork Monitor と共に予めインストールされています。Bookshelf アプリケーションが アン-インストールされた場合、アプリケーション管理のパッケージ管理で再インストールすることができます。

## ディレクトリ構造

Bookshelf パッケージは、パッケージリポジトリの 'bookshelf' ディレクトリにあります。このディレクトリの中に 'docs' と呼ばれる '/usr/local/groundwork/docs' へのシンボリックリンクがあります。docs ディレクトリは、Bookshelf アプリ ケーションが使用する、各 bookshelf ライブラリを含んでいます。 各 bookshelf ライブラリは、別々のディレクトリです。 これらのディレクトリの中身は、ライブラリ定義と関連するドキュメントです。

### コンフィギュレーション(構成設定)

Bookshelf の構成設定は、管理(Administration)アプリケーション内のパッケージ管理内で行われます。Bookshelf 構成設定の中もに、3つのサブセクション:ライブラリ(Libraries)、インデックス(Index)と構成設定(Configuration)があ ります。

#### ライブラリ(Libraries)

Libraries では、'docs' ディレクトリ内のすべての使用可能なライブラリのリストが表示されます。また、そのインストー ル状態も見ることができます。ライブラリは、Bookshelf アプリケーションの中で見ることができるようにするには、イ ンストールされている必要があります。 ライブラリがインストールされたいなければ、その上をクリックして、詳細情 報を見ることができます。これは、ライブラリ内の全ドキュメントの概要を表示します。 Install をクリックすると、ライブ ラリはインストールされます。

#### インデックス (Index)

Bookshelf は、Bookshelf のドキュメントすべてにわたって索引を付ける複雑な検索エンジンを使います。 もし、ライ ブラリがインストールされているか、アン-インストールされている場合、インデクサー(Indexer)を手動で起動し、新し いドキュメントを索引付けし、古いドキュメントの削除を確実に行うべきです。 Index Now をクリックすると、インデッ クスプロセスがバックグラウンドで動きます。

#### 構成設定(Configuration)

Bookshelf は、Groundwork Monitor のインストレーションで予め構成設定されています。構成設定の中で、あなたが システム構成設定をカスタマイズしたのであれば、その値を変更することができます。 mnogosearch データベース は、検索問い合わせの結果を見つけるためにサーチエンジンが使用するデータベースです。 インデクサーのパス は、新しいドキュメントの索引付けを行うときに使う、検索インデクサーのバイナリの場所です。

## カスタマイズ作業

Bookshelf は、新しいドキュメントライブラリをソートする機能を持ちます。あなたの環境に Bookshelf を通してアクセスしたい追加ドキュメントがある場合、ライブラリ定義ファイルを作成して、新しいライブラリをインストールすることができます。

### ブックシュルフ のコンテンツを追加する

あなたのカスタムブックシェルフのライブラリ(文献集)は、下記のようなディレクトリ構造になるでしょう:

"shortname" library.pkg "chapterdirectory" "chapterdirectory2"

shortname は、あなたのライブラリを表すショートネームです。このディレクトリ中に、あなたの library.pkg 定義ファイ ルと、あなたのライブラリのカテゴリを表現するであろうサブ-ディレクトリがあります。library.pkg ファイルは、ライブラ リ名、カテゴリ、ドキュメントとドキュメントのリンクを含む、あなたのライブラリ構造を定義します。 この library.pkg 構 造は、下記に示します:

```
define library {
        name = My Library
        basepath = mylibrary/
}
define category {
        name = My Top Level Category
}
define category {
        name = My Sub Category
        parent = My Top Level Category
}
define document {
        name = My First Document
        category = My Sub Category
        filename = mysubcat/myfirstdoc.html
}
define link {
        category = My Sub Category
        document = My First Document
        title = My Link
        anchor = link
}
```

ライブラリの定義(define library)は必須です。 その中に入れる二つの識別子があります。それらは、名称(name)と ベースパス(basepath)です。名称はライブラリの名前。 ベースパスは、ライブラリがあるディレクトリです。 末尾の スラッシュ(/)は、ドキュメントのファイル名に、この値をプレフィックスとして付けるので、重要です。

カテゴリは、category definition で定義されます。そこには、ひとつの必須の識別子と、ひとつのオプション識別子が あります。必須識別子は、name で、そのカテゴリの名前を宣言します。オプショナル識別子は、parent で、このカ テゴリが、どのカテゴリの子供になるか指定します。カテゴリの名称は、大文字と小文字を区別をします。 ドキュメントは、document definition で定義されます。 そこには、三つの必須識別子があります。 name 識別子はドキュメント名。 category 識別子はこのドキュメントが所属するカテゴリ。カテゴリ名は大文字と小文字を区別をすることに注意してください。 filename は、ライブラリの basepath に対する、ドキュメントへのパスです。

ドキュメントリンクは、オプショナルです。ドキュメントリンクは、ドキュメント内のアンカータグと並行して使用されます。 これは、あなたのドキュメントのサブセクションへのすばやいナビゲーションを提供します。 category と document 識別子は、あなたがリンクしたいドキュメントと必ず一致しなければなりません。title は、リンクにあたなが付与する 名称です。anchor 識別子は、あなたのドキュメント内のアンカー名と必ず一致しなければなりません。

ー度、あなたのライブラリのディレクトリ構造を bookshelf パッケージ内の 'docs' ディレクトリ内にコピーすると、Books helf Configuration のLibraries セクションからインストールすることができます。

#### ブックシュルフのコンテンツを変更する

あなたのブックシュルフのコンテンツを変更する必要がある場合、ライブラリ定義ファイルを変更する前に、ライブラリ をアン-インストールする必要があります。 これにより、ライブラリが完全に更新されることが保証されます。 一度、 ライブラリ定義ファイルを変更したら、ライブラリを再インストールし、ドキュメントの索引付けを再度行います。

#### ブックシュルフのコンテンツを削除する

ブックシュルフからライブラリを削除するには、Bookshelf Configuration のアプリケーションの中の Libraries セクショ ンでそれを削除(remove)します。 それをアン-インストールした後で、安全に 'docs' ディレクトリからライブラリのディ レクトリを削除することができます。

## 第7部 GroundWork Monitor Open Sourceの維持管理

本セクションでは、構成データベースおよびヒストリカルデータのバックアップとリストア手順を含む、GroundWork M onitor Open Sourceの維持に関する情報を提供します。

第1章 GroundWork Monitor Open Source 構成データベース

構成データベースのバックアップ

構成データベースのバックアップのリストア

第2章 ヒストリカルデータベース

古いデータのアーカイブ化

使用しないデータの削除

バックアップデータのリストア

### 第1章 GroundWork Monitor Open Source 構成データベース

### 構成データベースのバックアップ

インタフェースから、Commit を実行するたびに Monarch データベースをバックアップすることができます。 Monarch のナビゲーション画面から Control>Commit のオプションを投入した時、Abort、Backup と Commit が表示 されます。 Backup オプションを選んでください。これで、/usr/local/groundwork/monarch/backup ディレクトリの下 に、Monarch データベースと Nagios 構成ファイルのバックアップが作られます。 バックアップ終了後、メッセージが 表示されますので、commit で最後まで行いたくない場合、abort を選ぶことができます。 下記の手順のコマンドラ インを使って、Monarch データベースのバックアップを手動で行うことができます。」

- 1. Monarch システムへのターミナルセッションを開き、root としてログインします。
- 下記のコマンドを発行し、バックアップを作ります: mysqldump monarch > monarch\_backup\_file.sql この monarch\_backup\_file.sql は、データベースのバックアップファイルの名前です。

## 構成データベースのバックアップのリストア

- 1. Monarch システムへのターミナルセッションを開き、root としてログインします。
- ディレクトリを移動します:
   cd /usr/local/groundwork/monarch/backup
- 3. 3. バックアップが行われた日時のタイムススタンプのディレクトリへ移ります。たとえば: 2005-08-26\_11-53-06
- 4. monarch-"timestamp".sql という名前のファイルがあるはずです。("timestamp"は、上記のディレクトリと同 じ様な表現)
- 現在の Monarch データベースを下記のコマンドでドロップします (mysqlの root パスワードがない前提)。ro ot パスワードがあれば、 -u root -p password を mysql コマンドに付加します。 mysql drop database monarch; create database monarch; exit
- 6. 6. 古いデータベースをリストアします。OSのプロンプトで、下記のコマンドを投入します: cat monarch<sup>-</sup><sup>"</sup>timestamp<sup>"</sup>.sql | mysql monarch

# 第2章 ヒストリカルデータベース

GroundWork Monitor Professional が使用する運用データベースは下記のとおりです:

- ▶ sv 状態とイベントを収容するデータベース
- ▶ dashboard インサイトレポートのデータベースで使用されるヒストリカル的な情報を収容

## 古いデータのアーカイブ化

古いデータをアーカイブにするには、mysqldump コマンドを使ってデータベースのダンプファイルを作ります。 バック アップファイルを作るため、下記のコマンドを投入します:

- mysqldump sv > sv\_backup\_file.sql
- mysqldump dashboard > dashboard\_backup\_file.sql

上記の sv\_backup\_file.sql と dashboard\_backup\_file.sql はデータベースバックアップファイルの名前です。

#### 使用しないデータの削除

データベース全体を削除し、初期設定にリセットするためには、下記の手順を使用します。

- 1. cd /usr/local/groundwork/databases/load を投入します。 このディレクトリに、データベース作成の SQLステートメントがあります。
- 2. mysql を投入します。 mysql プロンプトが表示されるでしょう。
- 3. drop database dashboard; を投入します。 これにより、レポートデータベースがクリアされます。
- 4. create database dashboard; を投入します。
- 5. drop database sv; を投入します。 これにより、ステータスデータベースがクリアされます。
- 6. create database sv; を投入します。
- 7. exit を投入します。 You should be back at the system command prompt.
- 8. コマンド cat dashboard\_nagios\_create.sql mysql dashboard を投入します。
- 9. コマンド cat sv.sql | mysql sv を投入します。

ある日付よりも古いイベントメッセージを sv データベースから選択的に削除するには、下記の手順に従ってください。 注意:これはあなたがイベントロギングをONにしている場合にのみ有効です。デフォルトでは、これはOFFになって います。

- 1. mysql を投入します。 mysql プロンプトが表示されるでしょう。
- 2. use sv を投入します。
- 3. delete from LogMessage where ReportDate is less than '2006-01-01 00:00:00'; を投入します。 この例は、2006年1月1日以前のイベントメッセージを削除します。
- 4. exit を投入します。

ある日付よりも古いレポートエントリを dashboard データベースから選択的に削除するには、下記の手順に従ってください。

- 1. mysql を投入します。 mysql プロンプトが表示されるでしょう。
- 2. use dashboard を投入します。
- 3. delete from measurements where TIMESTAMP is less than '2006-01-01'; を投入します。 この例は、2006年1月1日以前の毎日のアラートエントリを削除します。
- 4. delete from host\_availability where TIMESTAMP is less than '2006-01-01'; を投入します。 この例は、2006年1月1日以前の毎日のホスト稼働率エントリを削除します。
- 5. delete from Service\_availability where TIMESTAMP is less than '2006-01-01'; を投入します。 この例は、2006年1月1日以前の毎日のサービス稼働率エントリを削除します。
- 6. delete from hostgroup\_host\_availability where TIMESTAMP is less than '2006-01-01'; を投入します。 この例は、2006年1月1日以前の毎日のホストグループ稼働率エントリを削除します。
- 7. delete from hostgroup\_service\_availability where TIMESTAMP is less than '2006-01-01'; を投入します。 この例は、2006年1月1日以前の毎日のサービス稼働率エントリを削除します。

8. exit を投入します。

## <u>バックアップデータのリストア</u>

以前にバックアップしたデータベースをリストアするには、下記の手順を使います。現在のデータベースをクリアして から、バックアップしたデータベースをリストアしたい場合は、上で述べたように、データベースのドロップと作成を行 います。

- cat sv\_backup\_file.sql | mysql sv を投入します。
   これは GWCollageDB データベースをバックアップファイル sv\_backup\_file.sql からリストアします。
- 2. cat dashboard\_backup\_file.sql | mysql dashboard を投入します。 これは、dashboard データベースをバックアップファイル dashboard\_backup\_file.sql からリストアします。

目次

どうやって、新しいサービスを定義するか? どうやって、サービステンプレートを作成するか? どうやって、サービス依存性テンプレートを構成設定するか? どうやって、拡張サービス情報テンプレートを作成するか? どうやって、新しいサービスグループを作成するか?
### ステップ1 - New Service 画面

- 1. Configuration メニューオプションから Services を選びます。
- 2. New を選びます。
- 3. New Service画面で、プロパティを入力します。(項目の一覧と説明は、表 5.4.1を参照してください)
- 4. Add を選び、Manage Service 画面に移ります。

#### 図 5.4.1. New Service 画面

| 💱 Groundwork Monitor Open Source - Mozilla Firefox                                                                                                    |                                           |           | JO X    |
|----------------------------------------------------------------------------------------------------|-------------------------------------------|-----------|---------|
| Elle Edit Yew Go Bookmarks Icols Help                                                                                                    |                                           |           | 0       |
|                                                                                                    |                                           | GROUNDWOR | MONITOR |
| Hame Administration Configuration Beckhelf                                                                                                    | Configuration EZ                          |           |         |
| Services   Profiles   Hosts   Contacts   Escalations   Comman                                                                                                    | nds   Time Periods   Control   Tools      |           | Logovi  |
| Services     Wew     Search     Bugr Modify                                                                                                    | New Service<br>Name:<br>Service template: | <br>]     | Â       |
| B:     Exervice Templates       B:     Exervice Templates       B:     Extended Service Info Templates       B:     Extended Service Info Templates       B:     extended Service Info Templates       B:     extended Service Info Templates       B:     extended Service Info Templates       B:     extended Service Info Templates       B:     extended Service Info Templates | Add Cancel                                |           |         |

### 表 5.4.1 New Service

| Name             | [必須] 新しいサービスの名前。例: check-disk-sda1。<br>注: Monarch と GroundWork Monitor はホストとサービス名にバックスラッシュをサ<br>ポートしていません。 |
|------------------|----------------------------------------------------------------------------------------------------|
| Service Template | [必須] このオプションは、サービス名定義のデフォルトテンプレートをセットします。<br>例:generic-service.                                            |

### ステップ2 - Service Detail タブ

Manage Service 画面は、Service Detail、Service Check、Service Dependencies、Services Profiles、および Apply H osts の5つのタブが組み込まれています。

これらのサービス管理オプションについて、この章で説明します。

- 1. Service Detail タブの中で、プロパティを入力します。(項目の一覧と説明は、表 5.4.2 を参照してください)
- 新しいサービスを追加するため、Saveを選びます。次の画面でサービスが保存されたとのメッセージを受けます。Closeを選びます。Deleteは、現在のサービスを削除し、Renameは現在のサービスの名前を変更し、Closeはセーブしないで現在のサービスを終了します。

## 図 5.4.2. Service Detail タブ画面

| Groundwork Monitor Open Source - Mozilia Firefox             |                                                 |                                                                                                    |         |
|--------------------------------------------------------------|-------------------------------------------------|----------------------------------------------------------------------------------------------------|---------|
| De Edt Yew Go Ecolmarks Loois Belp                           | _                                               | GROUNDWORK MO                                                                                                    |         |
| Hame Administration Configuration Designed                   | Configuration EZ                                |                                                                                                    | A100401 |
| Services   Profiles   Hosts   Contacts   Escalationa   Comma | nds   Time Periods   Control   Teols            |                                                                                                    | Logout  |
| Services                                                     | Manage Service                                  |                                                                                                    | -       |
| - gr. New<br>- 10 Search                                     | Service Detail                                  | Service Check Service Dependencies Service Profiles Apply Hosts                                                                                                  |         |
| B war Hodify                                                 |                                                 |                                                                                                    |         |
| Service Templates      Service Dependency Templates          | Name:                                           | Demot                                                                                                    |         |
| B Extended Service Info Templates                            | Service template:                               | ? default-service                                                                                                    |         |
| in the service roups                                         | Inherit from template                           |                                                                                                    |         |
|                                                              | Set Inheritance Inherit all value below to over | alues from template: Set all directives to inherit values from the selected template. Uncheck the left checkbox on the directives<br>venide the template values. |         |
|                                                              | 🔽 is volatile:                                  | 2 🗖                                                                                                    |         |
|                                                              | Check period:                                   | ? 24%7                                                                                                    |         |
|                                                              | Max check attempts:                             | ? 3                                                                                                    |         |
|                                                              | P Normal check interval:                        | ? 5                                                                                                    |         |
|                                                              | Retry check interval:                           | ? 1                                                                                                    |         |
|                                                              | Active checks enabled:                          | ? F                                                                                                    |         |
|                                                              | Passive checks enabled:                         | ? F                                                                                                    |         |
|                                                              | Parallelize check:                              | ? F                                                                                                    |         |
|                                                              | Dbsess over service:                            | र<br>र                                                                                                    |         |
|                                                              | Checkfreshness:                                 | ? Г                                                                                                    | _       |
|                                                              | Freshness threshold:                            | Ŷ                                                                                                    |         |
|                                                              | P Notifications enabled:                        | <b>स</b> १                                                                                                    |         |
|                                                              | R Notification interval:                        | ? 120                                                                                                    |         |
|                                                              | P Notification period:                          | ? 24%7                                                                                                    |         |
|                                                              | Notification options:                           | ? 🔽 Unknown                                                                                                    |         |
|                                                              |                                                 | P Critical                                                                                                    |         |
|                                                              |                                                 | IF Recovery                                                                                                    |         |
|                                                              |                                                 | ☐ None                                                                                                    |         |
|                                                              | Event handler enabled:                          | य <sup>(</sup>                                                                                                    |         |
|                                                              | Event handler.                                  | 2 <u> </u>                                                                                                    |         |
|                                                              | Flap detection enabled:                         |                                                                                                    |         |
|                                                              | Cow flap threshold:                             | 2                                                                                                    |         |
|                                                              | High flap threshold.                            | ?                                                                                                    |         |
|                                                              | Process perf data:                              |                                                                                                    |         |
|                                                              | Retain status information:                      |                                                                                                    |         |
|                                                              | Retain nonstatus information:                   | 7 P                                                                                                    |         |
|                                                              | Contact Oroups:                                 | Remove >>                                                                                                    |         |
|                                                              | Exampled into template:                         |                                                                                                    |         |
|                                                              | Save Delete Rename                              | Close                                                                                                    |         |
| × ×                                                          | x                                               |                                                                                                    | 2       |

## 表 5.4.2 Service Detail

| Name                                | 前の画面で入力したサービスの名前                                                                                                    |
|-------------------------------------|----------------------------------------------------------------------------------------------------|
| Service Template                    | [必須] 前画面で選択されたこのサービスに最も適したサービステンプレート。ここで<br>選び直してよいです。                                                                                 |
| Inherit All Values from<br>Template | [オプショナル] チェックすると選んだテンプレートのすべてのディレクティブが継承されます。チェックしないと、これ以下の値がテンプレートの値に上書きされます。                                                         |
| Is Volatile                         | [必須] このディレクティブは、このサービスがVolatile(変化が激しい)かどうかを示すのに使われます。サービスは通常、Vlatileではありません。チェックしないと、サービスは、Volatileでない、チェックするとサービスはVolatile であると示します。 |
| Check Period                        | [必須] このディレクティブは、このサービスのアクティブチェックが実施される時間帯<br>を区別する名称を指定するのに使います。                                                                       |
| Max Check Attempts                  | [必須] このディレクティブは、OK状態ではない状態値が返ってきたときに Nagios が<br>何回サービスチェックコマンドをリトライするかを指定するのに使います。この値を 1                                              |

|                        | にセットしたら、Nagiosはサービスチェックのリトライをせずに、アラートを発行します。                                                                                                    |
|------------------------|----------------------------------------------------------------------------------------------------|
| Normal Check Interval  | [必須] このディレクティブは、サービスの次の定期チェックまで待つタイムユニットの<br>数を定義するのに使います。定期チェックは、サービスがOK状態やサービスがOK<br>でない状態だがすでに max_attempts number 回数だけ再チェックした場合にスケ<br>ジュールされます。あなたが interval_length ディレクティブのデフォルトの値 60 を変<br>更していない限り、この数値は分を意味します。                                                  |
| Retry Check Interval   | [必須] このディレクティブは、次のサービス再チェックまで待つタイムユニットの数を<br>定義するのに使います。サービスは、OKでない状態に変わったときに、リトライ間隔<br>を置いて再スケジュールされます。ステータス変化なしに、サービスの再チェックが<br>max_attempts 回行われた場合、スケジュールは check_interval で定義された通常<br>のレートに戻ります。あなたが interval_length ディレクティブのデフォルトの値 60 を<br>変更していない限り、この数値は分を意味します。 |
| Active Checks Enabled  | [オプショナル] このディレクティブは、このサービスのアクティブチェックが有効かど<br>うか決定するために使用します。 チェックなしはサービスチェック無効、チェックは<br>サービスチェックを有効にします。                                                                                                    |
| Passive Checks Enabled | [オプショナル] このディレクティブは、このサービスのパッシブチェックが有効かどう<br>か決定するために使用します。 チェックなしはパッシブサービスチェック無効、チェックはパッシブサービスチェックを有効にします。                                                                                                    |
| Parallelize Check      | [オプショナル] このディレクティブは、サービスチェックが並行動作させられるかどう<br>かを判断するために使われます。デフォルトでは、サービスチェックは並行動作可<br>能されます。サービスの並行チェックを無効にすると、重大なパフォーマンスの問題<br>が起る可能性があります。チェックしないと、サービスチェックは並行動作しません<br>(警告が表示されます)。チェックするとサービスチェックは並行動作します。                                                           |
| Obsess Over Service    | このディレクティブは Nagios が、サービスチェック結果に obsess over (取り付かれる)<br>し、あなたが定義した強迫観念的で強制的なサービスプロセッサコマンドを実行する<br>かどうかを判断します。 このオプションは、分散監視を実施する場合に便利です。<br>分散監視を行わない場合は、これを有効にしないでください。チェックすると有効に<br>なります。                                                                              |
| Check Freshness        | [オプショナル] このディレクティブは、新鮮度チェックがこのサービスで有効かどうか<br>を定義するのに使います。チェックすると新鮮度チェックが有効になります。                                                                                                    |
| Freshness Threshold    | [オプショナル] このディレクティブは、このサービスの新鮮度チェックのしきい値(秒)<br>を指定するのに使います。このディレクティブの値を 0 にセットすると、<br>Nagios は使用する新鮮度のしきい値を自動的に決めます。                                                                                                    |
| Notifications Enabled  | [オプショナル] このディレクティブは、このサービスのための通知が有効かどうかを<br>判断するために使用します。 チェックなしは、サービス通知を無効。 チェックは、サー<br>ビス通知有効にする。                                                                                                    |
| Notification Interval  | [必須] このディレクティブは、このサービスが、まだOKでない状態であることを、コン<br>タク(通知先)トへの再通知を行うまでに待つ「タイムユニット」の数を定義するのに使<br>います。 あなたが interval_length ディレクティブのデフォルト値 60 を変更していな<br>い限り、この数値は分を意味します。この値を 0 にセットすると、Nagios は、このテ<br>ンプレートを使ったホストについて問題は、再通知しません - 状態変化がない限り、<br>問題の通知は一度だけ送出されます。           |
| Notification Period    | [必須] このディレクティブは、このサービスについての通知がコンタクト(通知先)に<br>送られる時間帯のショートネームを指定するのに使います。時間帯の範囲にない時<br>間のは通知は送出されません。                                                                                                    |
| Notification Options   | [必須] このディレクティブは、サービスに対する通知をいつ送るかを判断するのに<br>使います。 適用されるオプションは下記のひとつか、組み合わせです: Unknown を<br>チェックしたら UNKNOWN (未知)状態で通知を送り、Critical チェックしたら<br>CRITICAL (クリティカル)状態で通知を送り、Warning をチェックしたら WARNING                                                                            |

|                                  | (ワーニング)状態で通知を送り、Recovery をチェックしたら OK(正常)状態に復旧したら通知を送ります。もし、n (none)をオプションとして指定したら、サービス通知は送出されません。                                                                                                |
|----------------------------------|----------------------------------------------------------------------------------------------------|
| Event Handler Enabled            | [オプショナル] このディレクティブは、このサービスのイベントハンドラが有効かどう<br>かを判断するために使用します。チェックなしはイベントハンドラを無効、 チェックは<br>イベントハンドラを有効にします。                                                                                        |
| Event Handler                    | [オプショナル] このディレクティブは、ホストの状態の変化が検出された時(つまり、<br>停止もしくは復旧した時)かならず実行されるコマンドのショートネームを指定するの<br>に使います。イベントハンドラコマンドを最大何回実行できかについては<br>event_handler_timeout オプションで制御します。                                  |
| Flap Detection Enabled           | [オプショナル] このディレクティブは、このサービスのフラップ検出を有効にするかど<br>うかを決めるのに使用します。 チェックなしはサービスフラップ検出を無効にし、<br>チェックはサービスフラップ検出を有効にします。                                                                                   |
| Low Flap Threshold               | [オプショナル] このディレクティブは、このサービスのフラップ検出の低しきい値を指<br>定するのに使用します。 このディレクティブの値を 0 に設定したら、<br>low_service_flap_threshold ディレクティブで指定されている、プログラム全体に指定さ<br>れている値を使用します。                                        |
| High Flap Threshold              | [オプショナル] このディレクティブは、このサービスのフラップ検出の高しきい値を指<br>定するのに使用します。 このディレクティブの値を 0 に設定したら、<br>high_service_flap_threshold ディレクティブで指定されている、プログラム全体に指定<br>されている値を使用します。                                       |
| Process Perf Data                | [オプショナル] このディレクティブは、このテンプレートを使ったサービスのパフォー<br>マンスデータ処理を行うかどうかを決めるのに使用します。 チェックなしはパフォー<br>マンスデータ処理を無効にし、チェックはパフォーマンスデータ処理を有効にします。                                                                  |
| Retain status information        | [オプショナル] このディレクティブは、サービスに関するステータス関連情報がプロ<br>グラムの再起動以降も保持されるかどうかを決めるのに使用します。これは、<br>retain_state_information ディレクティブを使って状態保持を有効にしたときにだけ便<br>利です。チェックなしはステータス情報保持を無効にし、チェックはステータス情報<br>保持を有効にします。  |
| Retain Non-status<br>Information | [オプショナル] このディレクティブは、サービスに関する非ステータス情報がプログラ<br>ムの再起動以降も保持されるかどうかを決めるのに使用します。これは、<br>retain_state_information ディレクティブを使って状態保持を有効にしたときにだけ便<br>利です。チェックなしは非ステータス情報保持を無効にし、チェックは非ステータス<br>情報保持を有効にします。 |
| Contact Groups                   | このサービスのために通知を受けるコンタクトグループを選択します。                                                                                                    |
| Extended Info Template           | [オプショナル] このサービス名のための拡張サービス情報を定義します。そのテン<br>プレートは、このサービス定義をアサインしたホストのための Nagios 内で見られるア<br>イコンとURLリンクをコントロールします。                                                                                  |
| Escalation Tree                  | [オプショナル] このサービスに最適なエスカレーションツリーを選びます。通知の拡大(つまり、同じイベントへの複数通知)を回避するため、サービスにアサインされたサービスエスカレーションは、ホストやホストグループにアサインするべきではありません。                                                                        |

## ステップ1 - New Service Template 画面

- 1. Configuration メニューオプションから Services を選びます。
- 2. Service Templates を選びます。
- 3. New を選びます。
- New Service Template 画面で、プロパティを入力します。 (項目の一覧と説明は、表 5.4.3を参照してください)
- 5. テンプレート名を追加するため Add を選び、テンプレートを定義するため次画面に移ります。

## 図 5.4.3. New Service Template画面

| 🕲 Groundwork Monitor Open Source – Mozilla Firefox                                                |              |
|---------------------------------------------------------------------------------------------------|--------------|
| ファイル(E) 編集(E) 表示(V) 移動(G) ブックマーク(B) ツール(T) ヘルプ(H)                                                 | 0            |
| GROUND                                                                                            | VORK MONITOR |
| Home Administration Configuration EZ Configuration Status Nagios Nagios Reports Reports Bookshelf |              |
| サービス   プロファイル   ホスト  コンタクト  エスカレーション   コマンド  時間帯   コントロール   ツール                                   | ログアウト        |
| Services                                                                                          |              |
|                                                                                                   |              |
|                                                                                                   |              |
| Add Cancer                                                                                        | _            |
| E New                                                                                             |              |
| ⊡ ⊑ nouny<br>⊞ ⊑ Service Dependency Template:                                                     |              |
| Extended Service Info Templat                                                                     |              |
| ⊞-gaar Servicegroups                                                                              |              |
|                                                                                                   | ~            |
|                                                                                                   | >            |

### 表 5.4.3 New Service Template

Name 新しいサービスの名前

### ステップ2 - Manage Service Template 画面 - Service Detail タブ

- 1. Service Detail タブの中で、プロパティを入力します。(項目の一覧と説明は、表 5.4.4 を参照してください)
- 新しいサービステンプレートを追加するため、Save を選びます。Delete は現在のサービステンプレートを削除し、Rename は現在のサービステンプレートの名前を変更し、Close はセーブしないで現在のサービステンプレートを終了します。重要な注意事項:各タブにはそれぞれ保存(save)コマンドがあります。 各タブの間で Save を選んでおかないと、入力したものを失ってしまうでしょう。

## 図 5.4.4. Service Detail 画面

| 😥 Groundwork Monitor Open Source - Mozilla Firefox       |                                         |             |                    |
|----------------------------------------------------------|-----------------------------------------|-------------|--------------------|
| Elle Edit Yew Go Bookmarks Loois Help                    |                                         |             | 0                  |
|                                                          |                                         |             | GROUNDWORK MONITOR |
| Home Administration Configuration Books                  | Aelf Configuration EZ                   |             |                    |
| Services   Profiles   Hosts   Contacts   Escalations   C | ommands   Time Periods   Control   Tool |             | Logout             |
| Services                                                 | Manage Service Template                 |             |                    |
| - 11 Search                                              | Service Detail Ser                      | ice Check   |                    |
| B agr Modify                                             |                                         |             |                    |
| E- Service Templates                                     | Name:                                   | Demo1       |                    |
| 😑 🐑 Modify                                               | Use:                                    | ?           |                    |
| - default-service                                        | is volatile:                            | ?           |                    |
| generic-service                                          | Check period:                           | ?           |                    |
| gws-alive                                                | Max check attempts:                     | ?           |                    |
| gws-by_ssh_nem                                           | Normal check interval:                  | ?           |                    |
| - gws-by_ssh_process_count                               | Retry check interval:                   | 2           |                    |
| gws-by_ssh_swap                                          | Active checks enabled:                  | 2 6         |                    |
| gws-snmp                                                 | Passive checks enabled                  | 2 5         |                    |
| gws-snmp_bandwidth                                       | Parallaliza chosic                      | 1 5         |                    |
| 8 Service Dependency Templates                           | Parameter check.                        |             |                    |
| 8 Extended Service Info Templates                        | Obsess over sentce.                     |             |                    |
| (8) gaage Servicegroups                                  | Checkfreshness:                         |             |                    |
|                                                          | Freshness threshold:                    | 7           |                    |
|                                                          | Notifications enabled:                  | ° Г         |                    |
|                                                          | Notification interval:                  | ?           |                    |
|                                                          | Notification period:                    | ?           |                    |
|                                                          | Notification options:                   | ? 🗖 Unknown |                    |
|                                                          |                                         | Critical    |                    |
|                                                          |                                         | E Recovery  |                    |
|                                                          |                                         | IT None     |                    |
|                                                          | Event handler enabled:                  | ?           |                    |
|                                                          | Event handler.                          | 2           |                    |
|                                                          | Flap detection enabled:                 | ? E         |                    |
|                                                          | Low flap threshold:                     | 2           |                    |
|                                                          | High flag threshold:                    | ?           |                    |
|                                                          | Process perfidata:                      |             |                    |
|                                                          | Retain ponstatus information            | 2 6         |                    |
|                                                          | Contact Genues:                         |             |                    |
|                                                          |                                         | Remove >>>  |                    |
| <u>я</u>                                                 | ××                                      |             | <u>لا</u>          |

## 表 5.4.4 - Service Detail

| Use                | [必須] このサービスに最も適したサービステンプレートを選びます。この画面での<br>ディレクティブ変更はテンプレートの値を上書きします。                                                                     |
|--------------------|----------------------------------------------------------------------------------------------------|
| Is Volatile        | このディレクティブは、このサービスがVolatile(変化が激しい)かどうかを示すのに使<br>われます。サービスは通常、Vlatileではありません。チェックしないと、サービスは、<br>Volatileでない、チェックするとサービスはVolatile であると示します。 |
| Check Period       | [必須] このディレクティブは、このサービスのアクティブチェックが実施される時間帯<br>を区別する名称を指定するのに使います。                                                                          |
| Max Check Attempts | [必須] このディレクティブは、OK状態ではない状態値が返ってきたときに Nagios が<br>何回サービスチェックコマンドをリトライするかを指定するのに使います。この値を 1                                                 |

|                        | にセットしたら、Nagiosはサービスチェックのリトライをせずに、アラートを発行します。                                                                                                    |
|------------------------|----------------------------------------------------------------------------------------------------|
| Normal Check Interval  | [必須] このディレクティブは、サービスの次の定期チェックまで待つタイムユニットの<br>数を定義するのに使います。定期チェックは、サービスがOK状態やサービスがOK<br>でない状態だがすでに max_attempts number 回数だけ再チェックした場合にスケ<br>ジュールされます。あなたが interval_length ディレクティブのデフォルトの値 60 を変<br>更していない限り、この数値は分を意味します。                                                  |
| Retry Check Interval   | [必須] このディレクティブは、次のサービス再チェックまで待つタイムユニットの数を<br>定義するのに使います。サービスは、OKでない状態に変わったときに、リトライ間隔<br>を置いて再スケジュールされます。ステータス変化なしに、サービスの再チェックが<br>max_attempts 回行われた場合、スケジュールは check_interval で定義された通常<br>のレートに戻ります。あなたが interval_length ディレクティブのデフォルトの値 60 を<br>変更していない限り、この数値は分を意味します。 |
| Active Checks Enabled  | [オプショナル] このディレクティブは、このサービスのアクティブチェックが有効かどう<br>か決定するために使用します。 チェックなしはサービスチェック無効、チェックはサー<br>ビスチェックを有効にします。                                                                                                    |
| Passive Checks Enabled | [オプショナル] このディレクティブは、このサービスのパッシブチェックが有効かどう<br>か決定するために使用します。 チェックなしはパッシブサービスチェック無効、 チェッ<br>クはパッシブサービスチェックを有効にします。                                                                                                    |
| Parallelize Check      | [オプショナル] このディレクティブは、サービスチェックが並行動作させられるかどう<br>かを判断するために使われます。デフォルトでは、サービスチェックは並行動作可<br>能されます。サービスの並行チェックを無効にすると、重大なパフォーマンスの問題<br>が起る可能性があります。チェックしないと、サービスチェックは並行動作しません<br>(警告が表示されます)。チェックするとサービスチェックは並行動作します。                                                           |
| Obsess Over Service    | このディレクティブは Nagios が、サービスチェック結果に obsess over (取り付かれる)<br>し、あなたが定義した強迫観念的で強制的なサービスプロセッサコマンドを実行する<br>かどうかを判断します。 このオプションは、分散監視を実施する場合に便利です。<br>分散監視を行わない場合は、これを有効にしないでください。                                                                                                 |
| Check Freshness        | [オプショナル] このディレクティブは、新鮮度チェックがこのサービスで有効かどうか<br>を定義するのに使います。チェックなしは新鮮度チェック無効、チェックすると新鮮度<br>チェックが有効になります。                                                                                                    |
| Freshness Threshold    | [オプショナル] このディレクティブは、このサービスの新鮮度チェックのしきい値(秒)<br>を指定するのに使います。 このディレクティブの値を 0 にセットすると、 Nagios は使<br>用する新鮮度のしきい値を自動的に決めます。                                                                                                    |
| Notifications Enabled  | [オプショナル] このディレクティブは、このサービスのための通知が有効かどうかを<br>判断するために使用します。 チェックなしはサービス通知を無効にし、<br>チェックはサービス通知を有効にします。                                                                                                    |
| Notification Interval  | [必須] このディレクティブは、このサービスが、まだOKでない状態であることを、コン<br>タク(通知先)トへの再通知を行うまでに待つ「タイムユニット」の数を定義するのに使<br>います。 あなたが interval_length ディレクティブのデフォルト値 60 を変更していな<br>い限り、この数値は分を意味します。この値を 0 にセットすると、Nagios は、このテ<br>ンプレートを使ったホストについて問題は、再通知しません - 状態変化がない限り、<br>問題の通知は一度だけ送出されます。           |
| Notification Period    | [必須] このディレクティブは、このサービスについての通知がコンタクト(通知先)に<br>送られる時間帯のショートネームを指定するのに使います。時間帯の範囲にない時<br>間のはサービス通知は送出されません。                                                                                                    |
| Notification Options   | [必須] このディレクティブは、サービスに対する通知をいつ送るかを判断するのに使います。 適用されるオプションは下記のひとつか、組み合わせです: Unknown を<br>チェックしたら UNKNOWN (未知)状態で通知を送り、Critical チェックしたら<br>CRITICAL (クリティカル)状態で通知を送り、Warning をチェックしたら WARNING                                                                                |

|                                  | (ワーニング)状態で通知を送り、Recovery をチェックしたら OK(正常)状態に復旧したら通知を送ります。もし、n (none)をオプションとして指定したら、サービス通知は送出されません。                                                                                                |
|----------------------------------|----------------------------------------------------------------------------------------------------|
| Event Handler Enabled            | [オプショナル] このディレクティブは、このサービスのイベントハンドラが有効かどう<br>かを判断するために使用します。チェックなしはイベントハンドラを無効、チェックは<br>イベントハンドラを有効にします。                                                                                         |
| Event Handler                    | [オプショナル] このディレクティブは、ホストの状態の変化が検出された時(つまり、<br>停止もしくは復旧した時)、かならず実行されるコマンドのショートネームを指定する<br>のに使います。イベントハンドラコマンドを最大何回実行できかについては<br>event_handler_timeout オプションで制御します。                                 |
| Flap detection enabled           | [オプショナル] このディレクティブは、このサービスのフラップ検出を有効にするかど<br>うかを決めるのに使用します。 チェックなしはサービスフラップ検出を無効にし、<br>チェックはサービスフラップ検出を有効にします。                                                                                   |
| Low Flap Threshold               | [オプショナル] このディレクティブは、このサービスのフラップ検出の低しきい値を指<br>定するのに使用します。 このディレクティブの値を 0 に設定したら、<br>low_service_flap_threshold ディレクティブで指定されている、プログラム全体に指定さ<br>れている値を使用します。                                        |
| High Flap Threshold              | [オプショナル] このディレクティブは、このサービスのフラップ検出の高しきい値を指<br>定するのに使用します。 このディレクティブの値を0に設定したら、<br>high_service_flap_threshold ディレクティブで指定されている、プログラム全体に指定<br>されている値を使用します。                                         |
| Process Perf Data                | [オプショナル] このディレクティブは、このテンプレートを使ったサービスのパフォー<br>マンスデータ処理を行うかどうかを決めるのに使用します。 チェックなしはパフォー<br>マンスデータ処理を無効にし、チェックはパフォーマンスデータ処理を有効にします。                                                                  |
| Retain status information        | [オプショナル] このディレクティブは、サービスに関するステータス関連情報がプロ<br>グラムの再起動以降も保持されるかどうかを決めるのに使用します。<br>これは、retain_state_information ディレクティブを使って状態保持を有効にしたとき<br>にだけ便利です。チェックなしはステータス情報保持を無効にし、チェックはステー<br>タス情報保持を有効にします。  |
| Retain Non-status<br>Information | [オプショナル] このディレクティブは、サービスに関する非ステータス情報がプログ<br>ラムの再起動以降も保持されるかどうかを決めるのに使用します。<br>これは、retain_state_information ディレクティブを使って状態保持を有効にしたとき<br>にだけ便利です。チェックなしは非ステータス情報保持を無効にし、チェックは非ス<br>テータス情報保持を有効にします。 |
| Contact Groups                   | このサービスのために通知を受けるコンタクトグループを選択します。                                                                                                    |

### ステップ3 - Service Check タブ

- 1. 次に、Service Check タブを選び、このテンプレートのためのサービスチェックを定義します。
- 2. Service Check タブ画面で、プロパティを入力します。(項目の一覧と説明は、表 5.4.5を参照してください)
- 3. チェックコマンドを保存するため Save を選びます。保存したことの確認メッセージが表示されます。Close を 選びます。

## 🗷 5.4.5. Service Check

| 😳 Groundwork Monitor Open Source - Mozilla Firefox                                                                                                    |                                                                                             | io X            |
|----------------------------------------------------------------------------------------------------|---------------------------------------------------------------------------------------------|-----------------|
| Elle Edit Yew Go Bookmarks Loois Help                                                                                                    |                                                                                             | 0               |
| Hame Administration Configuration Bookmeth                                                                                                    | GRI<br>Configuration EZ                                                                     | UNDWORK MONITOR |
| Services  New  Search  Search                                                                                                    | Manage Service Template Service Detail Service Check                                        |                 |
| to see revise remplates<br>is Service Templates<br>is Modify<br>is Modify<br>is default-service<br>is default-service                                                                                                    | Name: Demo1 Parent template: Note: a parent template does not have a check command defined. |                 |
| generic-service<br>ges-aive<br>ges-by_ssh_load<br>ges-by_ssh_mem                                                                                                    | Check command:                                                                              |                 |
| gus-by_sh_proces_count     gus-by_sh_proces_count     gus-by_sh_sreap     gus-synenic     gus-synenic     gys-synenic     gys-synenic     gys-synesynenic     gys-synenic     gys-synenic | Command line:                                                                               |                 |
| B aggr Servicegroups                                                                                                    | N N N N N N N N N N N N N N N N N N N                                                       | <u>ب</u>        |

## 表 5.4.5. Service Check

| Check Command      | これは、Nagios がサービスの状態をチェックするために実行するコマンドです。使用<br>できる三つのコマンドフォーマットがあります: コマンド、引数付きコマンド、および コ<br>マンドラインです。                                                  |
|--------------------|----------------------------------------------------------------------------------------------------|
| Command Definition | チェックコマンド選択後、コマンド定義はここに表示されます。                                                                                                    |
| Usage              | コマンドの使用パラメータ                                                                                                    |
| Command Line       | チェックコマンドが引数を要求する場合、チェックコマンドと引数を「!」文字で区分して、ここに入力します。例: check_disk!/dev/sda1                                                                             |
| Test               | コマンドラインのホストと引数を入力します。 "Test" ボタンをクリックすると、コマン<br>ド定義をパースして、マクロの置換、Hostボックスのホスト名の挿入を行い、結果とし<br>て作成されたコマンドをシェルコマンドラインに入れて実行し、実効の返された結果を<br>右側のボックスに表示します。 |

## ステップ1 - 新しいサービステンプレート

- 1. Configuration メニューオプションから Services を選びます。
- 2. Service Dependency Templates を選びます。
- 3. New を選びます。
- Service Dependency Template 画面で、プロパティを入力します。 (項目の一覧と説明は、表 5.4.6 を参照してください)
- 5. サービス依存性テンプレートをセーブするため Save を選びます。Delete は現在のテンプレートを削除し、R ename は現在のテンプレートの名前を変更ます。 次の画面で、サービス依存性テンプレートがセーブされ たことを知らさるでしょう。Continue を選びます。

図 5.4.6. Service Dependency Template 画面

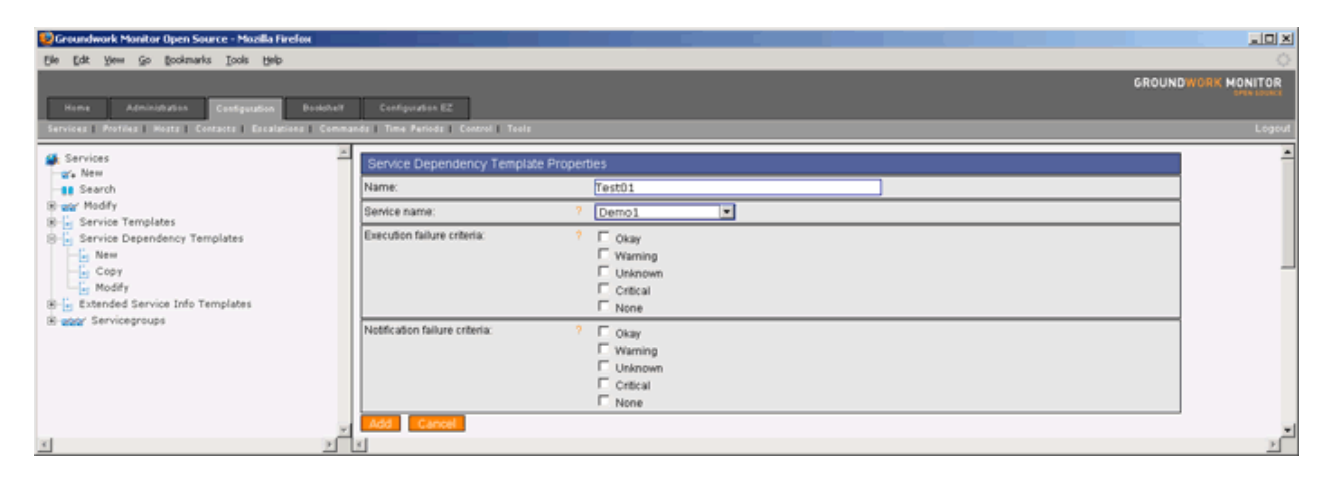

# 表 5.4.6 Service Dependency Template

| Name                          | [必須] サービス依存性テンプレートの名前                                                                                                    |
|-------------------------------|----------------------------------------------------------------------------------------------------|
| Service Name                  | [必須] これは、親サービスの名前です                                                                                                    |
| Execution failure criteria    | [オプショナル] このディレクティブは、いつ依存元のサービスが実行されるべきでな<br>いかを判断する基準を指定するのに使います。もし、依存しているサービスが、我々<br>が指定したどれかひとつの障害状態になったら、依存元のサービスは実行されませ<br>ん。適用されるオプションは下記のひとつか、組み合わせです: Okay をチェックす<br>るとOK(正常)状態での障害、Warning をチェックするとWARNING(ワーニング)状<br>態での障害、UnknownをチェックするとUNKNOWN(不明)状態での障害、Critical を<br>チェックするとCRITICAL(クリティカル)状態での障害です。もし、Noneを選ぶと、実<br>行依存は決して失敗せず、依存サービスのチェックは常に実行されます。例: こ<br>のフィールドの OK、CRITICALやUNKNOWNを指定すると、依存先のサービスが OK、<br>CRITICALやUNKNOWNのどれになっても、依存元のサービスは実行されません。          |
| Notification failure criteria | [オプショナル] このディレクティブは、いつ依存元サービスについての通知を送出す<br>るかの判断基準を定義するのに使います。もし、サービスが、我々が指定したどれ<br>かひとつの障害状態になったら、依存元サービスの通知がコンタクト(連絡先)に送<br>出されます。適用されるオプションは下記のひとつか、組み合わせです: Okay を<br>チェックするとOK(正常)状態での障害、Warning をチェックするとWARNING(ワーニ<br>ング)状態での障害、UnknownをチェックするとUNKNOWN(不明)状態での障害、Cri<br>tical をチェックするとCRITICAL(クリティカル)状態での障害です。もし、Noneをオ<br>プションとして指定したら、依存性の通知は決して失敗せず、依存元サービスの通<br>知が常に送出されます。例: このフィールドの Warning をチェックすると、依存先<br>(そのホストが依存している)ホストがWARNING状態だった場合、依存元ホストの通<br>知は送出されません。 |

### ステップ1 - Extended Service Info Template 画面

- 1. Configuration メニューオプションから Services を選びます。
- 2. Extended Service Info Templates を選びます。
- 3. New を選びます。
- Extended Service Info Template画面で、プロパティを入力します。 (項目の一覧と説明は、表 5.4.7 を参照してください)
- 5. Add を選び、新しい拡張サービス情報テンプレートを追加します。
- 6. 拡張サービス情報テンプレートがサーブされたことを知らされます。Continue を選びます。

### 図 5.4.7. Extended Service Info Template 画面

| Groundwork Monitor Open Source - Mozilla Firefox            |                                       |     |    |                  |
|-------------------------------------------------------------|---------------------------------------|-----|----|------------------|
| Elle Edit Yew Go Bookmarks Tools Help                       |                                       |     |    | 0                |
|                                                             |                                       |     | GF | OUNDWORK MONITOR |
| Home Administration Configuration Bookshelf                 | Configuration EZ                      |     |    | 541 A 100/011    |
| Services   Profiles   Hests   Contacts   Escalations   Comm | ands Time Periods Control Tools       |     |    | Logout           |
| Services                                                    | Extended Service Info Template Proper | tes |    | -                |
|                                                             | Name:                                 |     |    |                  |
| B-adv Modify<br>B-Le Service Templates                      | Notes urt ?                           |     |    |                  |
| B Service Dependency Templates                              | Icon image: ?                         |     |    |                  |
| B- Stended Service Info Templates                           | Icon image alt ?                      |     |    |                  |
| B Copy                                                      | Add Cancel                            |     |    | _                |
| B Modify                                                    |                                       |     |    |                  |
| E and service/roups                                         | 4_,                                   |     |    | لغ               |
| 5 <u>2</u>                                                  | 1                                     |     |    | <u>}</u>         |

表 5.4.7 Extended Service Info Template

| Name           | [必須] 拡張サービス情報テンプレートの名前                                                             |
|----------------|------------------------------------------------------------------------------------|
| Notes URL      | [オプショナル] 他のサポートスタッフに、ホスト、たとえば緊急連絡方法などの、より<br>多くの情報を提供するURLを定義します。                  |
| Icon Image     | [オプショナル] この変数は、ホストに関連付けられたイメージの名前を定義するの<br>に使います。このイメージはステータスと拡張情報の各CGI の中で表示されます。 |
| Icon Image Alt | [オプショナル] この変数は、Icon Imageで指定されたイメージのALTタグの中で使われるオプショナルな文字列を定義するのに使われます。            |

#### ステップ1 - Service Group 画面

- 1. Configuration メニューオプションから Services を選びます。
- 2. Service Groups を選びます。
- 3. Select New を選びます。
- 4. Service Group 画面で、プロパティを入力します。(項目の一覧と説明は、表 5.4.8 を参照してください)
- 5. Add を選び、Service Group 画面に移ります。
- 6. Host ドロップダウンボックスを選んで、ホストを選択します。利用可能なサービスがリストされるでしょう。
- 追加するためにサービスを選び Add Service(s)をクリックします。 上のホストとサービスのカラムにあなたの選んだものが表示されます。選んだサービスを削除するには、削除する行に対応したXをクリックしてください。
- 8. Service ドロップダウンボックスを選び、サービスを選択すると、使用可能なホストがリストされまるでしょう。
- 追加するため、ホストを選んで Add Host(s) をクリックします。上のホストとサービスのカラムにあなたの選んだものが表示されます。選んだサービスを削除するには、削除する行に対応した X をクリックしてください。
- 10. サービスグループをセーブするため、Save を選びます。Delete は現在のサービスグループを削除し、Ren ame は現在のサービスグループの名前を変更ます。 次の画面で、サービス依存性テンプレートが更新さ れたことを知らさるでしょう。

X 5.4.8. Service Groups

| 😨 Groundwork Monitor Open Source - Mozilla Firefox           |                                      |                    |
|--------------------------------------------------------------|--------------------------------------|--------------------|
| Elle Edit Yew Go Bookmarks Icols Help                        |                                      | 0                  |
|                                                              |                                      | GROUNDWORK MONITOR |
| Home Administration Configuration Brokhelf                   | Configuration 62                     |                    |
| Services   Profiles   Hosts   Contacts   Escalations   Comma | nds   Time Periods   Control   Tools | Logout             |
| Services                                                     | Service Group                        | -                  |
| - 18 Search                                                  | Name:                                |                    |
| B-age Modify<br>B-L Service Templater                        | Alias:                               |                    |
| B Service Dependency Templates                               | Add Cancel                           |                    |
| 🛞 🔓 Extended Service Info Templates                          |                                      |                    |
| B aggr Servicegroups                                         |                                      |                    |
| addr Modfy                                                   |                                      | -1                 |
| x x                                                          | ×                                    |                    |

## 表 5.4.8 Service Groups

| Name         | [必須] サービスグループの名前。 例: dbservices                                                                                          |
|--------------|----------------------------------------------------------------------------------------------------|
| Alias        | [必須] このディレクティブは、サービスグループを識別するための長い名前か説明<br>を定義するのに使います。 これは、特定のサービスグループをより容易に識別でき<br>るようにするため提供されます。例: Database Services |
| Host/Service | [必須] これは、このグループに含まれるサービス説明(と、それらの関連するホスト<br>名)のリストです。                                                                    |

追補2. Monarchを使ってプロファイルを構成設定する

目次

どうやって、ホストプロファイルを定義するか? どうやって、サービスプロファイルを定義するか? どうやって、プロファイルをインポートするか?

> Copyright 2006 GroundWork Open Source, Inc. ("GroundWork"). All rights reserved. Use is subject to GroundWork commercial licens.

### ステップ1 - New Host Profile画面

- 1. Configuration メニューオプションから Profiles を選びます。
- 2. Host Profiles を選びます。
- 3. New を選びます。
- 4. New Host Profile 画面で、プロパティを入力します。(項目の一覧と説明は、表 5.5.1を参照してください)
- 5. Select Add to go to the Host Profile 画面に行くため、Add を選びます。

### 🗵 5.5.1. New Host Profile

| 😳 Groundwork Monitor Open Source - Mozilla Firefox |                                       |                   |
|----------------------------------------------------|---------------------------------------|-------------------|
| Bie Edit Yew Go Bookmarks Loois Help               |                                       | 0                 |
|                                                    | c                                     | ROUNDWORK MONITOR |
| Hame Administration Configuration Evolutient       | Configuration EZ                      |                   |
| Services Profiles Hosts Contacts Escalations Comm  | andr   Time Periods   Centrol   Tools | Logout            |
| 🙀 Profiles 📃                                       | Nov Kinst Ormfia                      | <b>E</b>          |
| E-2 Host Profiles                                  | New House Follow                      |                   |
| E New                                              |                                       |                   |
| H-B Service Profiles                               | Description: ? la test for Demo 2     |                   |
| 2 Profile Importer                                 | Hosttemplate: ? generic-host 💌        |                   |
|                                                    | File:                                 |                   |
|                                                    | Add New File File:                    |                   |
|                                                    | Patr                                  |                   |
|                                                    |                                       |                   |
|                                                    |                                       |                   |
| 2                                                  | Add Cansel                            | -                 |
| <u>x</u>                                           |                                       | <u>&gt;</u>       |

### 表 5.5.1 New Host Profile

| Name          | [必須] ホストプロファイルの名前                                                 |
|---------------|-------------------------------------------------------------------|
| Description   | [オプショナル] コメントや指示をここに格納します。                                        |
| Host Template | [必須] このホストプロファイルに適切なホストテンプレートを選びます。                               |
| File          | [必須] このプロファイルを関連つけたホストのためのデフォルトファイルを選びます。<br>新しいファイルを追加することもできます。 |

### ステップ2- Host Profile画面 - Host Detail タブ

- 1. Host Detail タブ画面中でプロパティを入力します。(項目の一覧と説明は、表 5.5.2 を参照してください)
- 新しいホストプロファイルを保存するため Save を選びます。次の画面でプロファイルがセーブされたとメッ セージが表示されるでしょう。Close を選びます。Delete は、現在のホストプロファイルを削除し、 Rename は現在のホストプロファイルの名前を変更し、Export は現在のホストプロファイルを /tmp/host\_profile\_<hostprofilename>.xml ディレクトリにセーブし、Close はセーブしないでホストプロファイル 画面を終了します。
- Host Profile画面内に一覧になっている他のタブ(Host Detail、Parents、Host Groups、Escalations、 Service Profiles、Assing Hosts、Assign Host Groups と Apply)は、オプショナルなものです。 Apply オプショ ンは、どのようにプロファイルが使われるか決めます。プロファイルから親やホストグループ管理するかどう か選ぶことができます。 また、適用された設定はセーブされるので、そのプロファイルがどのように適用さ れたかは、ひとつのセッションから次へと同様に残ります。

| 😨 Groundwork Monitor Open Source - Mozilla Firefox           |                                       |                                                                                                    |              |
|--------------------------------------------------------------|---------------------------------------|----------------------------------------------------------------------------------------------------|--------------|
| Ele Edt Yew Go Bookmarks Icols Help                          |                                       |                                                                                                    | 0            |
|                                                              |                                       | GROUN                                                                                                    | WORK MONITOR |
| Home Administration Configuration Doublet                    | Configuration 62                      |                                                                                                    |              |
| Services   Profiles   Hosts   Contacts   Escalations   Commo | ands   Time Periods   Control   Teols |                                                                                                    | Logout       |
| 🙀 Profiles 📃                                                 | Linest Dentile                        |                                                                                                    | -            |
| E-8 Host Profiles                                            | Host Profile                          | Hardennes Baseletters Burtles Laster Harter Harterson Miths                                                            |              |
|                                                              | Host Detail Parents                   | Hostgroups Escalations Service Profiles Assign Hostgroups Appry                                                        |              |
|                                                              | Name                                  | host molia senira nin                                                                                                  |              |
| host_profile_snmp_network                                    | Description: ?                        | Host profile for ping                                                                                                  |              |
| B-B Service Profiles                                         | Hind template 2                       | Paranichart                                                                                                    |              |
| 2 Profile Importer                                           | Industrit from terminate              | Generation 2                                                                                                    |              |
|                                                              | Inheat all values &                   | ner bereiter. Dat all disartions to johant-show from the calented terrelate. He had the lot should be a the disartions |              |
|                                                              | Set Inheritance below to override to  | the template values.                                                                                                   |              |
|                                                              | Process performance data:             | 9 F                                                                                                    |              |
|                                                              | Retain status information:            | 9 F                                                                                                    |              |
|                                                              | Flap detection enabled:               | 9 p                                                                                                    |              |
|                                                              | De Lowflap Threshold:                 | 7                                                                                                    | 1            |
|                                                              | F High flap threshold:                | 7                                                                                                    | 1            |
|                                                              | P Retain nonstatus information:       | <b>य</b> १                                                                                                    | 1            |
|                                                              | Active checks enabled:                | ? E                                                                                                    |              |
|                                                              | Passive checks enabled:               | ° E                                                                                                    |              |
|                                                              | Dbsess over host                      | ? Г                                                                                                    |              |
|                                                              | Check freshness:                      | ? Г                                                                                                    |              |
|                                                              | Freshness threshold:                  | P                                                                                                    |              |
|                                                              | Check command:                        | 2                                                                                                    |              |
|                                                              | Max check attempts:                   | 7 3                                                                                                    |              |
|                                                              | P Check interval:                     | 3                                                                                                    |              |
|                                                              | P Event handler enabled:              | ? F                                                                                                    |              |
|                                                              | P Eventhandler.                       | ?                                                                                                    |              |
|                                                              | P Notifications enabled:              | <b>A</b> 6                                                                                                    |              |
|                                                              | P Notification interval:              | 7 60                                                                                                    |              |
|                                                              | P Notification period:                | 7 none 💌                                                                                                    |              |
|                                                              | Votification options:                 | ? 🔽 Down                                                                                                    |              |
|                                                              |                                       | Virreachable                                                                                                    |              |
|                                                              | (                                     | F Recovery                                                                                                    |              |
|                                                              | F Stalking options:                   | 7 Down                                                                                                    | 1            |
|                                                              |                                       | Γ Up                                                                                                    |              |
|                                                              | -                                     | Urreachable                                                                                                    |              |
|                                                              | Contact groups:                       | 7 nagiosadmin 🗵 🗵                                                                                                    |              |
|                                                              |                                       |                                                                                                    |              |
|                                                              |                                       | Remove >>                                                                                                    |              |
|                                                              |                                       | << A00                                                                                                    |              |
|                                                              |                                       |                                                                                                    |              |
|                                                              | Extended host info template:          |                                                                                                    |              |
|                                                              | File: bosts da                        |                                                                                                    |              |
|                                                              | Trocking 2                            |                                                                                                    |              |
|                                                              | ADD New Free File:                    |                                                                                                    |              |
|                                                              | 140                                   |                                                                                                    |              |
|                                                              | Save Delete Rename Fun                | ort Close                                                                                                    |              |
| x 2                                                          | X                                     |                                                                                                    | 2            |

## 表 5.5.2 Host Detail

| Name                                | [必須] ホストプロファイルの名前                                                                                                    |
|-------------------------------------|----------------------------------------------------------------------------------------------------|
| Description                         | [オプショナル] コメントや指示をここに記述します。                                                                                                    |
| Host Template                       | [必須] このホストに最も適したホストテンプレートを選びます。注意:下記のディレ<br>クトリの継承(Inheritance : 左のチェックボックス)について。テンプレートの値を上<br>書きする場合は、左側のチェックボックスのチェックをはずしてください。                                                                |
| Inherit All Values From<br>Template | チェックする = すべてのディレクティブの選択したテンプレートから継承した値をセッ<br>トします。下記で、左のチェックボックスをチェックしていないディレクティブは、テンプ<br>レートの値を上書きします。                                                                                          |
| Process Performance Data            | [オプショナル] このディレクティブは、このテンプレートを使ったホストのパフォーマン<br>スデータの処理が有効かどうかを決めるのに使います。 値 : チェックなしはパフォー<br>マンスデータ処理を無効にし、チェックはパフォーマンスデータ処理を有効にします。                                                               |
| Retain Status Information           | [オプショナル] このディレクティブは、ホストに関するステータス関連情報がプログラ<br>ムの再起動以降も保持されるかどうかを決めるのに使用します。<br>これは、retain_state_information ディレクティブを使って状態保持を有効にしたとき<br>にだけ便利です。値:チェックなしはステータス情報保持を無効にし、チェックはス<br>テータス情報保持を有効にします。 |
| Flap Detection Enabled              | [オプショナル] このディレクティブは、このテンプレートを使ったホストのフラップ検出<br>を有効にするかどうかを決めるのに使用します。 チェックなしはホストフラップ検出<br>を無効にし、チェックはホストフラップ検出を有効にします。                                                                            |
| Low Flap Threshold                  | [オプショナル] このディレクティブは、このテンプレートを使ったホストのフラップ検出<br>の低しきい値を指定するのに使用します。 このディレクティブの値を 0 に設定した<br>ら、low_host_flap_threshold ディレクティブで指定されている、プログラム全体に指定<br>されている値を使用します。                                  |
| High Flap Threshold                 | [オプショナル] このディレクティブは、このテンプレートを使ったホストのフラップ検出<br>の高しきい値を指定するのに使用します。 このディレクティブの値を 0 に設定した<br>ら、 high_host_flap_threshold ディレクティブで指定されている、プログラム全体に指<br>定されている値を使用します。                                |
| Retain Nonstatus<br>Information     | [オプショナル] このディレクティブは、ホストに関する非ステータス情報がプログラム<br>の再起動以降も保持されるかどうかを決めるのに使用します。<br>これは、retain_state_information ディレクティブを使って状態保持を有効にしたとき<br>にだけ便利です。チェックなしは非ステータス情報保持を無効にし、チェックは非ス<br>テータス情報保持を有効にします。  |
| Active Checks Enabled               | このディレクティブは、このホストのアクティブチェック(定期スケジュールやオンデマ<br>ンド共、)が有効かどうか決定するために使用します。 チェックなしはアクティブホス<br>トチェックを無効、チェックはアクティブホストチェックを有効にします。                                                                       |
| Passive Checkes Enabled             | このディレクティブは、このホストのパッシブチェックが有効かどうか決定するために<br>使用します。 チェックなしはパッシブホストチェックを無効、チェックはパッシブホスト<br>チェックを有効にします。                                                                                             |
| Obsess Over Host                    | このディレクティブは、このホストのチェックが(Nagiosのメイン構成設定で定義された)<br>ochp_commandを使って、取り付かれる(obsessed)かどうかを定義します。 チェック<br>すると有効になります。                                                                                 |
| Check Freshness                     | このディレクティブは新鮮度チェックがこのテンプレートを使っているホストで有効か<br>どうかを定義するのに使います。チェックすると新鮮度チェックが有効になります。                                                                                                    |
| Freshness Threshold                 | このディレクティブは、このテンプレートを使っているホストの新鮮度チェックのしきい<br>値(秒)を指定するのに使います。このディレクティブの値を0にセットすると、<br>Nagios は使用する新鮮度のしきい値を自動的に決めます。                                                                              |

| Check Command         | [オプショナル] このディレクティブは、ホストが稼働しているか停止しているかをチェッ<br>クするコマンドのショートネームを指定します。一般的に、このコマンドはホストが"<br>生きている"かどうかを ping をそのホストに発行すことにによって確認します。この<br>コマンドはOK(0) のステータスを戻す必要があり、そうでなければNagiosはそのホス<br>トが停止していると判断します。もしこの引数を空欄にした場合、そのホストはチェッ<br>クされず、Nagiosは常にそのホストが稼働していると想定します。このことは、プリン<br>タなどの頻繁に電源を落とす機器を監視するのに役立ちます。通知コマンドを発行<br>する回数はhost_check_timeoutオプションで制御します。 |
|-----------------------|----------------------------------------------------------------------------------------------------|
| Max Check Attempts    | [必須] このディレクティブは、OK状態ではない状態値が返ってきたときに Nagios が<br>何回ホストチェックコマンドをリトライするかを指定するのに使います。この値を1に<br>セットしたら、Nagiosはホストチェックのリトライをしないで、アラートを発行します。注<br>意:もしそのホストの状態をチェックしたくないのであっても、ここの値は最小値の1<br>に設定しなくてはなりません。ホストチェックを行わないようにするには、<br>host_check_command オプションを空のままにするだけです。                                                                                           |
| Check Interval        | [オプショナル] 注意:それが絶対的に必要になったとき以外は、定期チェックを有効<br>にしないで下さい! ホストチェックは、既に必要なときにオンデマンドで実行されま<br>すので、定期的なチェックが必要になる場合はほとんどありません。 定期的なホス<br>トチェックはパフォーマンスに負の影響を及ぼします。 このディレクティブは、ホスト<br>の定期チェックの間の「タイムユニット」の数を定義するのに使います。 あなたが int<br>erval_length ディレクティブのデフォルトの値 60 を変更していない限り、この数値は<br>分を意味します。                                                                      |
| Event Handler Enabled | [オプショナル] このディレクティブは、このテンプレートを使っているホストのイベント<br>ハンドラが有効かどうかを判断するために使用します。値 : チェックなし、はイベント<br>ハンドラを無効。 チェックは、イベントハンドラを有効にする。                                                                                                    |
| Event Handler         | [オプショナル] このディレクティブは、ホストの状態の変化が検出された時(つまり、<br>停止もしくは復旧した時)かならず実行されるコマンドのショートネームを指定するの<br>に使います。イベントハンドラコマンドを最大何回実行できかについては<br>event_handler_timeout オプションで制御します。                                                                                                    |
| Notifications Enabled | [オプショナル] このディレクティブは、ホストのための通知が有効かどうかを判断す<br>るために使用します。値 : チェックなしはホスト通知を無効。 チェックは、ホスト通知<br>有効にする。                                                                                                    |
| Notification Interval | [必須] このディレクティブは、そのサーバがなおダウンや到達不能であることを、コ<br>ンタク(通知先)トへの再通知を行うまでに待つ「タイムユニット」の数を定義するのに<br>使います。 あなたが interval_length ディレクティブのデフォルト値 60 を変更してい<br>ない限り、この数値は分を意味します。この値を 0 にセットすると、 Nagios は、この<br>テンプレートを使ったホストについて問題は再通知しません - 問題の通知は一度だ<br>け送出されます。                                                                                                    |
| Notification Period   | [必須] このディレクティブは、このテンプレートを使ったホストについての通知がコン<br>タクト(通知先)に送られる時間帯のショートネームを指定するのに使います。時間帯<br>の範囲にない時刻の間にホストが停止し、到達不能や復旧になったら、通知は送出<br>されません。                                                                                                    |
| Notification Options  | <ul> <li>[必須] このディレクティブは、ホストに対する通知をいつ送るかを判断するのに使います。 適用されるオプションは下記のひとつか、組み合わせです:</li> <li>Down checked は停止(DOWN)状態で通知を送り、Unreachable checked は到達不能(UNREACHABLE)状態で通知を送り、Recovery checked は復旧(recoveries:UP))状態で通知を送ります。 もし、n (none) をオプションとして指定したら、ホスト通</li> </ul>                                                                                           |

|                                | 知は送出されません。例: Down と RECOVERY を指定すると、通知はホストが停止した時とダウン状態から回復した時のみ送出されます。                                                                                                    |
|--------------------------------|----------------------------------------------------------------------------------------------------|
| Stalking Options               | [オプショナル] このディレクティブは、どのホスト状態の「追跡(stalking)」を有効に<br>するかを決定します。適用されるオプションは下記のひとつか、組み合わせです:Up<br>checked は、稼動(UP)状態を追跡、Down checked は、停止(DOWN)状態を追跡、<br>そして Unreachable checked は到達不能(UNREACHABLE)状態を追跡します。 |
| Contact Groups                 | これは、問題(や復旧)が合ったときにいつでも通知を受け取る、コンタクトグループのショートネームのリストです。                                                                                                    |
| Extended Host Info<br>Template | [オプショナル] このホストプロファイルのための拡張ホスト情報を定義します。この<br>テンプレートは、Nagios 内で見られる、アイコンとURLリンクをコントロールします。                                                                                                    |
| File                           | [必須] このホストプロファイルを使ってホストに関連付けれれたファイル名を選びます。                                                                                                    |

- ステップ1 New Service Profile 画面
  - 1. Configuration メニューオプションから Profiles を選びます。
  - 2. Service Profiles を選びます。
  - 3. New を選びます。
  - 4. New Service Profile 画面でプロパティを入力します。(項目の一覧と説明は、表 5.5.3を参照してください)
  - 5. Add を選ぶと、Service Profile 画面が表示されます。

図 5.5.3. New Service Profile 画面

| Scroundwork Monitor Open Source - Mozilla Firefox  |                                             |                    |
|----------------------------------------------------|---------------------------------------------|--------------------|
| Bie Edit Yew Go Bookmarks Iools Help               |                                             | 0                  |
|                                                    |                                             | GROUNDWORK MONITOR |
| Hame Administration Configuration Dockshell        | Contiguation 62                             | THE REPORT         |
| Services Profiles Hosts Contacts Escalations Comma | da   Time Perioda   Control   Toola         | Logout             |
| Profiles     Most Profiles                         | New Service Profile                         | Ť                  |
| Woodfy     Service Profiles                        | Description: ? A service set up for testing |                    |
| B New<br>⊛-B Modify                                | Pile: services.dg                           |                    |
| - Profile Importer                                 | Patr.                                       |                    |
|                                                    |                                             |                    |
| <u>४</u>                                           | K Carbon                                    | <br>2              |

表 5.5.3. New Service Profile

| Name         | [必須] 新しいサービスプロファイルの名前                                                                   |
|--------------|-----------------------------------------------------------------------------------------|
| Description  | [オプショナル] コメントや指示をここに記述します。                                                              |
| File         | [必須] プロファイル中のサービスのためのデフォルトファイルを選びます。                                                    |
| Add New File | [オプショナル] 新しい構成設定ファイルを作るために選択します。<br>また Control>Files>File Add と行うことで新規ファイルを追加することができます。 |

## ステップ2 - サービスプロファイルのプロパティ

- 1. Service Profile 画面中で、プロパティを入力します。(項目の一覧と説明は、表 5.5.3 を参照してください)
- Save を選び、新しいサービスを追加、保存しに行きます。次の画面でサービスがセーブされたとメッセージ が表示されるでしょう。Close を選びます。Delete は、現在のサービスプロファイルを削除し、Rename は 現在のサービスプロファイルの名前を変更し、そして Close はセーブしないでサービスプロファイル画面を 終了します。

## 図 5.5.4. Service Profile画面のプロパティ

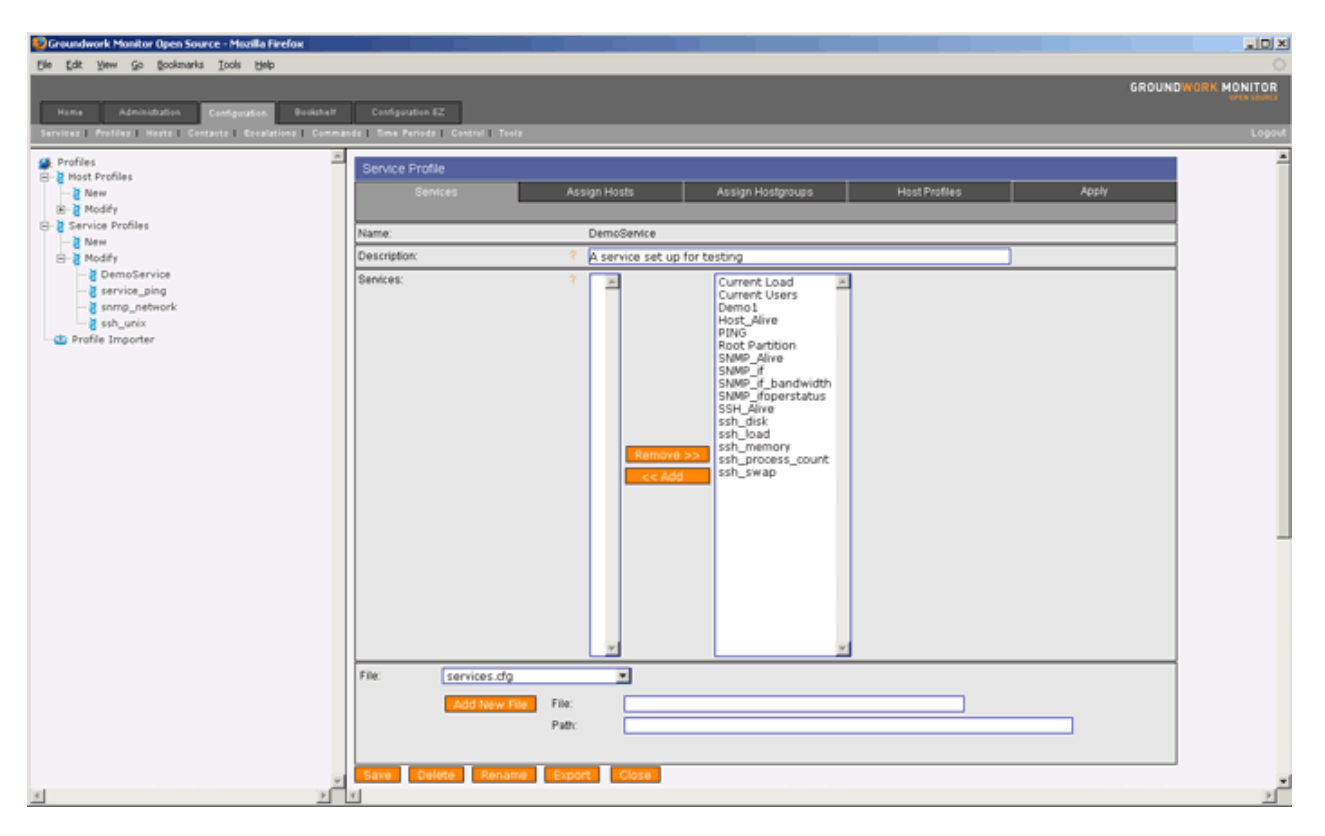

表 5.5.4. Service Profile のプロパティ

| Name         | [必須] 新しいサービスプロファイルの名前                                                                                                    |
|--------------|----------------------------------------------------------------------------------------------------|
| Description  | [オプショナル] コメントや指示をここに記述します。                                                                                                    |
| Services     | [必須] このプロファイルに含めるサービスを右側の一覧から選択します。<br>サービス依存性をサービス名にアサインしている場合、依存関係テンプレート<br>(dependency templates)で定義されているように親サービスの名前を含めるように<br>注意が必要です。 |
| File         | [必須] プロファイル中のサービスのためのデフォルトファイルを選びます。                                                                                                    |
| Add New File | [オプショナル] 新しい構成設定ファイルを作るために選択します。<br>また Control>Files>File Add と行うことで新規ファイルを追加することができます。                                                    |

Step 1 - Profile Importer 画面

- 1. Configuration メニューオプションから Profiles を選びます。
- 2. Profile Importer を選びます。
- 3. Profile Importer 画面の Folder オプションはプロファイルのファイルの場所を示します。このディレクトリの 中のインポート可能なファイルすべてがリストされます。
- 4. フォルダーの中の新しいファイルを再読み出しするため、Refresh ボタンを選びます。
- 5. インポートしたいプロファイルの横にあるラジオボタンをクリックします。
- 6. ファイル内のオブジェクトによってデータベース内のオブジェクトを上書きするため、リストの最下部にある Overwrite existing objects のボックスをチェックします。
- 7. 選んだファイルをインポートするため、Select を選びます。Profile Importer を終了するため、Closeを選びま す。

図 5.5.4. Profile Importer 画面

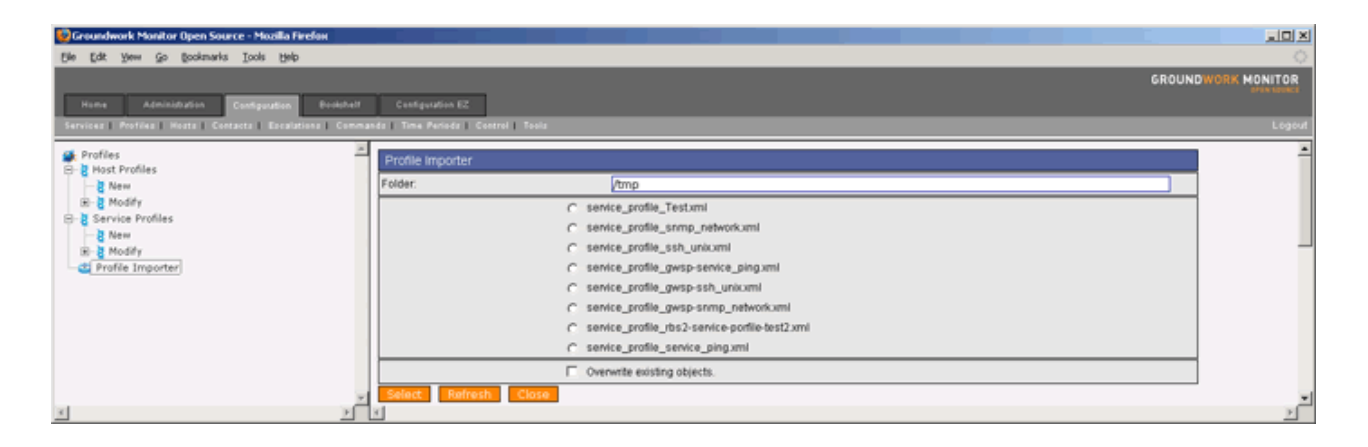

目次

- どうやって、新しいホストを定義するか?
- どうやって、ホストテンプレートを構成設定するか?
- どうやって、新しいホストグループを作成するか?
- どうやって、親/子関係を作成するか?
- どうやって、拡張ホスト情報テンプレートを作成するか?
- どうやって、ホスト依存性を作成するか?

Copyright 2006 GroundWork Open Source, Inc. ("GroundWork"). All rights reserved. Use is subject to GroundWork commercial license.

### ステップ1 - Host Vitals 画面

- 1. Configuration メニューオプションから Hosts を選びます。
- 2. New Host Wizard を選びます。
- 3. New Host Wizard 画面で、プロパティを入力します。(項目の一覧と説明は、表 5.6.1 を参照してください)
- 4. Next を選び、Host Properties 1 画面に進めます。

注意:既存のホストをコピーするには、Hosts オプションから Clone を選んでください。それは、新しいホスト に名前を付け、IPアドレスを与え、そして既存のホストのプロパティをアタッチします。 使える既存のホストを 探すには、Hosts の下の Search オプションを使います。ここで、ホスト名かアドレスを入力します。条件にマッ チしたホストの一覧が表示されるでしょう。 ひとつかいつかの文字をタイプすると、指定された文字列のす べてのホストが提供されます。

図 5.6.1. Host Vitals 画面

| 🥹 Groundwork Monitor Open Source - Моzilla Firefox            |                                     |                               |                    |
|---------------------------------------------------------------|-------------------------------------|-------------------------------|--------------------|
| Bie Edit Yew Go Bookmarks Icols Help                          |                                     |                               | C                  |
|                                                               |                                     |                               | GROUNDWORK MONITOR |
| Home Administration Configuration Brokshelf                   | Configuration E2                    |                               |                    |
| Services   Profiles   Hosts   Contacts   Escalations   Comman | ds   Time Periods   Control   Tools |                               | Logoy              |
| Hosts     G+ New Host Wizard                                  | New Host Wizard                     |                               |                    |
|                                                               | Host Vitalis                        |                               |                    |
| - 10 Search                                                   | Name:                               | Demo3                         |                    |
| localhost                                                     | Alias:                              | ? a test host                 |                    |
| B - Hostgroups                                                | Address:                            | ? 123.12.123.123              |                    |
| B- Host Templates                                             | Host profile:                       | ? host_profile_service_ping * |                    |
| Extended Host Info Templates                                  | Next >>                             |                               |                    |
|                                                               |                                     |                               |                    |
| 3 2                                                           | x                                   |                               | 2                  |

#### 表 5.6.1 Host Vitals

| Name         | [必須] ホストの名前                                                                                                    |
|--------------|----------------------------------------------------------------------------------------------------|
| Alias        | [必須] このディレクティブは、ホストを識別するための長い名前か説明を定義するの<br>に使います。 これは、特定のホストをより容易に識別できるようにするため提供さ<br>れます。                                                                                                    |
| Address      | [必須] このディレクティブは、ホストのアドレスを定義するために使われます。通常、<br>これはIPアドレスですが(ホストのステータスをチェックする使うことができる限り)、実際にはどのようなものでもかまいません。IPアドレスの代わりに、ホストの識別のためにFQDNを使うことができますが、DNSサーバが使用できない場合には、問題になります。正しく使われる時には、\$HOSTADDRESS\$ マクロがこのアドレスとして入<br>るでしょう。<br>注意: Host 定義の中で Address ディレクティブが指定しなかった場合、ホスト名が<br>アドレスとして使用されます。そうした場合の警告 - もしDNSに障害が発生すると、<br>プラグインが、ホスト名を解決できなくなるので、ほとんどのサービスチェックが失敗<br>します。 |
| Host Profile | [オプショナル] ホストプロファイルは、ホストのデザインや管理の補助情報として<br>使用されます。                                                                                                    |

## ステップ2 - ホストプロパティ1 画面

- 1. Host Properties 1 画面で、プロパティを入力します。(項目の一覧と説明は、表 5.6.2 を参照してください)
- 2. Next を選び、Host Properties 1 画面に進めます。

### 図 5.6.2. Host Properties 1 画面

| 😵 Groundwork Monitor Open Source - Mozilla Firefox                                                                                                    |                                                                                                    | alo X      |
|----------------------------------------------------------------------------------------------------|----------------------------------------------------------------------------------------------------|------------|
| Elle Edit Yew Go Bookmarks Iools Help                                                                                                    |                                                                                                    | 0          |
|                                                                                                    | GROUNDWG                                                                                                    | RK MONITOR |
| Home Administration Configuration Revisited                                                                                                    | Configuration 82                                                                                                    |            |
| Services   Profiles   Hosts   Contacts   Escalations   Comm                                                                                                    | nande   Time Periods   Control   Tools                                                                                                    | Logout     |
| Hosts     The Host Wizard     Host Host Wizard     Host     Hosts     Hosts     Hosts     Hosts     Hosts     Hostarous     Encented Host Info Templates     Host Dependencies | New Host Witzand<br>Host Properties 1<br>Name: Demo3<br>Host template: ? generic-host<br>Parents: ? Demo3<br>localhost<br>Reimfore >><br><< Add | 4          |
| <u> </u>                                                                                                    | File: ? hosts.dg ¥<br><c back="" next.="">&gt; Cancel<br/>X</c>                                                                                 | 1          |

### 表 5.6.2 Host Properties 1

| Name          | 名前を付けられたホスト                                                                        |
|---------------|------------------------------------------------------------------------------------|
| Host Template | [必須] このホストに最も適したホストテンプレートを選びます。                                                    |
| Parents       | [オプション]このホストをひとつかそれ以上の親(Parents)にアサインします。<br>親子関係は Hosts>Parent Childで管理することもできます。 |
| File          | [必須]このホストのためのファイルを選びます。 ファイルを追加するため、<br>Host/Serviceファイルの Control>Files>Add にいきます。 |

## ステップ3 - Host Properties 2 画面

- 1. Host Properties 2 画面で、プロパティを入力します。(項目の一覧と説明は、表 5.6.3 を参照してください)
- 2. Next を選び、Select Services 画面に進めます。

# 図 5.6.3. Host Properties 2 画面

| 😵 Groundwork Monitor Open Source - Mozilla Firefox                                                                                                    |                                                                               | alo xi        |
|----------------------------------------------------------------------------------------------------|-------------------------------------------------------------------------------|---------------|
| Elle Edit Yew Go Bookmarks Icols Help                                                                                                    |                                                                               | 0             |
| Heme Administration Configuration Prohibit<br>Services Profiles Heats Confacts Desirations Comma                                                                                                    | GROUN<br>Cealigurative RZ<br>eta: Time Perioda: Cearral Toula                 | DWORK MONITOR |
| Hosts     Hosts     New Hosts Wizard     Search     Search     Hostsrups     The Anstronomy     The Anstronomy     The Anstready     The Anstronomy     The Anstronomy     The Anst | New Host Witzard Host Properties 2 Name: Demo3 Hostgroups: ? Remove >> << Add |               |
|                                                                                                    | Edended host info: ?                                                          | ]             |
|                                                                                                    | 2d status map coords: ?                                                       |               |
|                                                                                                    | 3d status map coords: ?                                                       |               |
|                                                                                                    | Host escaladion tree: ?                                                       | ]             |
|                                                                                                    | Senice escalation tree: ?                                                     |               |
| x <u>×</u>                                                                                                    | CC Back Next SS Cancel                                                        | .≻            |

## 表 5.6.3 Host Properties 2

| Host Groups             | [オプショナル] このホストをひとつかそれ以上のホストグループにアサインします。<br>ホストグループは、Hosts>Host Groups からも管理できます。                                                                                                    |
|-------------------------|----------------------------------------------------------------------------------------------------|
| Extended Host Info      | [オプショナル] このホストのための拡張ホスト情報を定義します。そのテンプレートは Nagios 内に見られるアイコンとURLリンクをコントロールします。                                                                                                    |
| 2d Status Map Coords    | [オプショナル] Nagios の2番目ステータスマップのホスト位置を定義します。<br>座標は、生成されたイメージの中の物理ピクセルに対応する正の整数で与えられま<br>す。描画の基点(0,0)は、イメージの左上で、イメージの上端で正のX方向(右側へ)<br>に伸び、イメージの左側面で正のY方向(下側へ)に伸びます。参考として、描かれ<br>ているアイコンは、通常およそ40x40ピクセル(テキストはもう少し領域を使います)<br>です。ここで指定した座標は、描かれたホストアイコンの左上端の位置を指定しま<br>す。注意:使用するX軸とY軸の最大値を気にする必要はありません。<br>CGIは、あたなが指定したxとy座標を基に、自動的に作成するイメージの最大範囲<br>を計算します。 |
| 3d Status Map Coords    | [オプショナル] Nagios の3番目ステータスマップのホスト位置を定義します。<br>座標は、正と負の実数で表します。描画の基点は (0.0,0.0,0.0) です。参考として、<br>ホストの立方体は、各側面が 0.5ユニット (テキストはもう少し領域を使います)です。<br>ここで指定する座標は、ホストの立方体の中心です。                                                                                                    |
| Host Escalation Tree    | [オプショナル] このホストに最適なエスカレーションツリーを選びます。通知の拡大(同じイベントへの複数通知)を回避するため、このホストへのホストエスカレーションは、このホストがメンバーとなっているホストグループにアサインするべきではありません。                                                                                                    |
| Service Escalation Tree | [オプショナル] このホストに最適なサービスのためのエスカレーションツリーを選びます。サービスエスカレーションがホストにアサインされたと、そのホスト上のすべてのサービスが同じエスカレーションツリーを使います。通知の拡大(同じイベントへの複数通知)を回避するため、このサービス名にアサインされたサービスエスカレーションは、このホストやホストグループにアサインするべきではありません。                                                                                                    |

- 1. Select Services 画面で、プロパティを入力します。(項目の一覧と説明は、表 5.6.4. を参照してください)
- 2. Nextを選んで、最終画面に進めます。

## 図 5.6.4. Select Services 画面

| 😺 Greundwork Monitor Open Source - Mozilla Firefon                                                                                                    |           | . D X     |
|----------------------------------------------------------------------------------------------------|-----------|-----------|
| Elle Edit Yew Go Bookmarks Tools Help                                                                                                    |           | 0         |
| Heres Administration Configuration Broketer Configuration 82                                                                                                    | GROUNDWOR | K MONITOR |
| Services   Protfiles   Kesta   Escalations   Commands   Time Periods   Control   Teola                                                                                                    |           | Logout    |
| Hosts     New Host Wizard     New Host Wizard                                                                                                    |           | -         |
| Select Servis                                                                                                    |           |           |
| Hostname: Demo3                                                                                                    |           |           |
| Construction     Construction     Constended     Constended     Construction     Construction     Const | 5.        |           |
| Senice Profiles:                                                                                                    |           |           |
| senke_ping x remove                                                                                                    | _         |           |
| File: ? test_profile_services.cfg 💌                                                                                                    |           |           |
| IncludeMiddly/Discard     Service Name     Template     Extended info       Image: Service Name     Most_Alive     gws-alive       Select service profile:                                                                                                    |           |           |
|                                                                                                    |           | 2         |

## 表 5.6.4 Select Services

| Service Profiles                       | これは、このホストに追加されたサービスプロファイルの一覧です。                                                                                                    |
|----------------------------------------|----------------------------------------------------------------------------------------------------|
| File                                   | このホストにアサインされたサービスのためのデフォルトファイルを選択する必要が<br>あります。Control>Files>File Add でホストやサービスファイルを追加します。                                                                                                    |
| Include/Modify/Discard<br>Service Name | 最後のステップで、(ひとつを選択した場合)サービスの一覧がサービスプロファイル<br>から提供されるのを見ることができます。<br>各サービスでは、Include/Modify/Discard の選択肢があります。Include は、デフォ<br>ルト設定としてこのサービスを受け入れます。Modify はこのサービスを受け付けま<br>すが、変更を促されます。 Discard はこのホストにこのサービスを含めません。 Ad<br>d Profile は、このホストに追加のサービスプロファイルを加えます。<br>Add to list は、このプロファイルに含まれていないサービスを追加します。 |
| Select Service Profile                 | [オプショナル] このホストに加える、追加のサービスプロファイルを選びます。                                                                                                    |
| Select Other Services                  | [オプショナル] このホストに加える他のサービを選びます。 サービスをクリックし、<br>Add to List を選びます。                                                                                                    |

## ステップ5 - 最終画面

 最後の New Host Wizard 画面で、手順を完了して新しいホストをホストプロファイルとしてセーブするため、 Save as Profile を選びます。新しいホストを再び構成設定するため、Host Vitals 画面を再開するには、Continue を選びます。

# 図 5.6.5. 最終画面

| 🥹 Groundwork Monitor Open Source - Mozilla Firefox                                             |                                                             |            |                   | 비즈         |
|------------------------------------------------------------------------------------------------|-------------------------------------------------------------|------------|-------------------|------------|
| Elle Edit Yew Go Bookmarks Icols Help                                                          |                                                             |            |                   | $\bigcirc$ |
|                                                                                                |                                                             |            | GROUNDWORK MONITO | R          |
| Home Administration Configuration Bookhat<br>Services Profiles Note: Contacts Excelutions Com- | r Configuation EZ<br>manda   Time Perioda   Control   Toola |            | Lee               | acut       |
|                                                                                                | -                                                           |            |                   |            |
| Mosts .                                                                                        | New Host Wizard                                             |            |                   | -          |
| Clone Host                                                                                     | Host name:                                                  | Demo3      |                   |            |
| - Search                                                                                       | Services:                                                   | Host_Alive |                   |            |
| 🕀 🔚 Hosts                                                                                      | Save As Profile Continue                                    |            |                   |            |
| B-C Demo3                                                                                      |                                                             |            |                   | _          |
| - localhost                                                                                    |                                                             |            |                   |            |
| 8 Car Hostgroups                                                                               |                                                             |            |                   |            |
| 🖲 🦛 arent Child                                                                                |                                                             |            |                   |            |
| Host Templates     Extended Host Info Templates                                                |                                                             |            |                   |            |
| E Contract Dependencies                                                                        | -                                                           |            |                   | -          |
| x >                                                                                            | ×                                                           |            | 2                 | -          |

ステップ1 - Host Template Properties 画面

- 1. Configuration メニューオプションから Hosts を選びます。
- 2. ドロップダウンメニュー Host Templates を広げます。
- 3. New を選びます。
- Host Template Properties 画面で、プロパティを入力します。 (項目の一覧と説明は、表 5.6.6. を参照してください)
- 5. 新しいテンプレートを追加するため、Add を選びます。

注意: 既存のテンプレートをコピーするには、Host Template オプションから Copy を選んでください。 これで、新しいテンプレートに名前を付けてください。 テンプレートを変更や削除するには、Modify を選びま す。そうすると、編集したり、変更したテンプレートをセーブすることができます。 選んだテンプレートを削除 するには、Delete を選びます。名称の変更には Rename、変更しないでの終了は Cancel です。

図 5.6.6. Host Template Properties 画面

| Groundwork Monitor Open Source - Mozilla Firefox            |                                       |                   |               |
|-------------------------------------------------------------|---------------------------------------|-------------------|---------------|
| Die Eak Zew 75 Soomaus Toos Geb                             |                                       | GROUNDWO          |               |
| Name Administration Configuration Basischerf                | Configuration 62                      |                   | ATTA N LOUGHL |
| Services   Profiles   Hosts   Contacts   Escalations   Comm | Inds   Time Periods   Control   Tools |                   | Logout        |
| Mosts                                                       | Linet Templete Description            |                   | <u> </u>      |
| - New Host Wizard                                           | Host Template Properties              |                   |               |
| - Clone Host<br>                                            | Name.                                 |                   |               |
| B- The Hosts                                                | Process perf data:                    |                   |               |
| R-mail Instances                                            | Retain status information:            |                   |               |
| 8 - Parent Child                                            | Flap detection enabled:               |                   |               |
| - Host Templates                                            | Low flap threshold:                   | 7                 |               |
| 18 Copy                                                     | High flap threshold:                  | ?                 |               |
| B- Kodify                                                   | Retain nonstatus information:         | 7 🗖               |               |
| 🖻 🚛 🚗 Host Dependencies                                     | Active checks enabled:                | ?                 |               |
|                                                             | Passive checks enabled:               | ?                 |               |
|                                                             | Check period:                         |                   |               |
|                                                             | Obsess over host                      | 5 L               |               |
|                                                             | Check treshness:                      | 2 🗖               |               |
|                                                             | Freshness threshold:                  | ?                 |               |
|                                                             | Check command:                        | ?                 |               |
|                                                             | Command line:                         |                   |               |
|                                                             |                                       |                   |               |
|                                                             |                                       |                   |               |
|                                                             | Max check attempts:                   | 7                 |               |
|                                                             | Check interval:                       | 7                 | _             |
|                                                             | Event handler enabled:                | 2                 |               |
|                                                             | Event handler:                        | ?                 |               |
|                                                             | Notifications enabled:                | ?                 |               |
|                                                             | Notification interval:                | ?                 |               |
|                                                             | Notification period:                  | ?                 |               |
|                                                             | Notification options:                 | 7 Down            |               |
|                                                             |                                       | C Unreschable     |               |
|                                                             |                                       | F Flapping        |               |
|                                                             | Stalking options:                     | 7 Down            |               |
|                                                             |                                       | E Up              |               |
|                                                             |                                       | Unreachable       |               |
|                                                             | Contact Groups:                       | ? 🔺 nagiosadmin 🗶 |               |
|                                                             |                                       |                   |               |
|                                                             |                                       | Remove >>         |               |
|                                                             |                                       | << A03            |               |
|                                                             |                                       |                   |               |
|                                                             | and Count                             |                   |               |
| × ×                                                         | X                                     |                   | 2             |

# 表 5.6.6. Host Template Properties

| Name                            | [必須] ホストテンプレートの名前                                                                                                    |
|---------------------------------|----------------------------------------------------------------------------------------------------|
| Process Perf Data               | [オプショナル] このディレクティブは、このテンプレートを使って、ホストのパフォーマンスデータ処理を行うかどうかを決めるのに使用します。 値:チェックなしは、パフォーマンスデータ処理を無効にする。チェックは、パフォーマンスデータ処理を有効にする。                                                                             |
| Retain Status Information       | [オプショナル] このディレクティブは、ホストに関するステータス関連情報が、プロ<br>グラムの再起動以降も保持されるかどうかを決めるのに使用します。 これは、reta<br>in_state_information ディレクティブを使って、状態保持を有効にしたときにだけ便利<br>です。 値:チェックなしは、ステータス情報保持を無効にする。 チェックは、ステー<br>タス情報保持を有効にする。 |
| Flap Detection Enabled          | [オプショナル] このディレクティブは、このテンプレートを使用するホストのフラップ<br>検出を有効にするかどうかを決めるのに使用します。 値 : チェックなしは、ホストフ<br>ラップ検出を無効にする。 チェックは、ホストフラップ検出を有効にする。                                                                           |
| Low Flap Threshold              | [オプショナル] このディレクティブは、このテンプレートを使用するホストのフラップ<br>検出の低しきい値を指定するのに使用します。 このディレクティブの値を 0 に設定<br>したら、low_host_flap_threshold ディレクティブで指定されている、プログラム全体に<br>指定されている値を使用します。                                        |
| High Flap Threshold             | [オプショナル] このディレクティブは、このテンプレートを使用するホストのフラップ<br>検出の高しきい値を指定するのに使用します。 このディレクティブの値を 0 に設定<br>したら、high_host_flap_threshold ディレクティブで指定されている、プログラム全体<br>に指定されている値を使用します。                                       |
| Retain Nonstatus<br>Information | [オプショナル] このディレクティブは、非ステータス情報をプログラムが再起動した<br>ときに保持するかどうか決定めるために使用します。<br>これは retain_state_information ディレクティブで状態保存を有効にしている場合に<br>便利です。 値:チェックなし、は非ステータス情報保持無効。チェックは、非ステー<br>タス情報保持を有効にする                 |
| Active Checks Enabled           | このディレクティブは、このホストのアクティブチェックが(定期か、要求を受けてかの<br>両方で)有効かどうか決定するために使用します。 値 : チェックなし、はホストチェッ<br>クを無効。 チェックは、ホストチェックを有効にする。                                                                                    |
| Passive Checks Enabled          | このディレクティブは、このホストのパッシブチェックが有効かどうか決定するために<br>使用します。 値 : チェックなし、はパッシブホストチェックを無効。 チェックは、パッ<br>シブホストチェックを有効にする。                                                                                              |
| Obsess Over Host                | このディレクティブは、このホストのチェックが(Nagiosのメイン構成設定で定義された)<br>OCHPコマンドを使って、取り付かれる(obsessed)かどうかを定義します。<br>チェックすると有効になります。                                                                                             |
| Check Freshness                 | このディレクティブは、新鮮度チェックがこのテンプレートを使っているホストで有効<br>かどうかを定義するのに使います。チェックすると新鮮度チェックが有効になります。                                                                                                    |
| Freshness Threshold             | このディレクティブは、このテンプレートを使っているホストの新鮮度チェックのしきい<br>値(秒)を指定するのに使います。 このディレクティブの値を 0 にセットすると、<br>Nagios は使用する新鮮度のしきい値を自動的に決めます。                                                                                  |
| Check Command                   | [オプショナル] このディレクティブは、ホストが稼働しているか停止しているかを<br>チェックするコマンドのショートネームを指定します。 一般的に、このコマンドはホス<br>トが″生きている″かどうかを ping をそのホストに発行すことにによって確認します。                                                                      |

|                       | このコマンドはOK(0)のステータスを戻す必要があり、そうでなければNagiosはその<br>ホストが停止していると判断します。もしこの引数を空欄にした場合、そのホストは<br>チェックされず、Nagiosは常にそのホストが稼働していると想定します。このことは、<br>プリンタなどの頻繁に電源を落とす機器を監視するのに役立ちます。通知コマンドを<br>発行する回数は host_check_timeout オプションで制御します。                                                                                                    |
|-----------------------|----------------------------------------------------------------------------------------------------|
| Max Check Attempts    | [必須] このディレクティブは、OK状態ではない状態値が返ってきたときに Nagios が<br>何回ホストチェックコマンドをリトライするかを指定するのに使います。この値を1に<br>セットしたら、Nagiosはホストチェックのリトライをしないで、アラートを発行します。注<br>意:もしそのホストの状態をチェックしたくないのであっても、ここの値は最小値の1<br>に設定しなくてはなりません。ホストチェックを行わないようにするには、<br>host_check_command オプションを空のままにするだけです。                                                                     |
| Check Interval        | [オプショナル] 注意:それが絶対的に必要になったとき以外は、定期チェックを有<br>効にしないで下さい! ホストチェックは、既に必要なときにオンデマンドで実行され<br>ますので、定期的なチェックが必要になる場合はほとんどありません。 定期的なホ<br>ストチェックはパフォーマンスに負の影響を及ぼします。 このディレクティブは、ホス<br>トの定期チェックの間の「タイムユニット」の数を定義するのに使います。 あなたが i<br>nterval_length ディレクティブのデフォルトの値 60 を変更していない限り、この数値<br>は分を意味します。                                                |
| Event Handler Enabled | [オプショナル] このディレクティブは、このテンプレートを使っているホストのイベン<br>トハンドラが有効かどうかを判断するために使用します。値 : チェックなし、は イベ<br>ントハンドラを無効。チェックは、イベントハンドラを有効にする。                                                                                                    |
| Event Handler         | [オプショナル] このディレクティブは、ホストの状態の変化が検出された時(つまり、<br>停止もしくは復旧した時)かならず実行されるコマンドのショートネームを指定するの<br>に使います。イベントハンドラコマンドを最大何回実行できかについては<br>event_handler_timeout オプションで制御します。                                                                                                    |
| Notifications Enabled | [オプショナル] このディレクティブは、このテンプレートを使っているホストのための<br>通知が有効かどうかを判断するために使用します。値 : チェックなしはホスト通知を<br>無効。チェックは、ホスト通知有効にする。                                                                                                    |
| Notification Interval | [必須] このディレクティブは、そのサーバがなおダウンや到達不能であることを、コ<br>ンタク(通知先)トへの再通知を行うまでに待つ「タイムユニット」の数を定義するのに<br>使います。 あなたが interval_length ディレクティブのデフォルト値 60 を変更してい<br>ない限り、この数値は分を意味します。この値を0にセットすると、Nagios は、この<br>テンプレートを使ったホストについて問題は、再通知しません - 問題の通知は一度<br>だけ送出されます。                                                                                      |
| Notification Period   | [必須] このディレクティブは、このテンプレートを使ったホストについての通知がコン<br>タクト(通知先)に送られる時間帯のショートネームを指定するのに使います。時間帯<br>の範囲にない時刻の間にホストが停止し、到達不能や復旧になったら、通知は送出<br>されません。                                                                                                    |
| Notification Options  | [必須] このディレクティブは、ホストに対する通知をいつ送るかを判断するのに使い<br>ます。 適用されるオプションは下記のひとつか、組み合わせです:<br>Down checked は停止(DOWN)状態で通知を送り、Unreachable checked は到達不<br>能(UNREACHABLE)状態で通知を送り、Recovery checked は復旧(recoveries:正<br>常(OK))状態で通知を送ります。 もし、n (none) をオプションとして指定したら、ホ<br>スト通知は送出されません。 例: Down と RECOVERY を指定すると、通知はホスト<br>が停止した時とダウン状態から回復した時のみ送出されます。 |
| Stalking Options      | [オプショナル] このディレクティブは、どのホスト状態の「追跡(stalking)」を有効に<br>するかを決定します。適用されるオプションは下記のひとつか、組み合わせです: Up<br>checked は、稼動(UP)状態を追跡、Down checked は、停止(DOWN)状態を追跡、<br>そして Unreachable checked は到達不能(UNREACHABLE)状態を追跡します。                                                                                                    |

| Contact Groups | これは、問題(や復旧)が合ったときにいつでも通知を受け取る、コンタクトグループ |
|----------------|-----------------------------------------|
|                | のショートネームのリストです。                         |

ステップ1 - Host Group Properties 画面

- 1. Configuration メニューオプションから Hosts を選びます。
- 2. ドロップダウンメニュー Host Groups を広げます。
- 3. New を選びます。
- Host Group Properties画面で、プロパティを入力します。 (項目の一覧と説明は、表 5.6.7. を参照してください)
- 5. 新しいホストグループを追加するため、Add を選びます。

注意: 既存のホストグループをコピーするには、Host Groups オプションから Copy を選んでください。 こ れに新しいに名前を付け、編集します。 ホストグループを変更や削除するには、Modify を選びます。そう すると、編集したり、変更したホストグループをセーブすることができます。 選んだホストグループを削除す るには、Delete を選びます。名称の変更には Rename、変更しないでの終了は Cancel です。

図 5.6.7. Host Group Properties 画面

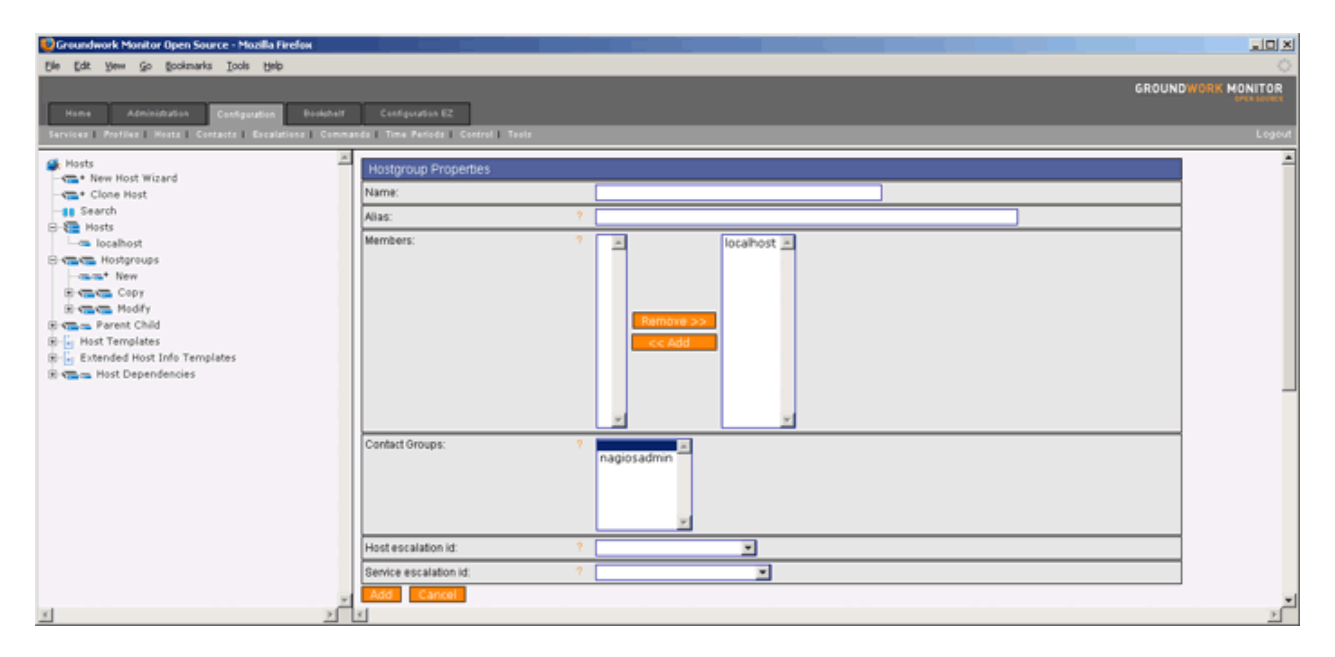

表 5.6.7. Host Group Properties

| Name                     | [必須] ホストグループの名前                                                                                                    |
|--------------------------|----------------------------------------------------------------------------------------------------|
| Alias                    | [必須] このディレクティブは、ホストグループを識別するための長い名前や説明を定<br>義するのに使います。 それは、ここのホストグループをより容易に識別できるように<br>提供されます。                                           |
| Members                  | [必須] これは、ホストグループに含まれるべきホストのショートネームのリストです。                                                                                                |
| Contact Group            | [必須] これは、このホストグループのホストで問題(あるいは復旧)が発生した場合<br>に通知を受けるべきコンタクトグループのリストです。                                                                    |
| Host Group Escalation ID | [オプショナル] このホストグループに適用できるホストグループエスカレーションツ<br>リーを選びます(Escalations>Escalation Trees を参照)。<br>(注意: Nagios 2.x のユーザは、同じ結果を得るため、このディレクティブを使うこと |

|                       | も、Host escalation id ディレクティブを使うこともできます。)                                                                                    |
|-----------------------|----------------------------------------------------------------------------------------------------|
| Host Escalation ID    | [オプショナル] このホストグループに適用できるホストエスカレーションツリーを選<br>びます (Escalations>Escalation Trees を参照)。 このホストグループ内の全ホスト<br>が同じホストエスカレーションを受けます。 |
| Service Escalation ID | [オプショナル] このホストグループに適用できるサービスエスカレーションツリーを<br>選びます(Escalations>Escalation Trees を参照)。 このホストグループ内の全ホ<br>ストが同じホストエスカレーションを受けます。 |

ステップ1 - Parent Child Properties 画面

- 1. Configuration メニューオプションから Hosts を選びます。
- 2. ドロップダウンメニュー Parent Child を広げます。
- 3. New を選びます。
- 4. Parent Host 画面で、プロパティを入力します。(項目の一覧と説明は、表 5.6.8. を参照してください)
- 5. 新しい親/子関係を作成するため、Saveを選びます。

注意: 既存の親/子関係を変更や削除するには、Modifyを選びます。そうすると、編集したり、変更した 親/子関係をセーブすることができます。 選んだ親/子関係を削除するには、Deleteを選び、変更しな いでの終了は Cancel です。

#### Z 5.6.8. Parent Child Properties

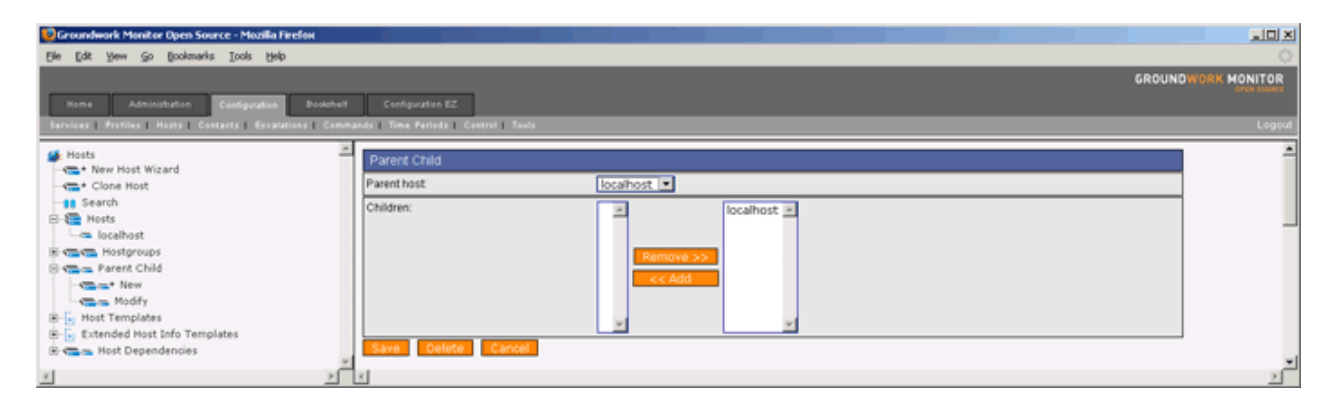

#### 表 5.6.8. Parent Child Properties

| Parent Host | [必須] 親ホストの名前。指定可能なホストは、ドロップダウンリスト内にリストされます。 |
|-------------|---------------------------------------------|
| Children    | 親ホストに対して依存関係のある子供ホスト。ホストを選び、Add ボタンを押します。   |

ステップ1 - Extended Host Info Template Properties 画面

- 1. Configuration メニューオプションから Hosts を選びます。
- 2. ドロップダウンメニュー Extended Host Info Templates を広げます。
- 3. New を選びます。
- Extended Host Info Templates 画面で、プロパティを入力します。 (項目の一覧と説明は、表 5.6.9. を参照してください)
- 5. 新しい拡張ホスト情報テンプレートを作成するため、Addを選びます。
- 6. テンプレートが保存されたとのメッセージが表示されます。 Continue を選びます。

注意: 既存のテンプレートをコピーするには、Extended Host Info Template オプションから Copy を選んで ください。ここで、コピーしたプロパティのためのテンプレートに名前を付け、編集してください。 テンプレートを変更や削除するには、Modify を選びます。そうすると、編集したり、変更したテンプレートをセー ブすることができます。 選んだテンプレートを削除するには、Delete を選びます。名称の変更には Rena me、変更しないでの終了は Cancel です。

### 図 5.6.9. Extended Host Info Template Properties 画面

| 💱 Groundwork Monitor Open Source - Mozilla Firefox          |                                        | LICI X        |
|-------------------------------------------------------------|----------------------------------------|---------------|
| Elle Edit Yew Go Bookmarks Iools Help                       |                                        | 0             |
|                                                             | GROU                                   | DWORK MONITOR |
| Home Administration Configuration Buildhoff                 | Configuration 62                       |               |
| Services   Profiles   Hosts   Contacts   Escalations   Comm | nds   Time Periods   Control   Tools   | Logout        |
| Hosts                                                       | Extended Host Info Template Properties | -             |
|                                                             | Name:                                  |               |
| Search                                                      | Notes urt: ?                           |               |
| 8 C C Hostproups                                            | icon image: ?                          |               |
| 8 Care Parent Child                                         | Icon image alt. ?                      |               |
| - Modify                                                    | Vimi image: ?                          | 1             |
| B host Templates                                            | Statusmap image: ?                     | 1             |
| -in New                                                     | 2d coords: ?                           | 1             |
| - Copy                                                      | 3d coords: ?                           |               |
| Host Dependencies                                           | Add Cencel                             |               |

表 5.6.9. Extended Host Info Template Properties

| Name       | [必須] 拡張ホスト情報テンプレートの名前                                                                                                    |
|------------|----------------------------------------------------------------------------------------------------|
| Notes URL  | [オプショナル] このオプションはホストに関するより多くの情報を提供するURLを定<br>義するのに使います。<br>URLを指定すると(指定したホストの情報を参照したとき)'Notes About This Host'<br>というリンクが拡張情報 CGI で見られるようになります。 正しければどんなURLでも<br>指定可能です。 相対パスを使いたい場合、基点のパスは CGI アクセスで使用して<br>いるパス(つまり、/cgi-bin/nagios/)と同じです。 ホスト、緊急連絡先、方法などの<br>詳しい情報を他のサポートスタッフに提供したい場合に、この機能は非常に便利で<br>す。 また、これはテンプレートなので、\$HOSTNAME\$ と \$HOSTADDRESS\$ マクロ<br>がURL内で使用できます。 |
| Icon Image | [オプショナル] この変数は、ホストに関連付けらるべき GIF、PNG、と JPG イメージ<br>の名前を定義するのに使います。 このイメージは、ステータスと拡張情報 CGI で表                                                                                                    |
|                 | 示されます。 イメージは、サイズで 40x40 ピクセルだと見栄えが良いです。ホスト<br>のイメージは、HTMLのイメージディレクトリ下の logos/ サブディレクトリにあると想<br>定されます(つまり、/usr/local/nagios/share/images/logos)。                                                                                                    |
|-----------------|----------------------------------------------------------------------------------------------------|
| Icon Image Alt  | [オプショナル] この変数は、〈icon_image〉引数で指定される ALT タグのイメージ<br>の中で使われるオプション文字列を定義するのに使います。ALT タグはステータス、<br>拡張情報、およびステータスマップの各 CGI で使用されます。〈icon_image〉変数で<br>使用するイメージと異なり、これはたいていの場合透過性をもたせないものです。<br>もし透過性があると、ホストのオブジェクトは少し風変わり感じになります。                                                                                                    |
| VRML Image      | [オプショナル] この変数は、このホストに関係付けられるべき GIF、PNG、と JPG<br>イメージの名前を定義するのに使います。 このイメージは、statuswrl CGI の中で指<br>定されたホストのテクスチャマップとして使われます。ホストのイメージは、HTMLのイ<br>メージディレクトリ下の logos/ サブディレクトリにあると想定されます<br>(つまり、/usr/local/nagios/share/images/logos)。                                                                                                    |
| Statusmap Image | [オプショナル] この変数は、statusmap CGI の中のホストに関連付けられたイメー<br>ジの名前を定義するのに使います。 好きな JPEG、PNG や GIFイメージが指定でき<br>ますが、ステータスマップのイメージを生成するとき、他のフォーマットでは多くのCP<br>U時間が無駄に消費されるので、GD2フォーマットの使用を強く推奨します。 GD2<br>フォーマットは Thomas Boutell の gd ライブラリから提供される pngtogd2 を使って、<br>PNGイメージから作成することができます。 GD2イメージは、statusmap CGI がネッ<br>トワークマップのイメージを生成するときに、CPU負荷を最小化するために非圧縮形<br>式で作成されるべきです。イメージは、サイズで 40x40 ピクセルだと見栄えが良いで<br>す。ホストのイメージは、HTMLのイメージディレクトリ下の logos/ サブディレクトリに<br>あると想定されます<br>(つまり、/usr/local/nagios/share/images/logos)。 |
| 2d Coords       | [オプショナル] この変数は、statusmap CGI 中でホストを描くときに使う座標を定義<br>するのに使います。座標は、生成されたイメージの中の物理ピクセルに対応する正<br>の整数で与えられます。描画の基点(0,0)は、イメージの左上で、イメージの上端で<br>正のX方向(右側へ)に伸び、イメージの左側面で正のY方向(下側へ)に伸びます。<br>参考として、描かれているアイコンは、通常およそ 40x40 ピクセル(テキストはもう少<br>し領域を使います)です。ここで指定した座標は、描かれたホストアイコンの左上端<br>の位置を指定します。注意:使用するX軸とY軸の最大値を気にする必要はありま<br>せん。CGI は、あたなが指定したxとy座標を基に、自動的に作成するイメージの最<br>大範囲を計算します。                                                                                                    |
| 3d Coords       | [オプショナル] この変数は、statusmap CGI 中でホストを描くときに使う座標を設定<br>するのに使います。。 座標は、正と負の実数で表します。<br>描画の基点は (0.0,0.0,0.0) です。参考として、ホストの立方体は、各側面が 0.5ユニット(テキストはもう少し領域を使います)です。ここで指定する座標は、ホストの立方<br>体の中心です。                                                                                                    |

ステップ1 - Host Dependency Properties 画面

- 1. Configuration メニューオプションから Hosts を選びます。
- 2. ドロップダウンメニュー Host Dependencies を広げます。
- 3. New を選びます。
- Host Dependency Properties 画面で、プロパティを入力します。 (項目の一覧と説明は、表 5.6.10. を参照してください)
- 5. 新しいホスト依存性を作成するため、Addを選びます。
- 6. 次の画面でホスト依存性が保存されたとのメッセージが表示されますので、Continueを選びます。

注意: Host Dependencies オプションから、ホスト依存性を変更や削除するには、Modify を選びます。 そうすると、編集したり、変更したテンプレートをセーブすることができます。 選んだテンプレートを削除するに は、Delete を選び、変更しないでの終了は Cancel を選びます。

図 5.6.10. Host Dependency Properties 画面

| Scoundwork Monitor Open Source - Mozilla Firefox                                                                                                    |                                                                                               |                      |
|----------------------------------------------------------------------------------------------------|-----------------------------------------------------------------------------------------------|----------------------|
| Ele Edit Yew Go Ecokmanks Tools Help                                                                                                    |                                                                                               | GROUNDWORK MONITOR   |
| Hene Administration Besister<br>Services Profiles Hosts Contacts Excalations Comm                                                                                                    | / Configuration 62<br>mandal Time Ferdade   Constal   Toola                                   | aras sound<br>Logovi |
| Hosts  Clone Host Wizard  Clone Host  Hosts  Hosts  Hosts  Hosts  Hosts  Hosts  Hosts  Magnetic Child  Hosts  Magnetic Child  Hosts  Magnetic Child  Hosts  Magnetic Child  Hosts  Magnetic Child  Hosts  Magnetic Child  Hosts  Magnetic Child  Hosts  Magnetic Child  Hosts  Magnetic Child  Hosts  Hosts  H | Host Dependency Properties Dependent host Parent Parent Parent Okay Down Unknown Unknown None |                      |
| B is Host Templates<br>B is Host Templates<br>B is in the Dependencies<br>C is Not Dependencies<br>Modify<br>X 2                                                                                                    | Add Cance                                                                                     | <br>                 |

表 5.6.10. Host Dependency Properties

| Dependent Host                | [必須] このディレクティブは依存元ホストのショートネームを特定するのに使います。                                                                                                    |
|-------------------------------|----------------------------------------------------------------------------------------------------|
| Parent Host                   | [必須] このディレクティブは依存対象ホストのショートネームを特定するのに使います。                                                                                                    |
| Notification Failure Criteria | [必須] このディレクティブは、いつ依存元ホストについての通知を送出するかの判断<br>基準を定義するのに使います。もし、ホストが、我々が指定したどれかひとつの障<br>害状態になったら、依存元ホストの通知がコンタクト(連絡先)に送出されます。適用<br>されるオプションは下記のひとつか、組み合わせです: o = 稼動(UP)状態での障害、<br>d = 停止(DOWN)状態での障害、u = 到達不能(UNREACHABLE)状態での障害。<br>もし、n (none)をオプションとして指定したら、依存性の通知は送出されず、依存元<br>ホストの通知が常に送出されます。例: d = 停止(DOWN)状態での障害を指定す<br>ると、依存先(そのホストが依存している)ホストがダウン状態だった場合、依存元ホ<br>ストの通知は送出されません。 |

追補4. Monarch を使ってホストを管理する

目次

ホスト詳細を管理する ホストプロファイルを管理する ホスト-親を管理する

ホストーホストグループを管理する

ホストーエスカレーションを管理する

ホストーサービスを管理する

Copyright 2006 GroundWork Open Source, Inc. ("GroundWork"). All rights reserved. Use is subject to GroundWork commercial license.

- 1. Configuration メニューオプションから Hosts を選びます。
- 2. ドロップダウンメニュー Hosts を開きます。
- 3. 管理するためホストを選択します。
- 4. Host Detail 画面の中で、プロパティを入力します。(項目の一覧と説明は、表 5.6b.1 を参照してください)
- 5. 変更を加えたら、Save を選びます。ホストを削除するには Delete を選びます。ホストの名前を変更するに は Rename を選びます。

注記: 既存のホストをコピーするには、Hosts オプションから Clone を選びます。これで新しいホストに名前をつけ、IPアドレスを付与して既存ホストのプロパティをアタッチします。ここで新ホストの編集と保存ができます。既存のホストを見つけるには、Hosts の下の Search オプションが使えます。ここで、ホスト名やアドレスを入力できます。マッチングしたホストが表示されます。一文字か文字列を入力しただけで、指定した文字列で始まるすべてのホストの一覧が得られます。

図 5.6b.1. Host Detail 画面

| 🥸 Groundwork Monitor Open Source - Mozilla Firefox                                                                                                    |                                                                                                    |              |
|----------------------------------------------------------------------------------------------------|----------------------------------------------------------------------------------------------------|--------------|
| Elle Edit Yew Go Bookmarks Iools Help                                                                                                    |                                                                                                    | 0            |
|                                                                                                    | GROUND                                                                                                    | VORK MONITOR |
| Home Administration Configuration EZ Cool                                                                                                    | genetics (Period                                                                                                    | CTAR CORE    |
| Services   Profiles   Hosts   Contacts   Escalations   Comm                                                                                                    | anda I Tame Perioda I Control Toola                                                                                                    | Logout       |
| d 10.00                                                                                                    | [                                                                                                    |              |
|                                                                                                    | Marage Host                                                                                                    |              |
|                                                                                                    | Host Detail Profile Parents Hostgroups Escalations Services                                                                                                    |              |
| Search                                                                                                    |                                                                                                    |              |
| localhost                                                                                                    | Host name: zinal                                                                                                    |              |
| 🐵 🖛 zinal                                                                                                    | Alias: ? best                                                                                                    |              |
| Host_Alive                                                                                                    | Address: ? 172.20.113.201                                                                                                    |              |
| 8 mm Parent Child                                                                                                    | Hostemplate: ? generic-host •                                                                                                    |              |
| B Host Templates                                                                                                    | Indexit from template                                                                                                    |              |
| Commission of the second second | Set Inheritance Inherit all values from template: Set all directives to inherit values from the selected template. Uncheck the left checkbox on the directives below to override the template values. |              |
|                                                                                                    | Process performance data: ? Pr                                                                                                    |              |
|                                                                                                    | P Retain status information: ? P                                                                                                    |              |
|                                                                                                    | F Flap detection enabled: ? F                                                                                                    |              |
|                                                                                                    | V Lowfap threshold: ?                                                                                                    |              |
|                                                                                                    | F High fap threshold: ?                                                                                                    |              |
|                                                                                                    | P Retain constatus information: ? P                                                                                                    |              |
|                                                                                                    | A data sharis applied 2 - 2                                                                                                    |              |
|                                                                                                    | P Part Coles Instant. P                                                                                                    |              |
|                                                                                                    | Prasswe checks enacled: / P                                                                                                    |              |
|                                                                                                    | Cobsess over host ?                                                                                                    |              |
|                                                                                                    | Checkfreshness: ?                                                                                                    |              |
|                                                                                                    | F Freshness Breshold. ?                                                                                                    |              |
|                                                                                                    | Check command: ?                                                                                                    |              |
|                                                                                                    | Vax check attempts: ? 3                                                                                                    |              |
|                                                                                                    | Check interval: ?                                                                                                    |              |
|                                                                                                    | F Event handler enabled: ? F                                                                                                    |              |
|                                                                                                    | Freehandler ?                                                                                                    |              |
|                                                                                                    |                                                                                                    |              |
|                                                                                                    | P Notestating interpr. P                                                                                                    |              |
|                                                                                                    | Predictation interval.                                                                                                    |              |
|                                                                                                    | Notification period:     none                                                                                                    |              |
|                                                                                                    | P Notification options: ? P Deem                                                                                                    |              |
|                                                                                                    | P Generation                                                                                                    |              |
|                                                                                                    | Flapping                                                                                                    |              |
|                                                                                                    | F Stalking options: ? Comm                                                                                                    |              |
|                                                                                                    | E Up                                                                                                    |              |
|                                                                                                    | Unreachable                                                                                                    |              |
|                                                                                                    | P Contact groups: ? nagiosadmin =                                                                                                    |              |
|                                                                                                    |                                                                                                    |              |
|                                                                                                    | Extended host into template: 7                                                                                                    |              |
|                                                                                                    | 2d status coords: ?                                                                                                    |              |
|                                                                                                    | 3d status coords: ?                                                                                                    |              |
|                                                                                                    | File: ? hosts.dg 💌                                                                                                    |              |
|                                                                                                    | Save Delete Rename                                                                                                    | -            |
| xI                                                                                                    |                                                                                                    |              |

### 表 5.6b.1 Host Detail

| Name            | [必須] ホストの名前                                                                                                    |
|-----------------|----------------------------------------------------------------------------------------------------|
| Alias           | [必須] このディレクティブは、ホストを識別するための長い名前か説明を定義する<br>のに使います。 これは、特定のホストをより容易に識別できるようにするため提供<br>されます。                                                                                                    |
| Address         | [必須] このディレクティブは、ホストのアドレスを定義するために使われます。通常、<br>これはIPアドレスですが(ホストのステータスをチェックする使うことができる限り)、実際にはどのようなものでもかまいません。ホストの識別のため、IPアドレスの代わり<br>ICFQDNを使うことができますが、DNSサーバが使用できない場合には、問題にな<br>ります。正しく使われる時には、\$HOSTADDRESS\$マクロがこのアドレスとして入る<br>でしょう。 注意:Host 定義の中で Address ディレクティブが指定しなかった場合、ホ<br>スト名がアドレスとして使用されます。<br>そうする場合の警告 - もしDNSに障害が発生すると、プラグインが、ホスト名を解<br>決できなくなるので、ほとんどのサービスチェックが失敗します。 |
| Host Template   | [必須]このホストに最も適したホストテンプレートを選びます。                                                                                                    |
| Set Inheritance | テンプレートからすべての値を継承します: チェックする = 選択したテンプレートから<br>全ディレクティブの値が継承されます。テンプレートの値を変える(上書きする)には、<br>ディレクティブの左側にあるチェックボックスをチェックしないでください。                                                                                                    |

- 1. Configuration メニューオプションから Hosts を選びます。
- 2. ドロップダウンメニュー Hosts を開きます。
- 3. 管理するためホストを選択します。
- 4. Profile タブを選びます。
- 5. Profile 画面の中で、プロパティを入力します。(項目の一覧と説明は、表 5.6b.2 を参照してください)

### 図 5.6b.2. Profile 画面

| Groundwork Monitor Open Source - Mozilla Firefox                                                                                                    |                                                                                                    |             |
|----------------------------------------------------------------------------------------------------|----------------------------------------------------------------------------------------------------|-------------|
| Heme Administrates Centiquettes EZ Cent                                                                                                    | GROUNDWI                                                                                                    | DRK MONITOR |
| Anonce    Matheir Rest Cooled Cooled Coolers (Coolers)     Anonce    Matheir Rest (Cooled Coolers)     Coolers     Cooler Host     Cooler Host     Coole | Prefile         Prefile         Parents         Hostproups         Escalations         Services           Host name:         zinal | Lignor      |
| x x                                                                                                    | Apply Refresh                                                                                                    | <b>ب</b>    |

### 表 5.6b.2. Profile

| Host Name        | [必須] ホストの名前                                                                                                    |
|------------------|----------------------------------------------------------------------------------------------------|
| Host Profile     | [オプショナル] ホストプロファイルは、ホストのデザインや管理の補助情報として使<br>用されます。                                                                                                    |
| Service Profiles | このホストのためのサービスプロファイルを選びます。これは、デフォルトのサービ<br>スセットをセットアップします。                                                                                                    |
| Services         | 変更を施した後、Refresh ボタンを使ってサービスリストを更新します。<br>Replace Existing Services は、このホストからすべてのサービスを削除し、リストから<br>外します。<br>Merge with Existing Services は、既存のサービスをそのままにします。ここでホスト<br>プロファイルをアサインすると関連付けが生成されるので、ホストはプロファイルから<br>管理することができるようになりますが、ホスト構成設定には他の影響は及ぼしませ<br>ん。 |

- 1. Configuration メニューオプションから Hosts を選びます。
- 2. ドロップダウンメニュー Hosts を開きます。
- 3. 管理するためホストを選択します。
- 4. Parents タブを選びます。
- 5. Parents 画面の中で、プロパティを入力します。(項目の一覧と説明は、表 5.6b.3 を参照してください)
- 6. 新しい関係を作成するため Save を選びます。

図 5.6b.3. Parents 画面

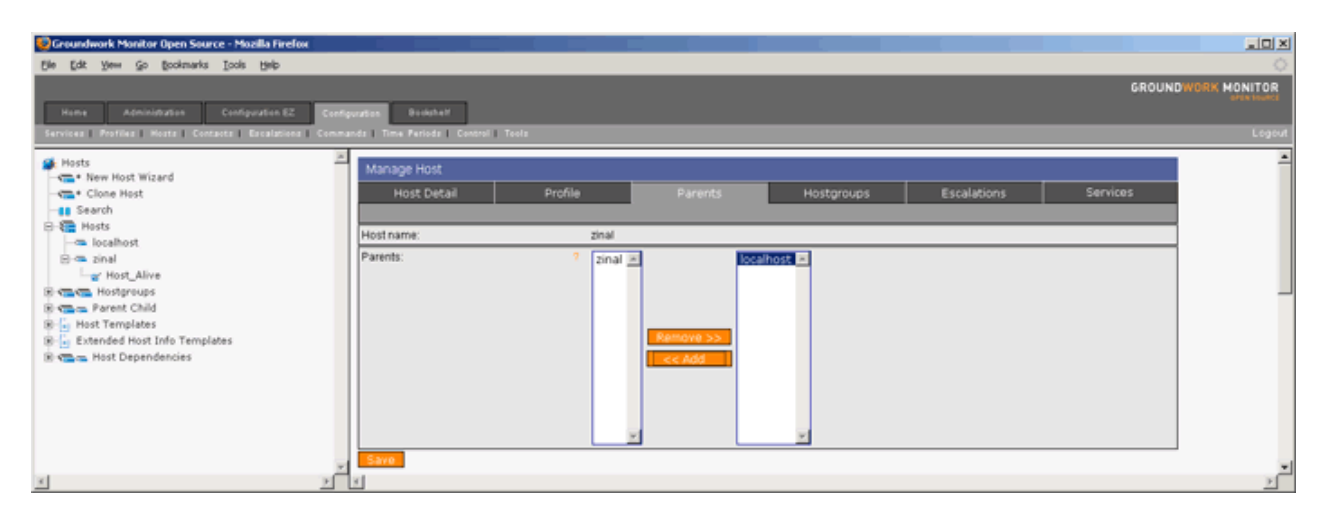

### 表 5.6b.3. Parents

| Host Name | [必須] 選択されたホストの名前                                                                      |
|-----------|---------------------------------------------------------------------------------------|
| Parents   | [オプショナル] このホストをひとつかそれ以上の親(Parents)にアサインします。<br>親子関係は Hosts>Parent Child で管理することもできます。 |

- 1. Configuration メニューオプションから Hosts を選びます。
- 2. ドロップダウンメニュー Hosts を開きます。
- 3. 管理するためホストを選択します。
- 4. Hostgroups タブを選びます。
- 5. Hostgroups 画面の中で、プロパティを入力します。(項目の一覧と説明は、表 5.6b.4 を参照してください)
- 6. 新しいホストグループを作成するため Save を選びます。

#### 図 5.6b.4. Hostgroups 画面

| Croundwork Monitor Open Source - Mozilla Firefox                                                                                                    |                                                         |                             |                                             |            |             |          |              |
|----------------------------------------------------------------------------------------------------|---------------------------------------------------------|-----------------------------|---------------------------------------------|------------|-------------|----------|--------------|
| De Las yee yo goossana Loos yep<br>Hone Admininghes Configuration 82 Con<br>Ferritora Profiles Hosts Consults Cardinated Con                                                                                                    | Aguratos Buduh eX<br>nanda I Time Perioda Constal To    | ola                         |                                             |            |             | GROUND   | WORK MONITOR |
| Hosts  Server Host Wizard  Clone Host Server Hosts  Hosts | Manage Host<br>Host Detail<br>Host name:<br>Hostgroups: | Profile<br>Zinal<br>? Linux | Parents<br>Servers ×<br>Remove >><br><< Add | Hestgroups | Escalations | Services | 4            |
| x 2                                                                                                    | × ×                                                     |                             |                                             |            |             |          | 2            |

### 表 5.6b.4. Hostgroups

| Host Name  | [必須] 選択されたホストの名前                                                                  |
|------------|-----------------------------------------------------------------------------------|
| Hostgroups | [オプショナル] このホストをひとつかそれ以上のホストグループにアサインします。<br>ホストグループは、Hosts>Host Groups からも管理できます。 |

- 1. Configuration メニューオプションから Hosts を選びます。
- 2. ドロップダウンメニュー Hosts を開きます。
- 3. 管理するためホストを選択します。
- 4. Escalations タブを選びます。
- 5. Escalations 画面の中で、プロパティを入力します。(項目の一覧と説明は、表 5.6b.4 を参照してください)
- 6. ホストグループを追加や削除するため Save を選びます。

### 図 5.6b.5. Escalations 画面

| Else (ds types @ bodwarks [los byb]       Castguates [los byb]            Recur Administrates Centry attempt 2 Castguates Budwart        Encoded attempt 2 Castguates Budwart             Encoded attempt 2 Castguates Budwart        Encoded attempt 2 Castguates Budwart             Encoded attempt 2 Castguates Budwart        Encoded attempt 2 Castguates             Encoded attempt 2 Castguates        Encoded attempt 2 Castguates             Mental Matrix           Encoded attempt 2 Castguates             Mental Matrix           Mental Matrix             Mental Matrix           Mental Matrix             Mental Matrix           Mental Matrix             Mental Matrix           Mental Matrix             Mental Matrix           Mental Matrix             Mental Matrix           Mental Matrix             Mental Matrix           Mental Matrix             Mental Matrix           Mental Matrix             Mental Matrix           Mental Matrix             Mental Matrix           Mental Matrix             Mental Matrix           Mental Matrix                                                                                                    | 💱 Groundwork Monitor Open Source - Mozilla Firefox                                                                                                    |                                                                                                    | 10×          |
|----------------------------------------------------------------------------------------------------|----------------------------------------------------------------------------------------------------|----------------------------------------------------------------------------------------------------|--------------|
| Here       Admonshales       Centgeration EZ       Cantgeration EZ       Cantgeration EZ                                                                                                    | Elle Edit Yew Go Bookmarks Icols Help                                                                                                    |                                                                                                    | 0            |
| Hests     Manage Host     Manage Host     Manage Host     Manage Host     Manage Host     Manage Host     Manage Host     Manage Host     Most Detail     Profile     Profile     Pro | Nome Administration Configuration EZ Case<br>Services Parties: Hosts Contacts Ecolations Com                                                                                                    | GROUND#<br>Iguation Booknet<br>ands Time Periods Control   Teels                                                                                                    | IORK MONITOR |
|                                                                                                    | Hosts     Close Host Wizard     Cone Host     Sarch     Hosts     Hosts     Hosts     Hosts     Hosts     Hosts     Rost_Alive     Rost_Alive     Most_Foundates     Most_Foundates     Most_Dependencies | Manage Host         Profile         Parents         Hostgroups         Escalations         Services           Host Detail         Profile         Parents         Hostgroups         Escalations         Services           Host name:         zinal         Escalations         Escalations         Services on this host will use the service escalation is assigned here, all services on this host will use the service escalation. In that case, do not assign a service escalation here.           Host escalation:         ?         Image: Service escalation:         ?           Service         ?         Image: Service escalation:         ? | 1            |

#### 表 5.6b.5. Escalations

| Host Name          | [必須] 選択されたホストの名前                                                                                                    |
|--------------------|----------------------------------------------------------------------------------------------------|
| Host Escalation    | [オプショナル] このホストに最適なエスカレーションツリーを選びます。通知の拡大<br>(つまり、同じイベントへの複数通知)を回避するため、このホストもアサインされたホ<br>ストエスカレーションは、このホストがメンバーとなっているホストグループにアサイン<br>するべきではありません。                                                                   |
| Service Escalation | [オプショナル] このホストに最適なサービスのためのエスカレーションツリーを選び<br>ます。サービスエスカレーションがホストにアサインされたと、そのホスト上のすべ<br>てのサービスが同じエスカレーションツリーを使います。通知の拡大(つまり、同じイ<br>ベントへの複数通知)を回避するため、このサービス名にアサインされたサービスエ<br>スカレーションは、このホストやホストグループにアサインするべきではありません。 |

- 1. Configuration メニューオプションから Hosts を選びます。
- 2. ドロップダウンメニュー Hosts を開きます。
- 3. 管理するためホストを選択します。
- 4. Services タブを選びます。
- 5. Services 画面の中で、プロパティを入力します。(項目の一覧と説明は、表 5.6b.5 を参照してください)
- 6. 新しいホスト依存性を生成するため、Saveを選びます。
- 7. 次の画面で、ホスト依存性がセーブされたとのメッセージが表示されます。Continueを選びます。

#### 図 5.6b.5. Services 画面

| Ele Edit Verw Go Bodowarks Tools 1940<br>GROUNDWOR<br>Hema Administration Configuration E2 Configuration Revealed-II                                                                                                    | MONITOR    |
|----------------------------------------------------------------------------------------------------|------------|
| GROUNDWOR<br>Hema Administration E: Configuration E: Configuration Reviewheld                                                                                                    | RK MONITOR |
| Nena Administration Configuration EZ Configuration Revisional                                                                                                    |            |
|                                                                                                    |            |
| Services   Portfee   Note:   Contexter   Escalations   Commande   Time Parisda   Control   Toole                                                                                                    | Logout     |
| Hosts     Manage Host     Manage Host     Manage Host     Host Detail Profile Parents Hostgroups Escalations Services                                                                                                    | -          |
| R 🖀 Hests Host name: Sinal                                                                                                    |            |
| Services     Services      |            |
| 🛞 🗓 Host Templates Benkce Name                                                                                                    |            |
| Extended Host Info Templates     PINO details → x remove                                                                                                    |            |
| Second Second Seco |            |
| Add Service(S) Apache, Server_Status<br>Chrix, Master_Browser<br>cnet_script                                                                                                    |            |

### 表 5.6b.5. Services

| Host Name    | [必須] 選択されたホストの名前                                                                                                    |
|--------------|----------------------------------------------------------------------------------------------------|
| Service Name | 現在のホストのためのサービスのリスト。これらのサービスは、サービスをドロップ<br>ダウンボックスから選択して Add Services を選んだ後で、表示されます。                                     |
| Add Services | 現在のホストに追加するサービスを選びます。 Ctrl と Shift キーを使って、多数の<br>サービスを一度で選択して Add Serviceをクリックすることで、 Service Name のリスト<br>に追加することができます。 |
| File         | サービスプロファイルをセーブルする構成設定ファイル                                                                                               |

## 追補5. コンタクト(連絡先)を定義する

目次

どうやって、新しいコンタクトを定義するか? どうやって、新しいコンタクトグループを定義するか? どうやって、コンタクトテンプレートを定義するか?

> Copyright 2006 GroundWork Open Source, Inc. ("GroundWork"). All rights reserved. Use is subject to GroundWork commercial license.

#### ステップ1 - Contact Properties 画面

- 1. Configuration メニューオプションから Contacts を選びます。
- 2. ドロップダウンメニュー Contacts を広げます。
- 3. New を選びます。
- 4. Contact Properties 画面で、プロパティを入力します。(項目の一覧と説明は、表 5.7.1を参照してください)
- 5. Add を選びます。
- 6. コンタクトが追加されたとのメッセージが表示されるでしょう。Continueを選びます。

記: 既存のコンタクトをコピーするには、Configuration メニューオプションから Copy を選びます。そうする と新プロファイルに名前を付け、コピーされたプロパティを編集できるようになります。コンタクトを変更したり 削除する場合は、Modify を選びます。そうすると編集したり変更したコンタクトをセーブすることができます。 コンタクトの削除には Delete、名称変更には Rename、変更しないでの終了は Cancel を選びます。

#### Ele Edit Yew Go Bookmarks Tools Help GROUND MONITOR enfiguration Devictory H Administration Configuration EZ Contacts Contact Pros B Modify nagiosadmin Nagios Admin Email: Pager: Contactgroups Contact Templates nagios-admin@localhost pagenagiosadmin@l Contact template • ge Inherit from template inherit all values from template: Set all direc below to override the template values. 24×7 Host notification period. ٠ Host notification options P Down D Unreachable Recovery Hest notification commands. ist-notify-bynotify-by-email notify-by-epager □ Service notification period: • 24x7 Unknown Critical Warning Recovery Nace Service notification optic None Service notification commands 4 ost-notify-by-email 100fy-by-er 100fy-by-er Contact groups: nagiosadmin 📧 admins Groundwork\_Staff gwcg-nobodyGroup ..... idd Cancel

#### 図 5.7.1. Contact Properties 画面

## 表 5.7.1. コンタクトの属性

| Name                             | [必須] コンタクトの名前                                                                                                    |
|----------------------------------|----------------------------------------------------------------------------------------------------|
| Alias                            | [必須] このディレクティブは、コンタクトの長い名称を定義したり、説明を定義するの<br>に使われます。正しい環境下では、 \$CONTACTALIAS\$ マクロがここの値となります。                                                                                                    |
| Email                            | [オプショナル] このディレクティブは、Contactのための電子メールアドレスを定義す<br>るのに使われまます。通知コマンドを設定することにより、アラートのメールをコンタ<br>クトとに送ることができます。正しい環境下では、\$CONTACTEMAIL\$ マクロがここ<br>の値となります。                                                                                                    |
| Pager                            | [オプショナル] このディレクティブは、Contactのためのページャ番号を定義するの<br>に使われまます。ページャのゲートウェイの電子メールアドレスでも良いです(例: pa<br>gejoe@pagenet.com)。通知コマンドを設定することにより、アラートのページャコール<br>をコンタクトとに送ることができます。 正しい環境下では、\$CONTACTPAGER\$ マ<br>クロがここの値となります。                                                                                                    |
| Contact Template                 | [必須] このコンタクトに最適なコンタクトテンプレートを選びます。注意:下記のディ<br>レクトリの継承(Inheritance:左のチェックボックス)について。テンプレートの値を<br>上書きする場合は、左側のチェックボックスのチェックをはずしてください。                                                                                                    |
| Set Inheritance                  | このボタンを選ぶと、すべてのディレクティブのついて選択したテンプレートから継承<br>した値をセットします。下記で、左のチェックボックスをチェックしていないディレクティ<br>ブは、テンプレートの値を上書き(変更)します。                                                                                                    |
| Host Notification Period         | [必須] このディレクティブは、そのコンタクトにホストの障害や復旧について通知す<br>ることができる時間帯のショートネームを指定するのに使います。これは、コンタクト<br>(連絡先)がホストの通知に対して「オンコール:待機中」にあると考えることができま<br>す。これがどのように働き、誤って使った場合の潜在的な問題関する時間帯につい<br>てのより詳しい情報は、ドキュメントを参照してください。                                                                                                    |
| Host Notification Options        | [必須] このディレクティブは、ホストのステータスによってコンタクトにどの通知を送<br>るかを定義するのに使います。適用されるオプションは下記のひとつか、組み合わ<br>せです: Down チェックは停止(DOWN)状態で通知を送り、Unreachable チェックは<br>到達不能(UNREACHABLE)状態で通知を送り、Recovery チェックは復旧 (recov<br>eries: UP)状態で通知を送ります。もし、Noneをオプションとして指定したら、ホスト<br>通知は送出されません。                                                      |
| Host Notification<br>Commands    | [オプショナル] このディレクティブは、ホストの障害や復旧をコンタクトに通知するの<br>に使用するコマンドのショートネームのリストを定義するのに使います。 すべての通<br>知コマンドは、コンタクトに通知が必要なときに使用されます。 通知コマンドの最大実<br>行時間は、 notification_timeout オプションで制御されます。                                                                                                    |
| Service Notification Period      | [必須] このディレクティブは、そのコンタクトにサービスの障害や復旧について通知<br>することができる時間帯のショートネームを指定するのに使います。これは、コンタ<br>クト(連絡先)がサービス通知に対して「オンコール:待機中」にあると考えることがで<br>きます。これがどのように働き、誤って使った場合の潜在的な問題関する時間帯に<br>ついてのより詳しい情報は、ドキュメントを参照してください。                                                                                                    |
| Service Notification<br>Options  | [必須] このディレクティブは、サービスのステータスによってコンタクトにどの通知を<br>送るかを定義するのに使います。適用されるオプションは下記のひとつか、組み合<br>わせです:Warningチェックはワーニング(WARNING)状態で通知を送り、<br>Unknownチェックは不明(UNKNOWN)状態で通知を送り、Critical チェック はクリティ<br>カル(CRITICAL)状態で通知を送ります。Nagios 2.xでは、ホストやサービスのフラッ<br>ピングの開始と停止についての通知をすることもきるでしょう。もし、Noneをオプショ<br>ンとして指定したら、ホスト通知は送出されません。 |
| Service Notification<br>Commands | [オプショナル] このディレクティブは、サービスの障害や復旧をコンタクトに通知する<br>のに使用するコマンドのショートネームのリストを定義するのに使います。 すべての<br>通知コマンドは、コンタクトに通知が必要なときに使用されます。 通知コマンドの最大                                                                                                    |

|                | 実行時間は、notification_timeout オプションで制御されます。           |
|----------------|----------------------------------------------------|
| Contact Groups | [オプショナル] どのコンタクトグループが、アラートや復旧通知のために使われるか<br>を定義します |

ステップ1 - Contact Group Properties 画面

- 1. Configuration メニューオプションから Contacts を選びます。
- 2. ドロップダウンメニュー Contactgroups を広げます。
- 3. New を選びます。
- Contactgroup Properties 画面で、プロパティを入力します。 (項目の一覧と説明は、表 5.7.2 を参照してください)
- 5. Add を選びます。
- 6. コンタクトグループが追加されたとのメッセージが表示されるでしょう。Continueを選びます。

記: 既存のコンタクトグループをコピーするには、Configuration メニューオプションから Copy を選びます。 そうすると新コンタクトグループに名前を付け、コピーされたプロパティを編集できるようになります。コンタク トグループを変更したり削除する場合は、Modify を選びます。そうすると編集したり変更したコンタクトグルー プをセーブすることができます。コンタクトグループの削除には Delete、名称変更には Rename、変更しな いでの終了は Cancel を選びます

#### 図 5.7.2. Contact Group Properties 画面

| 😳 Groundwork Monitor Open Source - Mozilla Firefox            |                                      |                              | _10 ×              |
|---------------------------------------------------------------|--------------------------------------|------------------------------|--------------------|
| Ele Edit Yew Go Bookmarks Tools Help                          |                                      |                              | 0                  |
|                                                               |                                      |                              | GROUNDWORK MONITOR |
| Harra Administration Configuration 57 Contra                  | Designer                             |                              | SPER LESSER        |
| Services   Profiles   Series   Contacts   Peopletions   Comma | nde   Time Periods   Control   Taula |                              | Logout             |
| -                                                             |                                      |                              |                    |
| Contacts                                                      | Contactgroup Properties              |                              | - E                |
| Contactgroups                                                 | Name:                                | Admin                        |                    |
| - III New                                                     | Alias: ?                             | Administrators               |                    |
| B WW Copy                                                     | Contanto: 2                          |                              |                    |
| B-WW Modify<br>B-Contact Templates                            | Commun.                              | idoe                         |                    |
|                                                               |                                      | Linda Leung<br>pagiosartimin |                    |
|                                                               |                                      | nobody                       |                    |
|                                                               |                                      | Remove SS                    |                    |
|                                                               |                                      |                              |                    |
|                                                               |                                      | << X00                       |                    |
|                                                               |                                      |                              |                    |
|                                                               |                                      |                              |                    |
|                                                               |                                      |                              |                    |
|                                                               | Add Canad                            |                              |                    |
|                                                               | August Carrown                       |                              | <u>ل</u> ے _       |
| <u> </u>                                                      | M                                    |                              | <u></u>            |

表 5.7.2. コンタクトグループのプロパティ

| Name     | [必須] コンタクトグループの名前                                        |
|----------|----------------------------------------------------------|
| Alias    | [必須] このディレクティブは、コンタクトグループの長い名称を定義したり、説明を定<br>義するのに使われます。 |
| Contacts | [必須]予め定義されたコンタクトをコンタクトグループにアサインします。                      |

ステップ1 - Contact Template Properties 画面

- 1. Configuration メニューオプションから Contacts を選びます。
- 2. ドロップダウンメニュー Contact Templates を広げます。
- 3. New を選びます。
- Contactgroup Properties 画面で、プロパティを入力します。 (項目の一覧と説明は、表 5.7.3 を参照してください)
- 5. 新しいコンタクトテンプレートを追加、保存するため、Addを選びます。
- 6. コンタクトテンプレートが追加されたとのメッセージが表示されるでしょう。Continueを選びます。

記:既存のコンタクトテンプレートをコピーするには、Configuration メニューオプションから Copy を選びます。そうす ると新コンタクトテンプレートに名前を付け、コピーされたプロパティを編集できるようになります。コンタクトテンプレー トを変更したり削除する場合は、Modify を選びます。そうすると編集したり変更したコンタクトテンプレートをセーブす ることができます。コンタクトテンプレートの削除には Delete、名称変更には Rename、変更しないでの終了は Canc el を選びます

図 5.7.3. Contact Template Properties 画面

| 😳 Groundwork Monitor Open Source - Mozilia Firefax          |                                                    | _D X       |
|-------------------------------------------------------------|----------------------------------------------------|------------|
| Elle Edit Yew Go Bookmarks Iools Help                       |                                                    |            |
|                                                             | GROUNDWG                                           | RK MONITOR |
| Home Administration Configuration EZ Cavity                 | Problem Doublet                                    |            |
| Services   Profiles   Hosts   Contacts   Ecolations   Comma | anda   Time Parioda   Canatal   Teola              | Logout     |
| Contacts                                                    | Contact Template Properties                        | -          |
| Contacts     Contacts     Contacts                          | Name: workerbee                                    |            |
| B Contact Templates                                         | Host notification period: ? workhours              |            |
| R Crow                                                      | Service notification period: ? workhours           |            |
| 8 - Modify                                                  | Host notification options: ? 🔽 Down                |            |
|                                                             | □ Unreschable                                      |            |
|                                                             | P Recovery                                         |            |
|                                                             | I None                                             |            |
|                                                             | Service nostication options: Y I Unknown           |            |
|                                                             | C Warning                                          |            |
|                                                             | P Recovery                                         |            |
|                                                             | I None                                             | _          |
|                                                             | Host notification commands: ? Most-notify-by-email |            |
|                                                             | host-notify-by-epager<br>notify-by-email           |            |
|                                                             | notify-by-epager                                   |            |
|                                                             | ×                                                  |            |
|                                                             | Service notification commands: ?                   |            |
|                                                             | host-nobty-by-email<br>host-nobty-by-epager        |            |
|                                                             | nothy-by-email<br>nothy-by-epager                  |            |
|                                                             | v                                                  |            |
|                                                             | Add Canal                                          |            |
| x1 x                                                        |                                                    |            |

## 表 5.7.3. コンタクトテンプレートのプロパティ

| Name                             | [必須] コンタクトテンプレートの名前                                                                                                    |
|----------------------------------|----------------------------------------------------------------------------------------------------|
| Host Notification Period         | [必須] このディレクティブは、そのコンタクトにホストの障害や復旧について通知す<br>ることができる時間帯のショートネームを指定するのに使います。これは、コンタクト<br>(連絡先)がホストの通知に対して「オンコール:待機中」にあると考えることができま<br>す。これがどのように働き、誤って使った場合の潜在的な問題関する時間帯につい<br>てのより詳しい情報は、ドキュメントを参照してください。                                                                                                    |
| Service Notification Period      | [必須] このディレクティブは、そのコンタクトにサービスの障害や復旧について通知<br>することができる時間帯のショートネームを指定するのに使います。これは、コンタ<br>クト(連絡先)がサービス通知に対して「オンコール:待機中」にあると考えることがで<br>きます。これがどのように働き、誤って使った場合の潜在的な問題関する時間帯に<br>ついてのより詳しい情報は、ドキュメントを参照してください。                                                                                                    |
| Host Notification Options        | [必須] このディレクティブは、ホストのステータスによってコンタクトにどの通知を送<br>るかを定義するのに使います。適用されるオプションは下記のひとつか、組み合わ<br>せです: Downチェック は停止(DOWN)状態で通知を送り、Unreachable チェックは<br>到達不能(UNREACHABLE)状態で通知を送り、Recovery チェックは復旧 (recov<br>eries: UP)状態で通知を送ります。もし、Noneをオプションとして指定したら、ホスト<br>通知は送出されません。                                                      |
| Service Notification<br>Options  | [必須] このディレクティブは、サービスのステータスによってコンタクトにどの通知を<br>送るかを定義するのに使います。適用されるオプションは下記のひとつか、組み合<br>わせです:Warningチェックはワーニング(WARNING)状態で通知を送り、<br>Unknownチェックは不明(UNKNOWN)状態で通知を送り、Critical チェック はクリティ<br>カル(CRITICAL)状態で通知を送ります。Nagios 2.xでは、ホストやサービスのフラッ<br>ピングの開始と停止についての通知をすることもきるでしょう。もし、Noneをオプショ<br>ンとして指定したら、ホスト通知は送出されません。 |
| Host Notification<br>Commands    | [オプショナル] このディレクティブは、ホストの障害や復旧をコンタクトに通知するの<br>に使用するコマンドのショートネームのリストを定義するのに使います。 すべての通<br>知コマンドは、コンタクトに通知が必要なときに使用されます。 通知コマンドの最大実<br>行時間は、 notification_timeout オプションで制御されます。                                                                                                    |
| Service Notification<br>Commands | [オプショナル] このディレクティブは、サービスの障害や復旧をコンタクトに通知する<br>のに使用するコマンドのショートネームのリストを定義するのに使います。 すべての<br>通知コマンドは、コンタクトに通知が必要なときに使用されます。 通知コマンドの最大<br>実行時間は、 notification_timeout オプションで制御されます。                                                                                                    |

目次

どうやって、ホストやサービスのエスカレーションを構成設定するか? どうやって、ホストやサービスのエスカレーションツリーを定義するか? Monarch を使用したエスカレーション構成設定: どうやって、ホストやサービスのエスカレーションを構成設定するか?

#### ステップ1 - ホストやサービスエスカレーションを構成設定する

このステップでは、Monarchの構成設定ツールを使ってどのようにエスカレーションを追加するかを説明します。

- 1. Configuration メニューオプションから Escalations を選びます。
- 2. ドロップダウンメニュー Escalations を広げます。
- 3. ドロップダウンメニュー Host (かService)を広げます。
- 4. New を選びます。
- 5. Host (か Service) Escalation Properties 画面で、プロパティを入力します。 (項目の一覧と説明は、表 5.8.1を参照してください)
- 6. 新しいホスト(か サービス)エスカレーションを追加するために、Add を選びます。
- 7. ホスト(か サービス)エスカレーションをが追加されたとのメッセージが表示されるでしょう。 Continueを選びます。

#### 図 5.8.1. Host (Service) Escalation Properties 画面

| Diroundwork Monitor Professional - Mozilia Firefox<br>Ble Edit Yew Go Bookmarks Jools Help                                                                                                    |                                                                     | X       |
|----------------------------------------------------------------------------------------------------|---------------------------------------------------------------------|---------|
| None Administration Configuration 82 Configuration                                                                                                    | Performance Configuration Profile Tools Moniforing Server Bookshelf | MONITOR |
| Escalations     Solutions     Solutions     Solutions     Solutions     Solutions     Solution     Solution     Solution     Solution     Solution     Escalation     Escalation     Escalation     Escalation     Escalation     Escalation | talation Properties  talon:                                         |         |
| Done                                                                                                    |                                                                     |         |

### 表 5.8.1 ホスト(やサービス)のエスカレーションのプロパティ

| Name                  | ホスト(かサービス)のエスカレーションの名前                                                                                                    |  |  |  |  |  |
|-----------------------|----------------------------------------------------------------------------------------------------|--|--|--|--|--|
| First Notification    | [必須] このエスカレーションを、どの通知から始めるか? このディレクティブはこの<br>エスカレーションのための最初の通知を識別する数値です。たとえば1、最初の通<br>知から始めるとすると、このエスカレーションは最初の通知から通知のコントロール<br>を行います。また、この値に3をセットしたら、ホストが停止(ダウン)か到達不能で<br>3度目の通知を送出してから、あるいは、サービスがOKでない状態で3度目の通知<br>を送出してからのみ、このエスカレーションが使用されます。 |  |  |  |  |  |
| Last Notification     | [必須] このディレクティブはこのエスカレーションが有効な最後の通知を識別する<br>数値です。たとえば、この値を 5 にせっとしたら、このエスカレーションは、ホストや<br>サービスの通知が5回以上送出されたらエスカレーションは使用されなくなります。<br>この値 0 は、エスカレーションが通知のすべてを制御することを意味します。                                                                           |  |  |  |  |  |
| Notification Interval | [必須] いつ通知を送出するべきか? このディレクティブはこのエスカレーションが<br>有効な間、通知を行うべき時間間隔(インターバル、interval_length ディレクティブの                                                                                                    |  |  |  |  |  |

|                    | デフォルトの値 60 を変えない限り、この数値は「分」数を意味します。)を定義します。<br>平均のインターバルは 15分です。 インターバルとしてこの値を 0 に指定すると、<br>Nagios は最初の通知のみ送出し、ホストからのそれ以上の障害通知送出も抑制し<br>ます。それ以外の値では、指定した間隔で連続した通知を行います。 注意: ひと<br>つのホストに複数のエスカレーションエントリがあって、ひとつ以上の通知のレンジが<br>重複している場合、すべてのエスカレーション内の最小の通知インターバルが使わ<br>れます。                                                                                                    |
|--------------------|----------------------------------------------------------------------------------------------------|
| Escalation Period  | [オプショナル] このディレクティブは、このエスカレーションが有効な時間帯の名前<br>(例:Work Hours、24x7 no limit)を指定するのに使います。 もし、このディレクティブ<br>が指定されないと、エスカレーションは常時有効であると見なされます。                                                                                                    |
| Escalation Options | [オプショナル] いつ通知を創出すべきか? このディレクティブは、このホスト(ある<br>いは、サービス)のエスカレーションがいつ(例:復旧、停止、到達不能)使用される<br>かの基準を定義するのに使用します。 エスカレーションは、ホスト(あるいは、サー<br>ビス)がこのディレクティブで指定された状態になった場合にのみ使用されます。 ホ<br>スト(あるいは、サービス)のエスカレーション内でこのディレクティブが指定されない<br>と、すべてのホスト(あるいは、サービス)の状態でエスカレーションが有効であると<br>見なします。適用されるオプションは下記のひとつか、組み合わせです:<br>Recovery = 復旧(UP)状態になたときエスカレーションします、<br>Down = 停止(DOWN)状態になったときエスカレーションします、<br>Unreachable = 到達不能(UNREACHABLE)になったときエスカレーションはホスト(あるいは、サー<br>ビス)が停止(DOWN)状態になった場合にのみ使われます。 |

ステップ1 - ホストやサービスのエスカレーションツリーを定義する

- 1. Configuration メニューオプションから Escalations を選びます。
- 2. ドロップダウンメニュー Escalation Trees を広げます。
- 3. ドロップダウンメニュー Host (かService)を広げます。
- 4. New を選びます。
- 5. ホストやサービスのエスカレーションツリーの名前を入力します。
- 6. 新しいホスト(か、サービス)エスカレーションを追加するために、Add を選びます。新しいエスカレーションツリーの名前がナビゲーションツリーのリストの中に現れるでしょう。この時点でエスカレーションツリーはデータベースに追加されますが、まだ実際のエスカレーションはなにもアサインされていません。ステップ2-ホストのエスカレーションツリー変更、を続けてください。

図 5.8.2. ホスト(や サービス)の Escalation Tree画面での定義

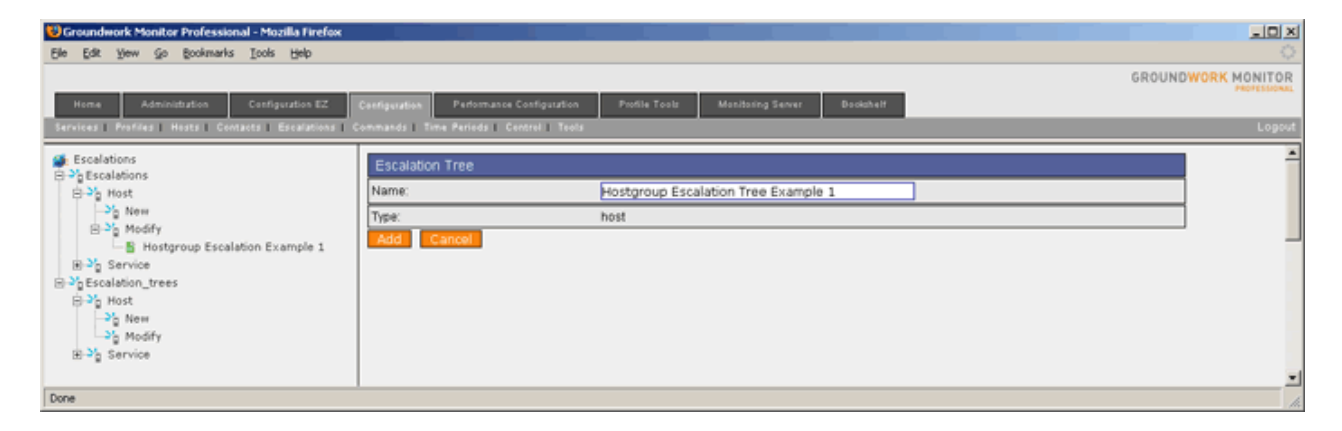

### ステップ2 - ホストのエスカレーションツリー変更 - エスカレーションの追加

Modify を選んでエスカレーションツリーのエントリを選択することで、精巧な通知スキームを実施するための多くのエ スカレーションで作り上げたツリーに、エスカレーションを追加することができます。たとえば、テクニカルコンタクトグ ループは、最初から最後の通知に送られるエスカレーションにアサインされるべきです。ところが、異なるエスカレー ションは5回目の通知で始まって6回目で終わり、事前の4回の了承(Acknowledge)されなかった場合にのみ通知を 受けたいシニアマネージャへに行きます。

- 1. ドロップダウンメニューModify を開き、エスカレーションを追加するため、エスカレーションツリー名を 選びます。
- 2. ここで、定義されたエスカレーションのリストが表示されます。エスカレーションを選び、Add Escalation ボタンをクリックします。ステップ3 - ひとつ以上のコンタクトグループの追加に続きます。

### 図 5.8.3. ホストエスカレーションツリーの変更

| 😢 Groundwork Monitor Professional - Mozilla Firefox                                                                 |                                                                                                    |                                                                                                    |                                        |              |          |
|----------------------------------------------------------------------------------------------------|----------------------------------------------------------------------------------------------------|----------------------------------------------------------------------------------------------------|----------------------------------------|--------------|----------|
| Ele Edit Yew Go Bookmarks Tools Help                                                                                |                                                                                                    |                                                                                                    |                                        |              | Q.       |
| Nome Administration Configuration EZ (<br>Services Profiles: Heats Configuration EZ                                 | Configuration Performance Configuration                                                                                                    | Profile Tools Moniforing                                                                                                    | g Server Bookshelf                     |              | Logout   |
| Escalations     → p Escalations     → p Host     → p New     → p ModFr                                              | Escalation Tree<br>Detail                                                                                                    | Assign                                                                                                    | Hostgroups                             | Assign Hosts |          |
| B * p Modfy<br>B Mostgroup Escalation Example 1<br>B * p Service<br>B * p Escalation, trees<br>B * p New<br>* y New | Host escalation tree:<br>Managing Escalations<br>Add escalation: Add an escalation to<br>Remove escalation: Remove an esc<br>Modify groups: Modify the list of conto | Hostgroup Escalation Tree Examp<br>this escalation tree.<br>alation from this escalation tree.<br>act groups associated with the esca | alation. At least one contact group is | : required.  |          |
| E Hostgroup Escalation Tree Example 1<br>  E Hostgroup Escalation Tree Example 1<br>⊕ 3 Service                     | Escalations<br>Add Escalation                                                                                                    | First Notify<br>Hostgroup Escalation Ex                                                                                               | Contact Groups                         |              |          |
| Done                                                                                                    |                                                                                                    |                                                                                                    |                                        |              | <b>_</b> |

### ステップ3 - ホストのエスカレーションツリー変更 - ひとつ以上のコンタクトグループの追加

選択されたコンタクトグループは、ホスト通知がエスカレートされたとき通知を受けます。

- 1. エスカレーションを追加すると、ひとつ以上のコンタクトグループの追加する必要のある、 次の画面に移ります。
- 2. Assign Contact Groups を選びます。

### 図 5.8.4. コンタクトグループのアサイン

| 😲 Groundwork Monitor Professional - Mozilia Firefox                                                                                                    |                                                                                                |                                        |
|----------------------------------------------------------------------------------------------------|------------------------------------------------------------------------------------------------|----------------------------------------|
| Ele Edit Yew Go Bookmarks Tools Help                                                                                                    |                                                                                                |                                        |
| Nome Administration Configuration 82<br>Services Profiles Hosts Contacts Becalations I                                                                                                    | Configuration Profile Tools Monitoring Server Brokstaff<br>annuaris Time Periods Control Tools | GROUNDWORK MONITOR                     |
| Scalations<br>⇒ 2g Escalations<br>⇒ 2g Escalations<br>⇒ 2g Nodfy<br>⇒ Modfy<br>⇒ 2g Service<br>⇒ 2g Escalation, trees<br>⇒ 2g Escalation, trees<br>⇒ 2g Nodfy<br>⇒ 2g Nodfy<br>⇒ 3g Nodfy<br>⇒ 3g Nodfy<br>⇒ 3g Service | Escalation Tree                                                                                | en The host or service notification is |
| Done                                                                                                    |                                                                                                | li.                                    |

### ステップ4 - ホストのエスカレーションツリー変更 - 追加のエスカレーションを加える(エスカレーションテンプレート)

ここで、エスカレーションツリーにホストグループやホストを追加します。

- 1. 選択したエスカレーションの、名前、最初の通知とアサインされたコンタクトグループが一覧表示されます。
- また、ここで、どのエスカレーションにでも、Modify Groups を選んでエスカレーションに関係付けられた コ ンタクトグループのリストを変更するや、Removeを選んでエスカレーションツリーからエスカレーションを削除 することができます。ステップ5 - ホストグループのアサイン に進みます。

| 😂 Groundwork Monitor Professional - Mozilla Firefax                                                                                                    |           |
|----------------------------------------------------------------------------------------------------|-----------|
| Elle Edit Yew Go Bookmarks Iools Help                                                                                                    | 0         |
|                                                                                                    | ITOP      |
|                                                                                                    | ISSICHAL. |
| Home Administration Costinguation EZ Contiguation Performance Configuration Profile Tests Monitoring Server Bookshall                                                                                                    |           |
| Services Profiles Hosts Contacts Escalations Commands Time Periods Control Tools                                                                                                    | Logout    |
| Escalations     Soft Escalations     Soft Host     Soft Host     So | *         |
| Done                                                                                                    |           |

図 5.8.5. ホストエスカレーションツリーの変更

### ステップ5 - ホストのエスカレーションツリー変更 - ホストグループのアサイン

いまや、ホストグループの中の全ホストのためにホストエスカレーションのデフォルトを設定する、ホストグループのア サインをしても良いです。また、ホストエスカレーションをホストにセットしてよいです。

- 1. Assign Host Groups タブを選びます。
- 2. エスカレーションツリーにアサインするため、ホストグループを選択します。
- 3. Save と Close を選びます。

### 図 5.8.6. Assigning Host Groups 画面

| 😺 Groundwork Monitor Professional - Mozilia Firefox                                                                                                    |                                                                                                    |              |
|----------------------------------------------------------------------------------------------------|----------------------------------------------------------------------------------------------------|--------------|
| Ele Edit Yew Go Bookmarks Tools Help                                                                                                    |                                                                                                    | 0            |
| Nome Administration Configuration EZ                                                                                                    | GROUNI<br>Sentguration Profile Yools Monitoring Server BodotelY                                                                                                    | WORK MONITOR |
| Services   Profiles   Hosts   Contacts   Escalations   C                                                                                                    | emmands   Time Periods   Control   Tools                                                                                                    | Logout       |
| Escalations     Solutions     Solutions     Solutions     Solution     Solution     Soluti | Escalation Tree  Detail  Assign Hostgroups  Assign Hostgroups  Assign Hostgroup Escalation Tree Example 1  Assign Hostgroup sets the default host escalation for all hosts in the host group.  Host groups:  Unux Servers  Remove 25  Remove 25  Servers  Windows_Servers  Windows_Servers  Windows_Servers  Servers  Servers Servers  Servers  Servers  Servers  Servers |              |
| Done                                                                                                    |                                                                                                    | 1.           |

注記 - エスカレーションをホストグループに追加するのは Host > Host Groups > Modify からでも実施可能です。

 注記として、Hosts > Host Groups > Modify として Linux Serverを選び、そこでドロップダウンリスト Host Escalation ID からEscalation Tree Example 1 を選択することで、このエスカレーションをホストグルー プ Linux Server に追加することができます。

図 5.8.7. Host>Host Groups>Modify からエスカレーションをホストグループに追加する

| 🥹 Groundwork Monitor Professional - Mozilla Firefox                                                                                                    |                                                                                                    | _ [ ] ×                 |
|----------------------------------------------------------------------------------------------------|----------------------------------------------------------------------------------------------------|-------------------------|
| Ele Edit Yew Go Bookmarks Iools Help                                                                                                    |                                                                                                    | 0                       |
| Nome Administration Configuration EZ (<br>Services Profiles Hosts Contacts Escalations C                                                                                                    | GROUNDWORK Configuration Profile Tools Monitoring Server Boolathaff Commands   Time Periods   Control   Tools                                                                                                    | MONITOR<br>PROFESSIONAL |
| <ul> <li>Hosts</li> <li>New Host Wizard</li> <li>Clone Host</li> <li>Clone Host</li> <li>Hosts</li> <li>Hosts</li> <li>Host Templates</li> <li>Host Templates</li> <li>Host Externals</li> </ul> | Mostgroup Properties         Name:       Linux Servers         Alas:       ?         Image:       Image:         Members:       ?         Image:       Image:         Remove:       ?         Remove:       ?         Remove:       ?         Remove:       ?         Remove:       ?         Remove:       ?         Remove:       ?         Remove:       ?         Remove:       ?         Remove:       ?         Remove:       ?         Start       ?         Postant:       ?         Remove:       ?         Add       Evs/witch         Contact Groups:       ?         admins       ?         Ste_demo_kings       ?         Host escalation id:       ?         Sterie       Rensee         Catedt       Rensee | -                       |
| Done                                                                                                    |                                                                                                    |                         |

### Nagios 構成設定オブジェクト定義

エスカレーションツリーが Nagios エンジンの cfg ファイルにコミットされたら、コンフィギュレータは 下記のNagios 構成設定オブジェクトを生成します:

define hostescalation {
 use Hostgroup Escalation Example 1
 hostgroup\_name Linux Servers
 contact\_groups nagiosadmin
 }

define hostescalation { name Hostgroup Escalation Example 1 first\_notification 1 last\_notification 0 15 notification\_interval escalation\_period 24x7 escalation\_options d 0 register }

ホストエスカレーション定義についてより詳しくは、 http://nagios.sourceforge.net/docs/20/xodtemplate.html#hostescalation を参照してください。 追補7. Monarchを使ってコマンドを定義する

目次

どうやって、新しいコマンドを定義するか?

Copyright 2006 GroundWork Open Source, Inc. ("GroundWork"). All rights reserved. Use is subject to GroundWork commercial license.

### ステップ1 - リソース選択

- 1. Configuration メニューオプションから Commands を選びます。
- 2. New を選択します。
- 3. Select Resource 画面の中で構成設定を行うリソースマクロをチェックします。
- 4. 画面が変わり、選択したマクロのオプションが画面の上部に表示されます。
- 5. ドロップダウンリストからリソースマクロを関係付けるため、 Plugin を選びます。
- 6. この時点で、リソースマクロを編集したりコメントしたるできるでしょう。
- 7. 続けるため、Nextを選びます。

#### 図 5.9.1. Select Resource 画面

| Groundwork Monitor Open Source - Mozilla Firefox<br>File Edit View Go Bookmarks Tools Help                                                                                                    |                                                                                                    |                                                                                                    | X            |
|----------------------------------------------------------------------------------------------------|----------------------------------------------------------------------------------------------------|----------------------------------------------------------------------------------------------------|--------------|
| On for The 25 Scenario Tree Cirb.                                                                                                    |                                                                                                    | GROUND                                                                                                    | WORK MONITOR |
| Home Administration Configuration EZ Config                                                                                                    | water Backshaff                                                                                                    |                                                                                                    | OVER DOUBLE  |
| Services   Profiles   Hasta   Contacts   Escalations   Comma                                                                                                    | nds   Time Periods   Control   Tools                                                                                                    |                                                                                                    | Logout       |
| Hane Adviniduation Configuration EZ Certing<br>Services Prostee Hazza Conserve Reconstration Communi-<br>Commands<br>New<br>Process<br>Process<br>Proces | Badutat           bit         Time Pariadi Cannel Trait           Command Witzard         Select resource           Select resource macro:         Image: Cannel Cannel | Austiccalignoundwork/magios/libexec<br>Austiccalignoundwork/magios/libexec<br>Austiccalignoundwork/magios/libexec<br>Austiccalignoundwork/magios/libexec<br>5<br>somepassword<br>n4g105<br>public<br>ligwrk<br>libexec |              |
|                                                                                                    | □         user23           □         user24           □         user25           □         user26           □         user27           □         user28           □         user29           □         user31           □         user32           □         user31           □         user32                                                                                                    | 172.28.113.248                                                                                                    |              |
| 1 X                                                                                                    | X                                                                                                    |                                                                                                    | 2            |

### 表 5.9.1. Select Resource 画面

| Select Resource | これは、任意のリソースファイルを指定するのに使用します。リソースファイルには、<br>\$USERn\$ 定義を含めることができます。 \$USERn\$ マクロはユーザ名、パスワード<br>と、(ディレクトリパスのような)コマンド定義で共通に使われる定義(ディレクトリパス<br>のような)を格納するのに便利です。ユーザマクロは、ひとつ以上のリソースファイ<br>ルで定義することができます。Nagios は、最大32のユーザマクロ(\$USER1\$ から<br>\$USER32\$)をサポートします。 |
|-----------------|----------------------------------------------------------------------------------------------------|
| Plugin          | ローカルやリモートのリソースあるいはある種のサービスをチェックする選択したプラ<br>グイン。これはコマンドラインに取り込まれます。                                                                                                    |
| Comment         | このマクロのための、任意のコメント領域です。                                                                                                    |

### ステップ2 - 新規コマンド

- 1. Command Wizard 画面の中で、プロパティを入力します。 (項目の一覧と説明は、表 5.9.2 を参照してください)
- 2. 新規コマンド追加のため Add を選びます。Cancel はセーブしないで Command Wizard を終了します。
- 3. コマンドがセーブされたとのメッセージが表示されます。Continue を選びます。

## 図 5.9.2. 新規コマンド(Command Wizard 画面)

| 😳 Groundwork Monitor Open Source - Mozilla Firefox                                               |                           | LO X         |
|--------------------------------------------------------------------------------------------------|---------------------------|--------------|
| Elle Edit Yew Go Bookmarks Icols Help                                                            |                           | 0            |
|                                                                                                  | GROUNDWORK N              | IONITOR      |
| Home Administration Configuration EZ Configuration Periodelt                                     |                           | DATER LOOKER |
| Services   Profiles   Hosts   Contacts   Escalations   Commands   Time Periods   Control   Tools |                           | Logout       |
| a constant a                                                                                     |                           |              |
| Commands Command Wizard                                                                          |                           |              |
| B Copy                                                                                           | check_alive_dum           |              |
| B 7 Modify Name:                                                                                 | Copy-of-check_alive_dum   |              |
| Type:                                                                                            | ? check 💌                 |              |
| Command line:                                                                                    | 7 \$USER1\$/check_dummy 2 | _            |
|                                                                                                  |                           |              |
|                                                                                                  |                           |              |
| Usage:                                                                                           | Copy-of-check_alive_dum   |              |
| Test                                                                                             | Host localhost Arguments: |              |
| Test                                                                                             | Enter arguments           |              |
|                                                                                                  |                           |              |
| Cancel Add                                                                                       |                           | -            |
| x x                                                                                              |                           | 2            |

## 表 5.9.2. 新規コマンド(Command Wizard 画面)

| Name         | コマンド名                                                                                                    |
|--------------|----------------------------------------------------------------------------------------------------|
| Туре         | コマンドのタイプを選びます: Check = サービス/ホストチェックのコマンド、ハンドラ;<br>Notify = 通知コマンド; Other = 他のコマンド(つまり、パフォーマンス・データ・コレク<br>タ)                                                                                                    |
| Command Line | このディレクティブは、サービスやホストチェック、通知やイベントハンドラのためにコ<br>マンドが使用されたとき、Nagios によって実際に何が実行されるのかを定義するの<br>に使います。編集可能なフィールドは、コマンドが実行される前に、すべての使用可<br>能なマクロをそれぞれの値に置き換えます。異なるマクロを使う場合はマクロについ<br>てのドキュメントを参照してください。注意:コマンドラインは、コーテーション(')で囲<br>まれてはいけません。また、ドルサイン(\$)をコマンドラインに渡したい場合は、もう<br>ひとつのドルサインをエスケープします。(つまり、\$\$で、\$文字ひとつを表します) |
| Usage        | これで、コマンドがサービス上でどのように定義されるか示します。                                                                                                    |
| Test         | コマンドラインのためのホストや引数を入力します。"Test" ボタンをクリックすると、<br>これがコマンドラインに構文解析され、マクロ置換、Hostボックスからのホスト名の挿<br>入、その結果のコマンドのシェルコマンドラインへの挿入および実行、そして 実行結<br>果が右側のボックスに戻されます。                                                                                                    |

# 追補8. Monarchを使って時間帯を定義する

目次

どうやって、新しい時間帯を定義するか?

ステップ1 - Time Period Properties 画面

- 1. Configuration メニューオプションから Time Periods を選びます。
- 2. New を選びます。
- Time Period Properties 画面の中で、プロパティを入力します。 (項目の一覧と説明は、表 5.10.1 を参照してください)
- 4. 新しい時間帯を追加するため Add を選びます。次の画面で時間帯が追加されたとのメッセージが表示されるでしょう。

注意:既存の時間帯を⊐ピーするには、Configuration メニューオプションから Copy を選んでください。す ると、新しい時間帯に名前を付け、新しい時間帯ののためにコピーされたプロパティを編集するようになりま す。時間帯を削除や変更する場合は、Midify を選んでください。そうすると編集したり、変更した時間帯を セーブできます。選択した時間帯を削除するには Delete を選び、名称変更にはRename、変更なしに終了 するにはCancel を選らびます。

図 5.10.1. Time Period Properties 画面

| 😳 Groundwork Monitor Open Source - Mozilla Firefox          |                                       |                         |        | aloi Xi      |
|-------------------------------------------------------------|---------------------------------------|-------------------------|--------|--------------|
| Bie Edit Yew Go Bookmarks Loois Help                        |                                       |                         |        | 0            |
|                                                             |                                       |                         | GROUND | WORK MONITOR |
| Home Administration Configuration EZ Cont                   | guation Doublet                       |                         |        |              |
| Services   Profiles   Hosts   Contacts   Escalations   Comm | ands   Time Periods   Control   Tools |                         |        | Logout       |
| Time periods                                                | Time Period Properties                |                         |        | -            |
| 8 🕐 Copy                                                    | Name:                                 | nonworkhours            |        |              |
| 8 💮 Modify                                                  | Alias: ?                              | Non-Work Hours          |        |              |
|                                                             | Sunday: ?                             | 00:00-24:00             |        |              |
|                                                             | Monday:                               | 00:00-09:00,17:00-24:00 |        | _            |
|                                                             | Tuesday:                              | 00:00-09:00,17:00-24:00 |        |              |
|                                                             | Wednesday:                            | 00:00-09:00,17:00-24:00 |        |              |
|                                                             | Thursday:                             | 00:00-09:00,17:00-24:00 |        |              |
|                                                             | Friday:                               | 00:00-09:00,17:00-24:00 |        |              |
|                                                             | Saturday:                             | 00:00-24:00             |        |              |
|                                                             | Add Cancel                            |                         |        | -1           |
| ×                                                           | 1                                     |                         |        | 2            |

表 5.10.1. Time Period Properties

| Name            | 通知やチェックのための時間帯の名前                                                                                                    |
|-----------------|----------------------------------------------------------------------------------------------------|
| Alias           | [必須] このディレクティブは時間帯を識別するための、長めの名称か説明です。                                                                                                    |
| Sunday–Saturday | [オプショナル] Sunday から Saturday のディレクティブは、特定の曜日の適用時間<br>のためのコンマで区分した時間範囲のリストです。注意として、7つの異なる日(日<br>曜から土曜)があり、それぞれで時間範囲を指定でます。<br>各時間範囲は HH: MM-HH: MM の形式で表現され、時間は24時間時計表されます。<br>たとえば 00: 15-24: 00 は早朝(深夜)12時15分から真夜中の12時(総時間範囲、<br>23時間と45分)を表します。この日のすべての時間を、時間帯から除きたい場合は、<br>単に時間帯定義に何も入れないだけでよいです。 |

## 追補9. Monarch の Control オプションを使用する

### 目次

- どうやって、セットアップの中の設定を参照/編集するか?
- どうやって、Nagios CGI 構成のための設定を参照/編集するか?
- どうやって、Nagios メイン構成のための設定を参照/編集するか?
- どうやって、Nagios リソースマクロを参照するか?
- どうやって、Nagios 構成設定をロードするか?
- どうやって、ファイルとファイルの関連を追加するか?
- どうやって、飛行前チェック(Pre Flight Test)を実行するか?
- どうやって、Nagios 構成設定をコミットするか?

Copyright 2006 GroundWork Open Source, Inc. ("GroundWork"). All rights reserved. Use is subject to GroundWork commercial license.

### ステップ1 - セットアップ

- 1. Configuration メニューオプションから Control を選びます。
- 2. Setup を選びます。
- 3. Setup 画面が表示されます。(項目の一覧と説明は、表 5.11.1 を参照してください)
- 4. 編集した後、Save を選びます。次の画面で、Setupの変更が承認されたことが示されます。 Close を選びます。 Cancel は、変更をセーブしないで、Setup 画面を終了します。

図 5.11.1. Setup 画面

| 😫 Groundwork Monitor Open Source - Mozilla Firefox       |                                                  |                    |
|----------------------------------------------------------|--------------------------------------------------|--------------------|
| Elle Edit Yew Go Bookmarks Icols Help                    |                                                  | 0                  |
|                                                          |                                                  | GROUNDWORK MONITOR |
| Home Administration Configuration EZ                     | Infiguration Broketer                            |                    |
| Services   Profiles   Hests   Contacts   Escalations   C | nnands   Time Periods   Control   Tools          | Logout             |
| Sector Control                                           | Setup                                            | -                  |
| B-3, Nagios Cgi Configuration                            | Login authentication: ? none 💌                   |                    |
| B-3, Nagios Main Configuration                           | Session timeout seconds: ? 3600                  |                    |
| - Load                                                   | Naglos version: 2.x ×                            |                    |
| 8 🔐 Files                                                | Naglos etc: ? /usr/local/groundwork/nagios/etc   |                    |
| -8 Commit                                                | Naglos bin: ? /usr/local/groundwork/hagios/bin   |                    |
|                                                          | Monarch home: ? Austriocal/groundwork/monarch    |                    |
|                                                          | Backup dir: /usr/local/groundwork/monarch/backup |                    |
|                                                          | Upload dir. /tmp                                 |                    |
|                                                          | Enable externals: ?                              |                    |
|                                                          | Wax tree nodes: ? 3000                           | *                  |
| ×                                                        |                                                  |                    |

### 表 5.11.1. Setup

| Login Authentication<br>(ログイン認証)    | none、activeか passiveを選びます。 none = 認証なし- すべてのユーザは全コント<br>ロールを有します。active = ユーザは、アクセスチェックが可能なログインを促され<br>ます。passive = ユーザアカウントがURL内で渡されたがアクセスチェックが有効だっ<br>たら、ログインなし(シングル・サイン・イン方式)。 |
|-------------------------------------|----------------------------------------------------------------------------------------------------|
| Session Timeout<br>(セッションのタイムアウト時間) | ログイン認証がアクティブの場合、これはユーザがログインを促されるまでにインア<br>クティブになる秒数となります。                                                                                                    |
| Nagios Version                      | 使用している Nagios のバージョン                                                                                                    |
| Nagios etc                          | nagios.cfg があるフォルダまでのパス。                                                                                                    |
| Nagios Bin                          | nagios のバイナリがあるフォルダまでのパス                                                                                                    |
| Monarch Home                        | Monarch のインストレーションパス。あなたのWebサーバは、書き込みと読み出しの<br>権限を持っている必要があります。                                                                                                    |
| Backup dir                          | このフォルダは、Nagios ファイルと Monarch データベースをバックアップするのに使<br>用されます。あなたのWebサーバは、書き込みと読み出しの権限を持っている必要<br>があります。                                                                               |
| Max Tree Nodes                      | Hosts や Services の一覧をセグメント化しないで左枠のメニューツリーに表示できる数。 この数が多いとページのロードに時間が掛かります。デフォルトは、500。                                                                                             |

### ステップ1 - Nagios の CGI 構成設定

- 1. Configuration メニューオプションから Control を選びます。
- 2. Nagios CGI Configuration のドロップダウンメニューを広げます。
- 3. Load Nagios CGI. を選びます。
- 4. Setup 画面内で、プロパティを入力します。(項目の一覧と説明は、表 5.11.2 を参照してください)
- 5. Save and Next を選び、次の画面し進めます。

図 5.11.2. Nagios CGI Cofiguration Page 1 画面

| Coundwork Monitor Open Source - Mozilla Firefox                                                                                                    |                                                             |       |                                                                                                    |        |            |  |
|----------------------------------------------------------------------------------------------------|-------------------------------------------------------------|-------|----------------------------------------------------------------------------------------------------|--------|------------|--|
| Hame Administration Configuration EZ East<br>Services Particle Harts Contacted Excelations 2 Cont                                                           | ipuztion Bosishalt<br>ande   Time Periodz   Control   Toolo | 1     |                                                                                                    | GROUND |            |  |
| Control                                                                                                    | Nagios CGI Configuration Page 1                             |       |                                                                                                    |        | -          |  |
| (8-3, Nagios Cgi Configuration                                                                                                    | Physical HTML path:                                         | - ?   | /usr/local/groundwork/nagios/share                                                                                                    |        |            |  |
| Load Nagios Cgi     Set Defaults                                                                                                    | URL HTML path:                                              | - 7   | /nagios                                                                                                    |        |            |  |
| View Edit<br>Bi- Nagios Main Corfiguration<br>Majos Resource Macros<br>S Load<br>Bi- Majos Resource Macros<br>S Load<br>Bi- Majos Resource Macros<br>Commit | Context sensitive help                                      | - 7   | E CONTRACTOR OF CONTRACTOR OFO |        |            |  |
|                                                                                                    | Nagios process check command:                               | - ? - | /usr/local/groundwork/nagios/libexec/check_nagios /usr/local/ground                                                                                                    |        |            |  |
|                                                                                                    | Use authentication:                                         | - ?   | P                                                                                                    |        |            |  |
|                                                                                                    | Default user name:                                          | - 7   | nagiosadmin                                                                                                    |        |            |  |
|                                                                                                    | System/Process Information Access:                          | ?     | hagiosadmin,theboss.jdoe                                                                                                    |        |            |  |
|                                                                                                    | SystemProcess Command Access:                               | ?     | hagiosadmin                                                                                                    |        |            |  |
|                                                                                                    | Configuration information access:                           | 7     | hagiosadmin.jdoe                                                                                                    |        |            |  |
|                                                                                                    | Olobal Host Information Access:                             | 7     | hagosadmin,guest                                                                                                    |        |            |  |
| x1 x <sup>2</sup>                                                                                                    | Save and Next >>                                            |       |                                                                                                    |        | <u>ل</u> ع |  |

表 5.11.2. Nagios CGI Cofiguration Page 1

| Physical HTML Path     | これは、Nagios のためのHTMLファイルが置かれる場所を示します。<br>この値は、statusmap と statuswrl のCGI に必要なロゴイメージの場所を指定す<br>るのに使われます。                                                                                                    |
|------------------------|----------------------------------------------------------------------------------------------------|
| URL HTML Path          | これは、Nagios のためのHTMLファイル(上記で定義されている)の物理位置に<br>一致するURLのパスの部分です。 この値は、オンラインドキュメントとグラフィック<br>の位置を示すためにCGIに使用されます。<br>あなたが http://www.myhost.com/nagios のようなURLで Nagios ページをアクセ<br>スするなら、この値は '/nagios' ( ' は除きます)となるべきです。 |
| Context Sensitive Help | このオプションは、ほとんどのCGIで表示される、コンテキストセンシティブな(内容<br>によって変わる)ヘルプアイコンかどうかを指定します。<br>値は: チェック = コンテキストセンシティブなヘルプを無効にします<br>チェックなし=コンテキストセンシティブなヘルプを有効にします。                                                                       |
| Nagios Check Command   | これは、Nagios プロセスの状態をチェックするのに使われるプログラムのフルパ<br>スとファイル名です。これはCGI が使用するのみで、完全にオプショナルなもので                                                                                                    |

|                                      | す。しかしながら、それを使用しないと、CGI内で、Nagios が稼動していないで、<br>Webインタフェースからコマンドを実行できないという、ワーニングメッセージを見る<br>ことになるでしょう。そのプログラムは、プラグインと同じルールに従う必要があり<br>ます:リターンコードはプラグインと同様であること、タイムアウト保護を持っている<br>こと、標準出力に出力すること、などです。(注意:もし、あなたがここで<br>check_nagios のプラグインを使っているとすると、最初の引数はステータスログへ<br>の物理パス、二番目の引数はステータスログの内容がそれよりも新しくなるべき分<br>数、三番目の引数は実行中の Nagios プロセスを見つけるための 'ps' コマンドの<br>出力と一致する文字列となります。そのプロセスの文字列は、どのように Nagios<br>が起動されたかによって変わります。Nagios プロセスでどのようなコマンドライン<br>が入力されているかを見るには、'ps' コマンドを手動で起動してください。 |
|--------------------------------------|----------------------------------------------------------------------------------------------------|
| Use Authentication                   | このオプションは、CGI がホストとサービス情報を表示する、また処理するために<br>Nagios にコマンドをコミットするときに、何らかの認証を使うかどうかを制御します。<br>HTML のドキュメントを読んで、どのように認証が働くかを学んでください。(注意:<br>コマンドのCGI (cmd.cgi)を削除する考えでもない限り、認証を無効にするのは、<br>大変良くない考えです。) 間違えて指定しないと、誰でも Nagios を台無しにでき<br>るように開放したままになり、あなたのコマンドファイルへの継続書き込みによって<br>ドライブを満杯にする、サービス拒絶攻撃にあう可能性があります! この値の設<br>定をチェックせずにすると、CGI が認証を使用しない(良くない考え)ことになり、<br>チェックするとCGI が認証機能を使用します(デフォルト)。                                                                                            |
| Default User                         | この値は、認証をしないでページをアクセスできるデフォルトのユーザを定義しま<br>す。これは、セキュアドメイン内(例、ファイアーウォール内)の人々が認証無しに<br>現在状態を見ることができるようにします。 基本認証はパスワードが分かる形で<br>転送しますので、セキュリティサーバを使用しない場合、基本認証をしないで済む<br>よう、この使用を望むかもしれません。 重要:セキュアWebサーバを稼動させ、CG<br>Iにアクセスしたすべての人がある形で認証されていることを確認するまでは、デ<br>フォルトユーザを定義しないようにしましょう! この値を定義すると、<br>Webサーバに認証されていない誰でもが、このユーザにアサインされた権限を継<br>承してしまいます!                                                                                                    |
| System/Process<br>Information Access | このオプションは、拡張情報CGI (extinfo.cgi) によって提供された Nagios プロセス<br>情報を参照するためのアクセス権を有するすべてのユーザ名のコンマ区分リスト<br>です。 デフォルトでは、あなたが認証を使用しないと選択しない限り、「誰も」アク<br>セス権を持ちません。Webサーバへの認証をされた誰にでも、権利を与える場合<br>は、アスタリスク (*)が使えます。                                                                                                    |
| System/Process Command<br>Access     | このオプションは、コマンド CGI (cmd.cgi) から Nagios へのシャットダウンやリスター<br>トコマンドを発行できるユーザ名のコンマ区分リストです。このリストのユーザは、<br>プログラムのモードをアクティブやスタンバイに変えることができます。デフォルトで<br>は、あなたが認証を使用しないと選択しない限り、「誰も」アクセス権を持ちません。<br>Webサーバへの認証をされた誰にでも、権利を与える場合は、アスタリスク (*)が<br>使えます。                                                                                                    |
| Configuration Information<br>Access  | このオプションは、すべての構成設定情報(Hosts、commandsなど)を参照できる<br>全ユーザ名のコンマ区分リストです。 デフォルトでは、ユーザは自分がコンタクト<br>可能なホストとサービスの構成設定情報のみ参照できます。Webサーバへの認<br>証をされた誰にでも、権利を与える場合は、アスタリスク(*)が使えます。                                                                                                    |
| Global Host Information<br>Access    | このオプションは、すべてのホストのステータスと構成設定情報を参照できる、認証されたユーザ名のコンマ区分リストです。このリスト内のユーザは、すべてのサービスの情報を見ることができるよう自動的に権限付与されます。このリスト内のユーザは、すべてのホストとサービスに対しコマンドを実行できるようには、自                                                                                                    |

動的に権限付与されません。 ユーザがすべてのホストとサービスに対しコマンド も実行できるようにしたいのであれば、authorized\_for\_all\_host\_commands 変数をそ れらに追加する必要があります。
## ステップ2 - Nagios の CGI 構成設定

- Nagios CGI Cofiguration Page 2 画面内で、プロパティを入力します。 (項目の一覧と説明は、表5.11.3 を参照してください)
- 2. 変更を終わるため、Save と Done を選択します。
- 3. セーブ確認画面が表示されます。Continueを選びます。

図 5.11.3. Nagios CGI Cofiguration Page 2 画面

| 😵 Groundwork Monitor Open Source - Mozilla Firefox                                                                           |                                      |                                      |        |              |
|----------------------------------------------------------------------------------------------------|--------------------------------------|--------------------------------------|--------|--------------|
| Bie Edit Yew Go Bookmarks Icols Help                                                                                         |                                      |                                      |        | 0            |
| Hame Administration Configuration EZ Config                                                                                  | enden Beckhelf                       |                                      | GROUND | WORK MONITOR |
| Services   Profiles   Hosts   Contacts   Escalations   Comma                                                                 | nda   Time Perioda   Control   Toola |                                      |        | Logout       |
| Control                                                                                                    | Nagios CGI Configuration Page 2      |                                      |        | -            |
| A Nagios Cgi Configuration     A Load Nagios Cgi      Set Defaults     More field                                            | Global Host Command Access: ?        | nagiosadmin                          |        |              |
| Source Main Configuration     Magios Resource Macros     Load     Megint Test     Fre Flight Test     Source Test     Commit | Olobal Service Information Access: ? | nagiosadmin,guest                    |        |              |
|                                                                                                    | Global Service Command Access: ?     | nagiosadmin                          |        |              |
|                                                                                                    | Statusmap background image: ?        | states.png                           | ]      |              |
|                                                                                                    | Default statusmap layout: ?          | Circular (Balloon)                   |        |              |
|                                                                                                    | Default statuswri layout: ?          | Collapsed tree 💌                     |        | _            |
|                                                                                                    | Status wrl include: ?                | myworld.wri                          |        |              |
|                                                                                                    | Ping syntax: ?                       | /bin/ping -n -U -c 5 \$HOSTADDRESS\$ |        |              |
|                                                                                                    | Refresh rate: ?                      | 90                                   |        |              |
|                                                                                                    | Host unreachable sound: ?            |                                      |        |              |
|                                                                                                    | Host down sound:                     |                                      |        |              |
|                                                                                                    | Service critical sound:              |                                      | ]      |              |
|                                                                                                    | Service warning sound:               |                                      |        |              |
|                                                                                                    | Service unknown sound:               |                                      |        |              |
|                                                                                                    | << Back Save and Done                |                                      |        | <u>-</u>     |
| <u>x</u>                                                                                                    | ×                                    |                                      |        | <u>)</u>     |

表 5.11.3. Nagios CGI Cofiguration Page 2

| Global Host Command<br>Access        | このオプションは、コマンドCGIを介してすべてのホストへのコマンドを実行できる、<br>認証されたユーザ名のコンマ区分リストです。このリストのユーザは、すべてのサー<br>ビスへのコマンド実行ができるよう自動的に権限付与されます。このリスト内の<br>ユーザは、すべてのホストとサービスのステータスや構成設定情報を参照できる<br>ようには、自動的に権限付与されません。ユーザがすべてのホストとサービスの<br>ステータスや構成設定情報を参照できるようにしたいのでれば<br>authorized_for_all_hosts 変数をそれらに追加する必要があります。 |
|--------------------------------------|----------------------------------------------------------------------------------------------------|
| Global Service Information<br>Access | このオプションは、すべてのホストとサービスのステータスや構成設定情報を参照<br>できる、認証されたユーザ名のコンマ区分リストです。このリストのユーザは、すべ<br>てのホストの情報を見ることができるよう自動的に権限付与されません。 このリ<br>スト内のユーザは、すべてのサービスへのコマンドを実行できるようには、自動的<br>に権限付与されません。 ユーザがすべてのサービスへのコマンドを実行できるようにしたいのでれば authorized_for_all_service_commands 変数をそれらに追加す<br>る必要があります。            |
| Global Service Command<br>Access     | このオプションは、コマンドCGIを介してすべてのサービスへのコマンドを実行でき<br>る、認証されたユーザ名のコンマ区分リストです。このリストのユーザは、すべての<br>ホストへのコマンド実行ができるよう自動的に権限付与されません。 このリスト内<br>のユーザは、すべてのホストのステータスや構成設定情報を参照できるようには、<br>自動的に権限付与されません。 ユーザがすべてのサービスのステータスや構成<br>設定情報を参照できるようにしたいのでれば authorized_for_all_services 変数をそ<br>れらに追加する必要があります。   |

| Statusmap Background<br>Image | このオプションで、statusmap CGI の中の背景として使われるイメージを指定する<br>ことができます。イメージは、HTLMのイメージパス<br>(例、/usr/local/nagios/share/images)にあると想定されています。 このパスは、<br>'physical_html_path' ディレクティブによって、自動的に '/images' を付けて定義され<br>ます。 注意:イメージファイルは GD2 フォーマットでなければいけません。                                                                                                    |
|-------------------------------|----------------------------------------------------------------------------------------------------|
| Default Statusmap Layout      | このオプションで、statusmap CGI がホストを描画するのに使うデフォルトのレイアウト方式を指定することができます。このオプションを使用しない場合、デフォルトは us er-defined coordinatesになります。 適用できるオプションは下記です:<br>User-defined coordinates,、Depth layers、Collapsed tree、Balanced tree、Circular、Circular (Marked Up)                                                                                                    |
| Default Statuswrl Layout      | このオプションで、statuswrl (VRML) CGI がホストを描画するのに使うデフォルトの<br>レイアウト方式を指定することができます。<br>デフォルトは user-defined coordinatesになります。 適用できるオプションは下記<br>です: User-defined coordinates、Collapsed tree、Balanced tree、Circular                                                                                                    |
| Statuswrl Include             | このオプションにより、生成したVRML世界の中にあなた自身のオブジェクトを入れることができます。それは、HTMLパス(例、/usr/local/nagios/share)の中にあるファイルと見なされます。                                                                                                    |
| Ping Syntax                   | このオプションは、(statuswml CGI)を使って)WAPフェースからホストにPingを試<br>みる時、どのシンタックスが使用されるかを決めます。pingのバイナリへのフルパ<br>スと必要なすべてのオプションを含める必要があります。\$HOSTADDRESS\$マク<br>ロは、コマンド実行前にホストのアドレスに置き換えられます。                                                                                                    |
| Refresh Rate                  | このオプションは、さまざまのCGI (status, statusmap, extinfo と outages) でのリフ<br>レッシュレートを秒数で指定します                                                                                                    |
| Audio Alerts                  | これらのオプションで、ネットワーク上で問題があった時にブラウザのウィンドウで<br>再生される任意のオーディオ(音声)ファイルを指定できます。オーディオファイル<br>は、status CGI.の中でのみ使用されます。最も重大な問題に対応する音のみが<br>再生されます。重要性の順番(高いか低いか)は、下記のようになります:到達<br>不能ホスト(unreachable Hosts)、ホストダウン(down Hosts)、クリティカル・サービ<br>ス(critical Services)、ワーニング・サービス(warning Services)、未知・サービス(u<br>nknown Services)。明確な問題がなければ、<br>オプションとして 'normal_sound' 変数で指定される音声ファイルが再生されます。<br>注意: すべてのオーディオファイルは、HTMLパス<br>(例 /usr/local/nagios/share/media/)の下の /media サブディレクトの中に置く必<br>要があります |

ステップ1 - Nagios Main Configuration を使う

- 1. Configuration メニューオプションから、Control を選びます。
- 2. Nagios Main Configuration ドロップダウンメニューを開きます。
- 3. Load Nagios Cfg オプションを選びます。
- Nagios Main Configuration Page 1 画面から、プロパティを入力します。 (項目の一覧と説明は、表 5.11.4 を参照してください)
- 5. Save and Next を選んで、次の画面に進めます。

図 5.11.4. Nagios Main Configuration Page 1 画面

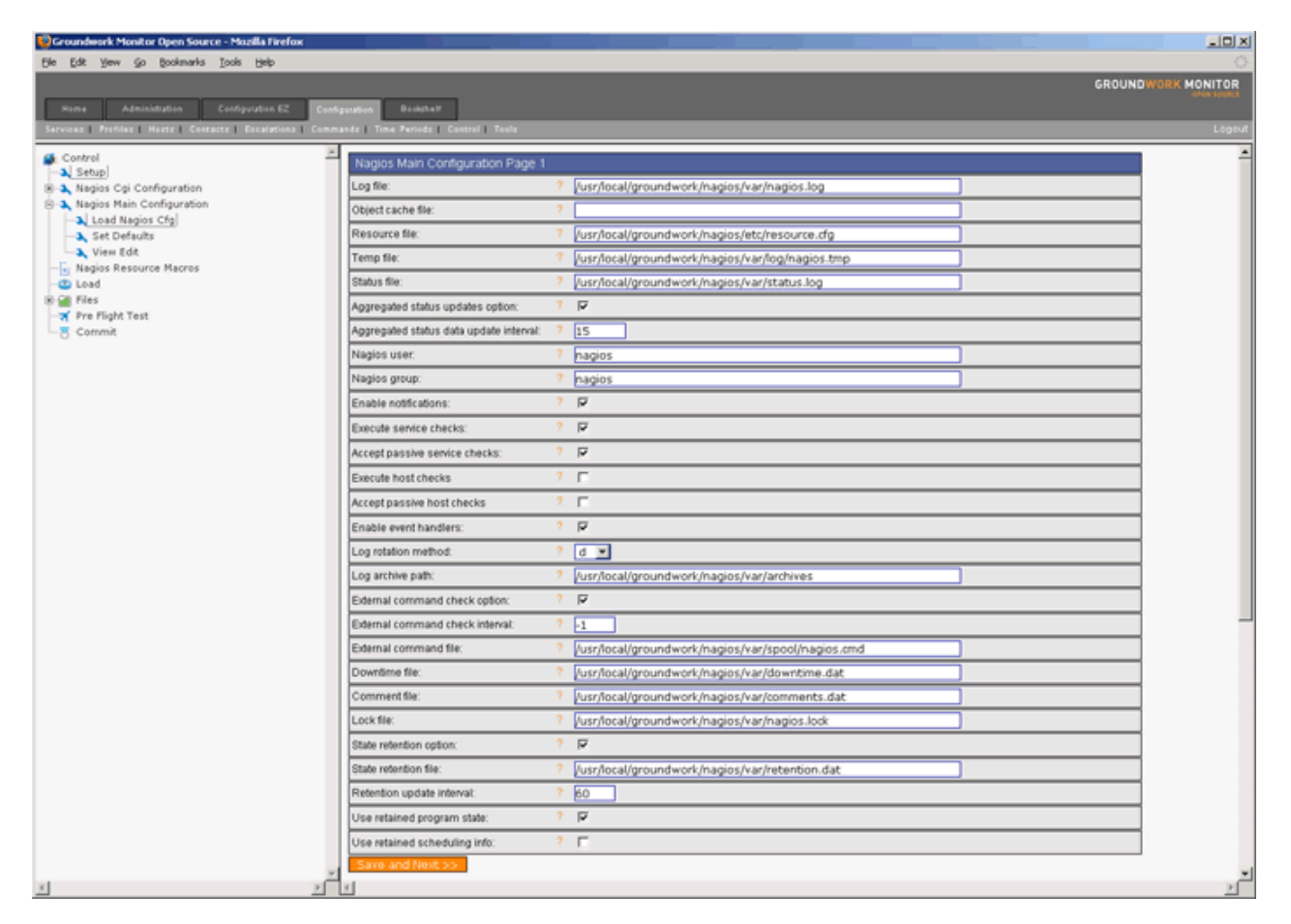

| Log File                                  | これは、ヒストリカルな記録のため、サービスとホストイベントがロギングされるメイ<br>ンのログファイルです。これは、コンフィグ(構成)ファイルで最初に指定するべき<br>オプションです!                                                                                                    |
|-------------------------------------------|----------------------------------------------------------------------------------------------------|
| Object Cache File                         | このディレクティブは、オブジェクト定義のキャッシュコピーが格納されるファイルを<br>指定するのに使用します。キャッシュファイルは、Nagiosが起動されて、CGI によっ<br>て使用される度に作成されます。これは、CGI内でのコンフィグファイルのキャッシ<br>ングをスピードアップを目的とし、Nagios が実行中にCGI中出力表示に影響を及<br>ぼさないで、元のコンフィグファイルを編集することができるようにします。                                                                                                    |
| Resource File                             | これは、\$USERx\$ マクロ定義が含まれるオプショナルなリソースファイルです。<br>複数の resource_file 定義を行うことで、複数のリソースファイルを指定することが<br>できます。 CGI はりソースファイルの中身を読もうとしないので、慎重を期する情<br>報(ユーザ名やパスワードなど)は、ファイル中ではマクロとして定義し、制限され<br>たパーミッション(600)をこのファイルに適用することができます。                                                                                                    |
| Status File                               | これは、すべての監視対象サービスとホストの現在状態を格納している場所です。<br>この中身は、CGIによって読み出され処理されます。ステータスファイルの中身は、<br>Nagiosの再起動の度ごとに削除されます。                                                                                                    |
| Aggregated Status Updates<br>Option       | このオプションは、Nagios がホスト、サービスおよびプログラムのステータスデー<br>タの更新を集中させるかどうかを決定します。このオプションをチェック(有効に)し<br>ないと、ステータスデータはホストやサービスチェックが発生する度毎に更新され<br>ます。これは、多くのサービスを監視すると、高いCPUとファイルI/O負荷を生じさ<br>せることになります。もし Nagios に(ステータスファイル中の)ステータスデータを<br>数秒(status_update_interval オプションで指定)毎にアップデートするだけいしたい<br>場合、このオプションをチェック(有効に)します。これをしない正当な理由がない<br>限り、(たとえ短い間隔であっても)この集中アップデートオプションの使用を強く推<br>奨します。                            |
| Aggregated Status Data<br>Update Interval | この設定は、Nagios がどの程度の間隔(秒数)でステータスファイルの中のステー<br>タスデータを更新するか決定します。 最小の更新間隔は5秒です。Aggregated St<br>atus Updates をチェックしていない (aggregate_status_updates オプションで無効に<br>している) 場合、このオプションは無効です。                                                                                                    |
| Nagios User                               | これは Nagios を実行することのできるユーザを決定します。ユーザ名やUIDのど<br>ちらでも指定できます。                                                                                                    |
| Nagios Group                              | これは Nagios を実行することのできるグループを決定します。グループ名や<br>GIDのどちらでも指定できます。                                                                                                    |
| Enable Notifications                      | このオプションで、Nagios が(再)起動された最初の時点で、通知を送出するかど<br>うかを決定します。このオプションがチェックされない(無効だ)と、Nagios はどん<br>なホストやサービスについても通知を送出しません。<br>注意:状態保存(state retention)が有効にされていた場合、<br>use_retained_program_state オプションを無効にしない限り、Nagios は(再)起動時<br>にはこのセッティングを無視し、以前に知っていたこのオプションの設定を使いま<br>す。状態保存(state retention)が有効(で、use_retained_program_state が<br>enabled)の場合に、このオプションを変更したいなら、適当な外部コマンドをWebイ<br>ンタフェースから実行して変更する必要があります。 |
| Execute Service Checks                    | このオプションで、Nagios が(再)起動された最初の時点で、サービスチェックを行<br>うかどうかを決定します。このオプションがチェックされない(無効だ)と、<br>Nagios は積極的にサービスチェックを行わず、いわゆる休眠(Sleep)モードのまま<br>となります。(パッシブチェックは、それを無効にしない限る、実施できます。) こ<br>のオプションは、冗長構成のドキュメントで説明されるように、監視サーバの構成<br>をバックアップする場合か、分散監視環境のセットアップする時に、最もよく使用さ<br>れます。注意:状態保存(state retention)が有効にされていた場合、                                                                                              |

|                                  | use_retained_program_state オプションを無効にしない限り、Nagios は(再)起動時<br>にはこのセッティングを無視し、以前に知っていた(状態保存ファイルに格納された)<br>このオプションの設定を使います。状態保存(state retention)が有効(で、use_ret<br>ained_program_state が enabled)の場合に、このオプションを変更したいなら、適当<br>な外部コマンドをWebインタフェースから実行して変更する必要があります。                                                                                                    |
|----------------------------------|----------------------------------------------------------------------------------------------------|
| Accept Passive Service<br>Checks | このオプションで、Nagios が(再)起動された最初の時点で、パッシブサービスチェッ<br>クを行うかどうかを決定します。<br>注意:状態保存(state retention)が有効にされていた場合、<br>use_retained_program_state オプションを無効にしない限り、Nagios は(再)起動時<br>にはこのセッティングを無視し、以前に知っていた(状態保存ファイルに格納された)<br>このオプションの設定を使います。状態保存(state retention)が有効(で、use_ret<br>ained_program_state が enabled)の場合に、このオプションを変更したいなら、適当<br>な外部コマンドをWebインタフェースから実行して変更する必要があります。                                                                                                    |
| Execute Host Checks              | このオプションで、Nagios が(再)起動された最初の時点で、オンデマンドと定期ホ<br>ストチェックを行うかどうかを決定します。このオプションがチェックされない(無効<br>だ)と、Nagios は積極的にはホストチェックを行いませんが、パッシブチェックは、<br>それを無効にしない限る、実施できます。 このオプションは、冗長構成のドキュメ<br>ントで説明されるように、監視サーバの構成をバックアップする場合か、分散監視<br>環境のセットアップする時に、最もよく使用されます。<br>注意:状態保存(state retention)が有効にされていた場合、<br>use_retained_program_state オプションを無効にしない限り、Nagios は(再)起動時<br>にはこのセッティングを無視し、以前に知っていた(状態保存ファイルに格納された)<br>このオプションの設定を使います。状態保存(state retention)が有効(で、use_ret<br>ained_program_state が enabled)の場合に、このオプションを変更したいなら、適当<br>な外部コマンドをWebインタフェースから実行して変更する必要があります。チェッ<br>ク = Host checksを実施。 |
| Accept Passive Host<br>Checks    | このオプションで、Nagios が(再)起動された最初の時点で、パッシブホストチェッ<br>クを受け付けるかどうかを決定します。このオプションがチェックされない(無効だ)<br>と、Nagios はパッシブホストチェックを受け付けません。<br>注意:状態保存(state retention)が有効にされていた場合、<br>use_retained_program_state オプションを無効にしない限り、Nagios は(再)起動時<br>にはこのセッティングを無視し、以前に知っていた(状態保存ファイルに格納された)<br>このオプションの設定を使います。状態保存(state retention)が有効(で、use_ret<br>ained_program_state が enabled)の場合に、このオプションを変更したいなら、適当<br>な外部コマンドをWebインタフェースから実行して変更する必要があります。チェッ<br>ク=イベントハンドラを有効にする。                                                                                                    |
| Enable Event Handlers            | このオプションで、Nagios が(再)起動された最初の時点で、イベントハンドラを起<br>動するかを否かを決定します。このオプションがチェックされない(無効だ)と、Nagi<br>os はいかなるホストやサービスのイベントハンドラも実行しません。<br>注意:状態保存(state retention)が有効にされていた場合、<br>use_retained_program_state オプションを無効にしない限り、Nagios は(再)起動時<br>にはこのセッティングを無視し、以前に知っていた(状態保存ファイルに格納された)<br>このオプションの設定を使います。状態保存(state retention)が有効(で、use_ret<br>ained_program_state が enabled)の場合に、このオプションを変更したいなら、適当<br>な外部コマンドをWebインタフェースから実行して変更する必要があります。                                                                                                    |
| Log Rotation Method              | これは、Nagios がメインログファイルのログローテーションに使用する方式です。<br>値は下記です : n = None(なし) - ログをローテーションしない、h = Hourly :時<br>間単位ローテーション(毎時の頭で)、d = Daily:日次ローテーション(毎日深夜12<br>時)、w = Weekly :週次ローテーション(土曜日深夜12時)、m = Monthly 月次ロー<br>テーション(月末の深夜12時)                                                                                                    |
| Log Archive Path                 | これは、アーカイブ(ローテート)されたログファイルが置かれる場所です(ログロー<br>テーションを選択したとして)。                                                                                                    |

| Check External Commands                | このオプションで、Nagios が外部コマンド(下記で指定するコマンドファイル)をチェッ<br>クするかどうかを指定することができます。デフォルトでは、Nagios は外部コマン<br>ドをチェックしません、ただ警戒しているだけです。CGI コマンドインタフェースを使<br>えるようにしたいならば、これを有効にしなければなりません。この値をチェックし<br>ない設定(デフォルト)はコマンドチェックを無効にし、チェックすると有効なります。                                                                                                    |
|----------------------------------------|----------------------------------------------------------------------------------------------------|
| Command Check Interval                 | これは、Nagios が外部コマンドをチェックする時間間隔です。この値は、後で指定<br>する interval_length を合せて働きます。これをデフォルトの60(秒)のままにし、こ<br>の値が1だと Nagios は毎1分ごとに外部コマンドをチェックします。数字の後ろに、<br>s'を付け(例、15s) て指定すると、それは interval_length との掛算することなく、<br>直接秒数に翻訳されます。注意:外部コマンドファイルを定常スケジュール間隔<br>で読むのに加えて、Nagios はイベントハンドラの実行終了後にも外部コマンドを<br>チェックします。「注意」: 値として「-1」を指定すると、Nagios は外部コマンドをで<br>きるだけ頻繁にチェックします。 |
| External Command File                  | これは、Nagios が外部コマンド要求のためにチェックするファイルです。また、コ<br>マンドCGI がユーザから提出されたコマンドを書き込むところでもありますので、W<br>ebサーバを起動させるユーザ(通常 'nobody')が書き込み権限を有している必要<br>があります。その内容が処理されるたびにファイルが削除されますので、パーミッ<br>ションはファイルレベルでなくディレクトリレベルに掛けておく必要があります。                                                                                                    |
| Downtime File                          | これは、Nagios がホストとサービスの停止時間を格納するのに使うファイルです。                                                                                                    |
| Comment File                           | これは、Nagios がホストとサービスのコメントを格納するのに使うファイルです。                                                                                                    |
| Lock File                              | これは、Nagios がデーモンモードで実行しているときに、そのPID番号を格納するのに使うロックファイルです。                                                                                                    |
| State Retention Option                 | このオプションで、Nagios がシャットダウンする前にサービスとホスト状態情報をセー<br>ブするかどうかを指定することができます。Nagios の開始時に、セーブされたす<br>べてのサービスとホスト状態情報をモニターをスタートする前にリロードします。こ<br>れは、状態統計の長期間データの保守などには便利ですが、Nagios の(再)起動<br>時のダウンが少し長引きます。これは、単に1回だけの不利益なので、多少の起<br>動遅れがあっても価値があると考えられます。チェック=有効にする。                                                                                                    |
| State Retention File                   | これは、Nagios がホストとシャットダウン前にサービスとホスト状態情報をセーブす<br>るのに使うファイルです。このファイル中のサービスとホスト状態情報は、<br>Nagios がリスタートした時にネットワークをモニターする直前に読まれます。<br>このファイルは preserve_state_information 変数がチェックされている場合のみ使<br>用されます。                                                                                                    |
| Retention Update Interval              | この設定で、通常オペレーションの間、どのくらいの頻度(分)でNagios が保存デー<br>タを自動的にセーブすするかを否かを決めます。この値を 0 にすると、Nagios は定<br>期的に保存データをセーブしませんが、シャットダウンやリスタート時にセーブします。<br>上記の State Retention Option を無効(チェックなし)にすると、このオプションは機<br>能しません。                                                                                                    |
| Use Retained Program<br>State          | この設定で、保存(retantion)ファイルの中にセーブされた値に従って、Nagios がプログラム状態変数をセットするかを否かを決めます。保存されたプログラム状態を使いたいなら、値を1にし、使いたくない場合は0にします。                                                                                                    |
| Use Retained Scheduling<br>Info Option | このオプションで、Nagios が(再)起動された最初の時点で、スケジュール情報を<br>保持するかどうかを決定します。このオプションがチェックされない(無効だ)と、N<br>agios スケジュール情報を保持しません。<br>注意:状態保存(state retention)が有効にされていた場合、<br>use_retained_program_state オプションを無効にしない限り、Nagios は(再)起動時<br>にはこのセッティングを無視し、以前に知っていた(状態保存ファイルに格納された)<br>このオプションの設定を使います。状態保存(state retention)が有効(で、use_ret                                          |

ained\_program\_state が enabled)の場合に、このオプションを変更したいなら、適当 な外部コマンドをWebインタフェースから実行して変更する必要があります。チェッ ク=スケジュール情報を保持する

## ステップ2 - Nagios Main Configuration を使う

- Nagios Main Configuration Page 2 画面で、プロパティを入力します (項目の一覧と説明は、表 5.11.5 を参照してください)。
- 2. Save and Next を選んで、次の画面に進みます。

図 5.11.5. Nagios Main Configuration Page 2 画面

| 😳 Groundwork Monitor Open Source - Mozilla Firefox                                                                                                    |                                                                                                    |                                                                                                    |                                                      |       |               |
|----------------------------------------------------------------------------------------------------|----------------------------------------------------------------------------------------------------|----------------------------------------------------------------------------------------------------|------------------------------------------------------|-------|---------------|
| Elle Edit Yew Go Bookmarks Iools Help                                                                                                    |                                                                                                    |                                                                                                    |                                                      |       | 0             |
|                                                                                                    |                                                                                                    |                                                                                                    |                                                      | GROUN | DWORK MONITOR |
| Home Administration Configuration EZ Com                                                                                                    | Reputtion Bestifield                                                                                                    |                                                                                                    |                                                      |       |               |
| Services Profiles Heats Contacts Escalations Com                                                                                                    | nands   Time Periods   Control   Tools                                                                                                    |                                                                                                    |                                                      |       | Logout        |
| Control Setup S. Configuration S. Nagios Cgi Configuration S. Nagios Hain Configuration S. Load Nagios Cfg S. View Edit Nagios Resource Macros Control Res Files Files Commit Commit | Nagios Main Configuration Page 2<br>Bysiog logging option:           Notification logging option:           Host check retry logging option:           Senice check retry logging option:           Event handler logging option:           Initial states logging option:           Edemail command logging option:           Passive check logging option:           Qiobal host event handler: | 2 [ ] 2<br>2 [ ] 2<br>2 [ ] | <u>×</u>                                             |       |               |
|                                                                                                    | Olobal service event handler:                                                                                                    | ?                                                                                                    | 2                                                    |       |               |
|                                                                                                    | Sleep time:                                                                                                    | ? 1                                                                                                    |                                                      |       |               |
|                                                                                                    | Service inter check delay method:                                                                                                    | ,<br>                                                                                                    | None<br>Dumb<br>Smart<br>Use an inter-check delay of |       |               |
|                                                                                                    | Max service check spread:                                                                                                    | 7 30                                                                                                    |                                                      |       |               |
|                                                                                                    | Service interleave factor:                                                                                                    | ° e<br>C                                                                                                    | Smart<br>Use an interleave factor of:                |       |               |
|                                                                                                    | Service resper frequency.                                                                                                    | ? 10                                                                                                    |                                                      |       |               |
|                                                                                                    | Host inter check delay method:                                                                                                    | °                                                                                                    | None<br>Dumb<br>Smart<br>Use an inter-check delay of |       |               |
|                                                                                                    | Max host check spread:                                                                                                    | ? 10                                                                                                    |                                                      |       |               |
|                                                                                                    | Maximum Concurrent Service Checks:                                                                                                    | ?                                                                                                    |                                                      |       |               |
|                                                                                                    | Timing interval length:                                                                                                    | ? 60                                                                                                    |                                                      |       |               |
|                                                                                                    | Auto reschedule checks:                                                                                                    | ? 🗆                                                                                                    |                                                      |       |               |
|                                                                                                    | Auto rescheduling interval:                                                                                                    | ?                                                                                                    |                                                      |       |               |
|                                                                                                    | Auto rescheduling window:                                                                                                    | ?                                                                                                    |                                                      |       |               |
| ى .                                                                                                    | <c and="" back="" next="" save="">&gt;</c>                                                                                                    |                                                                                                    |                                                      |       | <u>_</u>      |
| 5 D                                                                                                    | L.                                                                                                    |                                                                                                    |                                                      |       | <u>F</u>      |

表 5.11.5. Nagios Main Configuration Page 2

| Syslog Logging Option    | シスログ機構部や同様にNetAlarmログファイルにメッセージログを残したいしたい<br>場合、このオプションをチェックします。そうでなければ、チェックしませn。 |
|--------------------------|-----------------------------------------------------------------------------------|
| Log Notifications        | 通知をログに残したくない場合、この値をチェックしません。 通知をログに残す場合、この値をチェックします。                              |
| Host Check Retry Logging | ホストチェックのリトライをログに残したくない場合、この値をチェックしません。 リ                                          |
| Option                   | トライをログに残す場合、この値をチェックします。                                                          |
| Service Check Retry      | サービスチェックのリトライをログに残したくない場合、この値をチェックしません。                                           |
| Logging Option           | リトライをログに残す場合、この値をチェックします。                                                         |

| Event Handler Logging<br>Option    | ホストとサービスのイベントハンドラをログに残したくない場合、この値をチェックし<br>ません。 イベントハンドラをログに残す場合、この値をチェックします。                                                                                                    |
|------------------------------------|----------------------------------------------------------------------------------------------------|
| Intial States Logging<br>Option    | Nagios にすべてのホストとサービスの初期状態(最初のサービスやホストのチェック)をメインログファイルにロギングさせたい場合、このオプションの値をチェックにし、有効にすることができます。もし、あなたが長期の状態統計レポートを行う外部アプリケーションを使用しない場合、このオプションを有効にする必要はありません。その場合は、値はチェックなしです。                                                                                                    |
| External Command Logging<br>Option | Nagios に外部コマンドのログをさせたくない場合、このオプションをチェックしない<br>ようにします。外部コマンドのログをさせたい場合、このオプションをチェックします。<br>注意:このオプションは、パッシブサービスチェックのロギングを含んでいません -<br>下記のオプションでパッシブチェックをログするかどうかを確認してください。                                                                                                    |
| Passive Check Logging<br>Option    | Nagios にパッシブサービスチェックのログをさせたくない場合、このオプションを<br>チェックしないようにします。 パッシブサービスチェックのログをさせたい場合、この<br>オプションをチェックします。                                                                                                    |
| Global Host Event Handler          | このオプションで、ホスト状態の変化毎に実行するイベントハンドラのコマンドを指定することができます。グローバルイベントハンドラは、各ホスト定義の中で任意に指定したイベントハンドラが実行される直前に、実行されます。このコマンドの引数は、ホスト構成設定ファイルの中で定義した、コマンド定義のショートネーム(short name)です。 詳しくは、NagiosのHTMLドキュメントを参照ください。                                                                                                    |
| Global Service Event<br>Handler    | このオプションで、サービス状態の変化毎に実行するイベントハンドラのコマンドを<br>指定することができます。グローバルイベントハンドラは、各サービス定義の中で<br>任意に指定したイベントハンドラが実行される直前に、実行されます。 このコマン<br>ドの引数は、ホスト構成設定ファイルの中で定義した、コマンド定義のショートネー<br>ム(short name)です。 詳しくは、NagiosのHTMLドキュメントを参照ください。                                                                                                    |
| Sleep Time                         | これは、システムイベントのチェックと、実行する必要なあるサービスチェックの間<br>にスリープする秒数です。 この値はデフォルトの値 1 から変更しないことを推奨し<br>ます。                                                                                                    |
| Inter Check Delay Method           | これは、Nagios がモニタリングを開始するとき、最初にサービスチェックを '分散さ<br>せる'のに使用する方式です。デフォルトでは、全サービスチェックをCPU負荷を平<br>均して最小になるように間を空けて実行しようとする、スマート(Smart)な遅延計算<br>方式です。愚かな(Dumb)セッティングをするとすべてのチェックが同時に(それら<br>の間に時間間隔を空けずに)スケジュールされます。それは、運用上望ましくあり<br>ませんが、並行機能をテストする場合には便利です。 注: なにも選択しない –<br>チェックの間に遅延を入れない。Dumb:を選択 = チェックの間に 1秒遅延を設<br>ける 'dumb' 遅延を使う。Smart:を選択 = 'smart' なチェック遅延計算を使う。<br>Delay:を選択 = xxx秒の遅延をチェック間に入れる。 |
| Max Service Check Spread           | このオプションは、Nagios スタート時からすべてのチェックを終えるまでの(定期<br>チェックとしてスケジュールされる)最大の分(minutes)の数を定義します。このオ<br>プションは、最初のサービスチェックが指定された時間フレームの中で終わるよう<br>に、(必要であれば)自動的にサービスのチェック間隔遅延を調整します。<br>use_retained_scheduling_info オプションを使ってスケジュール情報が保存されてい<br>ると、通常は、このオプションはサービスチェックのスケジュールに影響を及ぼしま<br>せん。                                                                                                    |
| Service Interleave Factor          | この変数は、サービスチェックがインターリーブされるかどうかを定義します。<br>サービスのインターリーブはより均等なサービスチェックの分散とリモートホストを<br>負荷低減ができるようにします。この値を1にセットすることは、Nagiosの0.0.5ま<br>でのバージョンと同様にサービスチェックを行います。値をs(smart)にすると、あ<br>なたが特別な理由で変更しない限りインターリーブの係数を自動計算します。S<br>mart:を選択=スマートな自動インタリーブ係数計算を使う。<br>数値を選択=インターリーブ係数をxとする、このxは1以上の数字。                                                                                                    |

| Service Reaper Frequency         | これは、Nagios がチェックされたさーびすの結果を処理する頻度(秒)です。                                                                                                    |
|----------------------------------|----------------------------------------------------------------------------------------------------|
| Host Inter Check Delay<br>Method | このオプションは、定期的にチェックするようスケジュールされたホストチェックを、<br>どのように最初にイベントキューの中で '分散させる'かを制御できるようにします。<br>'smart' 遅延(デフォルト)使うことで、Nagios が平均のチェック間隔を計算し、すべ<br>てのホストに亘っての最初のチェックを分散し、これによりCPU負荷のスパイク除<br>去を助けます。遅延をさせないことは、通常、推奨できません。 遅延なしでは、ホ<br>ストチェックがすべて同時に行われるようスケジュールされてしまいます。ホスト<br>チェックのスケジューリングに影響するチェック間の遅延をどのように見積もるかに<br>ついての追加情報がここにあります。 この値は以下となります :<br>None = チェックの間に遅延を入れない - すべてのホストチェックを直ちに(同時に)<br>実行します ! Dumb = チェックの間に1秒遅延を設ける 'dumb' 遅延を使う。 Sm<br>art =ホストチェックが均等に分散して実施されるよう 'smart' なチェック遅延計算を<br>使う(デフォルト)。inter-check delay として x.xx 秒を指定する。 |
| Max Host Check Spread            | このオプションは、Nagios のスタート時からすべてのチェックを終えるまでの(定期<br>チェックとしてスケジュールされる)最大の分(minutes)の数を定義します。このオ<br>プションは、最初のサービスチェックが指定された時間フレームの中で終わるよう<br>に、(必要であれば)自動的にホストのチェック間隔遅延を調整します。<br>use_retained_scheduling_info オプションを使ってスケジュール情報が保存されてい<br>ると、通常は、このオプションはサービスチェックのスケジュールに影響を及ぼしま<br>せん。                                                                                                    |
| Max Concurrent Service<br>Checks | このオプションで、ある時点で並行して実行するサービスチェックの最大数を指定<br>できます。値を1と指定するとどのサービスチェックも並行して行わないよう抑制さ<br>れます。 値の0では実行される並行チェックの数を制限しません。                                                                                                    |
| Timing Interval Length           | これは、ホスト/コンタクト/サービスの構成設定で使用されるユニット毎のインター<br>バルの秒数です。これを 60 にすると、各インターバルが1分間(60秒)になること<br>を意味します。他のセッティングはあまりチェックされませんので、どのくらいでき<br>るかはさまざまです…                                                                                                    |
| Auto-rescheduling Option         | このオプションは、Nagios がホストとサービスのアクティブチェックを長い間スムー<br>ズに行えるように、自動的に再スケジューリングを実行するかどうかを定義します。<br>より硬直したスケジュールでのチェック実行コストで、連続したチェックの間の時間<br>を一定にしようとするので、これは監視サーバの負荷をバランスするのに役立ちま<br>す。チェック=有効です。 警告: これは実験的な機能であり、将来のバージョン<br>で削除される可能性があります。このオプションを有効にすると - 不適切な使用に<br>よって - パフォーマンスを上げるよりも、低下させかねません。                                                                                                    |
| Auto-rescheduling Interval       | このオプションは、Nagios がどれほどの頻度(秒数)で、自動的にチェックの再ス<br>ケジューリング行うかを定義します。このオプションは、auto_reschedule_checks<br>オプションが有効の場合のみ有効です。 警告: これは実験的な機能であり、将<br>来のバージョンで削除される可能性があります。このオプションを有効にすると-<br>不適切な使用によって - パフォーマンスを上げるよりも、低下させかねません。                                                                                                    |
| Auto-rescheduling Window         | このオプションは、Nagios 自動的にチェックの再スケジューリング行う時に、調べ<br>る時間の'ウィンドウ'(秒数)を定義します。次の(この変数で指定された) X 秒間<br>に起こる ホストとサービスチェックだけ、再スケジュールされます。このオプション<br>は、auto_reschedule_checks オプションが有効の場合のみ有効です。<br>警告: これは実験的な機能であり、将来のバージョンで削除される可能性があり<br>ます。このオプションを有効にすると - 不適切な使用によって - パフォーマンスを<br>上げるよりも、低下させかねません。                                                                                                    |

## ステップ3 - Nagios Main Configuration を使う

- Nagios Main Configuration Page 3 画面で、プロパティを入力します (項目の一覧と説明は、表 5.11.6 を参照してください)。
- 2. Save and Next を選んで、次の画面に進みます。

# 図 5.11.6. Nagios Main Configuration Page 3 画面

| 😳 Groundwork Monitor Open Source - Mozilla Firefox                                                                                                    |                                                       |                    |
|----------------------------------------------------------------------------------------------------|-------------------------------------------------------|--------------------|
| Elle Edit Yew Go Bookmarks Iools Help                                                                                                    |                                                       | <u>ن</u>           |
|                                                                                                    |                                                       | GROUNDWORK MONITOR |
| Roma Administration Configuration EZ Co                                                                                                    | Sporten Bookstelf                                     |                    |
| Services   Profiles   Hosts   Contacts   Escalations   Com                                                                                                    | nands   Time Periods   Control   Tools                | Logout             |
| Control                                                                                                    | Naglos Main Configuration Page 3                      |                    |
| Secup     Secup     S | Agressive Host Checking Option: ?                     |                    |
| A Nagios Main Configuration                                                                                                    | Flap Detection Option: ? 🔽                            |                    |
| - Set Defaults                                                                                                    | Low senice flap threshold: ? 5.0                      |                    |
| View Edit                                                                                                    | High service flap threshold: 20.0                     |                    |
| - Load                                                                                                    | Low host flap threshold: ? 5.0                        |                    |
| 8 🔐 Files                                                                                                    | High host flap threshold: 20.0                        |                    |
| 8 Commit                                                                                                    | Soft state dependencies: ?                            |                    |
|                                                                                                    | Senice check timeout ? 60                             |                    |
|                                                                                                    | Host check timeout 30                                 |                    |
|                                                                                                    | Event handler timeout 30                              |                    |
|                                                                                                    | Notification timeout 30                               |                    |
|                                                                                                    | Ocsp timeout 5                                        |                    |
|                                                                                                    | Ochp timeout.                                         |                    |
|                                                                                                    | Peridata timeout 5                                    |                    |
|                                                                                                    | Obsess over services: ?                               |                    |
|                                                                                                    | OCSP command: ?                                       |                    |
|                                                                                                    | Obsess over hosts: ?                                  |                    |
|                                                                                                    | OCHP command: ?                                       |                    |
|                                                                                                    | Process performance data: ? 🔽                         | _                  |
|                                                                                                    | Host peridata command: ? process-host-peridata 💌      |                    |
|                                                                                                    | Senice peridata command: ? process-service-peridata 💌 |                    |
|                                                                                                    | Host performance data file: ?                         |                    |
|                                                                                                    | Senice performance data file: ?                       |                    |
|                                                                                                    | Host performance data file template: ?                |                    |
|                                                                                                    | Service performance data file template: ?             |                    |
|                                                                                                    | Host performance data file mode: ?                    |                    |
|                                                                                                    | Senice performance data file mode: ?                  |                    |
|                                                                                                    | Host performance data file processing ?               |                    |
|                                                                                                    | Service performance data file ?                       |                    |
|                                                                                                    | Host performance data file processing ?               |                    |
|                                                                                                    | Senice performance data file ?  processing command:   |                    |
|                                                                                                    | < C Back Save and Next >>                             | <u></u>            |
| <u>×</u>                                                                                                    | 1                                                     | <u>}</u>           |

表 5.11.6. Nagios Main Configuration Page 3

| Agressive Host Checking<br>Option | Nagios はホストのステータスをいつ、どのようにチェックするかについて賢明に行お<br>うとします。 通常、このオプションを無効にし、Nagios により賢明な判断をさせて少<br>しばかり早くチェックさせます。このオプションを有効にすると、ホストチェックに掛か<br>る時間は増加しますが信頼性は少し向上します。 Nagios がホストの復旧を認識し<br>ない問題が発生しない限り、このオプションを有効にしないことを強く推奨します。<br>値:チェック=Agressive Host checkingを有効にする。<br>チェックなし = Aggressively check Hosts にしない。 |
|-----------------------------------|----------------------------------------------------------------------------------------------------|
| Flap Detection Option             | このオプションは、Nagios がホストとサービスのフラッピング(flapping)を検出しようとするか否かを定義します。フラッピングは、ホストやサービスのステータス変化が非常に激しい時に発生します。Nagios がホストとサービスのフラッピングを検出した時、ホスト/サービスのフラッピングが止まるまで一時的に通知を抑制します。フラップ検出は、非常に実験的なので、この機能を有効にする前にNagiosのHTMLドキュメントを読んでください。値:チェック=フラップ検出を有効にする。チェックなし=フラップ検出を無効にする(デフォルト)。                                      |

| Service Flap Detection<br>Thresholds | このオプションについては、Nagios の HTMLドキュメントのフラップ検出について<br>の説明を読んでください。 このオプションはFlap Detection が無効の場合有効で<br>はありません。                                                                                                    |
|--------------------------------------|----------------------------------------------------------------------------------------------------|
| Host Flap Detection<br>Thresholds    | このオプションについては、Nagios の HTMLドキュメントのフラップ検出について<br>の説明を読んでください。 このオプションはFlap Detection が無効の場合有効で<br>はありません。                                                                                                    |
| Soft State Dependencies              | このオプションは、Nagios がサービス依存性をチェックする際に、ソフトサービス状態を使うかどうかを定義します。通常、Nagios は依存性をチェックする際に、最新のハードサービス状態を使用します。(ハードかソフトかのタイプに関わらず)最新の状態を使わせたい場合は、このオプションを有効してください。                                                                                                    |
| Timeout Values                       | このオプションは Nagios が、さまざまのタイプのコマンドについて、どのくらいの時間実行を許容するかをコントロールします。その時間が経ったら、killで実行を停止します。 下記の実行最長時間をコントロールするオプションがあります :サービスチェック、ホストチェック、イベントハンドラ、通知、OCSPコマンド、パフォーマンスデータコマンド。すべての値は、秒単位です。                                                                                                    |
| Obsess Over Services                 | これは、Nagios がサービスチェックを obsess over し、下記で定義する OCSPコマ<br>ンドを実行するかどうかを定義します。分散モニタリングを行おうとしない限り、こ<br>のオプションは、有効にしないで下さい。 分散モニタリングについて詳しくは、Nagi<br>osのHTMLドキュメントを参照してください。値:チェック= obsess over サービスを<br>有効にする。チェックなし = obsess over サービスを無効にする(デフォルト)。                                                              |
| OCSP Command                         | これは、Nagios によって処理されるサービスチェック毎に実行されるコマンドです。<br>このコマンドは obsess_over_service オプションが、1 にセットされている場合に<br>のみ実行されます。 コマンドの引数は、あなたのホスト構成設定ファイルで定義<br>されたコマンドにショートネームです。分散モニタリングについて詳しくは、<br>NagiosのHTMLドキュメントを参照してください。                                                                                              |
| Process Performance Data             | これで、Nagios サービスとホストチェックから返されたパフォーマンスデータを処<br>理するかどうかを定義します。もしこのオプションが有効だと、ホストパフォーマン<br>スデータは Host perfdata command (下記で定義)で処理され、サービスパフォー<br>マンスデータは Service perfdata command (これも、下記で定義)で処理されます。<br>パフォーマンスデータについて詳しくは、NagiosのHTMLドキュメントを参照してく<br>ださい。値:チェック= パフォーマンスデータを処理にする。チェックなし=パフォー<br>マンスデータを処理しない。 |
| Host Perfdata Command                | このオプションは、チェックから返されるであろうホストパフォーマンスデータを処理<br>するため、すべてのホストチェックの後で実行するコマンドを指定します。 コマンド<br>の引数は、あなたのホスト構成設定ファイルで定義されたコマンドにショートネーム<br>です。 このコマンドは、process_performance_data option がグローバルに有効で、<br>ホスト定義の process_perf_data ディレクティブが有効である場合のみ実行されま<br>す。                                                            |
| Service Perfdata Command             | このオプションは、チェックから返されるであろうサービスパフォーマンスデータを<br>処理するため、すべてのサービスチェックの後で実行するコマンドを指定します。<br>コマンドの引数は、あなたのオブジェクト構成設定ファイルで定義されたコマンドに<br>ショートネームです。 このコマンドは、process_performance_data option がグロー<br>バルに有効で、サービス定義の process_perf_data ディレクティブが有効である場<br>合のみ実行されます。                                                       |
| Host Performance Data<br>File        | このオプションは、各ホストチェック後にホストパフォーマンスデータが書き込まれ<br>るファイルを指定します。 データは、host_perfdata_file_template オプションで指定<br>されたように、パフォーマンスファイルに書かれます。 パフォーマンスデータは pr<br>ocess_performance_data オプションがグローバルに有効で、ホスト定義の<br>process_perf_data ディレクティブが有効である場合のみ書き込まれます。                                                                |
| Service Performance Data             | このオプションは、各サービスチェック後にサービスパフォーマンスデータが書き込                                                                                                    |

| File                                                 | まれるファイルを指定します。 データは、service_perfdata_file_template オプション<br>で指定されたように、パフォーマンスファイルに書かれます。パフォーマンスデータ<br>は process_performance_data オプションがグローバルに有効で、サービス定義の<br>process_perf_data ディレクティブが有効である場合のみ書き込まれます。 |
|------------------------------------------------------|----------------------------------------------------------------------------------------------------|
| Host Performance Data<br>File Template               | このオプションは、どの(また、どのように)データがホストパフォーマンスデータファ<br>イルに書き込まれるかを定義します。 そのテンプレートは、マクロ、特殊文字<br>((¥t:タブ、¥r:キャリッジリターン、¥n:改行)とテキストを含みます。<br>改行(NewLine)がパフォーマンスデータファイルへの書き込み毎に自動的に追加<br>されます。                         |
| Service Performance Data<br>File Template            | このオプションは、どの(また、どのように)データがサービスパフォーマンスデータ<br>ファイルに書き込まれるかを定義します。 そのテンプレートは、マクロ、特殊文字<br>((¥t:タブ、¥r:キャリッジリターン、¥n:改行)とテキストを含みます。 改行(New<br>Line)が、パフォーマンスデータファイルへの書き込み毎に自動的に追加されます。                          |
| Host Performance Data<br>File Mode                   | このオプションは、ホストパフォーマンスデータファイルが、書き込み(Write)モード<br>でオープンされるか、追加(Append)モードでされるかを定義します。ファイルが名<br>前付きパイプでない限り、おそらくデフォルトの追加(append)を使うでしょう。<br>a = 追加(Append)モードでファイルを開く、w = 書き込み(Write)モードでファイルを<br>開く。        |
| Service Performance Data<br>File Mode                | このオプションは、サービスパフォーマンスデータファイルが、書き込み(Write)モー<br>ドでオープンされるか、追加(Append)モードでされるかを定義します。ファイルが名<br>前付きパイプでない限り、おそらくデフォルトの追加(append)を使うでしょう。<br>a = 追加(Append)モードでファイルを開く、w = 書き込み(Write)モードでファイルを<br>開く。       |
| Host performance Data<br>File Processing Interval    | このオプションは、ホストパフォーマンスデータファイルがHost Perfomance Data Fi<br>le Processing Command(下記)で処理されるインターバル(秒)を指定します。 値<br>0 はパフォーマンスデータファイルは定期的に処理されないことを示します。                                                         |
| Service Performance Data<br>File Processing Interval | このオプションは、サービスパフォーマンスデータファイルがService Performance<br>Data File Processing Command(下記)で処理されるインターバル(秒)を指定しま<br>す。 値 0 はパフォーマンスデータファイルは定期的に処理されないことを示しま<br>す。                                                |
| Host Perfomance Data File<br>Processing Command      | このオプションで、、ホストパフォーマンスデータファイルを処理する際に実行する<br>コマンドを指定できます。そのコマンド引数は、あなたのオブジェクト構成設定ファ<br>イルで定義されたコマンドのショートネームです。このコマンドを実行するインター<br>バルは、host_perfdata_file_processing_interval ディレクティブで定義されます。                |
| Service Performance Data<br>File Processing Command  | このオプションで、、サービスパフォーマンスデータファイルを処理する際に実行す<br>るコマンドを指定できます。 そのコマンド引数は、あなたのオブジェクト構成設定<br>ファイルで定義されたコマンドのショートネームです。 このコマンドを実行するイン<br>ターバルは、service_perfdata_file_processing_interval ディレクティブで定義されま<br>す。      |

# ステップ4 - Nagios Main Configuration を使う

- Nagios Main Configuration Page 4 画面で、プロパティを入力します (項目の一覧と説明は、表 5.11.7 を参照してください)。
- 2. Save and Done を選び、変更を保ちます。
- 3. あなたのセーブを確認する画面が表示されます。Continueを選びます。

# 図 5.11.7. Nagios Main Configuration Page 4 画面

| 😫 Groundwork Monitor Open Source - Mozilla Firefox                                                                                                    |                                                                                                    |                                                                                                    |                                                                                                    |          |
|----------------------------------------------------------------------------------------------------|----------------------------------------------------------------------------------------------------|----------------------------------------------------------------------------------------------------|----------------------------------------------------------------------------------------------------|----------|
| Be Edit Vew Go Boolman's Tools Help                                                                                                    | gualion Doubthelf                                                                                                    | _                                                                                                    | _                                                                                                  |          |
| Control  Setup  B  A Setup  B  A Nagios Cgi Configuration  A Nagios Cfg  A Nagios Kain Configuration  A Nagios Resource Macros  C Load  Magios Resource Macros  C Load  Pre Flight Test  Commit | Nagios Main Configuration Plage 4<br>Check for ophaned services:<br>Check service trestmass:<br>Service trestmass check intervat.<br>Check host trestmass :<br>Host trestmass check intervat.<br>Date format: | 2 F<br>2 60<br>2 60<br>2 F<br>2 60<br>2 F<br>2 60<br>2 F<br>2 60<br>2 F<br>2 60<br>2 F<br>2 60<br>2 F<br>2 60<br>2 F<br>2 F<br>2 60<br>2 F<br>2 60<br>2 F<br>2 60<br>2 F<br>2 F<br>2 60<br>2 F<br>2 F<br>2 F<br>2 F<br>2 F<br>2 F<br>2 F<br>2 F | (MM-DD-YYYY HH:MM:SS)<br>(DD-MM-YYYY HH:MM:SS)<br>(YYYY-MM-DD HH:MM:SS)<br>(YYYY-MM-DD TH-H:MM:SS) |          |
|                                                                                                    | Illegal object name chars:<br>Illegal macro output characters:                                                                                                    | ? [`~!\$%^&* "<>?/)"=<br>? [`~\$8 "<>                                                                                                    | )                                                                                                  |          |
|                                                                                                    | Admin email:<br>Admin pager:                                                                                                    | <ul> <li>? pagenagios</li> </ul>                                                                                                    |                                                                                                    |          |
| ×<br>×                                                                                                    | C Back Save and Done                                                                                                    |                                                                                                    |                                                                                                    | <u>ب</u> |

表 5.11.7. Nagios Main Configuration Page 4

| Check for Orphaned<br>Services      | これはNagiosが見捨てられた(Orphaned)サービスを定期的にチェックするかどうか<br>を決めます。サービスチェックは、以前の実行インスタンスの結果が処理されるま<br>で再スケジュールされないため、いくつかのチェックは二度と再スケジュールされな<br>くなるかもしれません。これは稀な問題で通常の状況では起こりえないはずです。<br>もしサービスチェックが再スケジュールされないという問題があったら、このオプショ<br>ンを有効にしてみたくなるでしょう。値:チェック = チェックを有効にする、チェックな<br>し = チェックを無効にする。 |
|-------------------------------------|----------------------------------------------------------------------------------------------------|
| Check Service Freshness<br>Option   | このオプションは Nagios が定期的にサービス結果の「新鮮度(freshness)」をチェッ<br>クするかどうかを定義します。このオプションを有効にすると、パッシブチェックが時<br>間どおりに受信されていることを確実にするのに便利です。 値: チェック = 新鮮度<br>チェックを有効にする、チェックなし = 新鮮度チェックをディスエイブルにする。                                                                                                   |
| Service Freshness Check<br>Interval | このセッティングは、Nagios がどのくらいの頻度(秒数)で、サービスチェック結果の<br>「(新鮮度(freshness)」をチェックするかを定義します。<br>Service freshness checkingが無効の場合、このオプションは無効です。                                                                                                    |
| Check Host Freshness<br>Option      | このオプションは Nagios が定期的にホストチェック結果の「新鮮度(freshness)」を<br>チェックするかどうかを定義します。 このオプションを有効にすると、パッシブチェッ<br>クが時間どおりに受信されていることを確実にするのに便利です。<br>値: チェック = 新鮮度チェックを有効にする                                                                                                    |
| Host Freshness Check<br>Interval    | このセッティングは、Nagios がどのくらいの頻度(秒数)で、ホストチェック結果の<br>「(新鮮度(freshness)」をチェックするかを定義します。Host freshness checkingオ<br>プションが無効の場合、このオプションは無効です。                                                                                                    |
| Date Format                         | このオプションは、短い日付をどのように表示するかを定義しますー<br>米国: MM-DD-YYYY HH:MM:SS、欧州: DD-MM-YYYY HH:MM:SS、<br>ISO8601 YYYY-MM-DD HH:MM:SS、厳密-ISO8601 YYYY-MM-DDTHH:MM:SS                                                                                                    |
| Illegal Object name Chars           | このオプションで、ホスト名、サービス説明、オブジェクトタイプの名称で使用できな<br>い、不正キャラクタを指定できます。                                                                                                    |
| Illegal Macro Output Chars          | このオプションで、通知、イベントハンドラなどで使用される前に、マクロから剥ぎ取られる不正キャラクタを指定できます。これは、サービスやホストチェックコマンド内で使用されるマクロには影響しません。以下のマクロであなたが指定したキャラクタが剥ぎ取られます: \$OUTPUT\$、\$PERFDATA\$.                                                                                                    |
| Admin Email                         | (監視を行っている)、このマシンの管理者eメールアドレスです。 Nagios 自体では                                                                                                    |

|             | この値を使いませんが、\$ADMINEMAIL\$ マクロで、通知コマンドの中でこの値をア<br>クセスすることができます。                                  |
|-------------|-------------------------------------------------------------------------------------------------|
| Admin Pager | このマシンの管理者のページャ番号/アドレスです。 Nagios 自体ではこの値を使いませんが、 \$ADMINPAGER\$ マクロで、通知コマンドの中でこの値をアクセスすることができます。 |

# ステップ1 -Nagios リソースマクロ

- 1. Configuration メニューオプションから Control を選びます。
- 2. Nagios Resource Macrosを選びます。
- 3. Nagios Resource Macros 画面から、構成設定するマクロを選びます。
- 4. 変更をセーブするため、Updateを選びます。

#### 図 5.11.8. Nagios Resource Macros画面

| 😳 Groundwork Monitor Open Source - Mazilla Firefox |                 |                           |                                                                                                    |                    |
|----------------------------------------------------|-----------------|---------------------------|----------------------------------------------------------------------------------------------------|--------------------|
| Ele Edit Yew Go Bookmarks Iools Help               |                 |                           |                                                                                                    | <u>ن</u>           |
|                                                    |                 |                           |                                                                                                    | GROUNDWORK MONITOR |
| Home Administration Configuration EZ               | Configuration   | Dockshelf                 |                                                                                                    |                    |
| Services Profiles Rosts Contacts Escalations       | Commands   Time | Periods   Control   Tools |                                                                                                    | Logout             |
| S Control                                          | Nadios          | Resource Macros           |                                                                                                    | -                  |
| Setup     Nacion Coi Configuration                 | Select n        | esource                   |                                                                                                    |                    |
| B A Nagios Main Configuration                      | (Descent)       |                           |                                                                                                    |                    |
| Nagios Resource Macros                             |                 | user1                     | Asselar all aroundwork/haning/liberer                                                                                                    |                    |
| H-GE Files                                         |                 | unar?                     | Automotion all transmission and the automotion of the second second se |                    |
| - 🛪 Pre Flight Test                                |                 | user                      | A                                                                                                    |                    |
| -8 Commit                                          |                 | userd                     | samanacsword                                                                                                    |                    |
|                                                    |                 | mark                      | and represented to                                                                                                    |                    |
|                                                    |                 | utarfi                    | 040105                                                                                                    |                    |
|                                                    |                 | uter7                     | nublic                                                                                                    |                    |
|                                                    |                 | useril                    | Brank                                                                                                    |                    |
|                                                    |                 | user9                     |                                                                                                    |                    |
|                                                    |                 | user10                    |                                                                                                    |                    |
|                                                    |                 | usert1                    |                                                                                                    |                    |
|                                                    |                 | user12                    |                                                                                                    |                    |
|                                                    |                 | user13                    |                                                                                                    |                    |
|                                                    |                 | uter14                    |                                                                                                    |                    |
|                                                    |                 | user15                    |                                                                                                    |                    |
|                                                    |                 | user16                    |                                                                                                    |                    |
|                                                    |                 | user17                    | nacios                                                                                                    |                    |
|                                                    |                 | user18                    | homehagios                                                                                                    |                    |
|                                                    |                 | user19                    |                                                                                                    |                    |
|                                                    |                 | user20                    |                                                                                                    |                    |
|                                                    |                 | user21                    |                                                                                                    |                    |
|                                                    |                 | user22                    | ibesec                                                                                                    |                    |
|                                                    |                 | user23                    | 172.28.113.248                                                                                                    |                    |
|                                                    | LI.             | user24                    |                                                                                                    |                    |
|                                                    |                 | user25                    |                                                                                                    |                    |
|                                                    |                 | uper26                    |                                                                                                    |                    |
|                                                    |                 | user27                    |                                                                                                    |                    |
|                                                    |                 | user28                    |                                                                                                    |                    |
|                                                    | L F             | user29                    |                                                                                                    |                    |
|                                                    | I F             | user30                    |                                                                                                    |                    |
|                                                    | L F             | user31                    |                                                                                                    |                    |
|                                                    | L F             | user32                    |                                                                                                    |                    |
|                                                    | Close           |                           |                                                                                                    |                    |
| *                                                  | E E             |                           |                                                                                                    | ت.<br>ک            |

## 表 5.11.8. Nagios Resource Macros

| Select Resource Macro | 作成/編集するリソースマクロのチェックボックスをチェックします。          |
|-----------------------|-------------------------------------------|
|                       | そうすると、マクロは、画面のトップに表示されます。選んだユーザのためのマクロ    |
|                       | を入力します。また、リソースマクロのリストにマウスを乗せると表示されるコメント   |
|                       | を追加してもよいです。 変更をセーブするため、Update を選びます。 変更が下 |
|                       | の画面に表示されます。                               |

#### ステップ1 - Nagios 構成設定をロードするか

- 1. Configuration メニューオプションから Control を選びます。
- 2. Load を選びます。
- 3. Load Nagios Configuration 画面中に、Nagios 構成設定をアップデートする前に Backup オプションを使う よう提案が表示されます。
- 4. Backup を選んだ後、次の画面で、Backup の確認とどこにおくかのリストが表示されます。 続けて Load を選びます。
- 5. Load Nagios Object Files 画面の中に Nagios のオブジェクトファイルがリストされます。Next を選ぶと Nagios のオブジェクトファイルが処理されます。
- 6. 次のLoad Nagios Object Files 画面で、オブジェクトファイル処理が終了したことがほのめかされます。 ホストを処理するため、Next を選びます。
- 7. 次のLoad Nagios Object Files 画面で、ホストファイル処理が終了したことがほのめかされます。サービスを処理するため、Next を選びます。
- 8. 次のLoad Nagios Object Files 画面で、サービスファイル処理が終了したことがほのめかされます。エス カレーションを処理するため、Next を選びます。
- 9. 次のLoad Nagios Object Files 画面で、エスカレーションを保持するか、置き換えるかを確認されます。
- 10. 最後の画面で、Nagios ファイルのロードが完了したことが報告されます。Continue を選んで終了します。

## 図 5.11.9. Load Nagios Configuration 画面

| 😳 Groundwork Monitor Open Source - Mazilla Firefox                                                                    |                                                                         |                                                                                                    |              |
|----------------------------------------------------------------------------------------------------|-------------------------------------------------------------------------|----------------------------------------------------------------------------------------------------|--------------|
| Elle Edit View Go Boolmarks Iools Help                                                                                |                                                                         |                                                                                                    | 0            |
|                                                                                                    |                                                                         | GROUND                                                                                                    | WORK MONITOR |
| Home Administration Configuration EZ Cantop                                                                           | peaken Bookshelf                                                        |                                                                                                    |              |
| Services   Profiles   Hosts   Contacts   Escalations   Comma                                                          | ands Time Pariods Control Tools                                         |                                                                                                    | Logout       |
| Control     Setup     Setup     S. Nagios Cgi Cenfiguration     S. Nagios Main Configuration     Gass Resource Macros | Load Nagios Configuration<br>Load from nagios.ctg:<br>Backup Load Abort | You are about to update or drop all Nagios records in the database. Should you choose to continue it is strongly<br>recommended that you first select the backup option.<br>Are you sure you want to continue? | ×            |
| B @ Files                                                                                                    | ×                                                                       |                                                                                                    | <u>ب</u>     |

#### 表 5.11.9. Load Nagios Configuration

| Load   | あなたが確かに、データベース内の Nagios レコードを更新あるいはドロップしたい<br>場合、Load を選びます。続けることを選ぶには、先に Backup オプションを選ぶこと<br>を強く勧めます。 |
|--------|----------------------------------------------------------------------------------------------------|
| Backup | データベース内の Nagios レコードをバックアップするため、Backup を選びます。                                                           |
| Abort  | Nagios レコードのローディングを 中止もしくはキャンセルします。                                                                     |

## ファイルとファイル関連

- 1. Configuration メニューオプションから Control を選びます。
- 2. ドロップダウンメニューFiles を開きます。
- 3. File Add を選びます。
- 4. File Name と File path を入力します。ドロップダウンオプションから File Typeを選びます。
- 5. 新しいファイルを含めるため、Add を選びます。
- 6. すべてのファイル関連のリストに、今作成されたものがあるのを見るため、File Assn を選びます

#### 図 5.11.10. Add File 画面

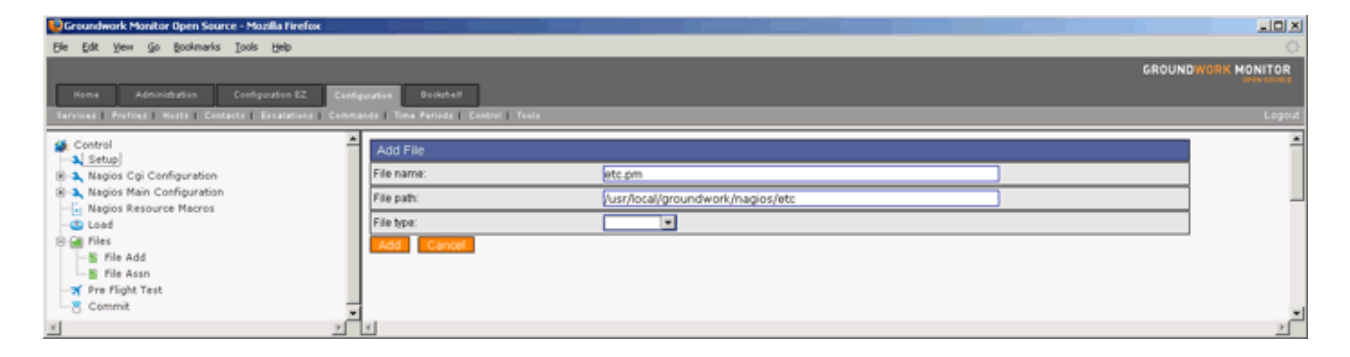

## 表 5.11.10. Add File

| File Name | 構成設定ファイルの名前                                    |
|-----------|------------------------------------------------|
| File Path | 構成設定ファイルのパス。 デフォルトがあなたのためにセットされています。           |
| File Type | ファイルのタイプを入力します。構成設定ファイルでは Hosts か Services です。 |

#### ステップ1 - Nagios の飛行前テスト(Pre Flight Test)

- 1. Configuration メニューオプションから Control を選びます。
- 2. Pre Flight Test を選びます。
- 3. 飛行前テストが実施され、その結果が次の画面に表示されます。
- 4. Continue を選び、終了します。

図 5.11.11. Nagios Pre Flight Test 画面

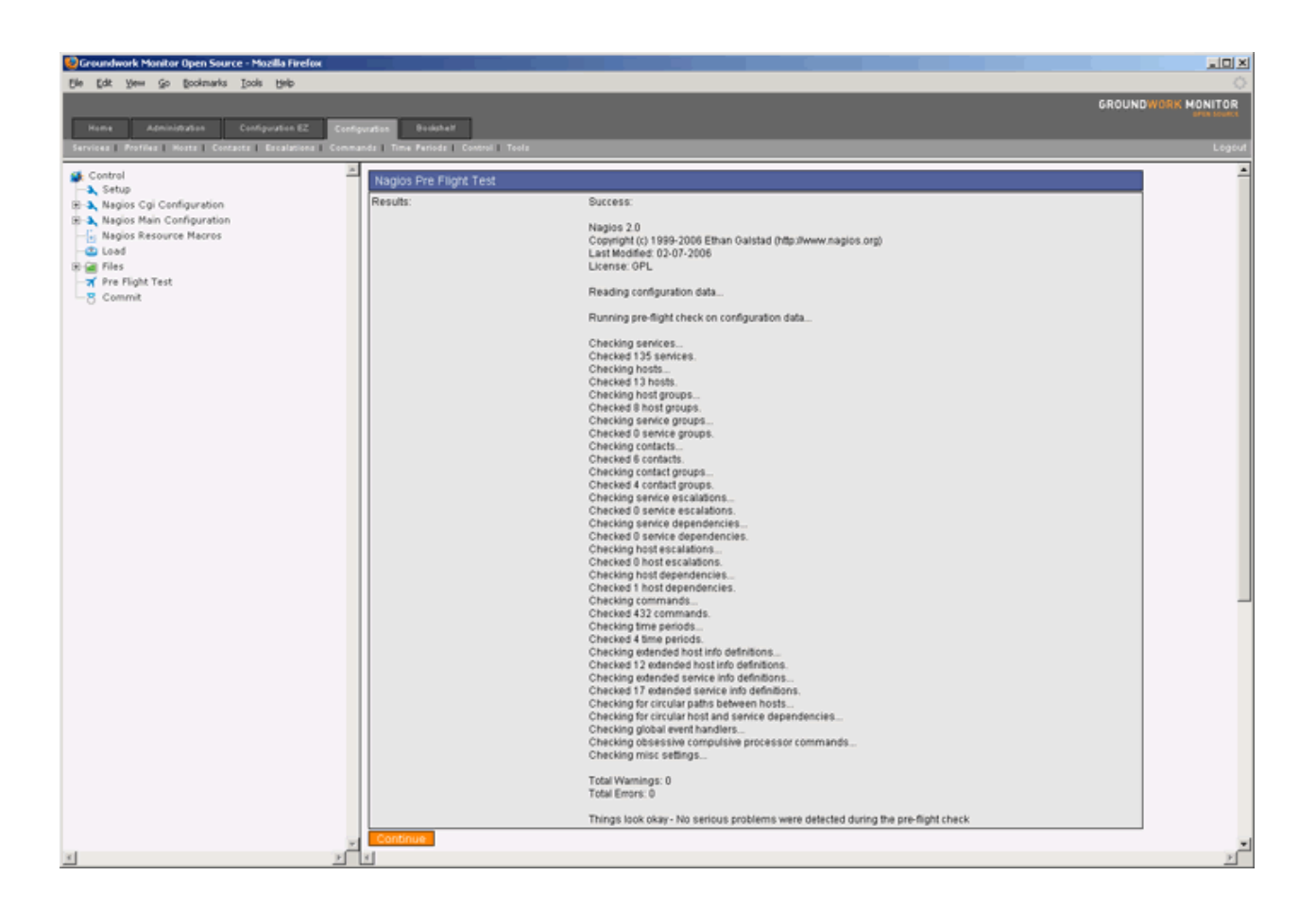

## ステップ1 - Nagiosのコミット

- 1. Configuration メニューオプションから Control を選びます。
- 2. Commit を選びます。
- 3. Nagios Commit 画面で、稼動中の Nagios 構成設定をバックアップするよう促されます。
- 4. 稼動中のNagios構成設定を上書きし、Nagiosを再起動するため、Commitを選びます。

図 5.11.12. Nagios Commit 画面

| 😳 Groundwork Monitor Open Source - Mazilla Firefox                                                                                                    |                                                       |                                                                                                    |                    |
|----------------------------------------------------------------------------------------------------|-------------------------------------------------------|----------------------------------------------------------------------------------------------------|--------------------|
| Elle Edit Yew Go Bookmarks Iools Help                                                                                                    |                                                       |                                                                                                    | 0                  |
|                                                                                                    |                                                       |                                                                                                    | GROUNDWORK MONITOR |
| Home Administration Configuration EZ Config                                                                                                    | under. Dookheit                                       |                                                                                                    |                    |
| Services   Profiles   Hosts   Contacts   Escalations   Comman                                                                                                    | nds   Time Periods   Control   Tools                  |                                                                                                    | Logout             |
| Control Control Setup S Napois Cgi Configuration  Napois Cgi Configuration  Napois Main Configuration  Napois Main Configuration  Napois Resource Macros  C Load  Field Field | Nagios Commit<br>Nagios commit<br>Abort Backup Commit | Are you sure you want to overwrite your active Nagios configuration and restart Nagios?<br>Should you choose to continue it is strongly recommended that you first select the backup option. |                    |
| S Commit                                                                                                    | ×                                                     |                                                                                                    | <b>ب</b>           |

## 表 5.11.12. Nagios Commit

| Commit | 稼動中のNagios構成設定を上書きして Nagios を再起動するには、Commit を選びます。 |
|--------|----------------------------------------------------|
| Backup | データベース中の Nagios レコードをバックアップするには、Backup を選びます。      |
| Abort  | Nagios レコードのロードを中止あるいはキャンセルする場合、Abort を選びます。       |

追補10. Monarch内の Tools オプションを使う

目次

どうやって、構成設定ファイルをエクスポートするか?

Copyright 2006 GroundWork Open Source, Inc. ("GroundWork"). All rights reserved. Use is subject to GroundWork commercial license.

# ステップ1 - ファイルのエクスポート

- 1. Configuration メニューオプションから Tools を選びます。
- 2. Export を選びます。
- 次の画面で、usr/local/groundwork/apache2/htdocs/monarch/download ディレクトリにダウンロードされた 構成ファイルのリストが表示されます。それぞれのファイルで右クリックし、Save Link As を選んで、 あな たの好きなディレクトリを指定するかブラウザの中で表示されるファイルリンクをクリックすることができます。

図 5.12.1. ファイルのエクスポート

| 😥 Groundwork Monitor Open Source - Macilla Firefox          |                                                                 |                    |
|-------------------------------------------------------------|-----------------------------------------------------------------|--------------------|
| Ele Edit yew So Boolmarks Iools Help                        |                                                                 |                    |
|                                                             | c                                                               | GROUNDWORK MONITOR |
| None Administration Configuration EZ David                  | Rosetar                                                         | DIEK SIGNIK        |
| Tarvisas   Politics   Bosts   Contasts   Escalations   Comm | and I Tow Period Control Tank                                   | Leasut             |
| -                                                           |                                                                 |                    |
| S Tools                                                     |                                                                 | -                  |
| Bexport                                                     | Files in /ustr/local/groundwork/apache2/htdocs/monarch/download |                    |
|                                                             | cosi cda ->                                                     |                    |
|                                                             | checkcommands.cfg >                                             |                    |
|                                                             | contact_templates.cfg ->                                        |                    |
|                                                             | contactgroups.ctg ->                                            |                    |
|                                                             | contacts.cfg →                                                  |                    |
|                                                             | escalation_templates.cfg ->                                     |                    |
|                                                             | escaladions.cfg >                                               |                    |
|                                                             | edended_host_info.cfg ->                                        |                    |
|                                                             | edended_host_info_templates.cfg >                               |                    |
|                                                             | edended_service_info.cfg ->                                     | _                  |
|                                                             | extended_service_info_templates.ctg +                           |                    |
|                                                             | host_dependencies.ctg ->                                        |                    |
|                                                             | host_templates.ctg ->                                           |                    |
|                                                             | hestproups.ctg ->                                               |                    |
|                                                             | holds.tg →                                                      |                    |
|                                                             | miscommana.cg -                                                 |                    |
|                                                             | nagos.cg 7                                                      |                    |
|                                                             | canica tamelatas rfn ->                                         |                    |
|                                                             | services to +                                                   |                    |
|                                                             | Ime setiods da >                                                | -1                 |
| x x                                                         |                                                                 | 2                  |